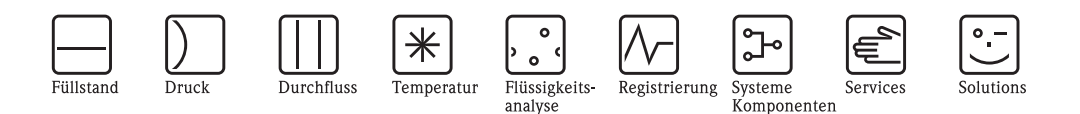

# Beschreibung Gerätefunktionen **Proline Promag 55 FOUNDATION Fieldbus** Magnetisch-induktives Durchfluss-Messsystem

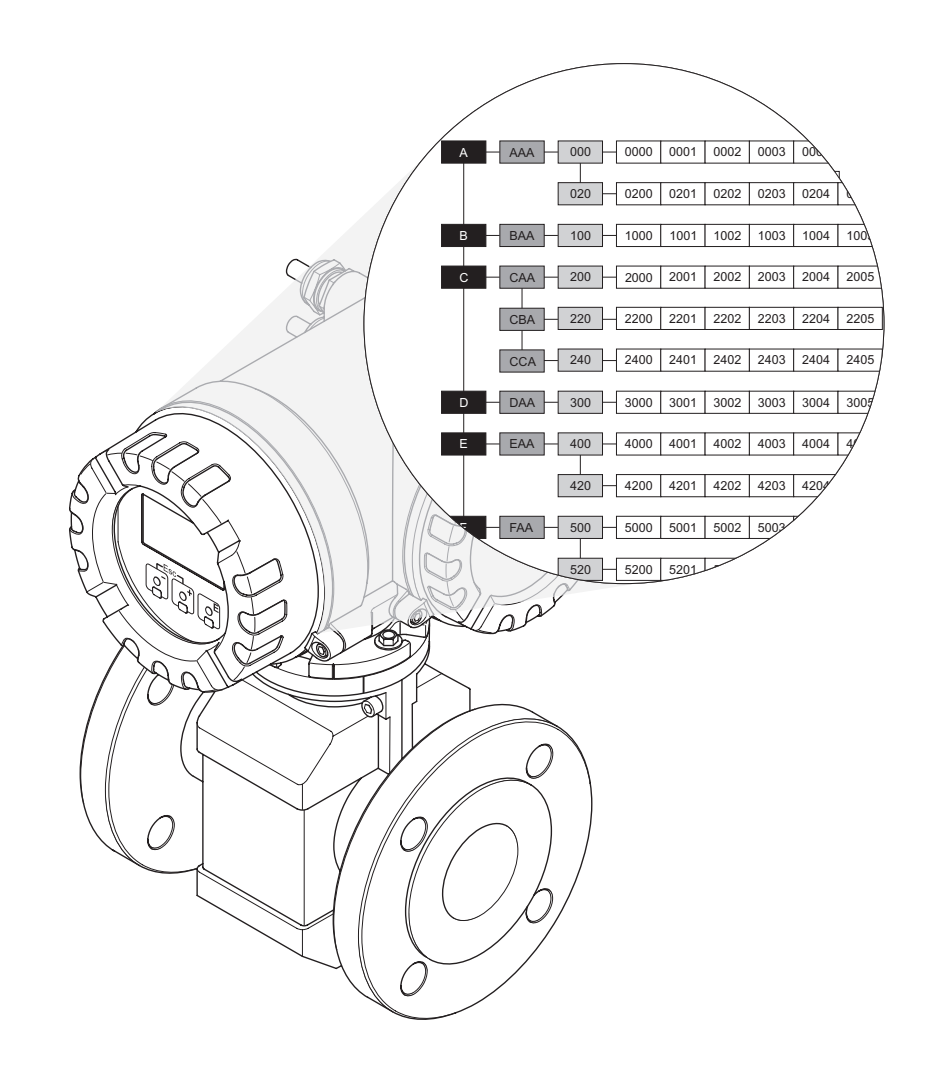

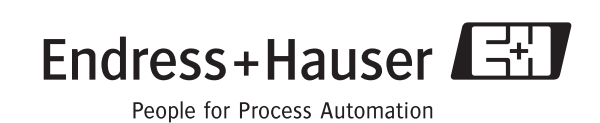

BA127D/06/de/07.09 71095574 gültig ab Version: V 3.00.XX (Gerätesoftware)

 $\rightarrow$  Seite 93

# Bedienung Promag 55 FOUNDATION Fieldbus

| über Vor-Ort-Bedienung: | $\rightarrow$ Seite 3 |
|-------------------------|-----------------------|
| über Vor-Ort-Bedienung: | $\rightarrow$ Seite   |

über FOUNDATION Fieldbus

# Inhaltsverzeichnis (Vor-Ort-Bedienung)

| 1                                                                                                    | Benutzung des Handbuchs 5                                                                                                    |
|----------------------------------------------------------------------------------------------------|----------------------------------------------------------------------------------------------------|
| 1.1                                                                                                    | Eine Funktionsbeschreibung über das Inhaltsverzeichnis                                                                                                    |
| 1.2                                                                                                    | Eine Funktionsbeschreibung über die grafische<br>Darstellung der Funktionsmatrix finden                                                                                                    |
| 1.3                                                                                                    | Eine Funktionsbeschreibung über den Index der<br>Funktionsmatrix finden                                                                                                    |
| 2                                                                                                    | Funktionsmatrix 6                                                                                                    |
| 2.1                                                                                                    | Allgemeiner Aufbau der Funktionsmatrix       6         2.1.1       Blöcke (A, B, C usw.)       6         2.1.2       Gruppen (AAA, AEA, CAA usw.)       6         2.1.3       Funktionsgruppen (000, 020, 060 usw.)       6         2.1.4       Funktionen (0000, 0001, 0002 usw.)       6         2.1.5       Kennzeichnung der Zellen       7         Funktionermetring       8                                                                                                    |
| 2.2                                                                                                    |                                                                                                    |
| 3                                                                                                    | Block MESSGRÖSSEN 9                                                                                                    |
| 3.1                                                                                                    | Gruppe MESSWERTE                                                                                                    |
| 3.2                                                                                                    | Gruppe SYSTEMEINHEITEN                                                                                                    |
| 3.3                                                                                                    | Gruppe SPEZIALEINHEITEN                                                                                                    |
|                                                                                                    | 3.3.1 Funktionsgruppe DICHTE PARAMETER 17                                                                                                    |
| 4                                                                                                    | Block QUICK SETUP                                                                                                    |
| <b>4</b><br>4.1<br>4.2                                                                                                    | 3.3.1       Funktionsgruppe DICHTE PARAMETER       17         Block QUICK SETUP       18         Quick Setup "Inbetriebnahme"       19         Datensicherung/-übertragung       20                                                                                                    |
| <b>4</b><br>4.1<br>4.2<br><b>5</b>                                                                                                    | Block QUICK SETUP       18         Quick Setup "Inbetriebnahme"       19         Datensicherung/-übertragung       20         Block ANZEIGE       21                                                                                                    |
| <b>4</b><br>4.1<br>4.2<br><b>5</b><br>5.1                                                                                              | 3.3.1       Funktionsgruppe DICHTE PARAMETER       17         Block QUICK SETUP       18         Quick Setup "Inbetriebnahme"       19         Datensicherung/-übertragung       20         Block ANZEIGE       21         Gruppe BEDIENUNG       22         5.1.1       Funktionsgruppe GRUNDEINSTELLUNG       22         5.1.2       Funktionsgruppe ENT-/VERRIEGELUNG       24         5.1.3       Funktionsgruppe BETRIEB       25                                                                                                    |
| <b>4</b><br>4.1<br>4.2<br><b>5</b><br>5.1<br>5.2                                                                                       | 3.3.1       Funktionsgruppe DICHTE PARAMETER       17         Block QUICK SETUP       18         Quick Setup "Inbetriebnahme"       19         Datensicherung/-übertragung       20         Block ANZEIGE       21         Gruppe BEDIENUNG       22         5.1.1       Funktionsgruppe GRUNDEINSTELLUNG       22         5.1.2       Funktionsgruppe BETRIEB       25         Gruppe HAUPTZEILE       26         5.2.1       Funktionsgruppe EINSTELLUNGEN       26         5.2.2       Funktionsgruppe MUILTIPLEX       28                                                                                                    |
| <b>4</b><br>4.1<br>4.2<br><b>5</b><br>5.1<br>5.2<br>5.3                                                                                | 3.3.1       Funktionsgruppe DICHTE PARAMETER       17         Block QUICK SETUP       18         Quick Setup "Inbetriebnahme"       19         Datensicherung/-übertragung       20         Block ANZEIGE       21         Gruppe BEDIENUNG       22         5.1.1       Funktionsgruppe GRUNDEINSTELLUNG       22         5.1.2       Funktionsgruppe ENT-/VERRIEGELUNG       24         5.1.3       Funktionsgruppe BETRIEB       25         Gruppe HAUPTZEILE       26       5.2.1         Funktionsgruppe KINSTELLUNGEN       26         5.2.2       Funktionsgruppe KINSTELLUNGEN       26         5.3.1       Funktionsgruppe MULTIPLEX       28         Gruppe ZUSATZZEILE       30       30         5.3.1       Funktionsgruppe KINSTELLUNGEN       30                                                                                                    |
| <b>4</b><br>4.1<br>4.2<br><b>5</b><br>5.1<br>5.2<br>5.3<br>5.4                                                                         | 3.3.1Funktionsgruppe DICHTE PARAMETER17Block QUICK SETUP18Quick Setup "Inbetriebnahme"19Datensicherung/-übertragung20Block ANZEIGE21Gruppe BEDIENUNG225.1.1Funktionsgruppe GRUNDEINSTELLUNG225.1.2Funktionsgruppe ENT-/VERRIEGELUNG245.1.3Funktionsgruppe BETRIEB25Gruppe HAUPTZEILE265.2.1Funktionsgruppe KULTIPLEX28Gruppe ZUSATZZEILE305.3.1Funktionsgruppe MULTIPLEX33Gruppe INFOZEILE365.4.1Funktionsgruppe KINSTELLUNGEN365.4.2Funktionsgruppe MULTIPLEX33                                                                                                    |
| <ul> <li>4</li> <li>4.1</li> <li>4.2</li> <li>5</li> <li>5.1</li> <li>5.2</li> <li>5.3</li> <li>5.4</li> <li>6</li> </ul>              | 3.3.1Funktionsgruppe DICHTE PARAMETER17Block QUICK SETUP18Quick Setup "Inbetriebnahme"19Datensicherung/-übertragung20Block ANZEIGE21Gruppe BEDIENUNG225.1.1Funktionsgruppe GRUNDEINSTELLUNG225.1.2Funktionsgruppe ENT-/VERRIEGELUNG245.1.3Funktionsgruppe BETRIEB25Gruppe HAUPTZEILE265.2.1Funktionsgruppe KINSTELLUNGEN265.2.2Funktionsgruppe KINSTELLUNGEN265.3.1Funktionsgruppe KINSTELLUNGEN305.3.2Funktionsgruppe KINSTELLUNGEN305.3.3Funktionsgruppe KINSTELLUNGEN305.3.4Funktionsgruppe KINSTELLUNGEN305.3.5Funktionsgruppe KINSTELLUNGEN305.3.6Funktionsgruppe KINSTELLUNGEN305.3.7Funktionsgruppe KINSTELLUNGEN305.3.8Funktionsgruppe KINSTELLUNGEN305.4.1Funktionsgruppe KINSTELLUNGEN365.4.2Funktionsgruppe KINSTELLUNGEN365.4.2Funktionsgruppe KINSTELLUNGEN39Block SUMMENZÄHLER42                                                                                                    |
| <ul> <li>4</li> <li>4.1</li> <li>4.2</li> <li>5</li> <li>5.1</li> <li>5.2</li> <li>5.3</li> <li>5.4</li> <li>6</li> <li>6.1</li> </ul> | 3.3.1       Funktionsgruppe DICHTE PARAMETER       17         Block OUICK SETUP       18         Quick Setup "Inbetriebnahme"       19         Datensicherung/-übertragung       20         Block ANZEIGE       21         Gruppe BEDIENUNG       22         5.1.1       Funktionsgruppe GRUNDEINSTELLUNG       22         5.1.2       Funktionsgruppe ENT-/VERRIEGELUNG       24         5.1.3       Funktionsgruppe BETRIEB       25         Gruppe HAUPTZEILE       26       22.2         5.2.1       Funktionsgruppe MULTIPLEX       28         Gruppe ZUSATZZEILE       30       30         5.3.1       Funktionsgruppe MULTIPLEX       38         Gruppe INFOZEILE       36       36         5.4.1       Funktionsgruppe MULTIPLEX       39         Block SUMMENZÄHLER       42         Gruppe SUMMENZÄHLER (13)       43         6.1.1       Funktionsgruppe BETRIEB       43         6.1.2       Funktionsgruppe BETRIEB       43 |

| 7          | Block GRUNDFUNKTION 47                                                                                                    |
|------------|----------------------------------------------------------------------------------------------------|
| 7.1<br>7.2 | Gruppe FOUNDATION FIELDBUS487.1.1Funktionsgruppe EINSTELLUNGEN487.1.2Funktionsgruppe FUNKTIONSBLÖCKE497.1.3Funktionsgruppe INFORMATION50Gruppe PROZESSPARAMETER517.2.1Funktionsgruppe EINSTELLUNGEN517.2.2Funktionsgruppe MSÜ PARAMETER537.2.3Funktionsgruppe ECC PARAMETER55                                                                                                  |
| 7.3        | 7.2.4 Funktionsgruppe ABGLEICH                                                                                                    |
| 7.4        | 7.3.1Funktionsgruppe EINSTELLONGEN58Gruppe AUFNEHMERDATEN607.4.1Funktionsgruppe EINSTELLUNGEN607.4.2Funktionsgruppe BETRIEB61                                                                                                    |
| 8          | Block SPEZIALFUNKTION 63                                                                                                    |
| 8.1<br>8.2 | GruppeERWEITERTE DIAGNOSE648.1.1Funktionsgruppe EINSTELLUNGEN668.1.2Funktionsgruppe AKQUISITION678.1.3Funktionsgruppe EINSTELL. BELAG688.1.4Funktionsgruppe BELAG E1698.1.5Funktionsgruppe BELAG E2708.1.6Funktionsgruppe ELEKTRODENPOT. 1718.1.7Funktionsgruppe ELEKTRODENPOT. 2728.1.8Funktionsgruppe RAUSCHZAHL74GruppeFESTSTOFFFLUSS768.2.1Funktionsgruppe EINSTELLUNGEN76 |
| 9          | Block ÜBERWACHUNG 77                                                                                                    |
| 9.1        | Gruppe SYSTEM789.1.1Funktionsgruppe EINSTELLUNGEN789.1.2Funktionsgruppe BETRIEB80Gruppe MEDSION INTEG82                                                                                                    |
| 9.2        | Gruppe VERSION-INFO829.2.1Funktionsgruppe GERÄT829.2.2Funktionsgruppe AUFNEHMER829.2.3Funktionsgruppe VERSTÄRKER839.2.4Funktionsgruppe F-CHIP849.2.5Funktionsgruppe A/E MODUL84                                                                                                    |
| 10         | Index Funktionsmatrix 85                                                                                                    |
| 11         | Stichwortverzeichnis<br>(Vor-Ort-Bedienung) 89                                                                                                    |

# 1 Benutzung des Handbuchs

Um zu der Beschreibung einer von Ihnen gewünschten Funktion des Messgerätes zu gelangen, stehen Ihnen verschiedene Möglichkeiten zur Verfügung:

# 1.1 Eine Funktionsbeschreibung über das Inhaltsverzeichnis finden

Im Inhaltsverzeichnis sind alle Zellenbezeichnungen der Funktionsmatrix aufgelistet. Anhand der eindeutigen Bezeichnungen (wie z.B. ANZEIGE, EINGÄNGE, AUSGÄNGE usw.) können Sie die für Ihren Anwendungsfall geeignete Funktionsauswahl treffen. Über einen Seitenverweis gelangen Sie zu der genauen Beschreibung der Funktionen. Das Inhaltsverzeichnis finden Sie auf Seite 3.

### 1.2 Eine Funktionsbeschreibung über die grafische Darstellung der Funktionsmatrix finden

Diese Möglichkeit bietet Ihnen eine schrittweise Führung von der obersten Bedienebene, den Blöcken, bis zu der von Ihnen benötigten Beschreibung der Funktion:

- 1. Auf der Seite 8 sind alle zur Verfügung stehenden Blöcke und deren Gruppen dargestellt. Wählen Sie den für Ihren Anwendungsfall benötigten Block bzw. eine Gruppe des Blocks aus und folgen Sie dem Seitenverweis.
- 2. Auf der verwiesenen Seite finden Sie eine Darstellung des gewählten Blocks mit allen dazu gehörenden Gruppen, Funktionsgruppen und Funktionen. Wählen Sie die für Ihren Anwendungsfall benötigte Funktion aus und folgen Sie dem Seitenverweis zu der genauen Funktionsbeschreibung.

### 1.3 Eine Funktionsbeschreibung über den Index der Funktionsmatrix finden

Alle "Zellen" der Funktionsmatrix (Blöcke, Gruppen, Funktionsgruppen, Funktionen) sind mit ein oder drei Buchstaben bzw. drei oder vierstelligen Nummern eindeutig gekennzeichnet. Die Kennzeichnung der jeweils angewählten "Zelle" ist auf der Vor-Ort-Anzeige oben rechts ablesbar.

Beispiel:

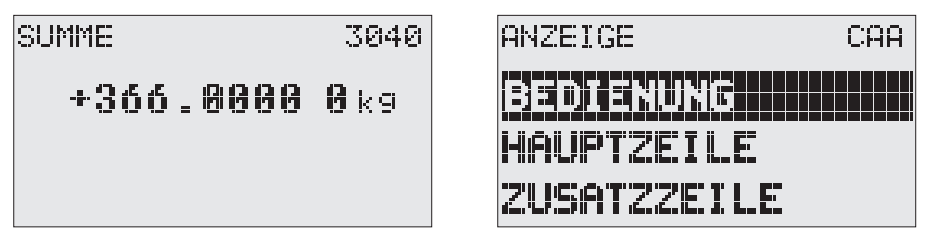

A0004750-DE

Über den Index der Funktionsmatrix, in dem die Kennzeichnung aller zur Verfügung stehenden "Zellen" alphabetisch bzw. numerisch geordnet aufgelistet sind, gelangen Sie zu dem Seitenverweis der jeweiligen Funktion. Den Index der Funktionsmatrix finden Sie auf Seite 85.

# 2 Funktionsmatrix

# 2.1 Allgemeiner Aufbau der Funktionsmatrix

Die Funktionsmatrix besteht aus vier Ebenen:

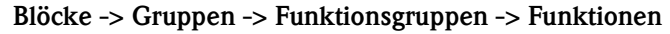

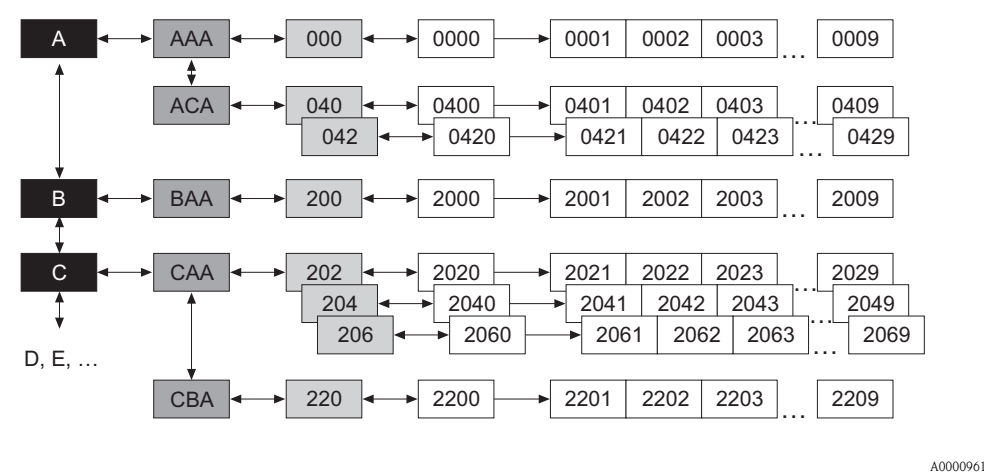

#### 2.1.1 Blöcke (A, B, C usw.)

In den Blöcken erfolgt eine "Grobeinteilung" der einzelnen Bedienmöglichkeiten des Gerätes. Zur Verfügung stehende Blöcke sind z.B.: MESSGRÖSSEN, QUICK SETUP, ANZEIGE, SUMMENZÄHLER usw.

### 2.1.2 Gruppen (AAA, AEA, CAA usw.)

Ein Block besteht aus einer oder mehreren Gruppen. In einer Gruppe erfolgt eine erweiterte Auswahl der Bedienmöglichkeiten des jeweiligen Blockes. Zur Verfügung stehende Gruppen des Blockes ANZEIGE sind z.B.: BEDIENUNG, HAUPTZEILE, ZUSATZZEILE usw.

#### 2.1.3 Funktionsgruppen (000, 020, 060 usw.)

Eine Gruppe besteht aus einer oder mehreren Funktionsgruppen. In einer Funktionsgruppe erfolgt eine erweiterte Auswahl der Bedienmöglichkeiten der jeweiligen Gruppe. Zur Verfügung stehende Funktionsgruppen der Gruppe BEDIENUNG sind z.B.: GRUNDEINSTELLUNG, ENT- /VERRIEGELN, BETRIEB usw.

#### 2.1.4 Funktionen (0000, 0001, 0002 usw.)

Jede Funktionsgruppe besteht aus einer oder mehreren Funktionen. In den Funktionen erfolgt die eigentliche Bedienung bzw. Parametrierung des Gerätes. Hier können Zahlenwerte eingegeben bzw. Parameter ausgewählt und abgespeichert werden.

Zur Verfügung stehende Funktionen der Funktionsgruppe GRUNDEINSTELLUNG sind z.B.: SPRA-CHE, DÄMPFUNG ANZEIGE, KONTRAST LCD usw.

Soll z.B. die Bediensprache des Gerätes verändert werden, ergibt sich folgendes Vorgehen:

- 1. Auswahl des Blocks ANZEIGE
- 2. Auswahl der Gruppe BEDIENUNG
- 3. Auswahl der Funktionsgruppe GRUNDEINSTELLUNG
- 4. Auswahl der Funktion SPRACHE (in der die Einstellung der gewünschten Sprache erfolgt).

#### 2.1.5 Kennzeichnung der Zellen

Jede Zelle (Block, Gruppe, Funktionsgruppe und Funktion) in der Funktionsmatrix besitzt eine individuelle nur einmal vorkommende Kennzeichnung.

#### Blöcke:

Gekennzeichnet durch einen Buchstaben (A, B, C usw.)

#### Gruppen:

Gekennzeichnet durch drei Buchstaben (AAA, ABA, BAA usw.).

Der erste Buchstabe ist identisch mit der Blockbenennung (d.h. alle Gruppen im Block A haben in der Gruppenkennzeichnung als ersten Buchstaben ebenfalls ein A \_ \_, alle Gruppen im Block B ein B \_ \_ usw.). Die beiden restlichen Buchstaben identifizieren die Gruppe innerhalb des jeweiligen Blocks.

#### Funktionsgruppen:

Gekennzeichnet durch drei Ziffern (000, 001, 100 usw.)

#### Funktionen:

Gekennzeichnet durch vier Ziffern (0000, 0001, 0201 usw.). Die ersten drei Ziffern werden von der jeweiligen Funktionsgruppe übernommen. Die letzte Ziffer zählt die Funktionen innerhalb der Funktionsgruppe von 0 bis 9 hoch (z.B. die Funktion 0005 ist in der Gruppe 000 die sechste Funktion).

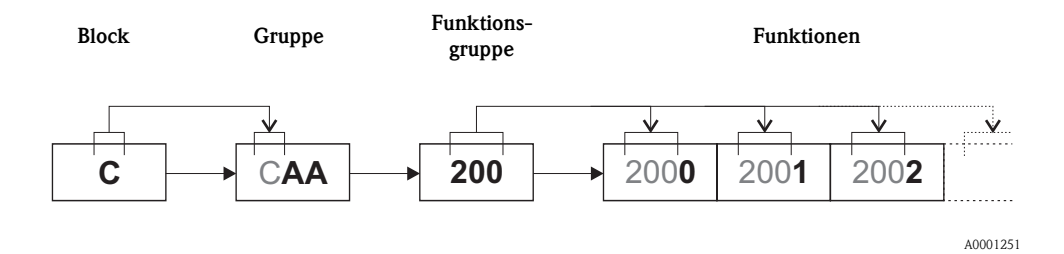

FUNKTIONS-

| BLÖCKE                           |   |               | GRUPPEN                                |     | FUN<br>GF       | RUPPEN   |
|----------------------------------|---|---------------|----------------------------------------|-----|-----------------|----------|
| MESSGRÖSSEN                      | Α | $\rightarrow$ | MESSWERTE                              | AAA | $\rightarrow$   | Seite 10 |
| $( \rightarrow \text{Seite 9})$  |   |               | SYSTEMEINHEITEN                        | ACA | $\rightarrow$   | Seite 13 |
| $\downarrow$                     |   |               | SPEZIALEINHEITEN                       | AEA | $\rightarrow$   | Seite 17 |
| QUICK SETUP                      | В | $\rightarrow$ | Inbetriebnahme- und Applikationssetups |     | $] \rightarrow$ | Seite 18 |
| $( \rightarrow \text{Seite 18})$ |   |               |                                        |     |                 |          |
| ANZEIGE                          | С | $\rightarrow$ | BEDIENUNG                              | CAA | $\rightarrow$   | Seite 22 |
| $( \rightarrow \text{Seite 21})$ |   |               | HAUPTZEILE                             | CCA | $\rightarrow$   | Seite 26 |
| $\downarrow$                     |   |               | ZUSATZZEILE                            | CEA | $\rightarrow$   | Seite 30 |
|                                  |   |               | INFOZEILE                              | CGA | $\rightarrow$   | Seite 36 |
| SUMMENZÄHLER                     | D | $\rightarrow$ | SUMMENZÄHLER 1                         | DAA | $\rightarrow$   | Seite 43 |
| $( \rightarrow \text{Seite 42})$ |   |               | SUMMENZÄHLER 2                         | DAB | $\rightarrow$   | Seite 43 |
| $\downarrow$                     |   |               | SUMMENZÄHLER 3                         | DAC | $\rightarrow$   | Seite 43 |
|                                  |   |               | ZÄHLERVERWALTUNG                       | DJA | $\rightarrow$   | Seite 46 |
| GRUNDFUNKTION                    | G | $\rightarrow$ | FOUNDATION FIELDBUS                    | GAA | $\rightarrow$   | Seite 48 |
| $( \rightarrow \text{Seite 47})$ |   |               | PROZESSPARAMETER                       | GIA | $\rightarrow$   | Seite 51 |
| $\downarrow$                     |   |               | SYSTEMPARAMETER                        | GLA | $\rightarrow$   | Seite 58 |
|                                  |   |               | AUFNEHMERDATEN                         | GNA | $\rightarrow$   | Seite 60 |
| ÜBERWACHUNG                      | J | $\rightarrow$ | SYSTEM                                 | JAA | $\rightarrow$   | Seite 78 |
| $( \rightarrow \text{Seite 77})$ |   |               | VERSION-INFO                           | JCA | $\rightarrow$   | Seite 82 |

#### 2.2 Funktionsmatrix

3

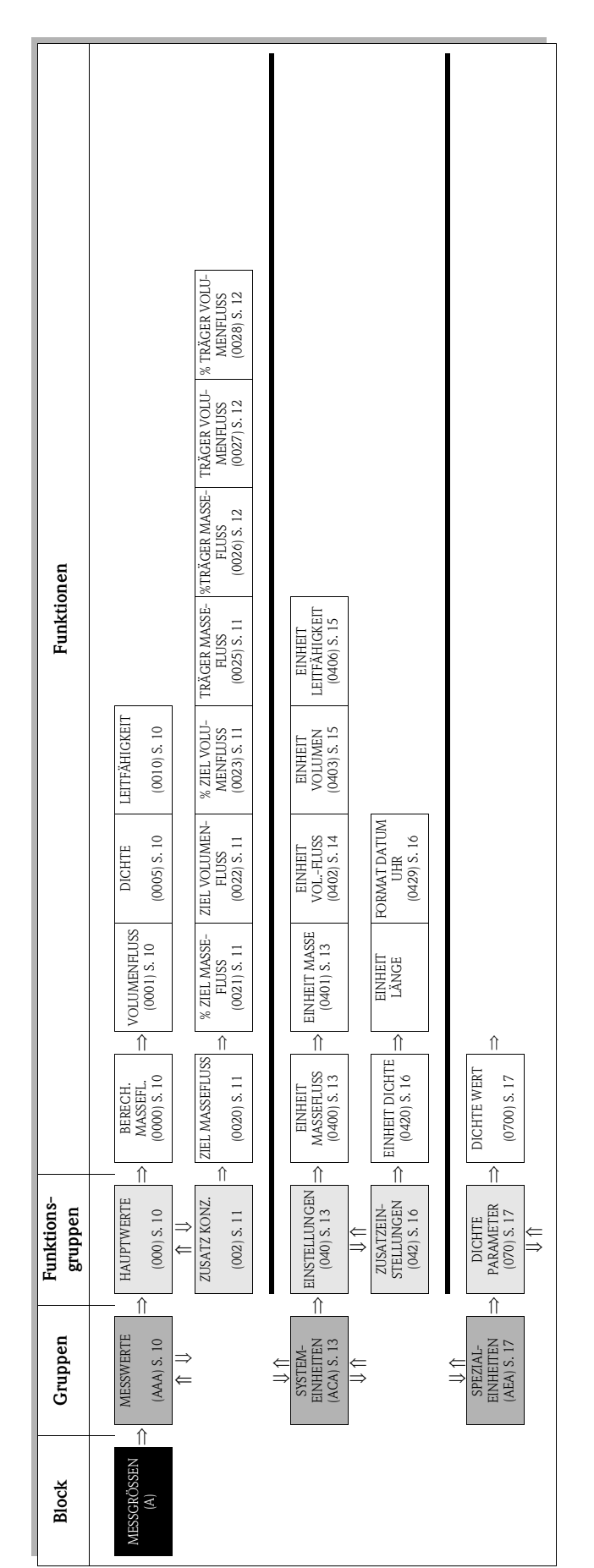

# 3.1 Gruppe MESSWERTE

# 3.1.1 Funktionsgruppe HAUPTWERTE

| MESSGRÖSSEN A                                                                                                    | $\Rightarrow$                  |                                    | ME                                        | SSWE                          | ERTE                              |                                        | AAA                            | ⇒                           |                |               | HAUI            | PTWI           | ERTE               |                | 000     |
|----------------------------------------------------------------------------------------------------|--------------------------------|------------------------------------|-------------------------------------------|-------------------------------|-----------------------------------|----------------------------------------|--------------------------------|-----------------------------|----------------|---------------|-----------------|----------------|--------------------|----------------|---------|
|                                                                                                    | М                              | ESSG                               | <b>Fun</b><br>RÖSSE!                      | n <b>ktio</b><br>N → N        | <b>nsbes</b><br>Aesswe            | <b>chre</b><br>Erte                    | <b>ibunş</b><br>→ HAU          | <b>S</b><br>IPTWI           | ERTH           |               |                 |                |                    |                |         |
| <ul> <li>Hinweis!</li> <li>Die Maßeinheiten aller hien</li> <li>Fließt der Messstoff in der hegativen Vorzeichen.</li> </ul> | r darge<br>Rohrlei             | stellte<br>tung                    | n Mess<br>rückwä                          | sgröße<br>irts, so            | n könne<br>erschei                | en in c<br>nt dei                      | ler Gru<br>r Durch             | ppe SY<br>flussw            | /STE<br>vert a | EME<br>auf c  | INHEI<br>ler An | TEN<br>zeige   | eingest<br>mit ein | ellt w<br>em   | verden. |
| BERECHNETER<br>MASSEFLUSS<br>(0000)                                                                                          | Anze<br>Volu<br>telt.          | ige d<br>menf                      | es bereo<br>uss uno                       | chnete<br>d der f             | en Masse<br>est einge             | eflusse<br>estellt                     | es. Der<br>en (ode             | Masse<br>er temp            | fluss<br>perat | s wii<br>turk | rd aus<br>omper | dem<br>isierte | gemess<br>en) Dicl | enen<br>hte er | mit-    |
|                                                                                                    | Anze<br>5-ste<br>(z.B.         | eige:<br>llige (<br>462,           | Gleitpu<br>37 kg/1                        | nktzah<br>h; –73              | nl, inkl. l<br>1,63 lb/           | Einhe<br>∕min;                         | it und \<br>usw.)              | /orzei                      | chen           | L             |                 |                |                    |                |         |
| VOLUMENFLUSS<br>(0001)                                                                                                    | Anze<br>Anze<br>5-ste<br>(z.B. | eige d<br>eige:<br>llige (<br>5,54 | s aktuo<br>Gleitpui<br>45 dm <sup>3</sup> | ell gen<br>nktzał<br>³/min;   | nessener<br>nl, inkl. l<br>1,4359 | n Volu<br>Einhe<br>9 m <sup>3</sup> /1 | umenflu<br>it und \<br>h; –731 | isses.<br>/orzeio<br>,63 ga | chen<br>al/d;  | usv           | <i>v</i> .)     |                |                    |                |         |
| DICHTE<br>(0005)                                                                                                    | Anze<br>einga                  | ige d<br>ing he                    | er fest e<br>reingel                      | eingest<br>führtei            | tellten, d<br>n Dichte            | ler tei<br>e.                          | mperatı                        | ırkom                       | pens           | ierte         | en ode          | r der          | über de            | en Str         | rom-    |
|                                                                                                    | Anzo<br>5-ste<br>z.B.          | e <b>ige:</b><br>llige (<br>1,234  | Gleitpu<br>5 kg/d                         | nktzah<br>Im <sup>3</sup> ; 9 | nl inkl. E<br>93,5 kg/            | Einhei<br>/m <sup>3</sup> ;            | t (entsp<br>1,0015             | r. 0,1(<br>SG_2             | 0000<br>0 °C   | )6<br>; us    | ,0000<br>w.     | kg∕d           | m <sup>3</sup> )   |                |         |
| LEITFÄHIGKEIT<br>(0010)                                                                                                    | Anze<br>Med                    | ige d<br>iums                      | er aktue<br>(nur be                       | ellen g<br>ei einge           | gemesser<br>eschaltet             | nen Le<br>ter Le                       | eitfähigl<br>itfähigk          | keit oh<br>eit →            | nne 7<br>• Sei | Гет<br>te б   | peratu<br>2).   | rkom           | pensati            | on de          | 2S      |
|                                                                                                    | Anze<br>5-ste<br>(z.B.         | eige:<br>llige (<br>20 μ           | Gleitpu<br>S⁄cm, 4                        | nktzah<br>460 µS              | nl inkl. E<br>S/m usw             | Einhei<br>v.)                          | t                              |                             |                |               |                 |                |                    |                |         |

| MESSGRÖSSEN A                 | $\Rightarrow \qquad MESSWERTE \qquad AAA \qquad \Rightarrow \qquad HAUPTWERTE$                                                                                                    | 000       |  |  |  |  |
|-------------------------------|----------------------------------------------------------------------------------------------------|-----------|--|--|--|--|
|                               | ZUSATZ KONZENTR.                                                                                                    | 002       |  |  |  |  |
|                               | <b>Funktionsbeschreibung</b><br>MESSGRÖSSEN → MESSWERTE → ZUSATZ KONZENTR.                                                                                                    |           |  |  |  |  |
| ZIEL MASSEFLUSS<br>(0020)     | Hinweis!<br>Diese Funktion ist nur verfügbar, wenn das Messgerät mit einem F-CHIP für die<br>Messung von Feststoffflüssen ausgestattet ist (s. Seite 76).                                                   | <u>}</u>  |  |  |  |  |
|                               | In dieser Funktion wird der aktuell gemessene Massefluss des Zielmessstoffs ang<br>Zielmessstoff = mitbeförderter Feststoff (z.B. Gestein, Kies, Sand usw.).                                                | gezeigt.  |  |  |  |  |
|                               | Anzeige:<br>5-stellige Gleitkommazahl, inkl. Einheit und Vorzeichen                                                                                                    |           |  |  |  |  |
| % ZIEL MASSEFLUSS<br>(0021)   | Hinweis!<br>Diese Funktion ist nur verfügbar, wenn das Messgerät mit einem F-CHIP für die<br>Messung von Feststoffflüssen ausgestattet ist (s. Seite 76).                                                   |           |  |  |  |  |
|                               | In dieser Funktion wird der aktuell gemessene Massefluss des Zielmessstoffs in 1<br>(%) vom Gesamtmassefluss angezeigt.<br>Zielmessstoff = mitbeförderter Feststoff (z.B. Gestein, Kies, Sand usw.).        | Prozent   |  |  |  |  |
|                               | Anzeige:<br>5-stellige Gleitkommazahl, inkl. Einheit und Vorzeichen                                                                                                    |           |  |  |  |  |
| ZIEL VOLUMENFLUSS<br>(0022)   | Hinweis!<br>Diese Funktion ist nur verfügbar, wenn das Messgerät mit einem F-CHIP für die<br>Messung von Feststoffflüssen ausgestattet ist (s. Seite 76).                                                   | <u>}</u>  |  |  |  |  |
|                               | In dieser Funktion wird der aktuell gemessene Volumenfluss des Zielmessstoffs a<br>Zielmessstoff = mitbeförderter Feststoff (z.B. Gestein, Kies, Sand usw.).                                                | ngezeigt. |  |  |  |  |
|                               | Anzeige:<br>5-stellige Gleitkommazahl, inkl. Einheit und Vorzeichen                                                                                                    |           |  |  |  |  |
| % ZIEL VOLUMENFLUSS<br>(0023) | Hinweis!<br>Diese Funktion ist nur verfügbar, wenn das Messgerät mit einem F-CHIP für die<br>Messung von Feststoffflüssen ausgestattet ist (s. Seite 76).                                                   | 2         |  |  |  |  |
|                               | In dieser Funktion wird der aktuell gemessene Volumenfluss des Zielmessstoffs<br>Prozent (%) vom Gesamtvolumenfluss angezeigt.<br>Zielmessstoff = mitbeförderter Feststoff (z.B. Gestein, Kies, Sand usw.). | in        |  |  |  |  |
|                               | Anzeige:<br>5-stellige Gleitkommazahl, inkl. Einheit und Vorzeichen                                                                                                    |           |  |  |  |  |
| TRÄGER MASSEFLUSS<br>(0025)   | Hinweis!<br>Diese Funktion ist nur verfügbar, wenn das Messgerät mit einem F-CHIP für die<br>Messung von Feststoffflüssen ausgestattet ist (s. Seite 76).                                                   | >         |  |  |  |  |
|                               | In dieser Funktion wird der aktuell gemessene Massefluss des Trägermessstoffs a<br>Trägermessstoff = Transportflüssigkeit (z.B. Wasser).                                                                    | ngezeigt. |  |  |  |  |

5-stellige Gleitkommazahl, inkl. Einheit und Vorzeichen

Anzeige:

|                                      | $Funktions beschreibung$ $MESSGRÖSSEN \rightarrow MESSWERTE \rightarrow ZUSATZ KONZENTR.$                                                                                                    |
|--------------------------------------|----------------------------------------------------------------------------------------------------|
| % TRÄGER MASSEFLUSS<br>(0026)        | <ul> <li>Hinweis!<br/>Diese Funktion ist nur verfügbar, wenn das Messgerät mit einem F-CHIP für die<br/>Messung von Feststoffflüssen ausgestattet ist (s. Seite 76).</li> <li>In dieser Funktion wird der aktuell gemessene Massefluss des Trägermessstoffs in Prozent<br/>(%) vom Gesamtmassefluss angezeigt.<br/>Trägermessstoff = Transportflüssigkeit (z.B. Wasser).</li> <li>Anzeige:<br/>5-stellige Gleitkommazahl, inkl. Einheit und Vorzeichen</li> </ul>            |
| TRÄGER VOLUMEN-<br>FLUSS<br>(0027)   | <ul> <li>Hinweis!<br/>Diese Funktion ist nur verfügbar, wenn das Messgerät mit einem F-CHIP für die<br/>Messung von Feststoffflüssen ausgestattet ist (s. Seite 76).</li> <li>In dieser Funktion wird der aktuell gemessene Volumenfluss des Trägermessstoffs<br/>angezeigt.<br/>Trägermessstoff = Transportflüssigkeit (z.B. Wasser).</li> <li>Anzeige:<br/>5-stellige Gleitkommazahl, inkl. Einheit und Vorzeichen</li> </ul>                                              |
| % TRÄGER VOLUMEN-<br>FLUSS<br>(0028) | <ul> <li>Hinweis!</li> <li>Diese Funktion ist nur verfügbar, wenn das Messgerät mit einem F-CHIP für die Messung von Feststoffflüssen ausgestattet ist (s. Seite 76).</li> <li>In dieser Funktion wird der aktuell gemessene Volumenfluss des Trägermessstoffs in Prozent (%) vom Gesamtvolumenfluss angezeigt.</li> <li>Trägermessstoff = Transportflüssigkeit (z.B. Wasser).</li> <li>Anzeige:</li> <li>S-stellige Gleitkommazahl, inkl. Einheit und Vorzeichen</li> </ul> |

# **3.2** Gruppe SYSTEMEINHEITEN

# 3.2.1 Funktionsgruppe EINSTELLUNGEN

| MESSGRÖSSEN A                | $\Rightarrow$ MESSWERTE AAA                                                                                                    |  |  |  |  |  |  |
|------------------------------|----------------------------------------------------------------------------------------------------|--|--|--|--|--|--|
|                              | $\begin{array}{c} \downarrow \\ \hline \\ \hline \\ \hline \\ \hline \\ \hline \\ \hline \\ \hline \\ \hline \\ \hline \\$                                                                                                    |  |  |  |  |  |  |
|                              | Funktionsbeschreibung                                                                                                    |  |  |  |  |  |  |
| i                            | MESSGRÖSSEN → SYSTEMEINHEITEN → EINSTELLUNGEN                                                                                                    |  |  |  |  |  |  |
| In dieser Funktionsgruppe kö | innen die Einheiten für die Messgrößen ausgewählt werden.                                                                                                    |  |  |  |  |  |  |
| EINHEIT MASSEFLUSS<br>(0400) | In dieser Funktion wählen Sie die gewünschte und angezeigte Einheit für den berechne-<br>ten Massefluss (Masse/Zeit) aus. Der Massefluss wird aus der eingestellten (kompensier-<br>ten) spezifischen Messstoffdichte und dem gemessenen Volumenfluss ermittelt. |  |  |  |  |  |  |
|                              | Die hier gewählte Einheit ist auch gültig für:<br>Schaltpunkte (Grenzwert für Massefluss, Durchflussrichtung)<br>Schleichmenge                                                                                                    |  |  |  |  |  |  |
|                              | Auswahl:<br>Metrisch:<br>Gramm $\rightarrow$ g/s; g/min; g/h; g/day<br>Kilogramm $\rightarrow$ kg/s; kg/min; kg/h; kg/day<br>Tonne $\rightarrow$ t/s; t/min; t/h; t/day                                                                                          |  |  |  |  |  |  |
|                              | US:<br>ounce $\rightarrow$ oz/s; oz/min; oz/h; oz/day<br>pound $\rightarrow$ lb/s; lb/min; lb/h; lb/day<br>ton $\rightarrow$ ton/s; ton/min; ton/h; ton/day                                                                                                    |  |  |  |  |  |  |
|                              | Werkeinstellung:<br>abhängig von Nennweite und Land (s. Seite 167 ff.).                                                                                                    |  |  |  |  |  |  |
| EINHEIT MASSE<br>(0401)      | In dieser Funktion wählen Sie die gewünschte und angezeigte Einheit für die berechnete<br>Masse aus. Die Masse wird aus der eingestellten (kompensierten) spezifischen Messstoff-<br>dichte und dem gemessenen Volumen ermittelt.                                |  |  |  |  |  |  |
|                              | Die hier gewählte Einheit ist auch gültig für:<br>Impulswertigkeit (z.B. kg/p)                                                                                                    |  |  |  |  |  |  |
|                              | Auswahl:<br>Metrisch $\rightarrow$ g; kg; t                                                                                                    |  |  |  |  |  |  |
|                              | $US \rightarrow oz; lb; ton$                                                                                                    |  |  |  |  |  |  |
|                              | Werkeinstellung:<br>abhängig von Nennweite und Land (s. Seite 167 ff.).                                                                                                    |  |  |  |  |  |  |
|                              | Summenzählereinheit wird bei dem jeweiligen Summenzähler separat ausgewählt.                                                                                                    |  |  |  |  |  |  |
|                              |                                                                                                    |  |  |  |  |  |  |
|                              |                                                                                                    |  |  |  |  |  |  |
|                              |                                                                                                    |  |  |  |  |  |  |
|                              |                                                                                                    |  |  |  |  |  |  |

| <b>Funktionsbeschreibung</b><br>MESSGRÖSSEN → SYSTEMEINHEITEN → EINSTELLUNGEN |                                                                                                    |  |  |  |  |  |
|-------------------------------------------------------------------------------|----------------------------------------------------------------------------------------------------|--|--|--|--|--|
| EINHEIT<br>VOLUMENFLUSS<br>(0402)                                             | In dieser Funktion wählen Sie die gewünschte und angezeigte Einheit für den Volumen-<br>fluss (Volumen/Zeit) aus.<br>Die hier gewählte Einheit ist auch gültig für:<br>• Schaltpunkte (Grenzwert für Volumenfluss, Durchflussrichtung)<br>• Schleichmanne                                                                                                    |  |  |  |  |  |
|                                                                               | - Schlerchmenge<br>Auswahl:<br>Metrisch:<br>Kubikzentimeter $\rightarrow$ cm <sup>3</sup> /s; cm <sup>3</sup> /min; cm <sup>3</sup> /h; cm <sup>3</sup> /day<br>Kubikdezimeter $\rightarrow$ dm <sup>3</sup> /s; dm <sup>3</sup> /min; dm <sup>3</sup> /h; dm <sup>3</sup> /day<br>Kubikmeter $\rightarrow$ m <sup>3</sup> /s; m <sup>3</sup> /min; m <sup>3</sup> /h; m <sup>3</sup> /day<br>Milliliter $\rightarrow$ ml/s; ml/min; ml/h; ml/day<br>Liter $\rightarrow$ l/s; l/min; l/h; l/day<br>Hektoliter $\rightarrow$ Ml/s; Ml/min; Ml/h; Ml/day<br>US:                                                                                                    |  |  |  |  |  |
|                                                                               | Cubic centimeter $\rightarrow$ cc/s; cc/min; cc/h; cc/day<br>Acre foot $\rightarrow$ af/s; af/min; af/h; af/day<br>Cubic foot $\rightarrow$ ft <sup>3</sup> /s; ft <sup>3</sup> /min; ft <sup>3</sup> /h; ft <sup>3</sup> /day<br>Fluid ounce $\rightarrow$ oz f/s; oz f/min; oz f/h; oz f/day<br>Gallon $\rightarrow$ gal/s; gal/min; gal/h; gal/day<br>Kilo gallon $\rightarrow$ Kgal/s; Kgal/min; Kgal/h; Kgal/day<br>Million gallon $\rightarrow$ Mgal/s; Mgal/min; Mgal/h; Mgal/day<br>Barrel (normal fluids: 31,5 gal/bbl) $\rightarrow$ bbl/s; bbl/min; bbl/h; bbl/day<br>Barrel (beer: 31,0 gal/bbl) $\rightarrow$ bbl/s; bbl/min; bbl/h; bbl/day<br>Barrel (petrochemicals: 42,0 gal/bbl) $\rightarrow$ bbl/s; bbl/min; bbl/h; bbl/day<br>Barrel (filling tanks: 55,0 gal/bbl) $\rightarrow$ bbl/s; bbl/min; bbl/h; bbl/day |  |  |  |  |  |
|                                                                               | Imperial:<br>Gallon → gal/s; gal/min; gal/h; gal/day<br>Mega gallon → Mgal/s; Mgal/min; Mgal/h; Mgal/day<br>Barrel (beer: 36,0 gal/bbl) → bbl/s; bbl/min; bbl/h; bbl/day<br>Barrel (petrochemicals: 34,97 gal/bbl) → bbl/s; bbl/min; bbl/h; bbl/day<br>Werkeinstellung:<br>shbängin van Mannweite und Land (a. Saite 167 ff.)                                                                                                    |  |  |  |  |  |
|                                                                               | abhangig von rvenniwene und Land (s. Sene 107 n.).                                                                                                    |  |  |  |  |  |
|                                                                               |                                                                                                    |  |  |  |  |  |
|                                                                               |                                                                                                    |  |  |  |  |  |
|                                                                               |                                                                                                    |  |  |  |  |  |

| 1                                  | <b>Funktionsbeschreibung</b><br>MESSGRÖSSEN → SYSTEMEINHEITEN → EINSTELLUNGEN                                                                                                   |
|------------------------------------|----------------------------------------------------------------------------------------------------|
| EINHEIT VOLUMEN<br>(0403)          | In dieser Funktion wählen Sie die gewünschte und angezeigte Einheit für das Volumen aus.                                                                                        |
|                                    | Die hier gewählte Einheit ist auch gültig für:<br>Impulswertigkeit (z.B. m <sup>3</sup> /p)                                                                                     |
|                                    | Auswahl:<br>Metrisch $\rightarrow$ cm <sup>3</sup> ; dm <sup>3</sup> ; m <sup>3</sup> ; ml; l; hl; Ml Mega                                                                      |
|                                    | US $\rightarrow$ cc; af; ft <sup>3</sup> ; oz f; gal; Kgal; Mgal; bbl (normal fluids); bbl (beer); bbl (petrochemicals) $\rightarrow$ bbl (filling tanks)                       |
|                                    | Imperial $\rightarrow$ gal; Mgal; bbl (beer); bbl (petrochemicals)                                                                                                    |
|                                    | Werkeinstellung:<br>abhängig von Nennweite und Land (s. Seite 167 ff.).                                                                                                    |
|                                    | S Hinweis!<br>Die Einheit der Summenzähler ist unabhängig von der hier getroffenen Auswahl. Die<br>Summenzählereinheit wird bei dem jeweiligen Summenzähler separat ausgewählt. |
| EINHEIT<br>LEITFÄHIGKEIT<br>(0406) | In dieser Funktion wählen Sie die gewünschte und angezeigte Einheit für die Leitfähigkeit aus (nur bei eingeschalteter Leitfähigkeit $\rightarrow$ Seite 62).                   |
| ()                                 | Auswahl:<br>µS/cm, mS/cm, S/m                                                                                                    |
|                                    | Werkeinstellung:<br>µS/cm                                                                                                    |

### 3.2.2 Funkt.gruppe ZUSATZEINSTELLUNGEN

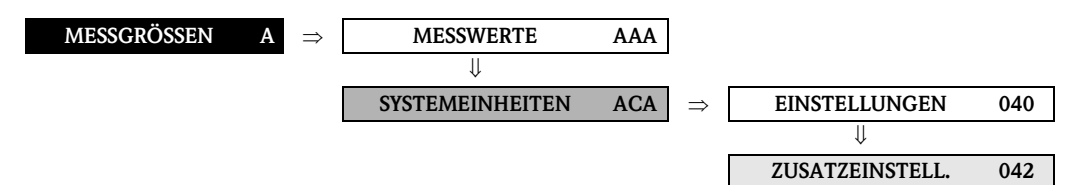

| MESS                     | <b>Funktionsbeschreibung</b><br>SGRÖSSEN $\rightarrow$ SYSTEMEINHEITEN $\rightarrow$ ZUSATZEINSTELLUNGEN                                                                                 |
|--------------------------|----------------------------------------------------------------------------------------------------|
| EINHEIT DICHTE<br>(0420) | In dieser Funktion wählen Sie die gewünschte und angezeigte Einheit für die Messstoff-<br>dichte aus.                                                                                    |
|                          | Die hier gewählte Einheit ist auch gültig für:<br>• Eingabe Messstoffdichte                                                                                                    |
|                          | Auswahl:<br>Metrisch $\rightarrow$ g/cm <sup>3</sup> ; g/cc; kg/dm <sup>3</sup> ; kg/l; kg/m <sup>3</sup> ; SD 4 °C, SD 15 °C, SD 20 °C; SG 4 °C, SG 15 °C, SG 20 °C; g/l                |
|                          | $\label{eq:US} US \to lb/ft^3;  lb/gal;  lb/bbl  (normal  fluids);  lb/bbl  (beer);  lb/bbl  (petrochemicals);  lb/bbl  (filling  tanks)$                                                |
|                          | Imperial $\rightarrow$ lb/gal; lb/bbl (beer); lb/bbl (petrochemicals)                                                                                                    |
|                          | Werkeinstellung:<br>kg/l (SI-Einheiten)<br>g/cc (US-Einheiten)                                                                                                    |
|                          | SD = Spezifische Dichte, SG = Specific Gravity<br>Die spezifische Dichte ist das Verhältnis zwischen Messstoffdichte und der Dichte von<br>Wasser (bei Wassertemperatur = 4, 15, 20 °C). |
| EINHEIT<br>LÄNGE         | In dieser Funktion wählen Sie die Einheit für das Längenmaß der Nennweite aus.                                                                                                    |
| (0424)                   | Die hier gewählte Einheit ist gültig für:<br>Messaufnehmer-Nennweite (Funktion NENNWEITE (6804) auf Seite 60)                                                                            |
|                          | Auswahl:<br>MILLIMETER<br>INCH                                                                                                    |
|                          | Werkeinstellung:<br>MILLIMETER (SI-Einheiten)<br>INCH (US-Einheiten)                                                                                                    |
| FORMAT DATUM UHR         | In dieser Funktion wählen Sie das Format von Datum und Uhr aus.                                                                                                    |
| (0423)                   | Die hier gewählte Einheit ist gültig für:<br>Anzeige des aktuellen Kalibrierdatums (Funktion KALIBRIERDATUM (6808) auf<br>Seite 60)                                                      |
|                          | Auswahl:<br>DD.MM.YY 24H<br>MM/DD/YY 12H A/P<br>DD.MM.YY 12H A/P<br>MM/DD/YY 24H                                                                                                    |
|                          | Werkeinstellung:<br>DD.MM.YY 24H (SI-Einheiten)<br>MM/DD/YY 12H A/P (US-Einheiten)                                                                                                    |

# **3.3 Gruppe SPEZIALEINHEITEN**

### 3.3.1 Funktionsgruppe DICHTE PARAMETER

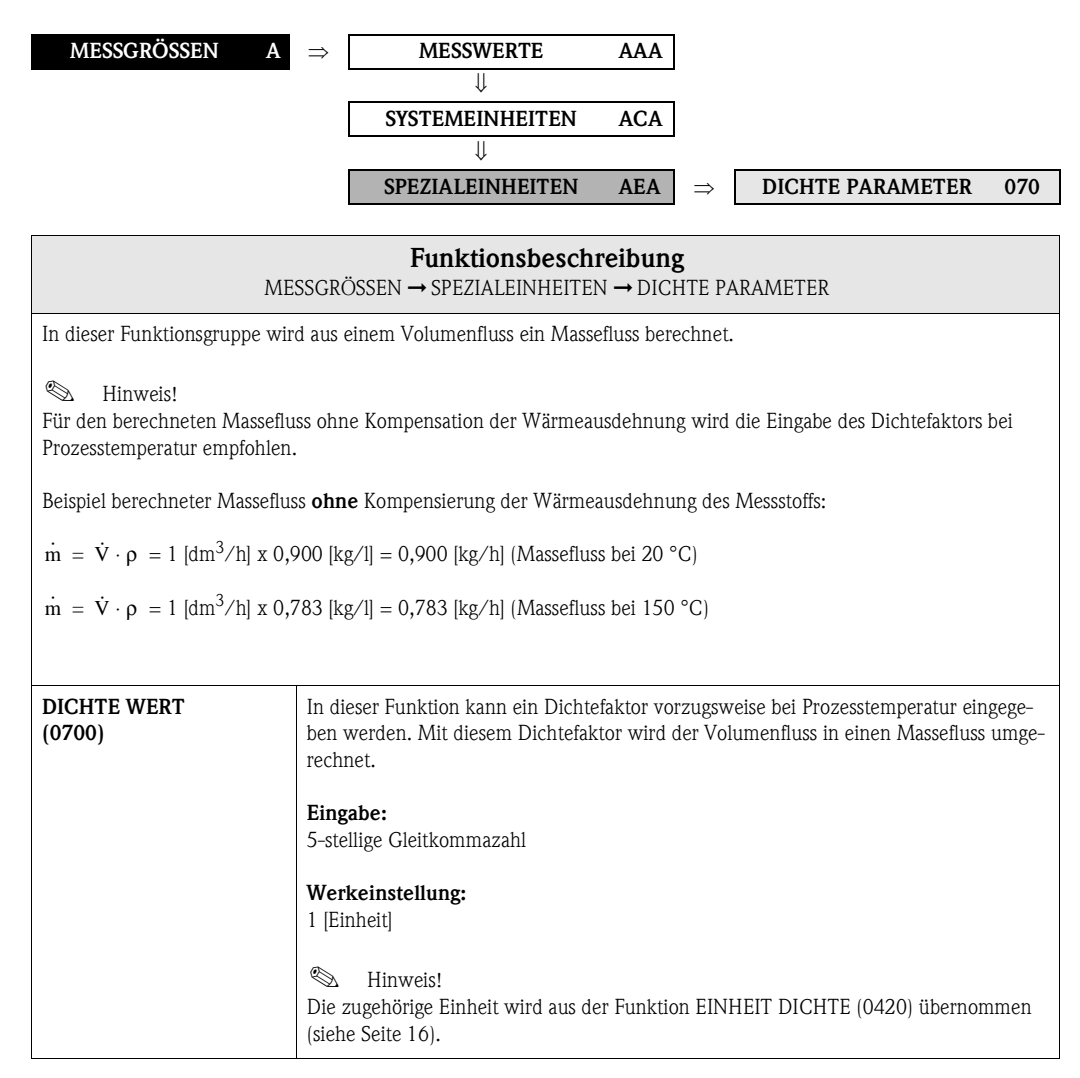

# 4 Block QUICK SETUP

| Block                                   | Gruppe                                                                                                    | Funktions-<br>gruppen                                                                                                    | Funktionen                                                                                                    |  |
|-----------------------------------------|----------------------------------------------------------------------------------------------------|----------------------------------------------------------------------------------------------------|----------------------------------------------------------------------------------------------------|--|
| QUICK SETUP<br>(B)                      | ⇒                                                                                                    | ⇒                                                                                                    | $\begin{array}{c} \text{OS-INBETRIEBN.} \\ (1002) \text{ S. } 18 \end{array} \Rightarrow \begin{array}{c} \text{T-DAT VERWALTEN} \\ (1009) \text{ S. } 18 \end{array}$                                                                                                    |  |
| Funktionsbeschreibung<br>QUICK SETUP    |                                                                                                    |                                                                                                    |                                                                                                    |  |
| QUICK SETUP<br>INBETRIEBNAHME<br>(1002) |                                                                                                    | a dieser Funktion ka<br><b>uswahl:</b><br>A<br>EIN<br><b>/erkeinstellung:</b><br>EIN<br>Hinweis!<br>in Ablaufdiagramm<br>/eitere Detailinform<br>romag 55 FOUNDA                                                                                                    | nn das Setup für die Inbetriebnahme gestartet werden.<br>des Setups INBETRIEBNAHME finden Sie auf Seite 19.<br>ationen zu Setups finden Sie in der Betriebsanleitung Proline<br>.TION FIELDBUS.                                                                                                    |  |
| T-DAT VERWA<br>(1009)                   | LTEN In<br>T<br>d<br>A<br>•<br>•<br>•<br>•<br>•<br>•<br>•<br>•<br>•<br>•<br>•<br>•<br>•<br>•<br>•<br>•<br>•<br>• | a dieser Funktion ka<br>ransmitter-DAT (T-<br>em T-DAT in das El<br>nwendungsbeispield<br>Nach der Inbetrief<br>gespeichert werde<br>Bei Austausch des<br>in den neuen Mes<br><b>uswahl:</b><br>BBRECHEN<br>(CHERN (aus EEPR<br>ADEN (aus dem T-1<br><b>/erkeinstellung:</b><br>BBRECHEN<br>Hinweis!<br>Liegt ein älterer So<br>Meldung "TRANSI<br>verfügbar.<br>LADEN<br>Diese Auswahl ist<br>- wenn das Zielge<br>Ausgangsgerät o<br>- falls das T-DAT<br>SICHERN<br>Diese Auswahl ist | nn die Parametrierung / Einstellung des <b>Messumformers</b> in ein<br>DAT) gespeichert werden, oder das Laden einer Parametrierung aus<br>EPROM aktiviert werden ( <b>manuelle</b> Sicherungsfunktion).<br>e:<br>onahme können die aktuellen Messstellenparameter ins T-DAT<br>n (Backup).<br>Messumformers besteht die Möglichkeit, die Daten aus dem T-DAT<br>sumformer (EEPROM) zu laden.<br>OM in den T-DAT)<br>DAT in das EEPROM) |  |

### 4.1 Quick Setup "Inbetriebnahme"

Mit Hilfe des Quick Setups "Inbetriebnahme" werden Sie systematisch durch alle wichtigen Gerätefunktionen geführt, die für den standardmäßigen Messbetrieb einzustellen und zu konfigurierensind.

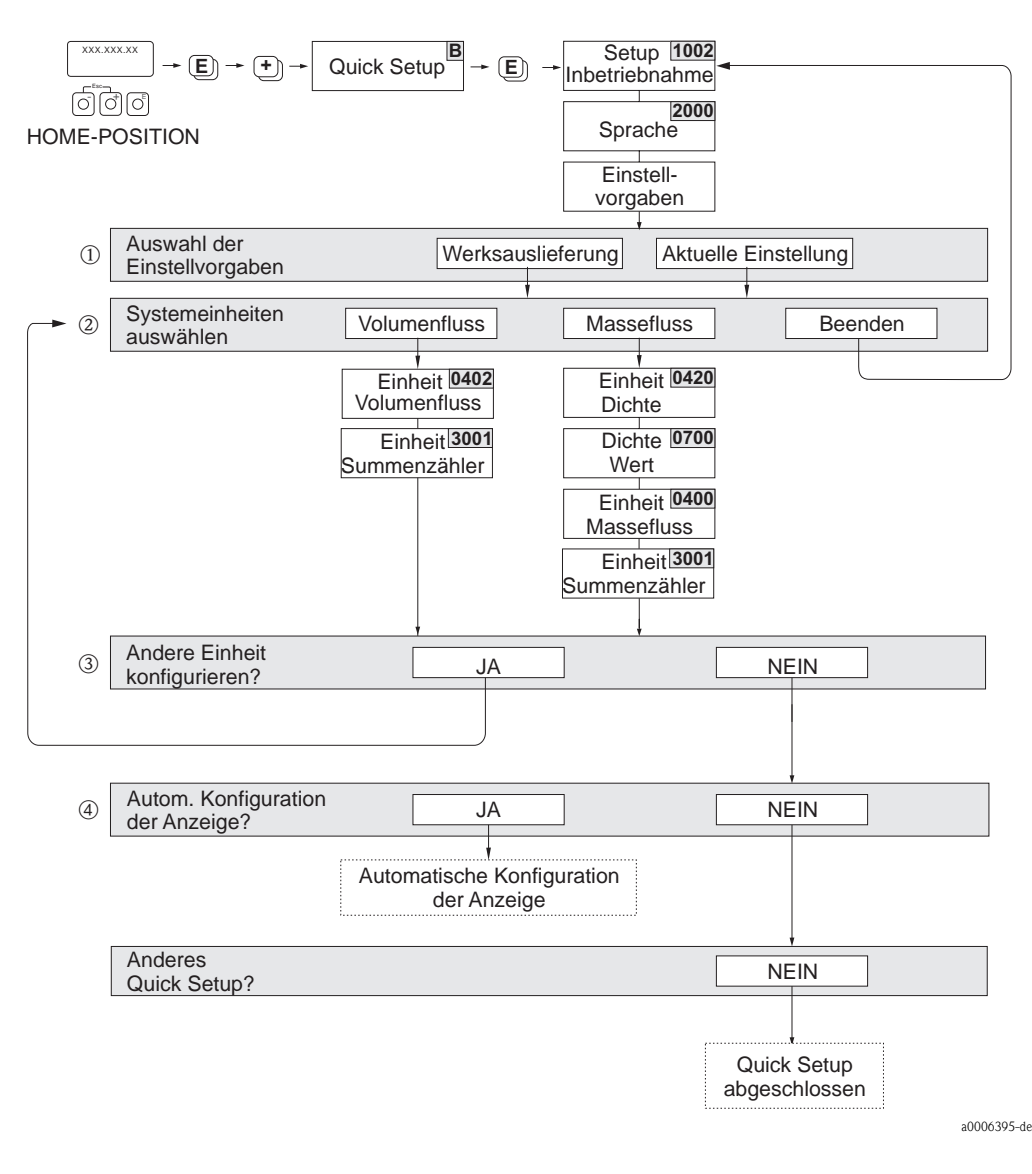

Hinweis!

- Wird bei einer Abfrage die Tastenkombination is gedrückt, erfolgt ein Rücksprung in die Zelle SETUP INBETRIEB-NAHME (1002). Die bereits vorgenommene Konfiguration bleibt jedoch gültig.
- Die über das Quick Setup ausgewählten Systemeinheiten sind nur für die Darstellung auf der Vor-Ort-Anzeige sowie für Parameter in den Transducer Blöcken gültig. Sie haben keinen Einfluss auf die Prozessgrößen (Volumenfluss, Berechneter Massefluss, Summenzähler), die via FOUNDATION Fieldbus übertragen werden.
- ① Die Auswahl WERKSAUSLIEFERUNG setzt jede angewählte Einheit auf die Werkseinstellung Die Auswahl AKTUELLE EINSTELLUNG übernimmt die von Ihnen zuvor eingestellten Einheiten.
- ② Es sind bei jedem Umlauf nur noch die Einheiten anwählbar, die im laufenden Setup noch nicht konfiguriert wurden. Die Masse- und Volumeneinheit wird aus der entsprechenden Durchflusseinheit abgeleitet.
- ③ Die Auswahl JA erscheint, solange noch nicht alle Einheiten parametriert wurden. Steht keine Einheit mehr zur Verfügung, erscheint nur noch die Auswahl NEIN.
- (a) Die Auswahl "Automatische Konfiguration der Anzeige" beinhaltet folgende Grundeinstellungen/Werkeinstellungen:
  - JA Hauptzeile = Volumenfluss Zusatzzeile = Summenzähler 1 Infozeile = Betriebs-/Systemzustand
  - NEIN Die bestehenden (gewählten) Einstellungen bleiben erhalten.

### 4.2 Datensicherung/-übertragung

Mit der Funktion T-DAT VERWALTEN können Sie Daten (Geräteparameter und –einstellungen) zwischen dem T-DAT (auswechselbarer Datenspeicher) und dem EEPROM (Gerätespeicher) übertragen.

Für folgende Anwendungsfälle ist dies notwendig:

- Backup erstellen: aktuelle Daten werden von einem EEPROM in den T-DAT übertragen.
- Messumformer austauschen: aktuelle Daten werden von einem EEPROM in den T-DAT kopiert und anschließend in den EEPROM des neuen Messumformers übertragen.
- Daten duplizieren: aktuelle Daten werden von einem EEPROM in den T-DAT kopiert und anschließend in EEPROMs identischer Messstellen übertragen.

#### Hinweis!

T-DAT ein- und ausbauen  $\rightarrow$  siehe Betriebsanleitung Proline Promag 55 FOUNDATION Fieldbus.

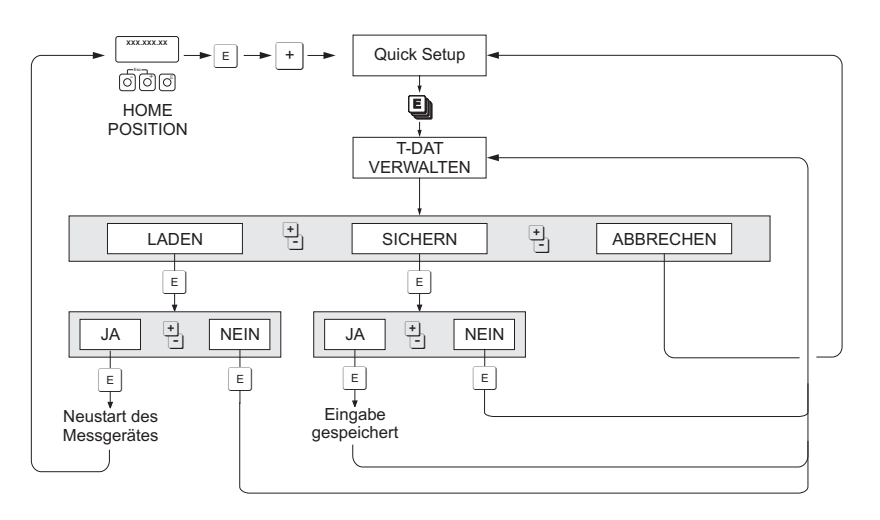

Datensicherung/-übertragung mit der Funktion T-DAT VERWALTEN

a0001221-de

Anmerkungen zu den Auswahlmöglichkeiten LADEN und SICHERN:

#### LADEN:

Daten werden vom T-DAT in den EEPROM übertragen.

#### Hinweis!

- Zuvor gespeicherte Einstellungen auf dem EEPROM werden gelöscht.
- Diese Auswahl ist nur verfügbar, wenn der T-DAT gültige Daten enthält.
- Diese Auswahl kann nur durchgeführt werden, wenn der T-DAT einen gleichen oder einen neueren Softwarestand aufweist, als der EEPROM. Andernfalls erscheint nach dem Neustart die Fehlermeldung "TRANSM. SW-DAT" und die Funktion LADEN ist danach nicht mehr verfügbar.

SICHERN:

Daten werden vom EEPROM in den T-DAT übertragen.

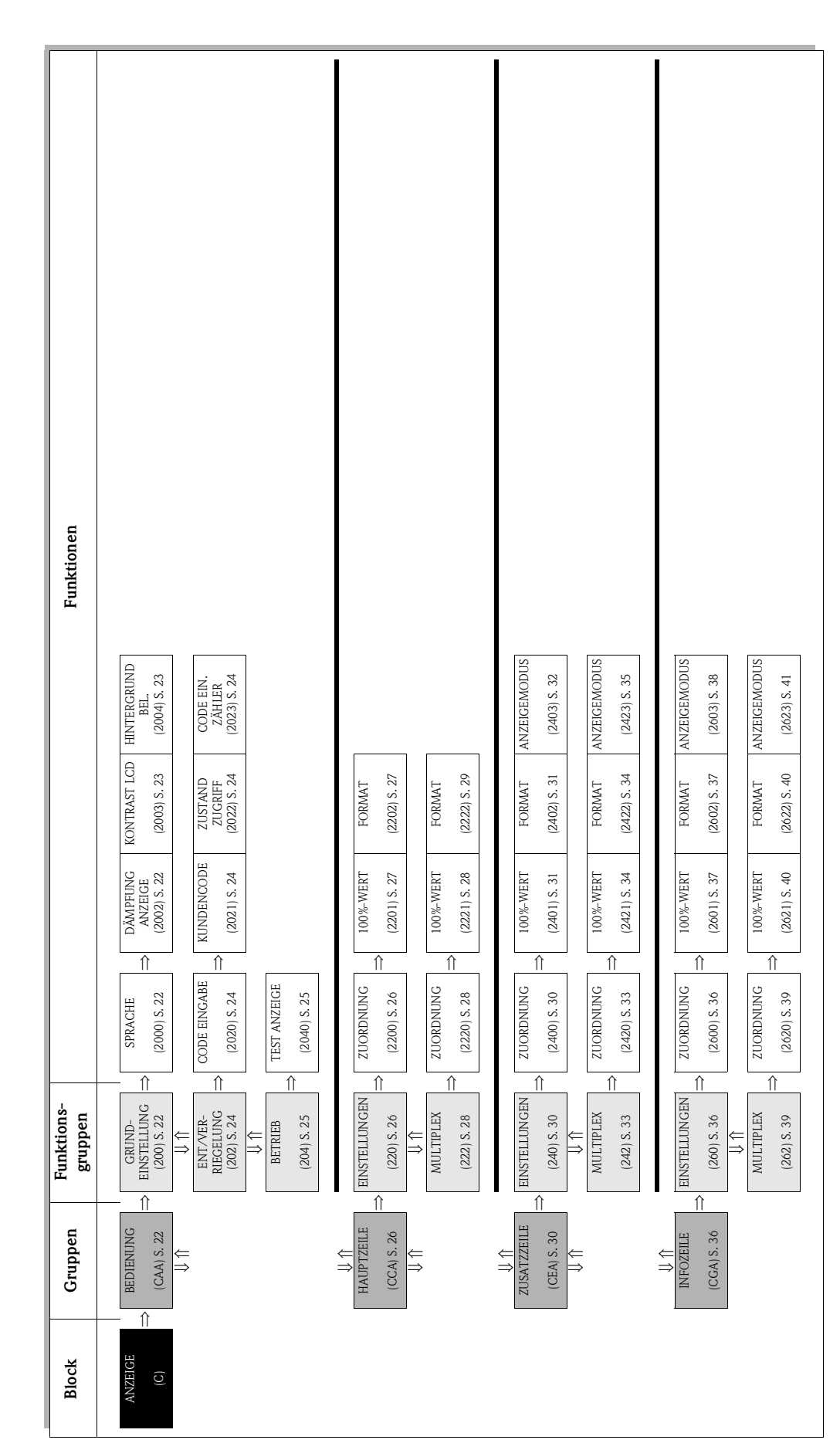

# 5 Block ANZEIGE

# 5.1 Gruppe BEDIENUNG

# 5.1.1 Funktionsgruppe GRUNDEINSTELLUNG

| ANZEIGE C                  | $\Rightarrow$                                                                                                    | BEDIENUNG                                                                                                    | CAA                                                   | $\Rightarrow$              | GRUNDEINSTELLUNG 200                                                                                        |
|----------------------------|----------------------------------------------------------------------------------------------------|----------------------------------------------------------------------------------------------------|-------------------------------------------------------|----------------------------|----------------------------------------------------------------------------------------------------|
|                            |                                                                                                    | Even1-the method                                                                                                    |                                                       |                            |                                                                                                    |
|                            | ANZ                                                                                                    | Funktionsbergenergiesenergiesenergie | $\rightarrow$ GRUNDEII                                | <b>g</b><br>NSTEL          | LUNG                                                                                                    |
| SPRACHE<br>(2000)          | In dieser Funktion wird die gewünschte Sprache ausgewählt, in der alle Texte, Parameter und Bedienmeldungen auf der Vor-Ort-Anzeige angezeigt werden. |                                                                                                    |                                                       |                            |                                                                                                    |
|                            | æ                                                                                                    |                                                                                                    |                                                       | 0                          |                                                                                                    |
|                            | Die .<br>PAK                                                                                                    | Hinweis!<br>Auswahl ist abhängig voi<br>ET (8226) angezeigt wir                                                                                                    | n vorhandenen<br>d.                                   | Sprac                      | npaket, das in der Funktion SPRACH-                                                                         |
|                            | AUS<br>Spra<br>ENC<br>DEU<br>FRA<br>ESP<br>ITAI<br>NED<br>POR                                                                                         | SWAHL:<br>Icchpaket WEST EU / USJ<br>GLISH<br>JTSCH<br>NCAIS<br>ANOL<br>LIANO<br>DERLANDS<br>RTUGUESE                                                                                                    | A:                                                    |                            |                                                                                                    |
|                            | Spra<br>ENC<br>NOF<br>SVE                                                                                                    | ichpaket EAST EU / SCA<br>GLISH<br>RSK<br>NSKA                                                                                                    | ND:                                                   |                            |                                                                                                    |
|                            | SUC<br>POL<br>RUS<br>CZE                                                                                                    | DMI<br>JSH<br>SIAN<br>CH                                                                                                    |                                                       |                            |                                                                                                    |
|                            | Spra<br>ENC<br>BAH<br>JAPA                                                                                                    | ichpaket ASIA:<br>GLISH<br>IASA INDONESIA<br>ANESE (Silbenschrift)                                                                                                    |                                                       |                            |                                                                                                    |
|                            | Spra<br>ENC<br>CHI                                                                                                    | ichpaket CHINA:<br>GLISH<br>NESE                                                                                                    |                                                       |                            |                                                                                                    |
|                            | Wei<br>abhä                                                                                                    | <b>rkeinstellung:</b><br>ängig vom Land ( $\rightarrow$ Sei                                                                                                    | te 167)                                               |                            |                                                                                                    |
|                            | <ul> <li>D</li> <li>E:</li> <li>E:</li> <li>m</li> <li>gu</li> </ul>                                                                                  | Hinweis!<br>Durch das Betätigen der T<br>NGLISH eingestellt.<br>in Wechsel des Sprachpa<br>höglich. Bei Fragen steht<br>ung.                                                                                                    | astenkombinati<br>kets ist mit Hilf<br>Ihnen Ihre End | on 🗊<br>e des H<br>ress+H  | beim Aufstarten wird die Sprache<br>Konfigurationsprogramms FieldCare<br>Jauser-Vertretung gerne zur Verfü- |
| DÄMPFUNG ANZEIGE<br>(2002) | In di<br>Anze<br>Zeith                                                                                                    | ieser Funktion können Si<br>eige auf stark schwanken<br>konstante) oder abgedäm                                                                                                    | e durch die Ein<br>de Durchflussg<br>pft wird (große  | gabe e<br>rößen,<br>Zeitko | iner Zeitkonstante bestimmen, ob die<br>besonders schnell reagiert (kleine<br>nstante).                     |
|                            | <b>Einş</b><br>0                                                                                                    | <b>gabe:</b><br>100 Sekunden                                                                                                    |                                                       |                            |                                                                                                    |
|                            | <b>Wei</b><br>1 s                                                                                                    | rkeinstellung:                                                                                                    |                                                       |                            |                                                                                                    |
|                            | 🔊<br>Bei o                                                                                                    | Hinweis!<br>der Einstellung Null Seku                                                                                                    | ınden ist die Dä                                      | impfur                     | g ausgeschaltet.                                                                                            |

|                                      | $Funktions beschreibung$ $ANZEIGE \rightarrow BEDIENUNG \rightarrow GRUNDEINSTELLUNG$                                                                                                    |
|--------------------------------------|----------------------------------------------------------------------------------------------------|
| KONTRAST LCD<br>(2003)               | In dieser Funktion können Sie den Anzeige-Kontrast gemäß den vor Ort herrschenden<br>Betriebsbedingungen optimal einstellen.<br>Eingabe:<br>10100%<br>Werkeinstellung:<br>50%                                                                                                    |
| HINTERGRUND<br>BELEUCHTUNG<br>(2004) | In dieser Funktion können Sie die Hintergrundbeleuchtung gemäß den vor Ort<br>herrschenden Betriebsbedingungen optimal einstellen.<br>Eingabe:<br>0100%<br>Hinweis!<br>Die Eingabe des Wertes "0" bedeutet, dass die Hintergrundbeleuchtung "ausgeschaltet"<br>ist. Die Anzeige gibt dann keinerlei Licht mehr ab, d.h. die Anzeigetexte sind im Dunkeln<br>nicht mehr lesbar.<br>Werkeinstellung:<br>50% |

### 5.1.2 Funktionsgruppe ENT-/VERRIEGELUNG

| ANZEIGE                          | $C \Rightarrow$ <b>BEDIENUNG CAA</b> $\Rightarrow$ <b>GRUNDEINSTELLUNG</b> 200                                                                                                    |
|----------------------------------|----------------------------------------------------------------------------------------------------|
|                                  | ↓                                                                                                    |
|                                  | ENT-/VERRIEGELUNG 202                                                                                                    |
|                                  | Funktionsbeschreibung                                                                                                    |
|                                  | ANZEIGE $\rightarrow$ BEDIENUNG $\rightarrow$ ENT-/VERRIEGELUNG                                                                                                    |
| CODE EINGABE<br>(2020)           | <ul> <li>Hinweis!</li> <li>Diese Funktion ist nur für die Vor-Ort-Bedienung relevant. Sollen Funktionen bzw. Parameter über den Feldbus verändert werden, so muss die Programmierung separat über den Parameter "Access - Code" / Transducer Blöcke) freigegeben werden.</li> <li>Sämtliche Daten des Messsystems sind gegen unbeabsichtigtes Ändern geschützt. Erst nach der Eingabe einer Codezahl, in dieser Funktion, wird die Programmierung freigegeben und die Geräteeinstellungen sind veränderbar. Werden in einer beliebigen Funktion die Tastenkombination is betätigt, so verzweigt das Messsystem automatisch in diese Funktion und auf der Anzeige erscheint die Aufforderung zur Code-Eingabe (bei gesperrter Programmierung).</li> <li>Sie können die Programmierung durch die Eingabe Ihrer persönlichen Codezahl (Werkeinstellung = 55, siehe Funktion KUNDENCODE, 2021) freigeben.</li> <li>Eingabe: max. 4-stellige Zahl: 09999</li> </ul> |
|                                  | <ul> <li>Hinweis!</li> <li>Nach einem Rücksprung in die HOME-Position werden die Programmierebenen nach 60 Sekunden wieder gesperrt, falls Sie die Bedienelemente nicht mehr betätigen. Die Programmierung kann auch gesperrt werden, indem Sie in dieser Funktion eine beliebige Zahl (ungleich dem Kundencode) eingeben.</li> <li>Falls Sie Ihre persönliche Codezahl nicht mehr greifbar haben, kann Ihnen die Endress+Hauser-Serviceorganisation weiterhelfen.</li> </ul>                                                                                                    |
| KUNDENCODE<br>(2021)             | In dieser Funktion kann eine persönliche Codezahl vorgegeben werden, mit der die Pro-<br>grammierung in der Funktion CODE EINGABE (2020) freigegeben wird.<br>Eingabe:<br>09999 (max. 4-stellige Zahl)                                                                                                    |
|                                  | Werkeinstellung:<br>55                                                                                                    |
|                                  | <ul> <li>Hinweis!</li> <li>Mit der Codezahl "0" ist die Programmierung immer freigegeben.</li> <li>Das Ändern dieser Codezahl ist nur nach Freigabe der Programmierung möglich. Bei gesperrter Programmierung ist diese Funktion nicht verfügbar, und damit der Zugriff auf die persönliche Codezahl durch andere Personen ausgeschlossen.</li> </ul>                                                                                                    |
| ZUSTAND ZUGRIFF<br>(2022)        | In dieser Funktion wird der Zugriffszustand auf die Funktionsmatrix angezeigt.                                                                                                    |
|                                  | Anzeige:<br>ZUGRIFF KUNDE (Parametierung möglich)<br>VERRIEGELT (Parametrierung gesperrt)                                                                                                    |
| CODE EINGABE<br>ZÄHLER<br>(2023) | Anzeige wie oft der Kunden-, der Service-Code oder die Ziffer "0" (codefrei) eingegeben wurde, um Zugriff zum Messgerät zu erhalten.                                                                                                    |
|                                  | Anzeige:<br>max. 7-stellige Zahl: 09999999                                                                                                    |
|                                  | Werkeinstellung:<br>0                                                                                                    |

### 5.1.3 Funktionsgruppe BETRIEB

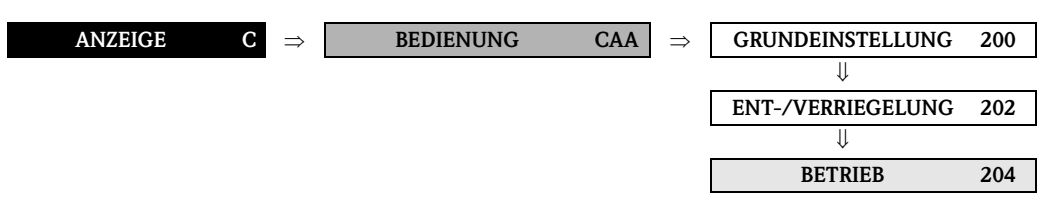

| $\frac{Funktionsbeschreibung}{ANZEIGE \rightarrow BEDIENUNG \rightarrow BETRIEB}$ |                                                                                                    |  |  |
|-----------------------------------------------------------------------------------|----------------------------------------------------------------------------------------------------|--|--|
| TEST ANZEIGE<br>(2040)                                                            | In dieser Funktion kann die Funktionstüchtigkeit der Vor-Ort-Anzeige bzw. deren Pixel überprüft werden.  |  |  |
|                                                                                   | Auswahl:<br>AUS<br>EIN                                                                                   |  |  |
|                                                                                   | Werkeinstellung:                                                                                         |  |  |
|                                                                                   | AUS                                                                                                    |  |  |
|                                                                                   | <ul><li>Ablauf des Tests:</li><li>1. Start des Tests durch Aktivierung der Auswahl EIN.</li></ul>        |  |  |
|                                                                                   | 2. Alle Pixel der Haupt-, Zusatz- und Infozeile werden für min. 0,75 Sekunden verdunkelt.                |  |  |
|                                                                                   | 3. Haupt-, Zusatz- und Infozeile zeigen für min. 0,75 Sekunden in jedem Anzeigefeld den Wert 8.          |  |  |
|                                                                                   | 4. Haupt-, Zusatz- und Infozeile zeigen für min. 0,75 Sekunden in jedem Anzeigefeld den Wert 0.          |  |  |
|                                                                                   | 5. In der Haupt-, Zusatz- und Infozeile erscheint für min. 0,75 Sekunden keine Anzeige (leeres Display). |  |  |
|                                                                                   | Nach Ende des Tests geht die Anzeige wieder in die Ausgangslage zurück und zeigt die Auswahl AUS an.     |  |  |

# 5.2 Gruppe HAUPTZEILE

#### 5.2.1 Funktionsgruppe EINSTELLUNGEN

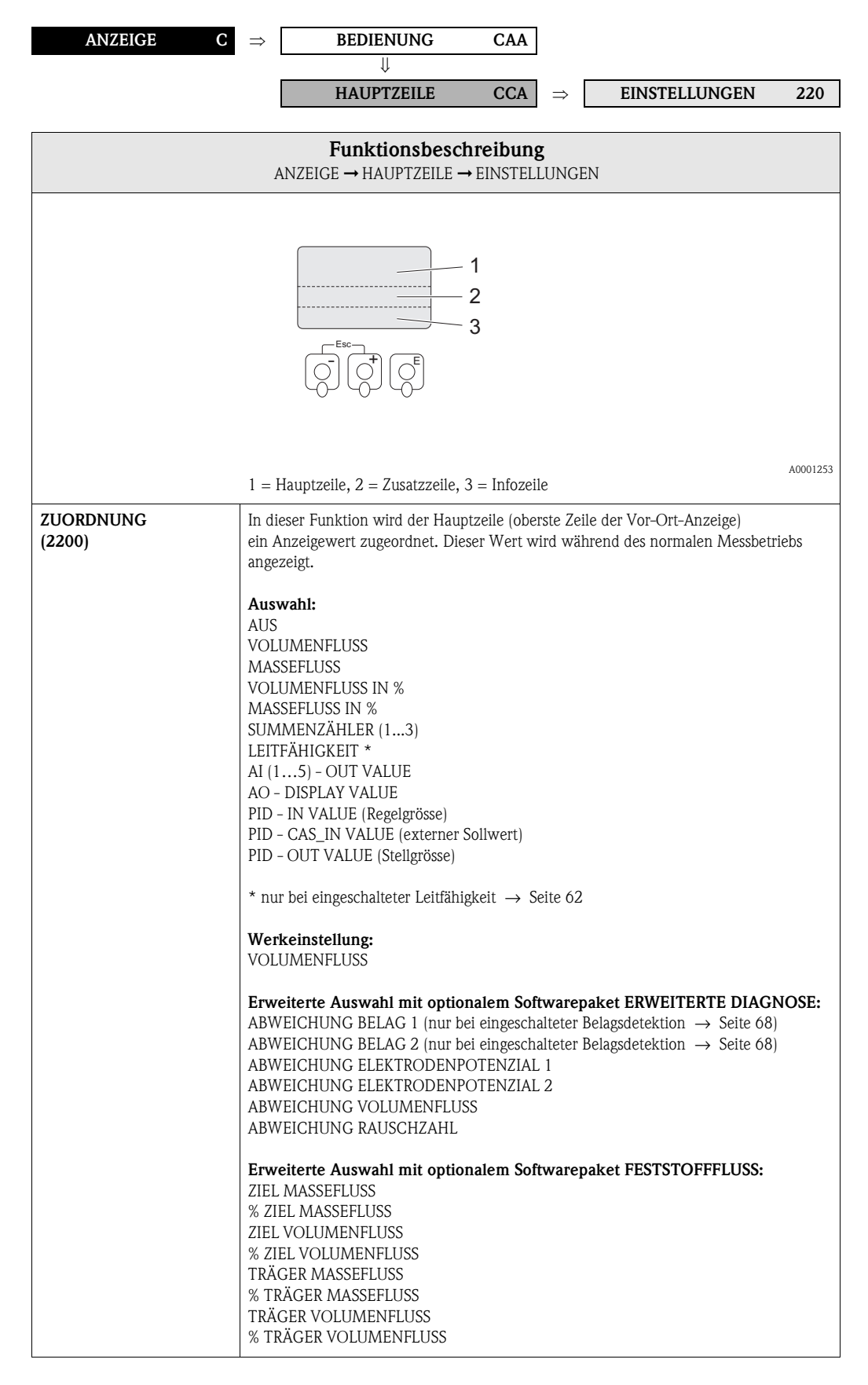

| <b>Funktionsbeschreibung</b><br>ANZEIGE → HAUPTZEILE → EINSTELLUNGEN |                                                                                                    |  |
|----------------------------------------------------------------------|----------------------------------------------------------------------------------------------------|--|
| 100%-WERT<br>(2201)                                                  | <ul> <li>Hinweis!</li> <li>Diese Funktion ist nur verfügbar, wenn in der Funktion ZUORDNUNG (2200) die Auswahl VOLUMENFLUSS IN % bzw. MASSEFLUSS IN % getroffen wurde.</li> <li>In dieser Funktion bestimmen Sie den Durchflusswert, der auf der Anzeige als 100% Wert dargestellt werden soll.</li> <li>Eingabe:<br/>5-stellige Gleitkommazahl</li> <li>Werkeinstellung:<br/>Im Fall von Volumenfluss oder Massefluss abhängig von Nennweite und Land</li> </ul>                                                                                                    |  |
| FORMAT<br>(2202)                                                     | <ul> <li>(s. Seite 167 ff.).</li> <li>In dieser Funktion legen Sie die maximale Anzahl der Nachkommastellen des Anzeigewerts der Hauptzeile fest.</li> <li>Auswahl:<br/>XXXXX. – XXXX.X – XXX.XX – XX.XXX – X.XXXX</li> <li>Werkeinstellung:<br/>X.XXXX</li> <li>Werkeinstellung:</li> <li>X.XXXX</li> <li>Wirkeinstellung:</li> <li>Die hier vorgenommene Einstellung beeinflusst nur die Anzeige, in keinem Fall aber die systeminterne Rechengenauigkeit!</li> <li>Die vom Messgerät berechneten Nachkommastellen können, abhängig von der hier gewählten Einstellung und der Maßeinheit, nicht immer angezeigt werden. In solchen Fällen erscheint auf der Anzeige ein Pfeilsymbol zwischen dem Messwert und der Maßeinheit (z B 1 2 – kr/h) d h. das Messertem rechnet mit mehr Stellen als ange-</li> </ul> |  |

#### 5.2.2 Funkttionsgruppe MULTIPLEX

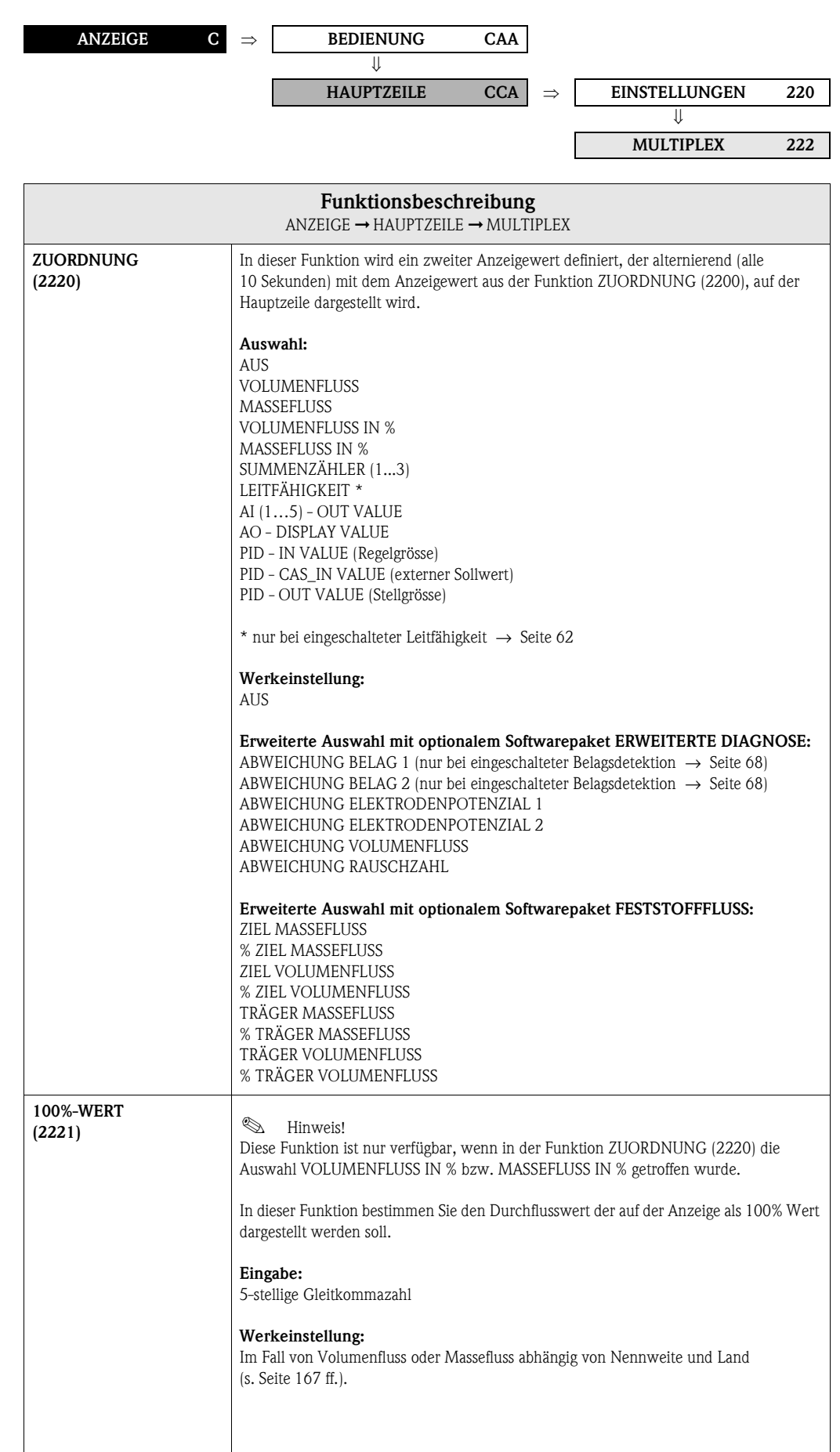

| FunktionsbeschreibungANZEIGE $\rightarrow$ HAUPTZEILE $\rightarrow$ MULTIPLEX |                                                                                                    |  |  |
|-------------------------------------------------------------------------------|----------------------------------------------------------------------------------------------------|--|--|
| FORMAT<br>(2222)                                                              | In dieser Funktion legen Sie die maximale Anzahl der Nachkommastellen des zweiten<br>Anzeigewerts der Hauptzeile fest.<br>Auswahl:<br>XXXXX. – XXXX.X – XXX.XX – XX.XXX – X.XXXX<br>Werkeinstellung:                                                                                                    |  |  |
|                                                                               | <ul> <li>XXXXX</li> <li>Minweis!</li> <li>Die hier vorgenommene Einstellung beeinflusst nur die Anzeige, in keinem Fall aber die systeminterne Rechengenauigkeit!</li> <li>Die vom Messgerät berechneten Nachkommastellen können, abhängig von der hier gewählten Einstellung und der Maßeinheit, nicht immer angezeigt werden. In solchen Fällen erscheint auf der Anzeige ein Pfeilsymbol zwischen dem Messwert und der Maßeinheit (z.B. 1.2 → kg/h), d.h. das Messsystem rechnet mit mehr Stellen als angezeigt werden können.</li> </ul> |  |  |

# 5.3 Gruppe ZUSATZZEILE

### 5.3.1 Funktionsgruppe EINSTELLUNGEN

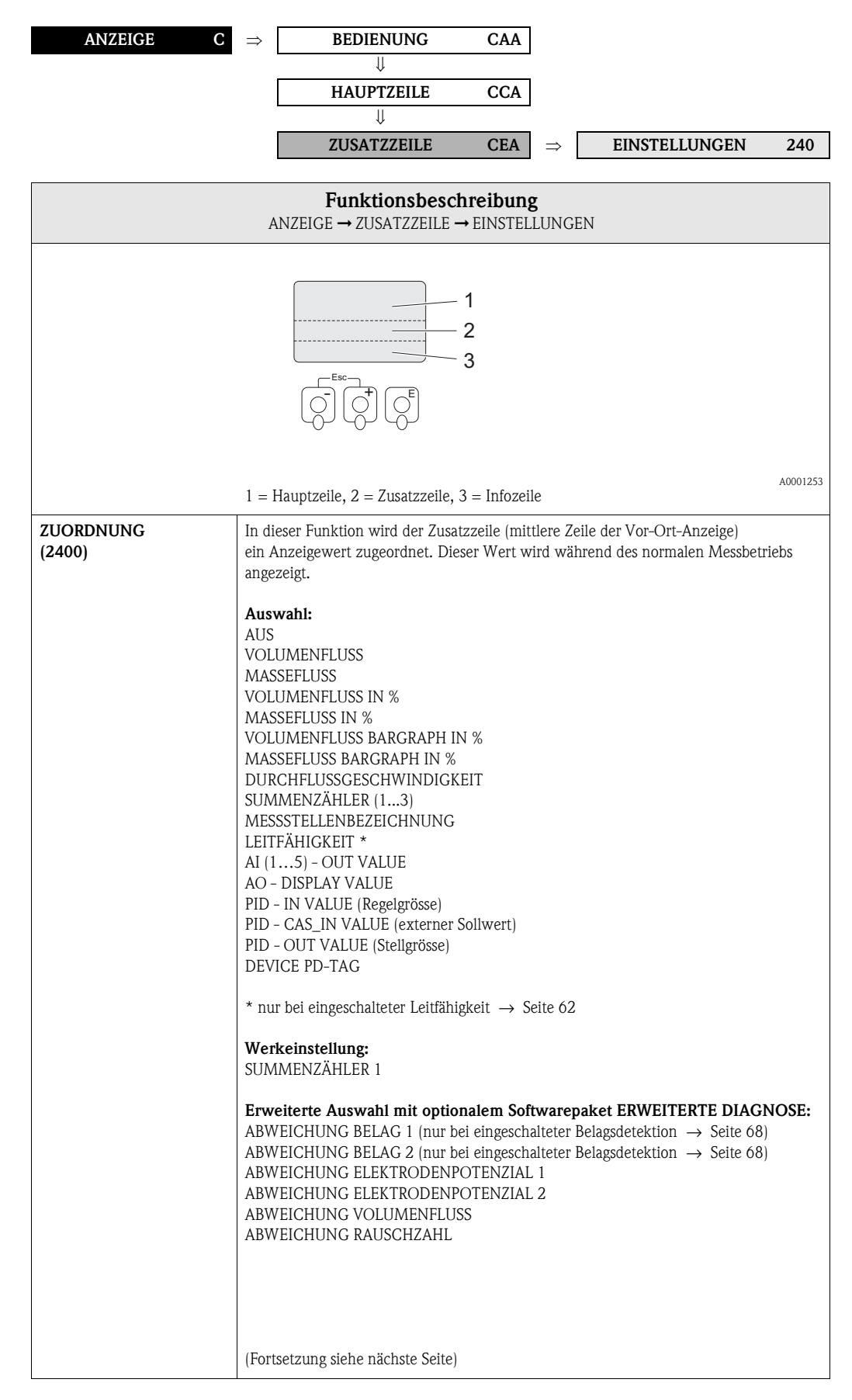

| <b>Funktionsbeschreibung</b><br>ANZEIGE $\rightarrow$ ZUSATZZEILE $\rightarrow$ EINSTELLUNGEN |                                                                                                    |  |  |
|-----------------------------------------------------------------------------------------------|----------------------------------------------------------------------------------------------------|--|--|
| <b>ZUORDNUNG</b><br>(Fortsetzung)                                                             | Erweiterte Auswahl mit optionalem Softwarepaket FESTSTOFFFLUSS:<br>ZIEL MASSEFLUSS<br>% ZIEL MASSEFLUSS BARGRAPH %<br>ZIEL VOLUMENFLUSS<br>% ZIEL VOLUMENFLUSS<br>ZIEL VOLUMENFLUSS BARGRAPH %<br>TRÄGER MASSEFLUSS<br>% TRÄGER MASSEFLUSS<br>% TRÄGER VOLUMENFLUSS<br>% TRÄGER VOLUMENFLUSS                                                                                                    |  |  |
| 100%-WERT<br>(2401)                                                                           | <ul> <li>Hinweis!</li> <li>Diese Funktion ist nur verfügbar, wenn in der Funktion ZUORDNUNG (2400) eine der folgenden Auswahlen getroffen wurde:</li> <li>VOLUMENFLUSS IN %</li> <li>MASSEFLUSS IN %</li> <li>VOLUMENFLUSS BARGRAPH IN %</li> <li>MASSEFLUSS BARGRAPH IN %</li> <li>In dieser Funktion bestimmen Sie den Durchflusswert der auf der Anzeige als 100% Wer</li> </ul>                                                                                                    |  |  |
|                                                                                               | dargestellt werden soll.<br><b>Eingabe:</b><br>5-stellige Gleitkommazahl<br><b>Werkeinstellung:</b><br>Im Fall von Volumenfluss oder Massefluss abhängig von Nennweite und Land<br>(c. Seite 167 ff.)                                                                                                    |  |  |
| FORMAT<br>(2402)                                                                              | <ul> <li>Sche For H.J.</li> <li>Hinweis!</li> <li>Diese Funktion ist nur verfügbar, wenn in der Funktion ZUORDNUNG (2400) eine numerische Auswahl getroffen wurde.</li> </ul>                                                                                                    |  |  |
|                                                                                               | In dieser Funktion legen Sie die maximale Anzahl der Nachkommastellen des Anzeige-<br>werts der Zusatzzeile fest.                                                                                                    |  |  |
|                                                                                               | Auswahl:<br>XXXXX. – XXXX.X – XXX.XX – XX.XXX – X.XXXX                                                                                                    |  |  |
|                                                                                               | Werkeinstellung:<br>X.XXXX                                                                                                    |  |  |
|                                                                                               | <ul> <li>♥ Hinweis!</li> <li>Die hier vorgenommene Einstellung beeinflusst nur die Anzeige, in keinem Fall aber die systeminterne Rechengenauigkeit!</li> <li>Die vom Messgerät berechneten Nachkommastellen können, abhängig von der hier gewählten Einstellung und der Maßeinheit, nicht immer angezeigt werden. In solcher Fällen erscheint auf der Anzeige ein Pfeilsymbol zwischen dem Messwert und der Maßeinheit (z.B. 1.2 → kg/h), d.h. das Messsystem rechnet mit mehr Stellen als angezeigt werden können.</li> </ul> |  |  |
|                                                                                               |                                                                                                    |  |  |
|                                                                                               |                                                                                                    |  |  |
|                                                                                               |                                                                                                    |  |  |

| <b>Funktionsbeschreibung</b><br>ANZEIGE → ZUSATZZEILE → EINSTELLUNGEN |                                                                                                    |  |  |
|-----------------------------------------------------------------------|----------------------------------------------------------------------------------------------------|--|--|
| ANZEIGEMODUS<br>(2403)                                                | Hinweis!<br>Diese Funktion ist nur verfügbar, wenn in der Funktion ZUORDNUNG (2400) die Aus-<br>wahl VOLUMENFLUSS BARGRAPH IN % bzw. MASSEFLUSS BARGRAPH IN % getrof-<br>fen wurde. |  |  |
|                                                                       | In dieser Funktion kann das Format des Bargraphs definiert werden.                                                                                                    |  |  |
|                                                                       | Auswahl:<br>STANDARD (Einfacher Bargraph mit der Anzeige 25 / 50 / 75% und integrierten<br>Vorzeichen).                                                                             |  |  |
|                                                                       | +25 +50 +75 %                                                                                                    |  |  |
|                                                                       | A0001258                                                                                                    |  |  |
|                                                                       | SYMMETRIE (Symmetrischer Bargraph für positive und negative Fließrichtung mit der Anzeige –50 / 0 / +50% und integrierten Vorzeichen).                                              |  |  |
|                                                                       | -50 - +50 %                                                                                                    |  |  |
|                                                                       | Werkeinstellung:<br>STANDARD                                                                                                    |  |  |

#### 5.3.2 Funktionsgruppe MULTIPLEX

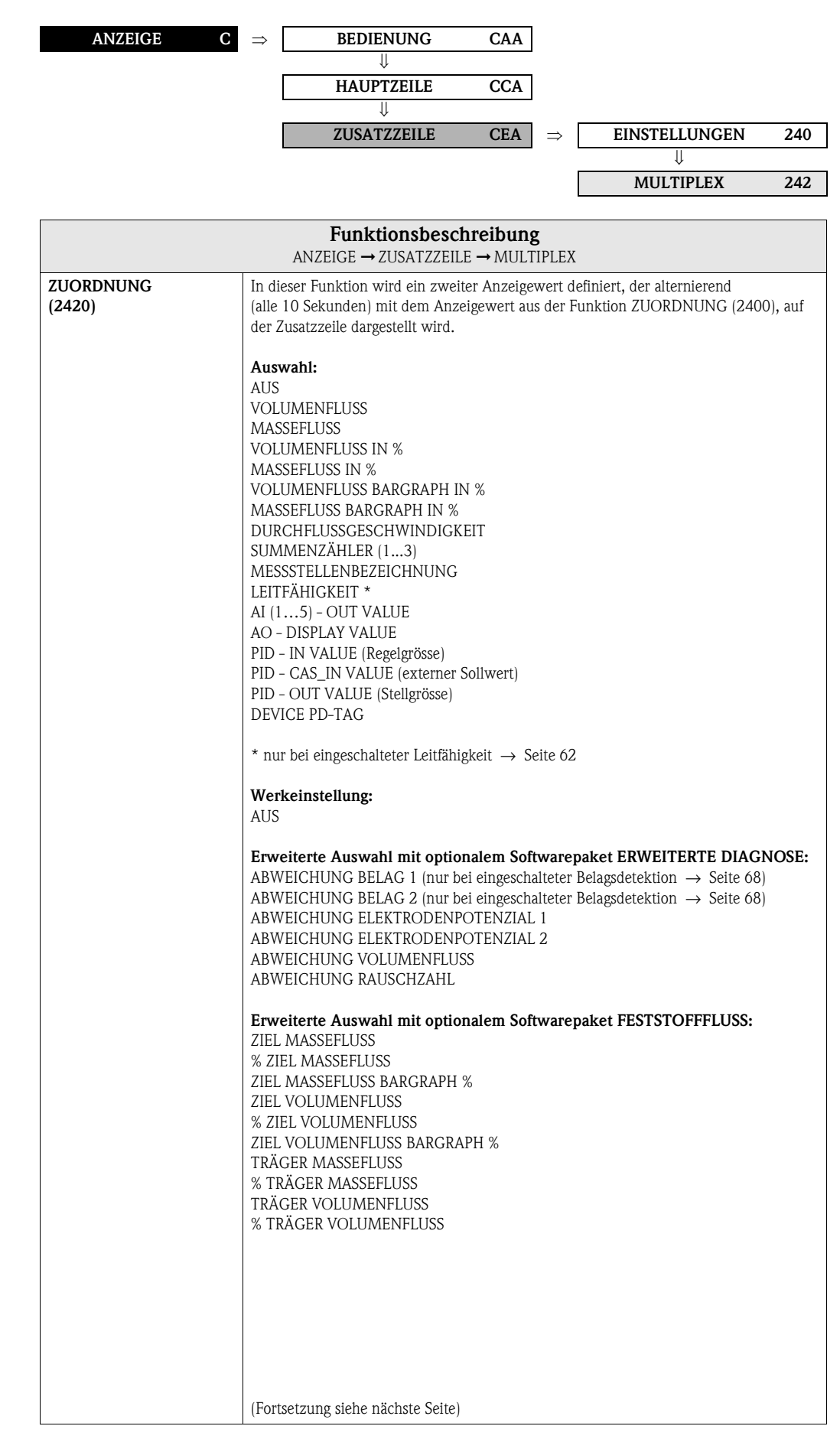

| <b>Funktionsbeschreibung</b><br>ANZEIGE → ZUSATZZEILE → MULTIPLEX |                                                                                                    |  |  |
|-------------------------------------------------------------------|----------------------------------------------------------------------------------------------------|--|--|
| ZUORDNUNG<br>(Fortsetzung)                                        | <ul> <li>Hinweis!</li> <li>Der Multiplexbetrieb wird ausgesetzt, sobald eine Stör- /Hinweismeldung vorliegt.</li> <li>Auf der Anzeige erscheint die entsprechende Fehlermeldung.</li> <li>Störmeldung (gekennzeichnet durch einen dargestellten Blitz):         <ul> <li>wurde in der Funktion QUITTIERUNG STÖRUNGEN (8004) die Auswahl EIN getroffen, wird der Multiplexbetrieb weitergeführt, sobald die Störung quittiert wurde und nicht mehr aktiv ist.</li> <li>wurde in der Funktion QUITTIERUNG STÖRUNGEN (8004) die Auswahl AUS getroffen, wird der Multiplexbetrieb weitergeführt, sobald die Störung nicht mehr aktiv ist.</li> <li>Hinweismeldung (gekennzeichnet durch ein Ausrufezeichen):</li> <li>Der Multiplexbetrieb wird weitergeführt, sobald die Hinweismeldung nicht mehr aktiv ist.</li> </ul> </li> </ul>                                                                           |  |  |
| 100%-WERT<br>(2421)                                               | <ul> <li>Hinweis!</li> <li>Diese Funktion ist nur verfügbar, wenn in der Funktion ZUORDNUNG (2420) eine der folgenden Auswahlen getroffen wurde:</li> <li>VOLUMENFLUSS IN %</li> <li>MASSEFLUSS IN %</li> <li>VOLUMENFLUSS BARGRAPH IN %</li> <li>MASSFLUSS BARGRAPH IN %</li> <li>In dieser Funktion bestimmen Sie den Durchflusswert der auf der Anzeige als 100% Wert dargestellt werden soll.</li> <li>Eingabe:<br/>5-stellige Gleitkommazahl</li> </ul>                                                                                                    |  |  |
|                                                                   | Werkeinstellung:<br>Im Fall von Volumenfluss oder Massefluss abhängig von Nennweite und Land<br>(s. Seite 167 ff.).                                                                                                    |  |  |
| FORMAT<br>(2422)                                                  | <ul> <li>➢ Hinweis!<br/>Diese Funktion ist nur verfügbar, wenn in der Funktion ZUORDNUNG (2420) eine numerische Auswahl getroffen wurde.</li> <li>In dieser Funktion legen Sie die maximale Anzahl der Nachkommastellen des zweiten Anzeigewerts der Zusatzzeile fest.</li> <li>Auswahl:<br/>XXXXX. – XXXX.X – XXX.XX – XX.XXX – X.XXXX</li> <li>Werkeinstellung:<br/>X.XXX</li> <li>➢ Hinweis!</li> <li>Die hier vorgenommene Einstellung beeinflusst nur die Anzeige, in keinem Fall aber die systeminterne Rechengenauigkeit!</li> <li>Die vom Messgerät berechneten Nachkommastellen können, abhängig von der hier gewählten Einstellung und der Maßeinheit, nicht immer angezeigt werden. In solchen Fällen erscheint auf der Anzeige ein Pfeilsymbol zwischen dem Messwert und der Maßeinheit (z.B. 1.2 → kg/h), d.h. das Messsystem rechnet mit mehr Stellen als angezeigt werden können.</li> </ul> |  |  |

|                        | <b>Funktionsbeschreibung</b><br>ANZEIGE → ZUSATZZEILE → MULTIPLEX                                                                                                    |
|------------------------|----------------------------------------------------------------------------------------------------|
| ANZEIGEMODUS<br>(2423) | S Hinweis!<br>Diese Funktion ist nur verfügbar, wenn in der Funktion ZUORDNUNG (2420) die Aus-<br>wahl VOLUMENFLUSS BARGRAPH IN % bzw. MASSEFLUSS BARGRAPH IN % getrof-<br>fen wurde. |
|                        | In dieser Funktion kann das Format des Bargraphs definiert werden.                                                                                                    |
|                        | <b>Auswahl:</b><br>STANDARD (Einfacher Bargraph mit der Anzeige 25 / 50 / 75% und integrierten Vorzeichen).                                                                           |
|                        | +25 +50 +75                                                                                                    |
|                        | A0001251<br>SYMMETRIE (Symmetrischer Bargraph für positive und negative Fließrichtung mit der<br>Anzeige –50 / 0 / +50% und integrierten Vorzeichen).                                 |
|                        | -50 +50 %                                                                                                    |
|                        | Werkeinstellung:<br>STANDARD                                                                                                    |

# 5.4 Gruppe INFOZEILE

#### 5.4.1 Funktionsgruppe EINSTELLUNGEN

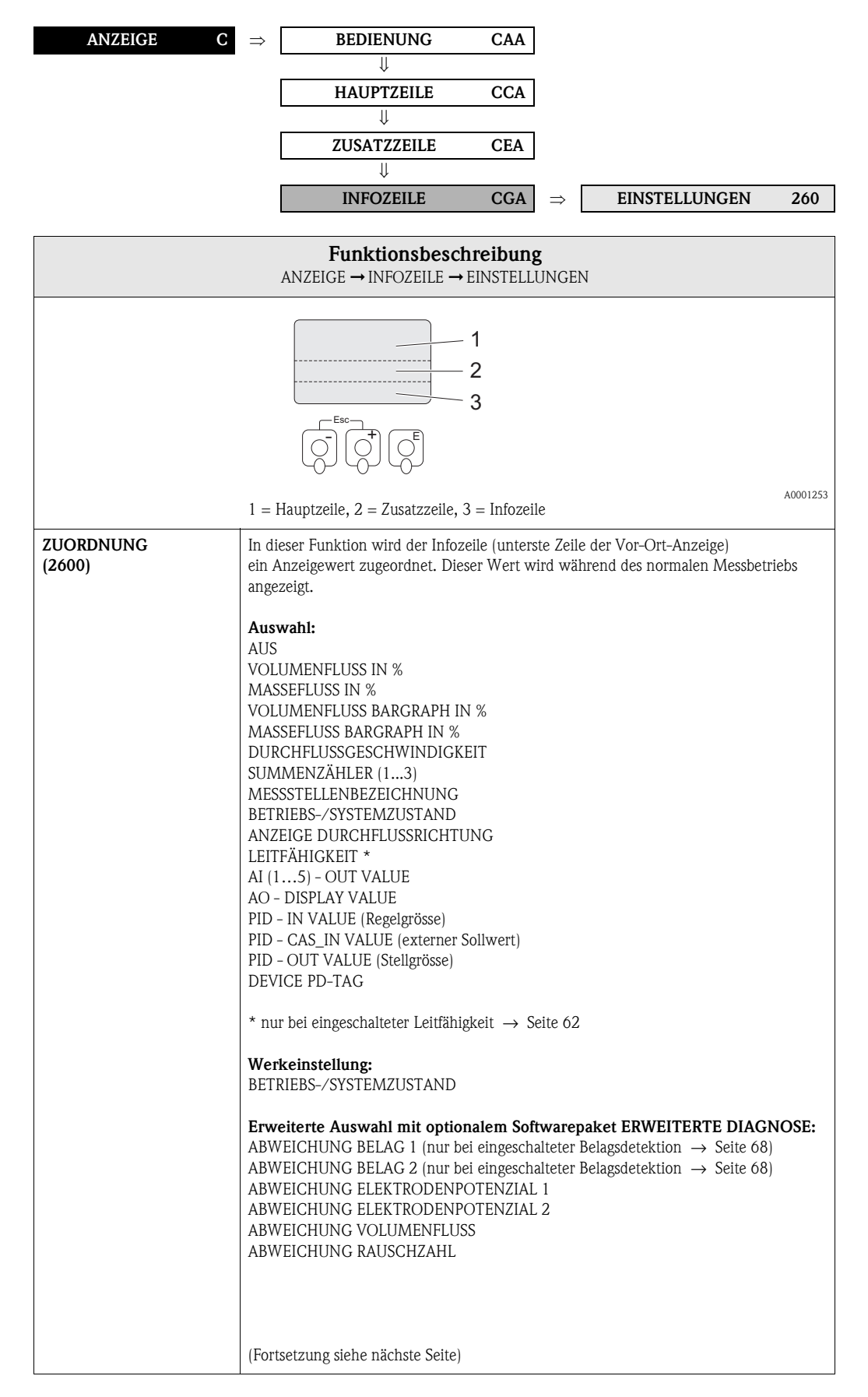
|                                   | <b>Funktionsbeschreibung</b><br>ANZEIGE → INFOZEILE → EINSTELLUNGEN                                                                                                    |
|-----------------------------------|----------------------------------------------------------------------------------------------------|
| <b>ZUORDNUNG</b><br>(Fortsetzung) | Erweiterte Auswahl mit optionalem Softwarepaket FESTSTOFFFLUSS:<br>ZIEL MASSEFLUSS<br>% ZIEL MASSEFLUSS BARGRAPH %<br>ZIEL VOLUMENFLUSS<br>% ZIEL VOLUMENFLUSS<br>ZIEL VOLUMENFLUSS BARGRAPH %<br>TRÄGER MASSEFLUSS<br>% TRÄGER MASSEFLUSS<br>TRÄGER VOLUMENFLUSS<br>% TRÄGER VOLUMENFLUSS                                                                                                    |
| 100%-WERT<br>(2601)               | <ul> <li>Hinweis!</li> <li>Diese Funktion ist nur verfügbar, wenn in der Funktion ZUORDNUNG (2600) eine der folgenden Auswahlen getroffen wurde:</li> <li>VOLUMENFLUSS IN %</li> <li>MASSEFLUSS IN %</li> <li>VOLUMENFLUSS BARGRAPH IN %</li> <li>MASSEFLUSS BARGRAPH IN %</li> <li>In dieser Funktion bestimmen Sie den Durchflusswert der auf der Anzeige als 100% Wer dargestellt werden soll</li> </ul>                                                                                                    |
|                                   | Eingabe:<br>5-stellige Gleitkommazahl<br>Werkeinstellung:<br>Im Fall von Volumenfluss oder Massefluss abhängig von Nennweite und Land<br>(s. Seite 167 ff.).                                                                                                    |
| FORMAT<br>(2602)                  | Hinweis!<br>Diese Funktion ist nur verfügbar, wenn in der Funktion ZUORDNUNG (2600) eine<br>numerische Auswahl getroffen wurde.                                                                                                    |
|                                   | In dieser Funktion legen Sie die maximale Anzahl der Nachkommastellen des<br>Anzeigewerts der Infozeile fest.                                                                                                    |
|                                   | Auswahl:<br>XXXXX. – XXXXX – XXX.XX – XX.XXX – X.XXXX                                                                                                    |
|                                   | Werkeinstellung:<br>X.XXXX                                                                                                    |
|                                   | <ul> <li>♥ Hinweis!</li> <li>Die hier vorgenommene Einstellung beeinflusst nur die Anzeige, in keinem Fall aber die systeminterne Rechengenauigkeit!</li> <li>Die vom Messgerät berechneten Nachkommastellen können, abhängig von der hier gewählten Einstellung und der Maßeinheit, nicht immer angezeigt werden. In solche Fällen erscheint auf der Anzeige ein Pfeilsymbol zwischen dem Messwert und der Maßeinheit (z.B. 1.2 → kg/h), d.h. das Messsystem rechnet mit mehr Stellen als ange zeigt werden können.</li> </ul> |
|                                   |                                                                                                    |
|                                   |                                                                                                    |
|                                   |                                                                                                    |

| <b>Funktionsbeschreibung</b><br>ANZEIGE → INFOZEILE → EINSTELLUNGEN |                                                                                                    |  |
|---------------------------------------------------------------------|----------------------------------------------------------------------------------------------------|--|
| ANZEIGEMODUS<br>(2603)                                              | <ul> <li>Hinweis!</li> <li>Diese Funktion ist nur verfügbar, wenn in der Funktion ZUORDNUNG (2600) die Auswahl VOLUMENFLUSS BARGRAPH IN % bzw. MASSEFLUSS BARGRAPH IN % getroffen wurde.</li> <li>In dieser Funktion kann das Format des Bargraphs definiert werden.</li> <li>Auswahl:</li> <li>STANDARD (Einfacher Bargraph mit der Anzeige 25 / 50 / 75% und integrierten Vorzeichen).</li> </ul> |  |
|                                                                     | A0001258<br>SYMMETRIE (Symmetrischer Bargraph für positive und negative Fließrichtung mit der<br>Anzeige –50 / 0 / +50% und integrierten Vorzeichen).                                                                                                    |  |

### 5.4.2 Funktionsgruppe MULTIPLEX

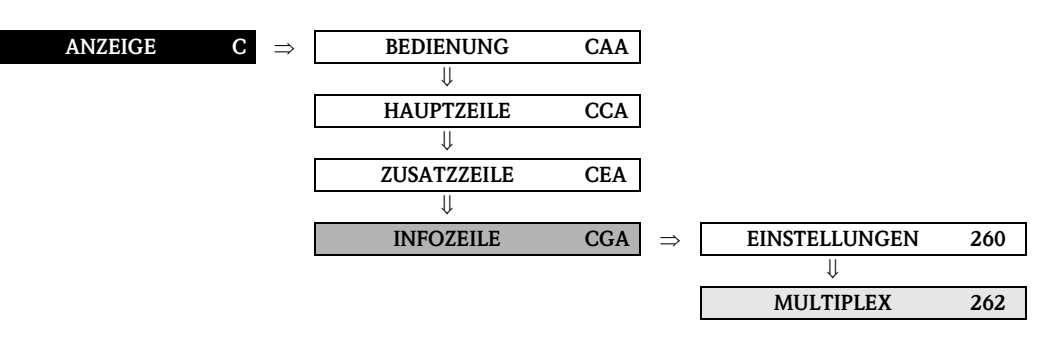

| FunktionsbeschreibungANZEIGE $\rightarrow$ INFOZEILE $\rightarrow$ MULTIPLEX |                                                                                                    |  |
|------------------------------------------------------------------------------|----------------------------------------------------------------------------------------------------|--|
| ZUORDNUNG<br>(2620)                                                          | In dieser Funktion wird ein zweiter Anzeigewert definiert, der alternierend (alle<br>10 Sekunden) mit dem Anzeigewert aus der Funktion ZUORDNUNG (2600), auf der<br>Infozeile dargestellt wird.                                                                                                    |  |
|                                                                              | Auswahi:<br>AUS<br>VOLUMENFLUSS IN %<br>MASSEFLUSS BARGAPH IN %<br>MASSEFLUSS BARGAPH IN %<br>MASSEFLUSS BARGAPH IN %<br>MASSEFLUSS BARGAPH IN %<br>DURCHFLUSSGESCHWINDIGKEIT<br>SUMMENZÄHLER (13)<br>DURCHFLUSSGESCHWINDIGKEIT<br>SUMMENZÄHLER (13)<br>MESSTELLENBEZEICHNUNG<br>BETRIEBS-/SYSTEMZUSTAND<br>ANZEIGE DURCHFLUSSNICHTUNG<br>LETTFÄHLGKEIT *<br>AI (15) - OUT VALUE<br>AO - DISPLAY VALUE<br>(externer Sollwert)<br>PID - IN VALUE (Reglegrösse)<br>PID - IN VALUE (Reglegrösse)<br>DEVICE PD-TAG<br>* nur bei eingeschalteter Leitfähigkeit → Seite 62<br>Werkeinstellung:<br>AUS<br>Erweiterte Auswahl mit optionalem Softwarepaket ERWEITERTE DIAGNOSE:<br>ABWEICHUNG BELAG 1 (nur bei eingeschalteter Belagsdetektion → Seite 68)<br>ABWEICHUNG BELAG 2 (nur bei eingeschalteter Belagsdetektion → Seite 68)<br>ABWEICHUNG BELAG 2 (nur bei eingeschalteter Bela |  |
|                                                                              | (Fortsetzung siehe nächste Seite)                                                                                                    |  |

| FunktionsbeschreibungANZEIGE $\rightarrow$ INFOZEILE $\rightarrow$ MULTIPLEX |                                                                                                    |  |
|------------------------------------------------------------------------------|----------------------------------------------------------------------------------------------------|--|
| ZUORDNUNG                                                                    |                                                                                                    |  |
| (Fortsetzung)                                                                | <ul> <li>Hinweis!</li> <li>Der Multiplexbetrieb wird ausgesetzt, sobald eine Stör-/Hinweismeldung vorliegt. Auf der Anzeige erscheint die entsprechende Fehlermeldung.</li> <li>Störmeldung (gekennzeichnet durch einen dargestellten Blitz):         <ul> <li>wurde in der Funktion QUITTIERUNG STÖRUNGEN (8004) die Auswahl EIN getroffen, wird der Multiplexbetrieb weitergeführt, sobald die Störung quittiert wurde und nicht mehr aktiv ist.</li> <li>wurde in der Funktion QUITTIERUNG STÖRUNGEN (8004) die Auswahl AUS getroffen, wird der Multiplexbetrieb weitergeführt, sobald die Störung nicht mehr aktiv ist.</li> <li>Hinweismeldung (gekennzeichnet durch ein Ausrufezeichen):</li></ul></li></ul> |  |
| 100%-WERT                                                                    |                                                                                                    |  |
| (2621)                                                                       | <ul> <li>Hinweis!</li> <li>Diese Funktion ist nur verfügbar, wenn in der Funktion ZUORDNUNG (2620) eine der folgenden Auswahlen getroffen wurde:</li> <li>VOLUMENFLUSS IN %</li> <li>MASSEFLUSS IN %</li> <li>VOLUMENFLUSS BARGRAPH IN %</li> <li>MASSEFLUSS BARGRAPH IN %</li> </ul>                                                                                                    |  |
|                                                                              | In dieser Funktion bestimmen Sie den Durchflusswert, oder Leitfähigkeitswert, der auf der Anzeige als 100% Wert dargestellt werden soll.                                                                                                    |  |
|                                                                              | <b>Eingabe:</b><br>5-stellige Gleitkommazahl                                                                                                    |  |
|                                                                              | Werkeinstellung:<br>Im Fall von Volumenfluss oder Massefluss abhängig von Nennweite und Land<br>(s. Seite 167 ff.).                                                                                                    |  |
| FORMAT<br>(2622)                                                             | Hinweis!<br>Diese Funktion ist nur verfügbar, wenn in der Funktion ZUORDNUNG (2600) eine<br>numerische Auswahl getroffen wurde.                                                                                                    |  |
|                                                                              | In dieser Funktion wird die maximale Anzahl der Nachkommastellen des zweiten<br>Anzeigewerts der Infozeile festgelegt.                                                                                                    |  |
|                                                                              | Auswahl:<br>XXXXX. – XXXX.X – XXX.XX – XX.XXX – X.XXXX                                                                                                    |  |
|                                                                              | Werkeinstellung:<br>X.XXXX                                                                                                    |  |
|                                                                              | <ul> <li>Minweis!</li> <li>Die hier vorgenommene Einstellung beeinflusst nur die Anzeige, in keinem Fall aber die systeminterne Rechengenauigkeit!</li> <li>Die vom Messgerät berechneten Nachkommastellen können, abhängig von der hier gewählten Einstellung und der Maßeinheit, nicht immer angezeigt werden. In solchen Fällen erscheint auf der Anzeige ein Pfeilsymbol zwischen dem Messwert und der Maßeinheit (z.B. 1.2 → kg/h), d.h. das Messsystem rechnet mit mehr Stellen als angezeigt werden können.</li> </ul>                                                                                                    |  |
|                                                                              |                                                                                                    |  |
|                                                                              |                                                                                                    |  |

| FunktionsbeschreibungANZEIGE $\rightarrow$ INFOZEILE $\rightarrow$ MULTIPLEX |                                                                                                    |  |
|------------------------------------------------------------------------------|----------------------------------------------------------------------------------------------------|--|
| ANZEIGEMODUS<br>(2623)                                                       | Hinweis!<br>Diese Funktion ist nur verfügbar, wenn in der Funktion ZUORDNUNG (2620) die<br>Auswahl VOLUMENFLUSS BARGRAPH IN % bzw. MASSEFLUSS BARGRAPH IN %<br>getroffen wurde. In dieser Funktion kann das Format des Bargraphs definiert werden. |  |
|                                                                              | Auswahl:<br>STANDARD (Einfacher Bargraph mit der Anzeige 25 / 50 / 75% und integrierten Vor-<br>zeichen).<br>+25 +50 +75 X                                                                                                    |  |
|                                                                              | A0001258<br>SYMMETRIE (Symmetrischer Bargraph für positive und negative Fließrichtung mit der<br>Anzeige –50 / 0 / +50% und integrierten Vorzeichen).                                                                                              |  |
|                                                                              | Werkeinstellung:<br>STANDARD                                                                                                    |  |

# 6 Block SUMMENZÄHLER

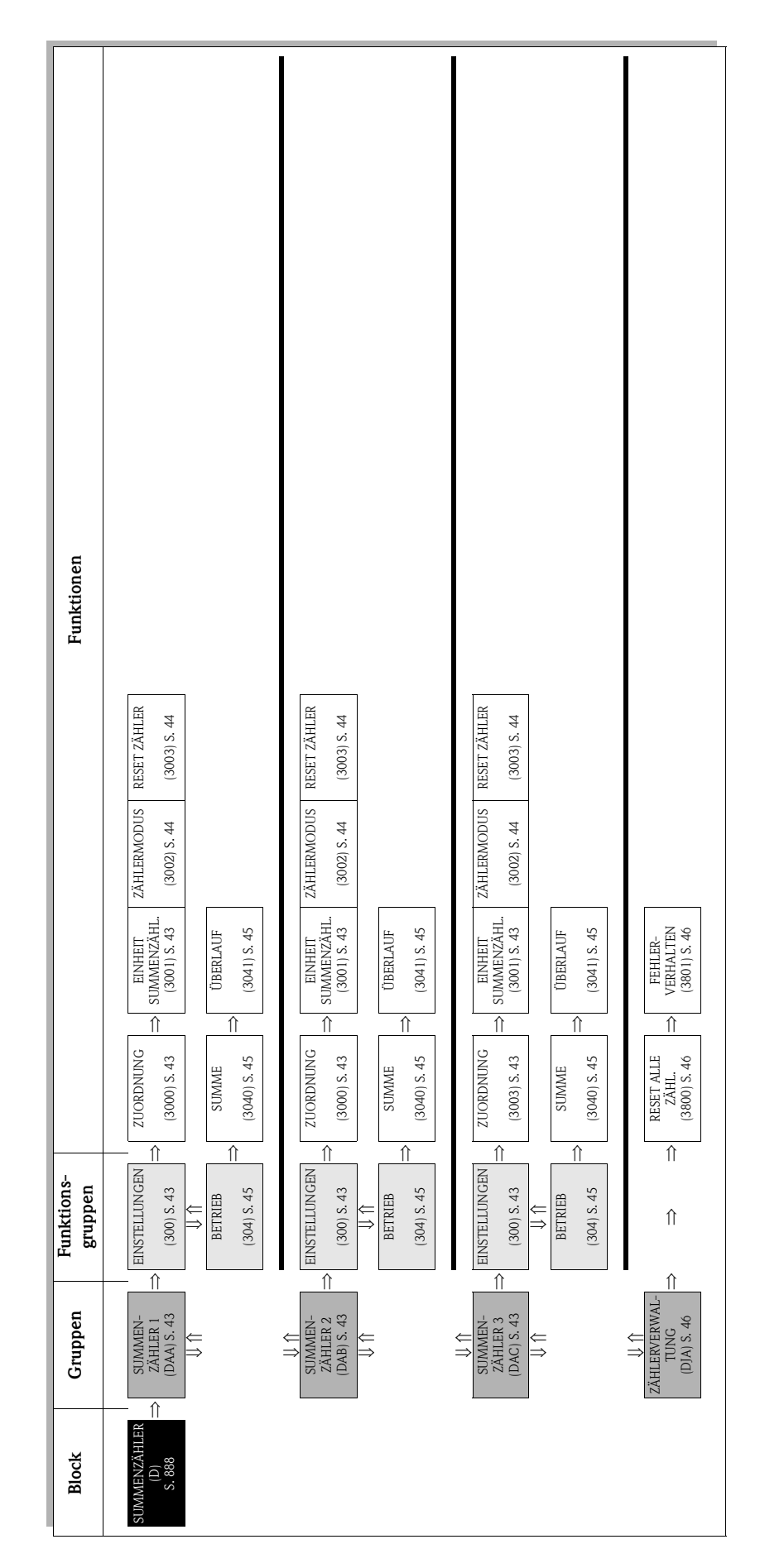

# 6.1 Gruppe SUMMENZÄHLER (1...3)

### 6.1.1 Funktionsgruppe EINSTELLUNGEN

| SUMMENZÄHLER                                    | $D \Rightarrow$       | SUMMENZÄHLI                                                                                                    | ER 1     | DAA                | $\Rightarrow$ | EINSTELLUNGEN                   | 300     |
|-------------------------------------------------|-----------------------|----------------------------------------------------------------------------------------------------|----------|--------------------|---------------|---------------------------------|---------|
|                                                 |                       | ↓<br>SUMMENZÄHLI                                                                                                    | ER 2     | DAB                | ⇒             | EINSTELLUNGEN                   | 300     |
|                                                 |                       | U                                                                                                    |          |                    |               |                                 |         |
|                                                 |                       | SUMMENZÄHLI                                                                                                    | ER 3     | DAC                | $\Rightarrow$ | EINSTELLUNGEN                   | 300     |
|                                                 |                       | Funktionsb                                                                                                    | eschi    | reibung            | g             |                                 |         |
| SI                                              | UMMENZÄ               | ÄHLER → SUMMENZ                                                                                                    | ÄHLER    | (13) -             | → EINS        | TELLUNGEN                       |         |
| Nachfolgende Funktionsb<br>konfigurierbar sind. | eschreibun            | igen sind für die Summe                                                                                                    | enzähle  | er 13 gi           | ültig, w      | elche unabhängig voneinande     | er      |
| ZUORDNUNG<br>(3000)                             | In di<br>Sum          | eser Funktion erfolgt di<br>menzähler.                                                                                                    | e Zuoro  | inung ein          | ier Mes       | sgröße für den jeweiligen       |         |
|                                                 | Aus                   | wahl:                                                                                                    |          |                    |               |                                 |         |
|                                                 | AUS<br>MAS            | SEFLUSS                                                                                                    |          |                    |               |                                 |         |
|                                                 | VOL                   | UMENFLUSS                                                                                                    |          |                    |               |                                 |         |
|                                                 | Wer<br>VOL            | <b>keinstellung:</b><br>UMENFLUSS                                                                                                    |          |                    |               |                                 |         |
|                                                 | <b>S</b>              | Hinweis!                                                                                                    |          |                    |               |                                 |         |
|                                                 | • D                   | er jeweilige Summenzäl                                                                                                    | hler wir | rd auf den         | Wert "        | '0" zurückgesetzt, sobald die A | uswahl  |
|                                                 | ∎ Be                  | ei der Auswahl AUS wir                                                                                                    | rd in de | r Funktio          | nsgrup        | pe EINSTELLUNGEN (300), o       | des     |
|                                                 | je <sup>.</sup><br>de | weiligen Summenzähle<br>et.                                                                                                    | rs, nur  | noch die           | Funktio       | on ZUORDNUNG (3000) eing        | geblen- |
| EINHEIT<br>SUMMENZÄHLER<br>(3001)               | In di<br>zähle        | eser Funktion wird die<br>ers bestimmt.                                                                                                    | Einheit  | der zuvo           | or ausge      | ewählten Messgröße des Sumr     | nen-    |
| (3001)                                          | <b>Aus</b><br>Metr    | Auswahl: (für die Zuordnung MASSEFLUSS):<br>Metrisch $\rightarrow$ g; kg; t                                                                  |          |                    |               |                                 |         |
|                                                 | US –                  | $\rightarrow$ oz; lb; ton                                                                                                    |          |                    |               |                                 |         |
|                                                 | Wer<br>abhä           | Werkeinstellung:<br>abhängig von Nennweite und Land $\rightarrow$ Seite 167 ff.                                                              |          |                    |               |                                 |         |
|                                                 | <b>Aus</b><br>Metr    | Auswahl (für die Zuordnung VOLUMENFLUSS):<br>Metrisch $\rightarrow$ cm <sup>3</sup> ; dm <sup>3</sup> ; m <sup>3</sup> ; ml; l; hl; Ml Mega  |          |                    |               |                                 |         |
|                                                 | US –<br>bbl (         | US $\rightarrow$ cc; af; ft <sup>3</sup> ; oz f; gal; Kgal; Mgal; bbl (normal fluids); bbl (beer); bbl (petrochemicals); bbl (filling tanks) |          |                    |               |                                 |         |
|                                                 | Impe                  | Imperial $\rightarrow$ gal; Mgal; bbl (beer); bbl (petrochemicals)                                                                           |          |                    |               |                                 |         |
|                                                 | <b>Wer</b><br>abhä    | <b>keinstellung:</b><br>Ingig von Nennweite ur                                                                                               | nd Land  | $\rightarrow$ Seit | e 167 fi      | f.                              |         |
|                                                 |                       |                                                                                                    |          |                    |               |                                 |         |
|                                                 |                       |                                                                                                    |          |                    |               |                                 |         |
|                                                 |                       |                                                                                                    |          |                    |               |                                 |         |
|                                                 |                       |                                                                                                    |          |                    |               |                                 |         |
|                                                 |                       |                                                                                                    |          |                    |               |                                 |         |
|                                                 |                       |                                                                                                    |          |                    |               |                                 |         |

| SUMI                   | <b>Funktionsbeschreibung</b><br>MENZÄHLER $\rightarrow$ SUMMENZÄHLER (13) $\rightarrow$ EINSTELLUNGEN                                                                                                    |
|------------------------|----------------------------------------------------------------------------------------------------|
| ZÄHLERMODUS<br>(3002)  | In dieser Funktion wird für den Summenzähler bestimmt, auf welche Weise die<br>Durchflussanteile aufsummiert werden.                                                                                           |
|                        | Auswahl:<br>BILANZ<br>Positive und negative Durchflussanteile. Die positiven und negativen Durchflussanteile<br>werden gegeneinander verrechnet. D.h. es wird der Nettodurchfluss in Fließrichtung<br>erfasst. |
|                        | VORWÄRTS<br>Nur positive Durchflussanteile.                                                                                                    |
|                        | RÜCKWÄRTS<br>Nur negative Durchflussanteile.                                                                                                    |
|                        | Werkeinstellung:<br>Summenzähler 1 = BILANZ<br>Summenzähler 2 = VORWÄRTS<br>Summenzähler 3 = RÜCKWÄRTS                                                                                                    |
| RESET ZÄHLER<br>(3003) | In dieser Funktion kann die Summe und der Überlauf des Summenzählers auf Null<br>zurückgesetzt werden.                                                                                                    |
|                        | Auswahl:<br>NEIN<br>JA                                                                                                    |
|                        | Werkeinstellung:<br>NEIN                                                                                                    |

### 6.1.2 Funktionsgruppe BETRIEB

| SUMMENZÄHLER       D         ⇒       SUMMENZÄHLER 1       DAA         ↓       BETRIEB       304         ↓       BETRIEB       304         ↓       BETRIEB       304         ↓       BETRIEB       304         ↓       BETRIEB       304         ↓       BETRIEB       304         ↓       BETRIEB       304         ↓       BETRIEB       304         ↓       BETRIEB       304         ↓       BETRIEB       304         ↓       BETRIEB       304         SUMMENZÄHLER 3       DAC       ⇒       EINSTELLUNGEN 300         ↓       BETRIEB       304       ↓         BETRIEB       304       ↓       ■         SUMMENZÄHLER → SUMMENZÄHLER (13) → BETRIEB       Nachfolgende Funktionsbeschreibung       SUMMENZÄHLER → SUMMENZÄHLER (13) → BETRIEB         Nachfolgende Funktionsbeschreibung       In dieser Funktion wird die seit Messbeginn aufsummierte Messgröße des Summenzähler sinder sinder Side (13) → BETRIEB         Numberstimeter       In dieser Funktion zähler sangezeigt, le nach getroffener Auswahl in der Funktion ZäHLERMODUS (3002)         und der Durchflussrichtung (kegeneinander verrechnet).       - VORWÄRTS* getroffen, so bertickschridt der Summenzähler nur Durchf                                                                                                    |
|----------------------------------------------------------------------------------------------------|
| U       BETRIEB       304         SUMMENZÄHLER 2       DAB       ⇒       EINSTELLUNGEN       300         U       BETRIEB       304         U       BETRIEB       304         U       BETRIEB       304         U       BETRIEB       304         U       BETRIEB       304         U       BETRIEB       304         SUMMENZÄHLER 3       DAC       ⇒       EINSTELLUNGEN       300         U       BETRIEB       304         SUMMENZÄHLER → SUMMENZÄHLER (13) → BETRIEB       304         Nachfolgende Funktionsbeschreibunge sind für die Summenzähler 13 gültig, welche unabhängig vonelnander konfigurierbar sind.         SUMME (3040)       In dieser Funktion wird die seit Messbeginn aufsummierte Messpröße des Summenzähler sangezeigt. Je nach getröffener Auswahl in der Funktion ZÄHLERMODUS (302) und der Durchflussrichtung, kann dieser Wert positiv oder negativ sein.         Anzeige:       max. 7-stellige Gleitkommazahl, inkl. Vorzeichen und Einheit (z.B. 15407,04 m <sup>3</sup> ; -4925,031 kg)         Sum Hinweist       Nurde in der Funktion ZÄHLERMODUS ( → Seite 44) die Auswahl:         • "BILANT" getroffen, so berticksichtigt der Summenzähler nur Durchfluss in positiver und negativer Fileäfichtung,       • Wurde in der Funktion ZÄHLERMODUS ( → Seite 40).         • Wurde in der Funktion ZÄHLERNODUS,       • Seite 40).                                                                                                    |
| U       BETRIEB       304         SUMMENZÄHLER 2       DAB       ⇒       EINSTELLUNGEN       300         U       BETRIEB       304         U       BETRIEB       304         SUMMENZÄHLER 3       DAC       ⇒       EINSTELLUNGEN       300         U       BETRIEB       304         SUMMENZÄHLER 3       DAC       ⇒       EINSTELLUNGEN       300         U       BETRIEB       304         SUMMENZÄHLER → SUMMENZÄHLER (13)       → BETRIEB       304         Nachfolgende Funktionsbeschreibungen sind für die Summenzähler 13 gültig, welche unabhängig voneinander konfigurierbar sind.       In dieser Funktion wird die seit Messbeginn aufsummierte Messgröße des Summenzähler sangezeigt. Je nach getroffener Auswahl in der Funktion ZÄHLERMODUS (3002) und der Durchflussrichtung, kann dieser Wert positiv oder negativ sein.         (3040)       In dieser Funktion wird die seit Messbeginn aufsummierte Messgröße des Summenzähler sangezeigt. Je nach getroffener Auswahl in der Funktion ZÄHLERMODUS (3002) und der Durchfluss in der Funktion ZÄHLERMODUS (3002)         und der Durchflussrichtung, kann dieser Wert positiv oder negativs sein.         Anzeige:       max. 7-stellige Gleitkommazahl, inkl. Vorzeichen und Einheit (z.B. 15467,04 m <sup>3</sup> ; -4925,631 kg)         Nuche in der Funktion ZÄHLERMODUS ( → Seite 44) die Auswahl:       - "BLANXT's getroffen, so berticksichtigt der Summenzähler nur Durchfluss in negativer Fileßricht                                                                                                    |
| SUMMENZÄHLER 2       DAB       ⇒       EINSTELLUNGEN       300         ↓       BETRIEB       304         SUMMENZÄHLER 3       DAC       ⇒       EINSTELLUNGEN       300         ↓       BETRIEB       304         SUMMENZÄHLER 3       DAC       ⇒       EINSTELLUNGEN       300         ↓       BETRIEB       304         SUMMENZÄHLER → SUMMENZÄHLER (13)       ⇒       EINSTELLUNGEN       300         ↓       BETRIEB       304         SUMMENZÄHLER → SUMMENZÄHLER (13)       ⇒       BETRIEB       304         Nachfolgende Funktionsbeschreibungen sind für die Summenzähler 13 gültig, welche unabhängig voneinander konfigurierbar sind.       Nachfolgende Funktion wird die seit Messbeginn aufsummierte Messgröße des Summenzähler sinder Durchflussrichtung, kann dieser Wert positiv oder negativ sein.         Anzeige:       max. 7-stellige Gleitkommazahl, inkl. Vorzeichen und Einheit (z.B. 15467,04 m <sup>3</sup> ; -4925,631 kg)       S         Wurde in der Funktion ZÄHLERMODUS ( → Seite 44) die Auswahl:       - "ORWÄRTS" getroffen, so berücksichtigt der Summenzähler nur Durchfluss in positiver und negativer Fließrichtung (gegeneinander verrechnet).       - "VORWÄRTS" getroffen, so berücksichtigt der Summenzähler nur Durchfluss in positiver Fließrichtung.         - "BILANZ" getroffen, so berücksichtigt der Summenzähler nur Durchfluss in positiver Fließrichtung.       - Seite 40.       - "VORWÄRTS" getroffen                                                                                                    |
| SUMMENZAHLER Z       DAB       ⇒       EINSTELLUNGEN       300         ↓       BETRIEB       304         ↓       BETRIEB       304         SUMMENZÄHLER 3       DAC       ⇒       EINSTELLUNGEN       300         ↓       BETRIEB       304         BETRIEB       304       ↓       BETRIEB       304         ↓       BETRIEB       304       ↓       BETRIEB       304         ↓       BETRIEB       304       ↓       BETRIEB       304         SUMMENZÄHLER → SUMMENZÄHLER (13) → BETRIEB       BETRIEB       304       ↓       BETRIEB       304         Nachfolgende Funktionsbeschreibungen sind für die Summenzähler 13 gültig, weiche unabhängig voneinander konfigurierbar sind.       SUMME       In dieser Funktion wird die seit Messbeginn aufsummierte Messegröße des Summenzählers angezeigt. Je nach getroffener Auswahl in der Funktion ZÄHLERMODUS (3002) und der Durchflussrichtung, kann dieser Wert positiv oder negativ sein.       Anzeige:         max. 7-stelige Gleitkommazahl, inkl. Vorzeichen und Einheit (2.B. 15407,04 m <sup>3</sup> ; -4925,631 kg)       ●       Hinweist         •       Wurde in der Funktion ZÄHLERMODUS ( → Seite 44) die Auswahl:       •       "BILANZ" getroffen, so berücksichtigt der Summenzähler nur Durchfluss in positiver Hießrichtung.       •       Seite 44).       •       Seite 44).       •                                                                                                    |
| J       BETRIEB       304         SUMMENZÄHLER 3       DAC       ⇒       EINSTELLUNGEN       300         J       BETRIEB       304         SUMMENZÄHLER 3       DAC       ⇒       EINSTELLUNGEN       300         J       BETRIEB       304         SUMMENZÄHLER → SUMMENZÄHLER (13)       → BETRIEB       304         Nachfolgende Funktionsbeschreibungen sind für die Summenzähler 13 gültig, welche unabhängig voneinander konfigurierbar sind.       >         SUMME (3040)       In dieser Funktion wird die seit Messbeginn aufsummierte Messgröße des Summenzählers angezeigt. Je nach getroffener Auswahl in der Funktion ZÄHLERMODUS (3002) und der Durchflussrichtung, kann dieser Wert positiv oder negativ sein.         (3040)       In dieser Funktion ZÄHLERMODUS ( → Seite 44) die Auswahl:         "BLANZ" getroffen, so berücksichtigt der Summenzähler nur Durchfluss in positiver und negativer FileBrichtung (gegeneinander verrechnet).         "VORWÄRTS" getroffen, so berücksichtigt der Summenzähler nur Durchfluss in positiver FileBrichtung.         "VORWÄRTS" getroffen, so berücksichtigt der Summenzähler nur Durchfluss in positiver FileBrichtung.         "VOCWÄRTS" getroffen, so berücksichtigt der Summenzähler nur Durchfluss in negativer FileBrichtung.         "VOCWÄRTS" getroffen, so berücksichtigt der Summenzähler nur Durchfluss in negativer FileBrichtung.         "VOCWÄRTS" getroffen, so berücksichtigt der Summenzähler nur Durchfluss in negativer FileBrichtung.                                                                                                    |
| SUMMENZÄHLER 3     DAC     ⇒     EINSTELLUNGEN 300       U     U     BETRIEB 304   SUMMENZÄHLER → SUMMENZÄHLER (13) → BETRIEB Nachfolgende Funktionsbeschreibungen sind für die Summenzähler 13 gültig, welche unabhängig voneinander konfigurierbar sind. SUMME SUMME SUMME In dieser Funktion wird die seit Messbeginn aufsummierte Messgröße des Summenzählers angezeigt. Je nach getroffener Auswahl in der Funktion ZÄHLERMODUS (3002) und der Durchflussrichtung, kann dieser Wert positiv oder negativ sein. Anzeige: max. 7-stellige Gleitkommazahl, inkl. Vorzeichen und Einheit (z.B. 15467,04 m <sup>3</sup> , -4925,631 kg) Ururde in der Funktion ZÄHLERMODUS ( → Seite 44) die Auswahl: - "BILANZ" getroffen, so berücksichtigt der Summenzähler Durchfluss in positiver ließrichtung (gegeneinander verrechnel) "VORWÄRTS" getroffen, so berücksichtigt der Summenzähler nur Durchfluss in positiver Fließrichtung "RÜCKWÄRTS" getroffen, so berücksichtigt der Summenzähler nur Durchfluss in negativer Fließrichtung Das Verhalten der Summenzähler bei Auftreten einer Störung wird in der Funktion FHLIERVERHALTEN (3001) bestimmt ( → Seite 40). In dieser Funktion wird der seit Messbeginn aufsummierte Überlauf des Summenzählers angezeigt. Die aufsummierte Durchflussmenge wird durch eine max. 7-stellige Gleitkommazahl dargestellt. Größere Zahlerwerte (>9999999) können in dieser Funktion als oogenannte Überlauf als sogenannte Uberlauf aus der Summenzählers angezeigt. Die aufsummierte Durchflussmenge wird durch eine max. 7-stellige Gleitkommazahl dargestellt. Größere Zahlerwerte (>9999999) können in dieser Funktion als oogenannte Uberlauf abesen werden. Die effektive Menge ergibt sich somit aus der Summe von UBERLAUF und dem in der Funktion SUMME angezeigten Wert.                                                                                                    |
| SUMMENZÄHLER 3       DAC       ⇒       EINSTELLUNGEN       300         U       BETRIEB       304         BETRIEB       304         SUMMENZÄHLER → SUMMENZÄHLER (13) → BETRIEB         Nachfolgende Funktionsbeschreibung         SUMMENZÄHLER → SUMMENZÄHLER (13) → BETRIEB         Nachfolgende Funktionsbeschreibungen sind für die Summenzähler 13 gültig, welche unabhängig voneinander konfigurierbar sind.         SUMME         (3040)         In dieser Funktion wird die seit Messbeginn aufsummierte Messgröße des Summenzählers angezeigt. Je nach getroffener Auswahl in der Funktion ZÄHLERMODUS (3002) und der Durchflussrichtung, kann dieser Wert positiv oder negativ sein.         Anzeige:         max. 7-stellige Gleitkommazahl, inkl. Vorzeichen und Einheit (z.B. 15467,04 m <sup>3</sup> ; -4925,631 kg)       Minweist         Wurde in der Funktion ZÄHLERMODUS ( → Seite 44) die Auswahl:       - "BILANZ" getroffen, so berücksichtigt der Summenzähler nur Durchfluss in positiver FileBrichtung,         Wurde in der Funktion zÄHLERMODUS [ → Seite 44] die Auswahl:       - "BILANZ" getroffen, so berücksichtigt der Summenzähler nur Durchfluss in positiver FileBrichtung,         0       Wurde in der Funktion, so berücksichtigt der Summenzähler nur Durchfluss in positiver FileBrichtung,         0       Nachtalten der Summenzähler bei Auftreten einer Störung wird in der Funktion FEHLERVERHALTEN (3801) bestimmt ( → Seite 40).                                                                                                    |
| Understand       Understand         UMMENZÄHLER → SUMMENZÄHLER (13) → BETRIEB         Nachfolgende Funktionsbeschreibungen sind für die Summenzähler 13 gültig, welche unabhängig voneinander konfigurierbar sind.         SUMME<br>(3040)       In dieser Funktion wird die seit Messbeginn aufsummierte Messgröße des Summenzählers angezeigt. Je nach getroffener Auswahl in der Funktion ZÄHLERMODUS (3002) und der Durchflussrichtung, kann dieser Wert positiv oder negativ sein.         Anzeige:<br>max. 7-stellige Gleitkommazahl, inkl. Vorzeichen und Einheit<br>(z.B. 15467,04 m <sup>3</sup> ; -4925,631 kg)       Minweist         Wurde in der Funktion ZÄHLERMODUS ( → Seite 44) die Auswahl:<br>- "BILANZ" getroffen, so berücksichtigt der Summenzähler Durchfluss in positiver<br>und negativer Fileßrichtung (gegeneinander verrechnet).<br>- "VORWÄRTS" getroffen, so berücksichtigt der Summenzähler nur Durchfluss in<br>positiver Fileßrichtung.<br>- "RÜCKWÄRTS" getroffen, so berücksichtigt der Summenzähler nur Durchfluss in<br>positiver Fileßrichtung.<br>- "RÜCKWÄRTS" getroffen, so berücksichtigt der Summenzähler nur Durchfluss in<br>negativer Fileßrichtung.<br>- "RÜCKWÄRTS" getroffen, so berücksichtigt der Summenzähler nur Durchfluss in<br>negativer Fileßrichtung.<br>- "RÜCKWÄRTS" getroffen, so berücksichtigt der Summenzähler nur Durchfluss in<br>negativer Fileßrichtung.<br>- "RÜCKWÄRTS" getroffen, so berücksichtigt der Summenzähler nur Durchfluss in<br>negativer Fileßrichtung.<br>- "RÜCKWÄRTS" getroffen, so berücksichtigt der Summenzähler nur Durchfluss in<br>negativer Fileßrichtung.<br>- Die aufsummierte Vischlauf der Summenzähler bei Auffreten einer Störung wird in der Funktion<br>FEHLERVERHALTEN (3801) bestimmt ( → Seite 46).         ÜBERLAUF<br>(3041)       In dieser Funktion wird der seit Messbeginn aufsummierte Überlauf des Summenzählers<br>angezeigt.                                                   |
| Eunktionsbeschreibung<br>SUMMENZÄHLER → SUMMENZÄHLER (13) → BETRIEB           Nachfolgende Funktionsbeschreibungen sind für die Summenzähler 13 gültig, welche unabhängig voneinander<br>konfigurierbar sind.           SUMME<br>(3040)         In dieser Funktion wird die seit Messbeginn aufsummierte Messgröße des Summen-<br>zählers angezeigt. Je nach getroffener Auswahl in der Funktion ZÄHLERMODUS (3002)<br>und der Durchflussrichtung, kann dieser Wert positiv oder negativ sein.           Anzeige:<br>max. 7-stellige Gleitkommazahl, inkl. Vorzeichen und Einheit<br>(z.B. 15467,04 m <sup>3</sup> ; -4925,631 kg)         In Hinweist           Wurde in der Funktion ZÄHLERMODUS ( → Seite 44) die Auswahl:<br>- "BILANZ" getroffen, so berücksichtigt der Summenzähler Durchfluss in positiver<br>und negativer Fließrichtung (gegeneinander verrechnet).<br>- "VORWÄRTS" getroffen, so berücksichtigt der Summenzähler nur Durchfluss in<br>positiver Fließrichtung.<br>- "RÜCKWÄRTS" getroffen, so berücksichtigt der Summenzähler nur Durchfluss in<br>negativer Fließrichtung.<br>- "RÜCKWÄRTS" getroffen, so berücksichtigt der Summenzähler nur Durchfluss in<br>negativer Fließrichtung.<br>- "RÜCKWÄRTS" getroffen, so berücksichtigt der Summenzähler nur Durchfluss in<br>negativer Fließrichtung.<br>- "RÜCKWÄRTS" getroffen, so berücksichtigt der Summenzähler nur Durchfluss in<br>negativer Fließrichtung.<br>- Das Verhalten der Summenzähler bei Auftreten einer Störung wird in der Funktion<br>FEHLERVERHALTEN (3801) bestimmt ( → Seite 46).           ÜBERLAUF<br>(3041)         In dieser Funktion wird der seit Messbeginn aufsummierte Überlauf des Summenzählers<br>angezeigt.           Die aufsummierte Durchflussmenge wird durch eine max. 7-stellige Gleitkommazahl<br>dargestellt. Größere Zahlemverte (>99999999) können in dieser Funktion als sogenannte<br>Überläute ablesen werden. Die effikter Menge ergibt sich somit aus der Summe v |
| Funktionsbeschreibung         SUMMENZÄHLER → SUMMENZÄHLER (13) → BETRIEB         Nachfolgende Funktionsbeschreibungen sind für die Summenzähler 13 gültig, welche unabhängig voneinander konfigurierbar sind.         SUMME (3040)       In dieser Funktion wird die seit Messbeginn aufsummierte Messgröße des Summenzählers angezeigt. Je nach getroffener Auswahl in der Funktion ZÄHLERMODUS (3002) und der Durchflussrichtung, kann dieser Wert positiv oder negativ sein.         Anzeige:       max. 7-stellige Gleitkommazahl, inkl. Vorzeichen und Einheit (z.B. 15467,04 m <sup>3</sup> ; -4925,631 kg)         Imweist       Wurde in der Funktion ZÄHLERMODUS (→ Seite 44) die Auswahl:         "BILAN2" getroffen, so berücksichtigt der Summenzähler Durchfluss in positiver und negativer FileBrichtung (gegeneinander verrechnet).         "VORWÄRTS" getroffen, so berücksichtigt der Summenzähler nur Durchfluss in positiver FileBrichtung.         "RÜCKWÄRTS" getroffen, so berücksichtigt der Summenzähler nur Durchfluss in negativer FileBrichtung.         "RÜCKWÄRTS" getroffen, so berücksichtigt der Summenzähler nur Durchfluss in negativer FileBrichtung.         "RÜCKWÄRTS" getroffen, so berücksichtigt der Summenzähler nur Durchfluss in negativer FileBrichtung.         "Das Verhalten der Summenzähler bei Auftreten einer Störung wird in der Funktion FEHLERVERHALTEN (3801) bestimmt ( → Seite 46).         ÜBERLAUF (3041)       In dieser Funktion wird der seit Messbeginn aufsummierte Überlauf des Summenzählers angezeigt.         Die aufsummierte Durchflussmenge wird durch eine max. 7-stellige Gleitkommazahl dargesteilt. Größe                                                                                                    |
| Funktionsbeschreibung         SUMMENZÄHLER → SUMMENZÄHLER (13) → BETRIEB         Nachfolgende Funktionsbeschreibungen sind für die Summenzähler 13 gültig, welche unabhängig voneinander konfigurierbar sind.         SUMME<br>(3040)       In dieser Funktion wird die seit Messbeginn aufsummierte Messgröße des Summenzählers angezeigt. Je nach getroffener Auswahl in der Funktion ZÄHLERMODUS (3002) und der Durchflussrichtung, kann dieser Wert positiv oder negativ sein.         Anzeige:<br>max. 7-stellige Gleitkommazahl, inkl. Vorzeichen und Einheit<br>(z.B. 15467,04 m <sup>3</sup> ; -4925,631 kg)       Minweis!         • Wurde in der Funktion ZÄHLERMODUS ( → Seite 44) die Auswahl:<br>• "BILANZ" getroffen, so berücksichtigt der Summenzähler Durchfluss in positiver<br>und negativer Fließrichtung (gegeneinander verrechnet).<br>• "VORWÄRTS" getroffen, so berücksichtigt der Summenzähler nur Durchfluss in<br>positiver Fließrichtung.<br>• "RÜCKWÄRTS" getroffen, so berücksichtigt der Summenzähler nur Durchfluss in<br>negativer Fließrichtung.<br>• "RÜCKWÄRTS" getroffen, so berücksichtigt der Summenzähler nur Durchfluss in<br>negativer Fließrichtung.<br>• Das Verhalten der Summenzähler bei Auftreten einer Störung wird in der Funktion<br>FEHLERVERHALTEN (3801) bestimmt ( → Seite 46).         ÜBERLAUF<br>(3041)       In dieser Funktion wird der seit Messbeginn aufsummierte Überlauf des Summenzählers<br>angezeigt.         Die aufsummierte Durchflussmenge wird durch eine max. 7-stellige Gleitkommazahl<br>dargestellt. Größere Zahlenwerte (>9090909) können in dieser Funktion als sogenannte<br>ÜBERLAUF und dem in der Funktion SUMME angezeigten Wert.                                                                                                    |
| SUMMENZÄHLER → SUMMENZÄHLER (13) → BETRIEB         Nachfolgende Funktionsbeschreibungen sind für die Summenzähler 13 gültig, welche unabhängig voneinander konfigurierbar sind.         SUMME (3040)       In dieser Funktion wird die seit Messbeginn aufsummierte Messgröße des Summenzählers angezeigt. Je nach getroffener Auswahl in der Funktion ZÄHLERMODUS (3002) und der Durchflussrichtung, kann dieser Wert positiv oder negativ sein.         Anzeige:       max. 7-stellige Gleitkommazahl, inkl. Vorzeichen und Einheit (z.B. 15467,04 m <sup>3</sup> ; -4925,631 kg)         Minweis!       • Wurde in der Funktion ZÄHLERMODUS ( → Seite 44) die Auswahl:         - "BILANZ" getroffen, so berücksichtigt der Summenzähler Durchfluss in positiver und negativer Fileßrichtung (gegeneinander verrechnet).       • "VORWÄRTS" getroffen, so berücksichtigt der Summenzähler nur Durchfluss in positiver Fileßrichtung.         - "RÜCKWÄRTS" getroffen, so berücksichtigt der Summenzähler nur Durchfluss in negativer Fileßrichtung.       • RÜCKWÄRTS" getroffen, so berücksichtigt der Summenzähler nur Durchfluss in negativer Fileßrichtung.         - "RÜCKWÄRTS" getroffen, so berücksichtigt der Summenzähler nur Durchfluss in negativer Fileßrichtung.       • Das Verhalten der Summenzähler bei Auftreten einer Störung wird in der Funktion FEHLERVERHALTEN (3801) bestimmt ( → Seite 46).         ÜBERLAUF (3041)       In dieser Funktion wird der seit Messbeginn aufsummierte Überlauf des Summenzählers angezeigt.         Die aufsummierte Durchflussmenge wird durch eine max. 7-stellige Gleitkommazahl dargestellt. Größere Zahlenwerte (>90909090) können in dieser Funktion als sogenannte Überläufe ablesen werden. Die effektive Menge ergibt si                                                                                                    |
| Nachfolgende Funktionsbeschreibungen sind für die Summenzähler 13 gültig, welche unabhängig voneinander konfigurierbar sind.         SUMME (3040)       In dieser Funktion wird die seit Messbeginn aufsummierte Messgröße des Summenzählers angezeigt. Je nach getroffener Auswahl in der Funktion ZÄHLERMODUS (3002) und der Durchflussrichtung, kann dieser Wert positiv oder negativ sein.         Anzeige:       max. 7-stellige Gleitkommazahl, inkl. Vorzeichen und Einheit (z.B. 15467,04 m <sup>3</sup> ; -4925,031 kg)         Minweis!       Hinweis!         Wurde in der Funktion ZÄHLERMODUS ( → Seite 44) die Auswahl:         - "BILANZ" getroffen, so berücksichtigt der Summenzähler Durchfluss in positiver und negativer Fileßrichtung (gegeneinander verrechnet).         - "VORWÄRTS" getroffen, so berücksichtigt der Summenzähler nur Durchfluss in positiver Fileßrichtung.         - "KÜCKWÄRTS" getroffen, so berücksichtigt der Summenzähler nur Durchfluss in negativer Fileßrichtung.         - "KÜCKWÄRTS" getroffen, so berücksichtigt der Summenzähler nur Durchfluss in negativer Fileßrichtung.         - "KÜCKWÄRTS" getroffen, so berücksichtigt der Summenzähler nur Durchfluss in negativer Fileßrichtung.         - Be Verhalten der Summenzähler bei Auftreten einer Störung wird in der Funktion FEHLERVERHALTEN (3801) bestimmt ( → Seite 46).         ÜBERLAUF (3041)       In dieser Funktion wird der seit Messbeginn aufsummierte Überlauf des Summenzählers angezeigt.         Die aufsummierte Durchflussmenge wird durch eine max. 7-stellige Gleitkommazahl dargestellt. Größere Zahlenwerte (>9090909) können in dieser Funktion als sogenannte Überläufe ablesen werden. Die effektiv                                                                                                    |
| konfigurierbar sind.         SUMME<br>(3040)       In dieser Funktion wird die seit Messbeginn aufsummierte Messgröße des Summen-<br>zählers angezeigt. Je nach getroffener Auswahl in der Funktion ZÄHLERMODUS (3002)<br>und der Durchflussrichtung, kann dieser Wert positiv oder negativ sein.         Anzeige:<br>max. 7-stellige Gleitkommazahl, inkl. Vorzeichen und Einheit<br>(z.B. 15467,04 m <sup>3</sup> ; -4925,631 kg)         S       Hinweis!         • Wurde in der Funktion ZÄHLERMODUS ( → Seite 44) die Auswahl:<br>- "BILANZ" getroffen, so berücksichtigt der Summenzähler Durchfluss in positiver<br>und negativer Fließrichtung (gegeneinander verrechnet).         • "VORWÄRTS" getroffen, so berücksichtigt der Summenzähler nur Durchfluss in<br>positiver Fließrichtung.         • "RÜCKWÄRTS" getroffen, so berücksichtigt der Summenzähler nur Durchfluss in<br>negativer Fließrichtung.         • RÜCKWÄRTS" getroffen, so berücksichtigt der Summenzähler nur Durchfluss in<br>negativer Fließrichtung.         • Das Verhalten der Summenzähler bei Auftreten einer Störung wird in der Funktion<br>FEHLERVERHALTEN (3801) bestimmt ( → Seite 46).         ÜBERLAUF<br>(3041)       In dieser Funktion wird der seit Messbeginn aufsummierte Überlauf des Summenzählers<br>angezeigt.         Die aufsummierte Durchflussmenge wird durch eine max. 7-stellige Gleitkommazahl<br>dargestellt. Größere Zahlenwerte (>9999999) können in dieser Funktion als sogenannte<br>Überläufe ablesen werden. Die effektive Menge ergibt sich somit aus der Summe von<br>ÜBERLAUF und dem in der Funktion SUMME angezeigten Wert.                                                                                                    |
| SUMME<br>(3040)       In dieser Funktion wird die seit Messbeginn aufsummierte Messgröße des Summen-<br>zählers angezeigt. Je nach getroffener Auswahl in der Funktion ZÄHLERMODUS (3002)<br>und der Durchflussrichtung, kann dieser Wert positiv oder negativ sein.         Anzeige:<br>max. 7-stellige Gleitkommazahl, inkl. Vorzeichen und Einheit<br>[z.B. 15467,04 m <sup>3</sup> ; -4925,631 kg)         Imweis!         Wurde in der Funktion ZÄHLERMODUS ( → Seite 44) die Auswahl:<br>- "BILANZ" getroffen, so berücksichtigt der Summenzähler Durchfluss in positiver<br>und negativer Fließrichtung (gegeneinander verrechnet).<br>- "VORWÄRTS" getroffen, so berücksichtigt der Summenzähler nur Durchfluss in<br>positiver Fließrichtung.         - "RÜCKWÄRTS" getroffen, so berücksichtigt der Summenzähler nur Durchfluss in<br>negativer Fließrichtung.         - "RÜCKWÄRTS" getroffen, so berücksichtigt der Summenzähler nur Durchfluss in<br>negativer Fließrichtung.         - Bas Verhalten der Summenzähler bei Auftreten einer Störung wird in der Funktion<br>FEHLERVERHALTEN (3801) bestimmt ( → Seite 46).         In dieser Funktion wird der seit Messbeginn aufsummierte Überlauf des Summenzählers<br>angezeigt.         Die aufsummierte Durchflussmenge wird durch eine max. 7-stellige Gleitkommazahl<br>dargestellt. Größere Zahlenwerte (>9999999) können in dieser Funktion als sogenannte<br>Überläufe ablesen werden. Die effektive Menge ergibt sich somit aus der Summe von<br>ÜBERLAUF und dem in der Funktion SUMME angezeigten Wert.                                                                                                    |
| <ul> <li>In dieser Funktion wird die seit Messbeginn aufsummierte Messgröße des Summenzählers angezeigt. Je nach getroffener Auswahl in der Funktion ZÄHLERMODUS (3002) und der Durchflussrichtung, kann dieser Wert positiv oder negativ sein.</li> <li>Anzeige:<br/>max. 7-stellige Gleitkommazahl, inkl. Vorzeichen und Einheit (z.B. 15467,04 m<sup>3</sup>; -4925,631 kg)</li> <li>Minweis!</li> <li>Wurde in der Funktion ZÄHLERMODUS ( → Seite 44) die Auswahl:<br/>- "BILANZ" getroffen, so berücksichtigt der Summenzähler Durchfluss in positiver und negativer Fließrichtung (gegeneinander verrechnet).</li> <li>"VORWÄRTS" getroffen, so berücksichtigt der Summenzähler nur Durchfluss in positiver Fließrichtung.</li> <li>"RÜCKWÄRTS" getroffen, so berücksichtigt der Summenzähler nur Durchfluss in negativer Fließrichtung.</li> <li>Das Verhalten der Summenzähler bei Auftreten einer Störung wird in der Funktion FEHLERVERHALTEN (3801) bestimmt ( → Seite 46).</li> <li>In dieser Funktion wird der seit Messbeginn aufsummierte Überlauf des Summenzählers angezeigt.</li> <li>Die aufsummierte Durchflussmenge wird durch eine max. 7-stellige Gleitkommazahl dargestellt. Größere Zahlenwerte (&gt;9999999) können in dieser Funktion als sogenannte Überläufe ablesen werden. Die effektive Menge ergibt sich somit aus der Summe von ÜBERLAUF und dem in der Funktion SUMME angezeigten Wert.</li> </ul>                                                                                                    |
| <ul> <li>ind der Durchflussrichtung, kann dieser Wert positiv oder negativ sein.</li> <li>Anzeige:<br/>max. 7-stellige Gleitkommazahl, inkl. Vorzeichen und Einheit<br/>(z.B. 15467,04 m<sup>3</sup>; -4925,631 kg)</li> <li>Minweis!</li> <li>Wurde in der Funktion ZÄHLERMODUS (→ Seite 44) die Auswahl:<br/>- "BILANZ" getroffen, so berücksichtigt der Summenzähler Durchfluss in positiver<br/>und negativer Fließrichtung (gegeneinander verrechnet).</li> <li>"VORWÄRTS" getroffen, so berücksichtigt der Summenzähler nur Durchfluss in<br/>positiver Fließrichtung.</li> <li>"KÜCKWÄRTS" getroffen, so berücksichtigt der Summenzähler nur Durchfluss in<br/>negativer Fließrichtung.</li> <li>"KÜCKWÄRTS" getroffen, so berücksichtigt der Summenzähler nur Durchfluss in<br/>negativer Fließrichtung.</li> <li>Das Verhalten der Summenzähler bei Auftreten einer Störung wird in der Funktion<br/>FEHLERVERHALTEN (3801) bestimmt (→ Seite 46).</li> <li>In dieser Funktion wird der seit Messbeginn aufsummierte Überlauf des Summenzählers<br/>angezeigt.</li> <li>Die aufsummierte Durchflussmenge wird durch eine max. 7-stellige Gleitkommazahl<br/>dargestellt. Größere Zahlenwerte (&gt;9999999) können in dieser Funktion als sogenannte<br/>Überläufe ablesen werden. Die effektive Menge ergibt sich somit aus der Summe von<br/>ÜBERLAUF und dem in der Funktion SUMME angezeigten Wert.</li> </ul>                                                                                                    |
| Anzeige:         max. 7-stellige Gleitkommazahl, inkl. Vorzeichen und Einheit         (z.B. 15467,04 m <sup>3</sup> ; -4925,631 kg)         Minweis!         Wurde in der Funktion ZÄHLERMODUS ( → Seite 44) die Auswahl:         - "BILANZ" getroffen, so berücksichtigt der Summenzähler Durchfluss in positiver und negativer Fließrichtung (gegeneinander verrechnet).         - "VORWÄRTS" getroffen, so berücksichtigt der Summenzähler nur Durchfluss in positiver Fließrichtung.         - "RÜCKWÄRTS" getroffen, so berücksichtigt der Summenzähler nur Durchfluss in negativer Fließrichtung.         - "RÜCKWÄRTS" getroffen, so berücksichtigt der Summenzähler nur Durchfluss in negativer Fließrichtung.         - "RÜCKWÄRTS" getroffen, so berücksichtigt der Summenzähler nur Durchfluss in negativer Fließrichtung.         - "RÜCKWÄRTS" getroffen, so berücksichtigt der Summenzähler nur Durchfluss in negativer Fließrichtung.         - Das Verhalten der Summenzähler bei Auftreten einer Störung wird in der Funktion FEHLERVERHALTEN (3801) bestimmt ( → Seite 46).         ÜBERLAUF (3041)       In dieser Funktion wird der seit Messbeginn aufsummierte Überlauf des Summenzählers angezeigt.         Die aufsummierte Durchflussmenge wird durch eine max. 7-stellige Gleitkommazahl dargestellt. Größere Zahlenwerte (>9999999) können in dieser Funktion als sogenannte Überläufe ablesen werden. Die effektive Menge ergibt sich somit aus der Summe von ÜBERLAUF und dem in der Funktion SUMME angezeigten Wert.                                                                                                    |
| <ul> <li>Hizege:<br/>max. 7-stellige Gleitkommazahl, inkl. Vorzeichen und Einheit<br/>(z.B. 15467,04 m<sup>3</sup>; -4925,631 kg)</li> <li>Minweis!</li> <li>Wurde in der Funktion ZÄHLERMODUS ( → Seite 44) die Auswahl:<br/>- "BILANZ" getroffen, so berücksichtigt der Summenzähler Durchfluss in positiver<br/>und negativer Fließrichtung (gegeneinander verrechnet).</li> <li>"VORWÄRTS" getroffen, so berücksichtigt der Summenzähler nur Durchfluss in<br/>positiver Fließrichtung.</li> <li>"RÜCKWÄRTS" getroffen, so berücksichtigt der Summenzähler nur Durchfluss in<br/>negativer Fließrichtung.</li> <li>Bas Verhalten der Summenzähler bei Auftreten einer Störung wird in der Funktion<br/>FEHLERVERHALTEN (3801) bestimmt ( → Seite 46).</li> <li>Die aufsummierte Durchflussmenge wird durch eine max. 7-stellige Gleitkommazahl<br/>dargestellt. Größere Zahlenwerte (&gt;9999999) können in dieser Funktion als sogenannte<br/>Überläufe ablesen werden. Die effektive Menge ergibt sich somit aus der Summe von<br/>ÜBERLAUF und dem in der Funktion SUMME angezeigten Wert.</li> </ul>                                                                                                    |
| <ul> <li>(z.B. 15467,04 m<sup>3</sup>; -4925,631 kg)</li> <li>Ninweis!</li> <li>Wurde in der Funktion ZÄHLERMODUS ( → Seite 44) die Auswahl:         <ul> <li>"BILANZ" getroffen, so berücksichtigt der Summenzähler Durchfluss in positiver und negativer Fließrichtung (gegeneinander verrechnet).</li> <li>"VORWÄRTS" getroffen, so berücksichtigt der Summenzähler nur Durchfluss in positiver Fließrichtung.</li> <li>"RÜCKWÄRTS" getroffen, so berücksichtigt der Summenzähler nur Durchfluss in negativer Fließrichtung.</li> <li>"RÜCKWÄRTS" getroffen, so berücksichtigt der Summenzähler nur Durchfluss in negativer Fließrichtung.</li> <li>Das Verhalten der Summenzähler bei Auftreten einer Störung wird in der Funktion FEHLERVERHALTEN (3801) bestimmt ( → Seite 46).</li> </ul> </li> <li>ÜBERLAUF (3041)</li> <li>Die aufsummierte Durchflussmenge wird durch eine max. 7-stellige Gleitkommazahl dargestellt. Größere Zahlenwerte (&gt;9999999) können in dieser Funktion als sogenannte Überläufe ablesen werden. Die effektive Menge ergibt sich somit aus der Summe von ÜBERLAUF und dem in der Funktion SUMME angezeigten Wert.</li> </ul>                                                                                                    |
| <ul> <li>Wurde in der Funktion ZÄHLERMODUS (→ Seite 44) die Auswahl:         <ul> <li>"BILANZ" getroffen, so berücksichtigt der Summenzähler Durchfluss in positiver und negativer Fließrichtung (gegeneinander verrechnet).</li> <li>"VORWÄRTS" getroffen, so berücksichtigt der Summenzähler nur Durchfluss in positiver Fließrichtung.</li> <li>"RÜCKWÄRTS" getroffen, so berücksichtigt der Summenzähler nur Durchfluss in negativer Fließrichtung.</li> <li>"RÜCKWÄRTS" getroffen, so berücksichtigt der Summenzähler nur Durchfluss in negativer Fließrichtung.</li> <li>Das Verhalten der Summenzähler bei Auftreten einer Störung wird in der Funktion FEHLERVERHALTEN (3801) bestimmt (→ Seite 46).</li> </ul> </li> <li>ÜBERLAUF (3041) In dieser Funktion wird der seit Messbeginn aufsummierte Überlauf des Summenzählers angezeigt.</li> <li>Die aufsummierte Durchflussmenge wird durch eine max. 7-stellige Gleitkommazahl dargestellt. Größere Zahlenwerte (&gt;9999999) können in dieser Funktion als sogenannte Überläufe ablesen werden. Die effektive Menge ergibt sich somit aus der Summe von ÜBERLAUF und dem in der Funktion SUMME angezeigten Wert.</li> </ul>                                                                                                    |
| <ul> <li>Hinweis!</li> <li>Wurde in der Funktion ZÄHLERMODUS ( → Seite 44) die Auswahl:         <ul> <li>"BILANZ" getroffen, so berücksichtigt der Summenzähler Durchfluss in positiver und negativer Fließrichtung (gegeneinander verrechnet).</li> <li>"VORWÄRTS" getroffen, so berücksichtigt der Summenzähler nur Durchfluss in positiver Fließrichtung.</li> <li>"RÜCKWÄRTS" getroffen, so berücksichtigt der Summenzähler nur Durchfluss in negativer Fließrichtung.</li> <li>"RÜCKWÄRTS" getroffen, so berücksichtigt der Summenzähler nur Durchfluss in negativer Fließrichtung.</li> <li>Das Verhalten der Summenzähler bei Auftreten einer Störung wird in der Funktion FEHLERVERHALTEN (3801) bestimmt ( → Seite 46).</li> </ul> </li> <li>ÜBERLAUF (3041)</li> <li>In dieser Funktion wird der seit Messbeginn aufsummierte Überlauf des Summenzählers angezeigt.</li> <li>Die aufsummierte Durchflussmenge wird durch eine max. 7-stellige Gleitkommazahl dargestellt. Größere Zahlenwerte (&gt;9999999) können in dieser Funktion als sogenannte Überläufe ablesen werden. Die effektive Menge ergibt sich somit aus der Summe von ÜBERLAUF und dem in der Funktion SUMME angezeigten Wert.</li> </ul>                                                                                                    |
| <ul> <li>"BILANZ" getroffen, so berücksichtigt der Summenzähler Durchfluss in positiver und negativer Fließrichtung (gegeneinander verrechnet).</li> <li>"VORWÄRTS" getroffen, so berücksichtigt der Summenzähler nur Durchfluss in positiver Fließrichtung.</li> <li>"RÜCKWÄRTS" getroffen, so berücksichtigt der Summenzähler nur Durchfluss in negativer Fließrichtung.</li> <li>"RÜCKWÄRTS" getroffen, so berücksichtigt der Summenzähler nur Durchfluss in negativer Fließrichtung.</li> <li>Das Verhalten der Summenzähler bei Auftreten einer Störung wird in der Funktion FEHLERVERHALTEN (3801) bestimmt ( → Seite 46).</li> <li>ÜBERLAUF (3041)</li> <li>Die aufsummierte Durchflussmenge wird durch eine max. 7-stellige Gleitkommazahl dargestellt. Größere Zahlenwerte (&gt;9999999) können in dieser Funktion als sogenannte Überläufe ablesen werden. Die effektive Menge ergibt sich somit aus der Summe von ÜBERLAUF und dem in der Funktion SUMME angezeigten Wert.</li> </ul>                                                                                                    |
| und negativer Fließrichtung (gegeneinander verrechnet).       - "VORWÄRTS" getroffen, so berücksichtigt der Summenzähler nur Durchfluss in positiver Fließrichtung.         - "RÜCKWÄRTS" getroffen, so berücksichtigt der Summenzähler nur Durchfluss in negativer Fließrichtung.       - "RÜCKWÄRTS" getroffen, so berücksichtigt der Summenzähler nur Durchfluss in negativer Fließrichtung.         • Das Verhalten der Summenzähler bei Auftreten einer Störung wird in der Funktion FEHLERVERHALTEN (3801) bestimmt ( → Seite 46).         ÜBERLAUF (3041)         In dieser Funktion wird der seit Messbeginn aufsummierte Überlauf des Summenzählers angezeigt.         Die aufsummierte Durchflussmenge wird durch eine max. 7-stellige Gleitkommazahl dargestellt. Größere Zahlenwerte (>9999999) können in dieser Funktion als sogenannte Überläufe ablesen werden. Die effektive Menge ergibt sich somit aus der Summe von ÜBERLAUF und dem in der Funktion SUMME angezeigten Wert.                                                                                                    |
| <ul> <li>VOKWARTS getroffen, so berücksichtigt der Summenzähler nur Durchfluss in positiver Fließrichtung.</li> <li>- "RÜCKWÄRTS" getroffen, so berücksichtigt der Summenzähler nur Durchfluss in negativer Fließrichtung.</li> <li>Das Verhalten der Summenzähler bei Auftreten einer Störung wird in der Funktion FEHLERVERHALTEN (3801) bestimmt ( → Seite 46).</li> <li>ÜBERLAUF (3041)</li> <li>In dieser Funktion wird der seit Messbeginn aufsummierte Überlauf des Summenzählers angezeigt.</li> <li>Die aufsummierte Durchflussmenge wird durch eine max. 7-stellige Gleitkommazahl dargestellt. Größere Zahlenwerte (&gt;9999999) können in dieser Funktion als sogenannte Überläufe ablesen werden. Die effektive Menge ergibt sich somit aus der Summe von ÜBERLAUF und dem in der Funktion SUMME angezeigten Wert.</li> </ul>                                                                                                    |
| <ul> <li>- "RÜCKWÄRTS" getroffen, so berücksichtigt der Summenzähler nur Durchfluss in negativer Fließrichtung.</li> <li>Das Verhalten der Summenzähler bei Auftreten einer Störung wird in der Funktion FEHLERVERHALTEN (3801) bestimmt (→ Seite 46).</li> <li>ÜBERLAUF (3041)</li> <li>In dieser Funktion wird der seit Messbeginn aufsummierte Überlauf des Summenzählers angezeigt.</li> <li>Die aufsummierte Durchflussmenge wird durch eine max. 7-stellige Gleitkommazahl dargestellt. Größere Zahlenwerte (&gt;9999999) können in dieser Funktion als sogenannte Überläufe ablesen werden. Die effektive Menge ergibt sich somit aus der Summe von ÜBERLAUF und dem in der Funktion SUMME angezeigten Wert.</li> </ul>                                                                                                    |
| negativer HielSrichtung.         Das Verhalten der Summenzähler bei Auftreten einer Störung wird in der Funktion FEHLERVERHALTEN (3801) bestimmt ( → Seite 46).         ÜBERLAUF (3041)       In dieser Funktion wird der seit Messbeginn aufsummierte Überlauf des Summenzählers angezeigt.         Die aufsummierte Durchflussmenge wird durch eine max. 7-stellige Gleitkommazahl dargestellt. Größere Zahlenwerte (>9999999) können in dieser Funktion als sogenannte Überläufe ablesen werden. Die effektive Menge ergibt sich somit aus der Summe von ÜBERLAUF und dem in der Funktion SUMME angezeigten Wert.         Beisniel:       Beisniel:                                                                                                    |
| ÜBERLAUF<br>(3041)       In dieser Funktion wird der seit Messbeginn aufsummierte Überlauf des Summenzählers<br>angezeigt.         Die aufsummierte Durchflussmenge wird durch eine max. 7-stellige Gleitkommazahl<br>dargestellt. Größere Zahlenwerte (>9999999) können in dieser Funktion als sogenannte<br>Überläufe ablesen werden. Die effektive Menge ergibt sich somit aus der Summe von<br>ÜBERLAUF und dem in der Funktion SUMME angezeigten Wert.         Beisniel:                                                                                                    |
| ÜBERLAUF<br>(3041)       In dieser Funktion wird der seit Messbeginn aufsummierte Überlauf des Summenzählers<br>angezeigt.         Die aufsummierte Durchflussmenge wird durch eine max. 7-stellige Gleitkommazahl<br>dargestellt. Größere Zahlenwerte (>9999999) können in dieser Funktion als sogenannte<br>Überläufe ablesen werden. Die effektive Menge ergibt sich somit aus der Summe von<br>ÜBERLAUF und dem in der Funktion SUMME angezeigten Wert.         Beisniel:                                                                                                    |
| (3041)       angezeigt.         Die aufsummierte Durchflussmenge wird durch eine max. 7-stellige Gleitkommazahl dargestellt. Größere Zahlenwerte (>9999999) können in dieser Funktion als sogenannte Überläufe ablesen werden. Die effektive Menge ergibt sich somit aus der Summe von ÜBERLAUF und dem in der Funktion SUMME angezeigten Wert.         Beisniel:                                                                                                    |
| Die aufsummierte Durchflussmenge wird durch eine max. 7-stellige Gleitkommazahl<br>dargestellt. Größere Zahlenwerte (>9999999) können in dieser Funktion als sogenannte<br>Überläufe ablesen werden. Die effektive Menge ergibt sich somit aus der Summe von<br>ÜBERLAUF und dem in der Funktion SUMME angezeigten Wert.                                                                                                    |
| dargestellt. Größere Zahlenwerte (>9999999) können in dieser Funktion als sogenannte<br>Überläufe ablesen werden. Die effektive Menge ergibt sich somit aus der Summe von<br>ÜBERLAUF und dem in der Funktion SUMME angezeigten Wert.                                                                                                    |
| Überläufe ablesen werden. Die effektive Menge ergibt sich somit aus der Summe von<br>ÜBERLAUF und dem in der Funktion SUMME angezeigten Wert.                                                                                                    |
| UBERLAUF und dem in der Funktion SUMME angezeigten wert.                                                                                                    |
| Beisniel                                                                                                    |
|                                                                                                    |
| Anzeige bei 2 Uberläufen: $2 \cdot 10^7$ dm <sup>3</sup> (= 20000000 dm <sup>3</sup> )<br>Der in der Funktion SUMME angezeigte Wert = 106845.7 dm <sup>3</sup>                                                                                                    |
| Effektive Gesamtmenge = $20196845,7 \text{ dm}^3$                                                                                                    |
|                                                                                                    |
|                                                                                                    |

# 6.2 Gruppe ZÄHLERVERWALTUNG

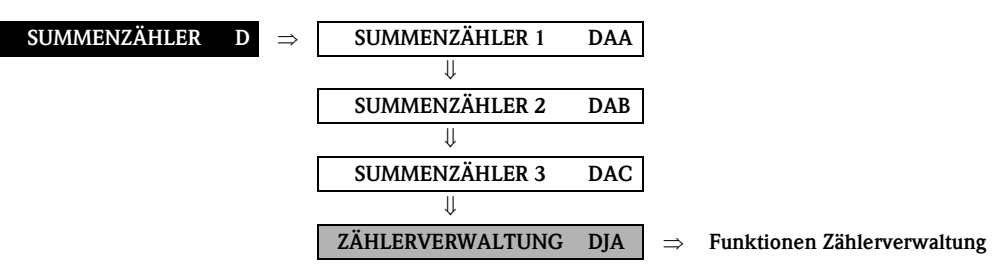

| <b>Funktionsbeschreibung</b><br>SUMMENZÄHLER $\rightarrow$ ZÄHLERVERWALTUNG $\rightarrow$ Funktionen Zählerverwaltung |                                                                                                    |  |
|----------------------------------------------------------------------------------------------------|----------------------------------------------------------------------------------------------------|--|
| RESET ALLE<br>SUMMENZÄHLER                                                                                            | In dieser Funktion können die Summen inklusive aller Überläufe der Summenzähler (13) auf den Wert "Null" (= RESET) zurückgesetzt werden.                                                      |  |
| (3800)                                                                                                    | <b>Auswahl:</b><br>NEIN<br>JA                                                                                                    |  |
|                                                                                                    | Werkeinstellung:<br>NEIN                                                                                                    |  |
| FEHLERVERHALTEN<br>(3801)                                                                                             | In dieser Funktion wird das gemeinsame Verhalten aller Summenzähler $(13)$ im Störungsfall festgelegt.                                                                                        |  |
|                                                                                                    | Auswahl:<br>ANHALTEN<br>Die Summenzähler bleiben stehen solange eine Störung ansteht.<br>AKTUELLER WERT<br>Die Summenzähler summieren auf Basis des aktuellen Durchflussmesswertes weiter auf |  |
|                                                                                                    | Die Störung wird ignoriert.<br>LETZTER WERT<br>Die Summenzähler summieren auf Basis des letzten gültigen Durchflussmesswertes (vor                                                            |  |
|                                                                                                    | Eintreten der Störung) die Durchflussmenge weiter auf.<br>Werkeinstellung:<br>ANHALTEN                                                                                                    |  |

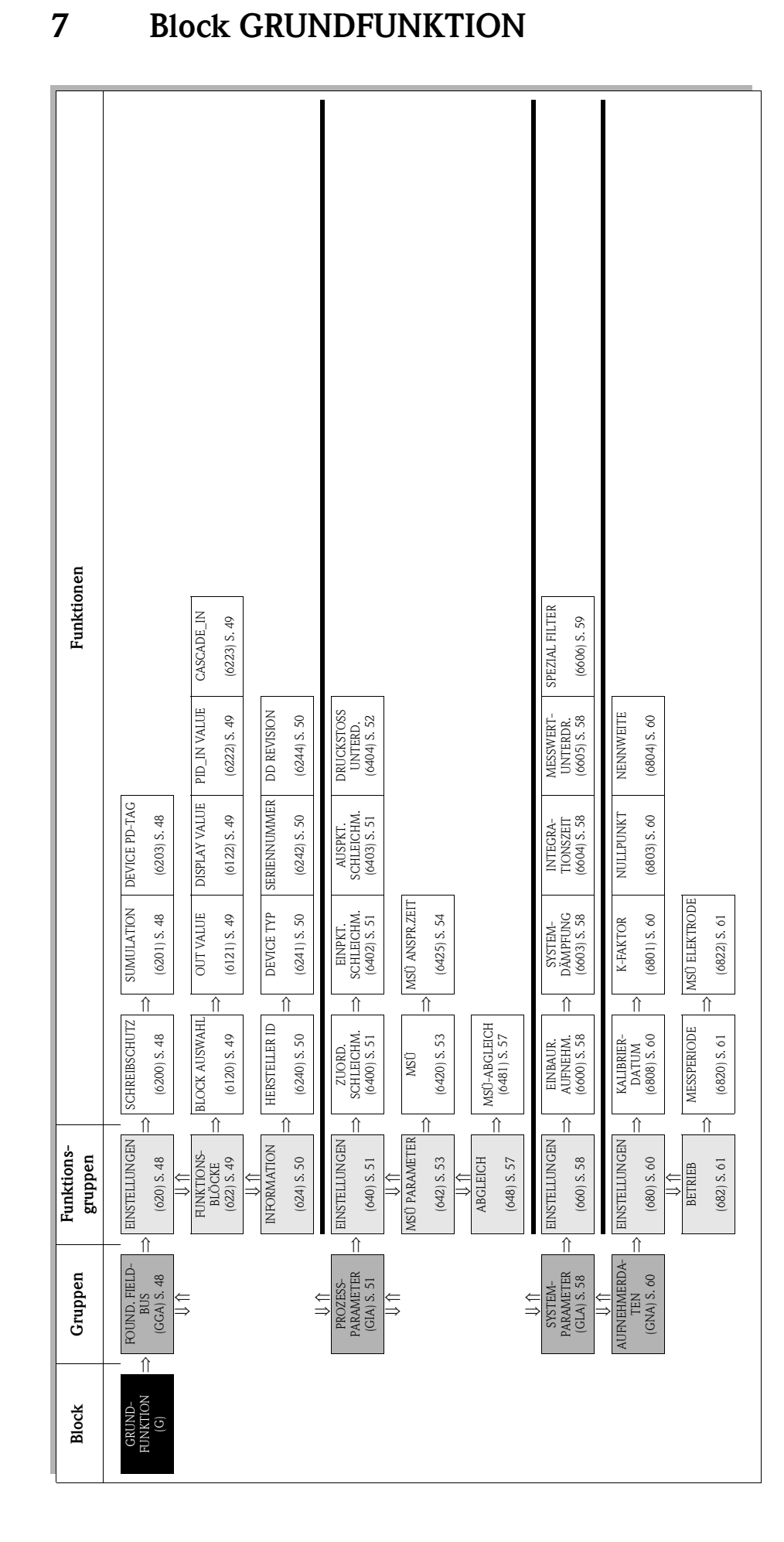

 $\Rightarrow$ 

#### 7.1 **Gruppe FOUNDATION FIELDBUS**

#### 7.1.1 Funktionsgruppe EINSTELLUNGEN

**GRUNDFUNKTION G**  $\Rightarrow$  FOUNDATION FIELDBUS GGA

EINSTELLUNGEN

620

| GRUN                    | FunktionsbeschreibungIDFUNKTION $\rightarrow$ FOUNDATION FIELDBUS $\rightarrow$ EINSTELLUNGEN                                                                                                    |
|-------------------------|----------------------------------------------------------------------------------------------------|
| SCHREIBSCHUTZ<br>(6200) | <ul> <li>Anzeige, ob ein Schreibzugriff auf das Messgerät über den Feldbus möglich ist.</li> <li>Anzeige:         AUS → Schreibzugriff via FOUNDATION Fieldbus möglich         EIN → Schreibzugriff via FOUNDATION Fieldbus gesperrt     </li> <li>Werkeinstellung:         AUS         Minweis!         Der Hardware Schreibschutz wird über eine Steckbrücke auf der I/O-Platine aktiviert bzw. deaktiviert (→ siehe Betriebsanleitung Proline Promag 55 FOUNDATION Fieldbus).     </li> </ul>                                                                                                    |
| SIMULATION<br>(6201)    | <ul> <li>Anzeige ob eine Simulation im Analog Input bzw. Discrete Output Funktionsblock möglich ist.</li> <li>Anzeige:<br/>AUS → Simulation im Analog Input und Discrete Output Funktionsblock nicht möglich.<br/>EIN → Simulation im Analog Input und Discrete Output Funktionsblock möglich.</li> <li>Werkeinstellung:<br/>EIN</li> <li>Der Simulationsmodus wird über eine Steckbrücke auf der I/O-Platine freigegeben<br/>bzw. gesperrt (→ siehe auch Betriebsanleitung Proline Promag 55 FOUNDATION<br/>Fieldbus).</li> <li>Der Status des Simulationsmodus wird ebenfalls im Parameter BLOCK_ERR<br/>des Resource Blockes angezeigt.</li> </ul> |
| DEVICE PD-TAG<br>(6203) | In dieser Funktion kann dem Messgerät eine Messstellenbezeichnung gegeben werden.<br><b>Eingabe:</b><br>max. 32-stelliger Text, Auswahl: A-Z, 0-9, +,-, Satzzeichen<br><b>Werkeinstellung:</b><br>E+H_PROMAG_55_XXXXXXXXXX                                                                                                    |

#### Funktionsgruppe FUNKTIONSBLÖCKE 7.1.2

**GRUNDFUNKTION G**  $\Rightarrow$  **FOUNDATION FIELDBUS GGA** 

EINSTELLUNGEN 620 Ш

 $\Rightarrow$ 

| ψ.              |     |
|-----------------|-----|
| FUNKTIONSBLÖCKE | 622 |

| <b>Funktionsbeschreibung</b><br>GRUNDFUNKTION → FOUNDATION FIELDBUS → FUNKTIONSBLÖCKE |                                                                                                    |  |
|---------------------------------------------------------------------------------------|----------------------------------------------------------------------------------------------------|--|
| BLOCK AUSWAHL<br>(6120)                                                               | Auswahl eines Funktionsblocks, dessen Wert und Status in den nachfolgenden Funktio-<br>nen angezeigt wird.                                                                                                    |  |
|                                                                                       | Auswahl:<br>ANALOG EINGANG 1 bis 5<br>ANALOG AUSGANG 1<br>PID BLOCK                                                                                                    |  |
|                                                                                       | Werkeinstellung:<br>ANALOG EINGANG 1                                                                                                    |  |
| OUT VALUE<br>(6121)                                                                   | Anzeige des Ausgangswertes OUT inkl. Einheit und Status des in der Funktion BLOCK AUSWAHL (6120) ausgewählten Funktionsblockes.                                                                                                    |  |
| DISPLAY VALUE<br>(6122)                                                               | <ul> <li>Hinweis!</li> <li>Diese Funktion ist nur verfügbar wenn in der Funktion BLOCK AUSWAHL (6120) die<br/>Auswahl ANALOG AUSGANG 1 gewählt wurde.</li> <li>Anzeige<br/>Anzeige der vom FOUNDATION Fieldbus Master zum Messgerät übertragenen Mess-</li> </ul> |  |
|                                                                                       | größe (Modul DISPLAY_VALUE) inkl. Einheit und Status zur Darstellung auf der Vor-<br>Ort-Anzeige.                                                                                                    |  |
| PID_IN VALUE<br>(6222)                                                                | Hinweis!<br>Diese Funktion ist nur verfügbar wenn in der Funktion BLOCK AUSWAHL (6120) die<br>Auswahl PID BLOCK getroffen wurde.                                                                                                    |  |
|                                                                                       | Anzeige:<br>Anzeige der Regelgröße IN inkl. Einheit und Status des PID Funktionsblockes.                                                                                                    |  |
| CASCADE_IN<br>(6223)                                                                  | S Hinweis!<br>Diese Funktion ist nur verfügbar wenn in der Funktion BLOCK AUSWAHL (6120) die<br>Auswahl PID getroffen wurde.                                                                                                    |  |
|                                                                                       | <b>Anzeige:</b><br>Anzeige des von einem externen Funktionsblock übernommen analogen Sollwertes inkl.<br>Einheit und Status.                                                                                                    |  |

#### 7.1.3 Funktionsgruppe INFORMATION

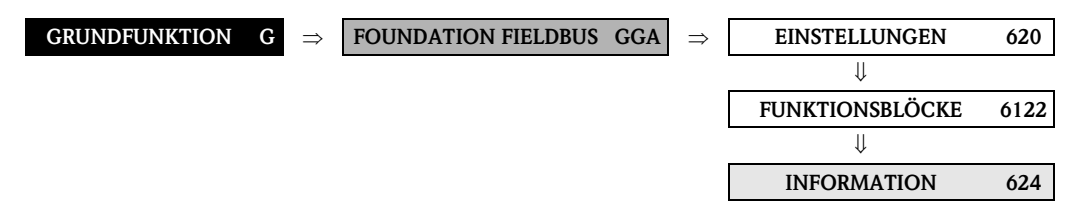

| FunktionsbeschreibungGRUNDFUNKTION $\rightarrow$ FOUNDATION FIELDBUS $\rightarrow$ INFORMATION |                                                                                                    |  |
|------------------------------------------------------------------------------------------------|----------------------------------------------------------------------------------------------------|--|
| HERSTELLER ID<br>(6240)                                                                        | Anzeige der Hersteller-Kennung.                                                                                                    |  |
|                                                                                                | <b>Anzeige:</b><br>452B48 (hex) für Endress+Hauser                                                                                                    |  |
| DEVICE TYPE<br>(6241)                                                                          | Anzeige des Gerätetyps.                                                                                                    |  |
|                                                                                                | Anzeige:<br>1042 (hex) für Promag 55 FOUNDATION Fieldbus                                                                                                    |  |
| SERIENNUMMER<br>(6242)                                                                         | Anzeige der Seriennummer des Gerätes.                                                                                                    |  |
|                                                                                                | Anzeige:<br>11-stellige Zahl                                                                                                    |  |
| DEVICE REVISION<br>(6243)                                                                      | Anzeige der Revisionsnummer des Gerätes.                                                                                                    |  |
|                                                                                                | Hinweis!<br>Mit Hilfe dieser Anzeige kann sichergestellt werden, dass die richtigen Systemdateien<br>(DD = Device Description) für die Einbindung in das Hostsystem verwendet werden. Die<br>Systemdateien können kostenlos über das Internet heruntergeladen werden (www.end-<br>ress.com). |  |
|                                                                                                | Beispiel:<br>Anzeige in der Funktion DEVICE REVISION (6243) $\rightarrow$ 04<br>Anzeige in der Funktion DD REVISION (6244) $\rightarrow$ 01<br>Benötigte Gerätebeschreibungsdateien (DD) $\rightarrow$ 0401.sym / 0401.ffo                                                                   |  |
| DD REVISION<br>(6244)                                                                          | Anzeige der Revisionsnummer der Device Description.                                                                                                    |  |
|                                                                                                | Hinweis!<br>Mit Hilfe dieser Anzeige kann sichergestellt werden, dass die richtigen Systemdateien<br>(DD = Device Description) für die Einbindung in das Hostsystem verwendet werden. Die<br>Systemdateien können kostenlos über das Internet heruntergeladen werden (www.end-<br>ress.com). |  |
|                                                                                                | Beispiel:<br>Anzeige in der Funktion DEVICE REVISION (6243) $\rightarrow$ 04<br>Anzeige in der Funktion DD REVISION (6244) $\rightarrow$ 01<br>Benötigte Gerätebeschreibungsdateien (DD) $\rightarrow$ 0401.sym / 0401.ffo                                                                   |  |

## 7.2 Gruppe PROZESSPARAMETER

### 7.2.1 Funktionsgruppe EINSTELLUNGEN

| GRUNDFUNKTION | G | $\Rightarrow$ | FOUNDATION FIELDBUS | GAA |
|---------------|---|---------------|---------------------|-----|
|               |   |               | Ų                   |     |

**PROZESSPARAMETER** GIA  $\Rightarrow$ 

EINSTELLUNGEN

640

| FunktionsbeschreibungGRUNDFUNKTION $\rightarrow$ PROZESSPARAMETER $\rightarrow$ EINSTELLUNGEN |                                                                                                    |  |
|-----------------------------------------------------------------------------------------------|----------------------------------------------------------------------------------------------------|--|
| ZUORDNUNG<br>SCHLEICHMENGE<br>(6400)                                                          | In dieser Funktion erfolgt die Zuordnung des Schaltpunktes für die Schleichmengen-<br>unterdrückung.<br>Auswahl:<br>AUS<br>MASSEFLUSS<br>VOLUMENFLUSS<br>Werkeinstellung:<br>VOLUMENFLUSS                                                                                                    |  |
| EINSCHALTPUNKT<br>SCHLEICHMENGE<br>(6402)                                                     | <ul> <li>Eingabe des Einschaltpunktes der Schleichmengenunterdrückung.</li> <li>Wird ein Wert ungleich 0 eingegeben, wird die Schleichmengenunterdrückung aktiv. Wenn die Schleichmengenunterdrückung aktiv ist, erscheint auf der Anzeige das Vorzeichen des Durchflusswertes hervorgehoben.</li> <li>Eingabe: 5-stellige Gleitpunktzahl [Einheit]</li> <li>Werkeinstellung: abhängig von Nennweite und Land → Seite 167 ff.</li> <li>Minweis! Die zugehörige Einheit wird aus der Funktion EINHEIT VOLUMENFLUSS (0402) bzw. EINHEIT MASSEFLUSS (0400) übernommen (→ Seite 14 bzw. Seite 13).</li> </ul> |  |
| AUSSCHALTPUNKT<br>SCHLEICHMENGE<br>(6403)                                                     | Eingabe des Ausschaltpunktes (b) der Schleichmengenunterdrückung.<br>Der Ausschaltpunkt wird als positiver Hysteresewert (H), bezogen auf den<br>Einschaltpunkt (a), eingegeben.<br>Eingabe:<br>Ganzzahl 0100%<br>Werkeinstellung:<br>50%<br>$\bigcirc = Einschaltpunkt , @ = Ausschaltpunkt$<br>a Schleichmengenunterdrückung wird eingeschaltet<br>b Schleichmengenunterdrückung wird ausgeschaltet (a + a · H)<br>H Hysteresewert: 0100%<br>$\bigcirc$                                                                                                    |  |

| $Funktions beschreibung$ $GRUNDFUNKTION \rightarrow PROZESSPARAMETER \rightarrow EINSTELLUNGEN$ |                                                                                                    |  |
|-------------------------------------------------------------------------------------------------|----------------------------------------------------------------------------------------------------|--|
| DRUCKSTOSS-<br>UNTERDRÜCKUNG<br>(6404)                                                          | Beim Schließen eines Ventils können kurzzeitig starke Flüssigkeitsbewegungen in der<br>Rohrleitung auftreten, welche vom Messsystem registriert werden. Die dabei aufsum-<br>mierten Impulse führen, insbesondere bei Abfüllvorgängen, zu einem falschen Summen-<br>zählerstand. Aus diesem Grund ist das Messgerät mit einer Druckstoßunterdrückung<br>(= zeitliche Signalunterdrückung) ausgestattet, die anlagenbedingte "Störungen" eliminie-<br>ren kann. |  |
|                                                                                                 | Hinweis!<br>Voraussetzung für den Einsatz der Druckstoßunterdrückung ist eine Aktivierung der<br>Schleichmengenunterdrückung (siehe Funktion EINSCHALTPUNKT SCHLEICHMENGE<br>auf Seite 51).                                                                                                    |  |
|                                                                                                 | In dieser Funktion bestimmen Sie die Zeitspanne der aktiven Druckstoßunterdrückung.                                                                                                    |  |
|                                                                                                 | <b>Aktivierung der Druckstoßunterdrückung</b><br>Die Druckstoßunterdrückung wird aktiviert, sobald der Durchfluss den Einschaltpunkt<br>der Schleichmenge unterschreitet (siehe Grafik Punkt <b>a</b> ).                                                                                                    |  |
|                                                                                                 | <ul> <li>Bei der Aktivierung der Druckstoßunterdrückung gilt folgendes:</li> <li>Anzeige Durchfluss → 0.</li> <li>Anzeige Summenzähler → die Summenzähler bleiben auf dem zuletzt gültigen Wert stehen</li> </ul>                                                                                                    |  |
|                                                                                                 | <b>Deaktivierung der Druckstoßunterdrückung</b><br>Die Druckstoßunterdrückung wird inaktiv, sobald die in dieser Funktion<br>vorgegebene Zeit abgelaufen ist (siehe Grafik Punkt <b>b</b> ).                                                                                                    |  |
|                                                                                                 | Hinweis!<br>Der aktuelle Durchflusswert wird erst wieder verarbeitet und angezeigt,<br>wenn die vorgegebene Zeit für die Druckstoßunterdrückung abgelaufen ist und der<br>Durchfluss den Ausschaltpunkt der Schleichmenge überschritten hat (siehe Grafik<br>Punkt <b>c</b> ).                                                                                                    |  |
|                                                                                                 | Befehl:<br>Ventil schließen<br>Vachlauf<br>Druckstoß<br>a b c<br>a b c<br>t<br>inaktiv<br>Zeitvorgabe                                                                                                    |  |
|                                                                                                 | <ul> <li>a Aktivierung bei unterschreiten des Einschaltpunkt (Schleichmenge)</li> <li>a Aktivierung bei unterschreiten des Einschaltpunkts der Schleichmenge</li> <li>b Deaktivierung nach Ablauf der vorgegebenen Zeit</li> <li>c Durchflusswerte werden wieder zur Berechnung der Impulse berücksichtigt</li> <li>Unterdrückte Werte</li> <li>Q Durchfluss</li> </ul>                                                                                        |  |
|                                                                                                 | <b>Eingabe:</b><br>max. 4-stellige Zahl, inkl. Einheit: 0,00100,0 s                                                                                                    |  |
|                                                                                                 | Werkeinstellung:<br>0,00 s                                                                                                    |  |

## 7.2.2 Funktionsgruppe MSÜ PARAMETER

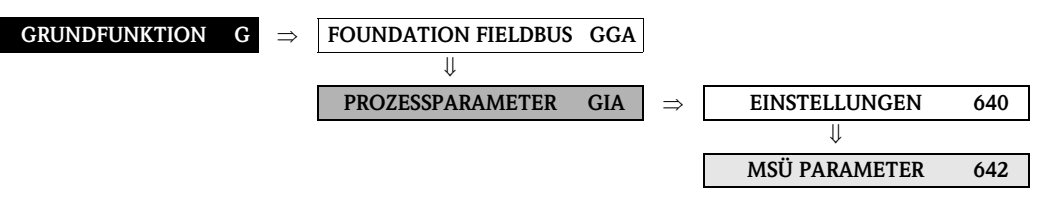

| $Funktions beschreibung$ $GRUNDFUNKTION \rightarrow PROZESSPARAMETER \rightarrow MSÜ PARAMETER$                                                                                                    |  |  |
|----------------------------------------------------------------------------------------------------|--|--|
| Nur ein vollständig gefülltes Messrohr gewährleistet eine korrekte Messung des Durch-<br>flusses. Mit der Leerrohrdetektion kann dieser Zustand permanent überwacht werden. In<br>dieser Funktion kann dazu die Messstoffüberwachung (MSÜ, Leerrohrdetektion mittels<br>MSÜ-Elektrode) aktiviert werden.                                                                                                    |  |  |
| Auswahl:<br>AUS<br>EIN STANDARD                                                                                                    |  |  |
| Werkeinstellung:<br>AUS                                                                                                    |  |  |
| <ul> <li>Hinweis!</li> <li>Die Auswahl EIN STANDARD ist nur verfügbar, wenn der Messaufnehmer mit einer MSÜ-Elektrode ausgestattet ist.</li> <li>Die MSÜ-Funktion ist im Auslieferungszustand ausgeschaltet (AUS) und muss bei Bedarf aktiviert werden.</li> <li>Die Messgeräte werden bereits werkseitig mit Wasser (ca. 500 µS/cm) abgeglichen. Bei Flüssigkeiten die von dieser Leitfähigkeit abweichen, ist ein neuer Leerrohr- und Vollrohrabgleich vor Ort durchzuführen (siehe Funktion MSÜ-ABGLEICH (6481) auf Seite 57).</li> <li>Für die Aktivierung der MSÜ-Funktion, müssen gültige Abgleichkoeffizienten vorliegen. Sind diese nicht vorhanden, wird die Funktion MSÜ-ABGLEICH (s. Seite 57) eingeblendet.</li> <li>Bei einem fehlerhaftem Leerrohr- und Vollrohrabgleich werden folgende Fehlermeldungen angezeigt:         <ul> <li>ABGLEICH VOLL = LEER: Die Abgleichkoverte für Leerrohr und Vollrohr sind identisch. In solchen Fällen muss der Leerrohr- bzw. Vollrohrabgleich erneut durchgeführt werden.</li> <li>ABGLEICH NICHT OK: Ein Abgleich ist nicht möglich, da die Leitfähigkeit des Messstoffes außerhalb des erlauhten Bereiches liept</li> </ul> </li> </ul>                                                                                                  |  |  |
| <ul> <li>Anmerkungen zur Messstoffüberwachung (MSÜ)</li> <li>Nur ein vollständig gefülltes Messrohr gewährleistet eine korrekte Messung des Durchflusses. Mit der MSÜ kann dieser Zustand permanent überwacht werden.</li> <li>Ein leeres oder teilgefülltes Rohr ist ein Prozessfehler. Werkseitig wurde definiert, dass eine Störmeldung ausgegeben wird und dass dieser Prozessfehler eine Auswirkungen auf die Ausgänge hat.</li> <li>Eine Plausibilitätsprüfung der Abgleichswerte erfolgt nur beim Aktivieren der Messstoffüberwachung. Wird ein Leer- oder Vollrohrabgleich bei aktiver Messstoffüberwachung durchgeführt, so muss deshalb nach Beendigung des Abgleichs die Messstoffüberwachung aus- und wieder eingeschaltet werden, um die Plausibilitätsprüfung zu starten.</li> <li>Verhalten während Teilrohrfüllung</li> <li>Falls die Messstoffüberwachung (MSÜ) eingeschaltet ist und aufgrund eines teilgefüllten oder leeren Messrohres anspricht, erscheint auf der Anzeige die Hinweismeldung "TEIL-FÜLLUNG". Bei Teilfüllung des Messrohrs und nicht eingeschalteter MSÜ kann das Verhalten in identisch aufgebauten Anlagen durchaus unterschiedlich sein:</li> <li>Schwankende Durchflussanzeige</li> <li>Nulldurchfluss</li> <li>Überhöhte Durchflusswerte</li> </ul> |  |  |
|                                                                                                    |  |  |

| FunktionsbeschreibungGRUNDFUNKTION $\rightarrow$ PROZESSPARAMETER $\rightarrow$ MSÜ PARAMETER |                                                                                                    |  |  |
|-----------------------------------------------------------------------------------------------|----------------------------------------------------------------------------------------------------|--|--|
| MSÜ ANSPRECHZEIT<br>(6425)                                                                    | <ul> <li>Hinweis!</li> <li>Die Funktion ist nur verfügbar, wenn die Funktion MSÜ (6420) eingeschaltet wurde.</li> <li>n dieser Funktion wird die Zeitspanne eingegeben, in der die Kriterien für ein "leeres"</li> <li>Messrohr ununterbrochen erfüllt sein müssen, bevor eine Hinweis- oder Störmeldung rzeugt wird.</li> <li>Singabe:</li> <li>estkommazahl: 1,0100 s</li> <li>Verkeinstellung:</li> <li>O s</li> </ul> |  |  |

#### 7.2.3 Funktionsgruppe ECC PARAMETER

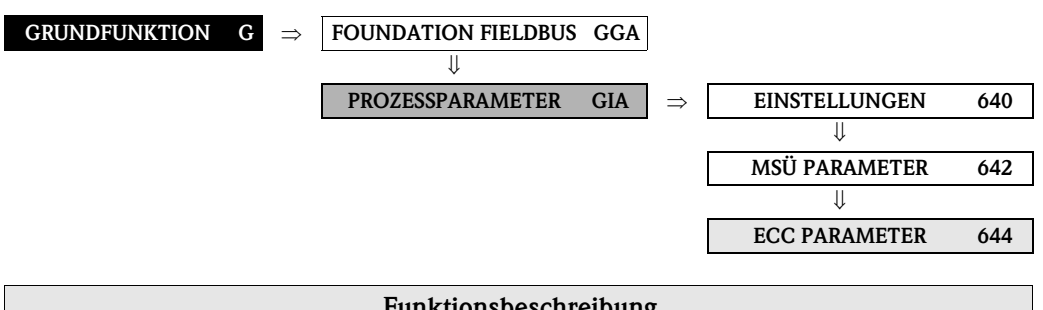

| $GRUNDFUNKTION \rightarrow PROZESSPARAMETER \rightarrow ECC PARAMETER$ |                                                                                                    |  |
|------------------------------------------------------------------------|----------------------------------------------------------------------------------------------------|--|
| ECC<br>(6440)                                                          | <ul> <li>Hinweis!</li> <li>Diese Funktion ist nur verfügbar, wenn das Messgerät mit einer Elektroden-<br/>reinigungsfunktion (optional) ausgerüstet ist.</li> <li>In dieser Funktion kann die zyklische Elektrodenreinigung (ECC) aktiviert werden.</li> <li>Auswahl:<br/>EIN (nur mit der optionalen Elektrodenreinigungsfunktion ECC)<br/>AUS</li> <li>Werkeinstellung:<br/>EIN (nur wenn die optionale Elektrodenreinigungsfunktion ECC verfügar ist)</li> <li>Anmerkungen zur Elektrodenreinigung (ECC)</li> <li>Leitfähige Ablagerungen auf den Elektroden und an der Messrohrwandung (z.B. Magne-<br/>tit) können Messfehler verursachen. Die Elektrodenreinigungsschaltung (ECC) wurde<br/>entwickelt, um diese leitfähigen Ablagerungen im Bereich der Elektrode zu verhindern.</li> <li>Bei allen zur Verfügung stehenden Elektroden materialien außer Tantal arbeitet die ECC<br/>in der beschriebenen Funktionsweise. Wird Tantal als Elektrodenmaterial verwendet,<br/>schützt die ECC die Elektrodenoberfläche ausschließlich vor Oxidation.</li> <li>Achtung!</li> <li>Wird die ECC bei Anwendungen mit leitfähigen Ablagerungen für längere Zeit ausge-<br/>schaltet, so bildet sich ein Belag im Messrohr, der zu Messfehlern führen kann. Ist der<br/>Belag bereits in einer größeren Konzentration vorhanden, kann er unter Umständen nicht<br/>mehr durch Einschalten der ECC beseitigt werden. In solchen Fällen muss das Messrohr<br/>gereinigt und der Belag entfernt werden.</li> </ul> |  |
| ECC REINIGUNGS-<br>DAUER<br>(6441)                                     | <ul> <li>Hinweis!<br/>Diese Funktion ist nur verfügbar, wenn das Messgerät mit der optionalen Elektroden-<br/>reinigungsfunktion (ECC) ausgerüstet ist.</li> <li>In dieser Funktion wird die Reinigungsdauer für die Elektrodenreinigung vorgegeben.</li> <li>Eingabe:<br/>Festkommazahl: 0,0130,0 s</li> <li>Werkeinstellung:<br/>2,0 s</li> </ul>                                                                                                    |  |

| <b>Funktionsbeschreibung</b><br>GRUNDFUNKTION → PROZESSPARAMETER → ECC PARAMETER |                                                                                                    |  |
|----------------------------------------------------------------------------------|----------------------------------------------------------------------------------------------------|--|
| ECC ERHOLZEIT<br>(6442)                                                          | <ul> <li>Hinweis!<br/>Diese Funktion ist nur verfügbar, wenn das Messgerät mit der optionalen Elektroden-<br/>reinigungsfunktion (ECC) ausgerüstet ist.</li> <li>In dieser Funktion wird die Erholzeit vorgegeben, für die der letzte vor der Reinigung<br/>erfasste Durchflussmesswert beibehalten wird. Eine Erholzeit ist notwendig, da nach der<br/>Elektrodenreinigung die Signalausgänge wegen elektrochemischen Störspannungen<br/>schwanken können.</li> <li>Eingabe:<br/>max. 3-stellige Zahl: 1600 s</li> <li>Werkeinstellung:<br/>60 s</li> </ul> |  |
|                                                                                  | Achtung!<br>Während der eingestellten Erholzeit (max. 600 s) wird der letzte, vor der Reinigung<br>erfasste Messwert ausgegeben. Durchflussänderungen, z.B. Stillstand, werden deshalb<br>vom Messsystem während dieser Zeitspanne nicht registriert.                                                                                                    |  |
| ECC REINIGUNGS-<br>ZYKLUS<br>(6443)                                              | <ul> <li>Hinweis!<br/>Diese Funktion ist nur verfügbar, wenn das Messgerät mit der optionalen Elektroden-<br/>reinigungsfunktion (ECC) ausgerüstet ist.</li> <li>In dieser Funktion wird der Reinigungszyklus der Elektrodenreinigung vorgegeben.</li> <li>Eingabe:<br/>Ganzzahl: 3010080 min</li> <li>Werkeinstellung:<br/>40 min</li> </ul>                                                                                                    |  |

#### 7.2.4 Funktionsgruppe ABGLEICH

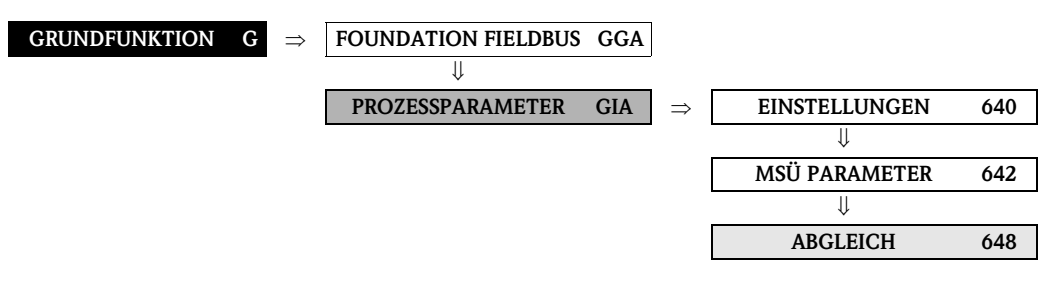

| <b>Funktionsbeschreibung</b><br>GRUNDFUNKTION $\rightarrow$ PROZESSPARAMETER $\rightarrow$ ABGLEICH |                                                                                                    |  |
|----------------------------------------------------------------------------------------------------|----------------------------------------------------------------------------------------------------|--|
| G.<br>MSÜ-ABGLEICH<br>(6481)                                                                        | Funktionsbeschreibung RUNDFUNKTION → PROZESSPARAMETER → ABGLEICH In dieser Funktion kann der MSÜ-Abgleich für ein leeres bzw. volles Messrohr aktiviert werden. Minweis! Eine detaillierte Beschreibung der "Messstoffüberwachung" finden Sie auf Seite 53. Auswahl: AUS VOLLROHRABGLEICH LEERROHRABGLEICH Werkeinstellung: AUS Vorgehensweise für den Leerrohr-/Vollrohrabgleich (MSÜ) 1. Leeren Sie die Rohrleitung. Für den Leerrohrabgleich sollte die Messrohrwand noch mit Messstoff benetzt sein. 2. Starten Sie den Leerrohrabgleich, indem Sie die Einstellung LEERROHRABGLEICH auswählen und mit |  |
|                                                                                                    | <ul> <li>der Leerrohr- bzw. Vollrohrabgleich erneut durchgeführt werden!</li> <li>ABGLEICH NICHT OK</li> <li>Ein Abgleich ist nicht möglich, da die Leitfähigkeitswerte des Messstoffes außerhalb des erlaubten Bereiches liegen.</li> </ul>                                                                                                    |  |

## 7.3 Gruppe SYSTEMPARAMETER

## 7.3.1 Funktionsgruppe EINSTELLUNGEN

| GRUNDFUNKTION G                       | $\Rightarrow  \textbf{FOUNDATION FIELDBUS GGA}$                                                                                                    |
|---------------------------------------|----------------------------------------------------------------------------------------------------|
|                                       | PROZESSPARAMETER GIA                                                                                                    |
|                                       | ↓                                                                                                    |
|                                       | <b>SYSTEMPARAMETER GLA</b> $\Rightarrow$ <b>EINSTELLUNGEN</b> 660                                                                                                    |
| GRI                                   | <b>Funktionsbeschreibung</b><br>JNDFUNKTION $\rightarrow$ SYSTEMPARAMETER $\rightarrow$ EINSTELLUNGEN                                                                                                    |
| EINBAURICHTUNG<br>AUFNEHMER<br>(6600) | In dieser Funktion kann das Vorzeichen der Durchflussmessgröße gegebenenfalls geändert werden.                                                                                                    |
|                                       | Auswahl:<br>NORMAL (Durchfluss in Pfeilrichtung)<br>INVERS (Durchfluss gegen Pfeilrichtung)                                                                                                    |
|                                       | Werkeinstellung:<br>NORMAL                                                                                                    |
|                                       | Stellen Sie die tatsächliche Durchflussrichtung des Messstoffs in Bezug auf die Pfeilrich-<br>tung auf dem Messaufnehmer-(Typenschild) fest.                                                                                                    |
| SYSTEMDÄMPFUNG<br>(6603)              | In dieser Funktion kann die Filtertiefe des digitalen Filters eingestellt werden. Damit<br>kann die Empfindlichkeit des Messsignals gegenüber Störspitzen verringert werden<br>(z.B. bei hohem Feststoffgehalt, Gaseinschlüssen im Messstoff usw.). Die Reaktionszeit<br>des Messsystems nimmt mit zunehmender Filtereinstellung zu. |
|                                       | <b>Eingabe:</b> 015                                                                                                    |
|                                       | Werkeinstellung:<br>7                                                                                                    |
|                                       | Minweis!<br>Die Systemdämpfung wirkt auf alle Funktionen und Ausgänge des Messgeräts.                                                                                                    |
| INTEGRATIONSZEIT                      | Anzeige der eingestellten Integrationszeit.                                                                                                    |
| (0004)                                | Die Integrationszeit bestimmt die Dauer der internen Aufsummierung der indizierten<br>Spannung im Messstoff (Abgriff durch Messelektrode), d.h. die Zeit, in der das Messgerät<br>den wahren Durchfluss erfasst (danach wird für die nächste Integration das Magnetfeld<br>gegenpolig neu aufgebaut).                                |
|                                       | Anzeige:<br>max. 2-stellige Zahl: 165 ms                                                                                                    |
|                                       | Werkeinstellung:<br>5 ms                                                                                                    |
| MESSWERT-<br>UNTERDRÜCKUNG<br>(6605)  | In dieser Funktion kann die Auswertung von Messgrößen unterbrochen werden. Dies ist z.B. für Reinigungsprozesse einer Rohrleitung sinnvoll. Die Auswahl wirkt auf alle Funktionen und Ausgänge des Messgeräts.                                                                                                    |
|                                       | Auswahl:<br>AUS<br>EIN $\rightarrow$ Signalausgabe wird auf den Wert "NULLDURCHFLUSS" gesetzt.                                                                                                    |
|                                       | Werkeinstellung:<br>AUS                                                                                                    |
|                                       |                                                                                                    |

| GRU                     | <b>Funktionsbeschreibung</b><br>NDFUNKTION $\rightarrow$ SYSTEMPARAMETER $\rightarrow$ EINSTELLUNGEN                                                                                                    |
|-------------------------|----------------------------------------------------------------------------------------------------|
| SPEZIALFILTER<br>(6606) | In dieser Funktion können wahlweise zwei Signalfilter aktiviert werden. Mit diesen Filtern ist es möglich, das durch stark schwankende Durchflüsse verursachte Signal entweder zu unterdrücken (Auswahl STANDARD) oder im Gegenteil vollständig abzubilden – sowohl auf der Anzeige als auch am FOUNDATION Fieldbus Ausgang (Auswahl DYNAMISCHER DURCHFLUSS).                                                                                                    |
|                         | Auswahl:         STANDARD         Für die Signalausgabe bei normalem, stabilem Durchfluss.         DYNAMISCHER DURCHFLUSS         Für die Signalausgabe bei stark schwankendem oder pulsierendem Durchfluss.         Werkeinstellung:         STANDARD         Achtung!         Das Signalverhalten an den Ausgängen ist zusätzlich auch von der Funktion SYSTEM-<br>DÄMPFUNG (6603) abhängig.         Zusätzliche Filtereinstellungen (z.B. STANDARD CIP oder DYNAMISCHER DURCH-<br>FLUSSCIP) sind nur mithilfe eines speziellen Servicecodes auswählbar, Solche, |
|                         | <ul> <li>Achtung!</li> <li>Das Signalverhalten an den Ausgängen ist zusätzlich auch von der Funktion SYSTEM<br/>DÄMPFUNG (6603) abhängig.</li> <li>Zusätzliche Filtereinstellungen (z.B. STANDARD CIP oder DYNAMISCHER DURCH<br/>FLUSSCIP) sind nur mithilfe eines speziellen Servicecodes auswählbar. Solche,<br/>zumeist von einem Servicetechniker vorgenommene Einstellungen werden bei der<br/>neuerlichen Eingabe des Kundencodes jedoch wieder gelöscht und sind dann nicht<br/>mehr aktivierbar!</li> </ul>                                                |

### 7.4 Gruppe AUFNEHMERDATEN

#### 7.4.1 Funktionsgruppe EINSTELLUNGEN

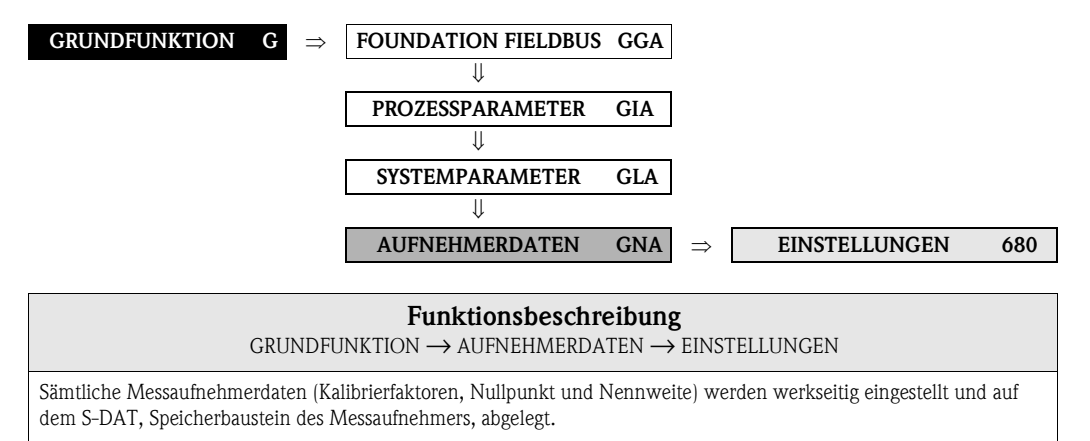

#### \infty Hinweis!

Die einzelnen Werte der Funktionen sind auch auf dem Typenschild des Messaufnehmers aufgeführt.

### C Achtung!

Die nachfolgenden Kenndaten sind im Normalfall nicht veränderbar, da eine Änderung zahlreiche Funktionen der gesamten Messeinrichtung beeinflussen würde, insbesondere auch die Messgenauigkeit. Die nachfolgend beschriebenen Funktionen können deshalb auch mit Eingabe Ihrer persönlichen Codezahl nicht verändert werden. Kontaktieren Sie bitte Ihre Endress+Hauser-Serviceorganisation, falls Sie Fragen zu diesen Funktionen haben.

| KALIBRIERDATUM<br>(6808) | Anzeige des aktuellen Kalibrierdatums und der Uhrzeit für den Messaufnehmer.              |
|--------------------------|-------------------------------------------------------------------------------------------|
| ()                       | Anzeige:                                                                                  |
|                          | Kalibrierdatum und Uhrzeit                                                                |
|                          | 117 - 1 - 1 - 1                                                                           |
|                          | Werkeinstellung:<br>Kalibriardatum und Uhrzait dar aktuellen Kalibriarung                 |
|                          | Kalibileruatulli uliu Ollizeit dei aktuelleli Kalibilerulig.                              |
|                          |                                                                                           |
|                          | 🕲 Hinweis!                                                                                |
|                          | Das Format Kalibrierdatum und Uhrzeit wird in der Funktion FORMAT DATUM UHR               |
|                          | $(0429), \rightarrow$ Seite 16, definiert.                                                |
| K-FAKTOR                 | Anzeige des aktuellen Kalibrierfaktors (positive und negative Durchflussrichtung) für den |
| (6801)                   | Messaufnehmer. Der Kalibrierfaktor wird werkseitig ermittelt und eingestellt.             |
|                          | Anzoiros                                                                                  |
|                          | 5-stellige Festkommazahl: 0.50002.0000                                                    |
|                          |                                                                                           |
|                          | Werkeinstellung:                                                                          |
|                          | abhängig von Nennweite und Kalibrierung                                                   |
| NULLPUNKT                | Anzeige des aktuellen Nullpunktkorrekturwertes für den Messaufnehmer.                     |
| (6803)                   | Die Nullpunktkorrektur wird werkseitig ermittelt und eingestellt.                         |
|                          | Anzeige                                                                                   |
|                          | max. 4-stellige Zahl: -1000+1000                                                          |
|                          |                                                                                           |
|                          | Werkeinstellung:                                                                          |
|                          | abhängig von Nennweite und Kalibrierung                                                   |
| NENNWEITE                | Anzeige der Nennweite des Messaufnehmers. Die Nennweite ist durch die Messaufneh-         |
| (6804)                   | mergröße vorgegeben und wird werkseitig eingestellt.                                      |
|                          | Anzeige:                                                                                  |
|                          | 22000 mm bzw. 1/1278"                                                                     |
|                          |                                                                                           |
|                          | Werkeinstellung:                                                                          |
|                          | abhangig von der Messauthehmergröße                                                       |

#### 7.4.2 Funktionsgruppe BETRIEB

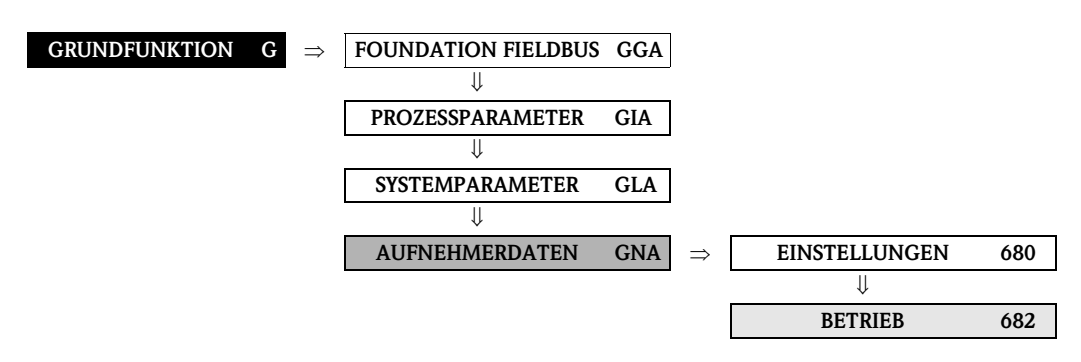

#### Funktionsbeschreibung $\mathsf{GRUNDFUNKTION} \rightarrow \mathsf{AUFNEHMERDATEN} \rightarrow \mathsf{BETRIEB}$ Sämtliche Messaufnehmerdaten (Messperiode, Überspannungszeit usw.) werden werkseitig eingestellt und auf dem S-DAT (Speicherbaustein des Messaufnehmers) abgelegt. Achtung! Die nachfolgenden Kenndaten sind im Normalfall nicht veränderbar, da eine Änderung zahlreiche Funktionen der gesamten Messeinrichtung beeinflussen würde, insbesondere auch die Messgenauigkeit. Die nachfolgend beschriebenen Funktionen können deshalb auch mit Eingabe Ihrer persönlichen Codezahl nicht verändert werden. Kontaktieren Sie bitte Ihre Endress+Hauser-Serviceorganisation, falls Sie Fragen zu diesen Funktionen haben. MESSPERIODE Anzeige der Messperiode. Die Zeitdauer einer Messperiode ergibt sich aus der Anstiegzeit (6820) des Magnetfelds, der kurzen Erholzeit, der Integrationszeit und der Messstoffüberwachungszeit. Anzeige: max. 4-stellige Zahl: 10...1000 ms Werkeinstellung: nennweitenabhängig MSÜ ELEKTRODE In dieser Funktion wird angezeigt, ob der Messaufnehmer mit einer MSÜ-Elektrode aus-(6822) gestattet ist. Anzeige: IA NEIN Werkeinstellung: $JA \rightarrow$ bei standardmäßig vorhandener Elektrode POLARITÄT ECC In dieser Funktion wird die aktuelle Strompolarität für die optionale Elektrodenreinigung (6823) (ECC) angezeigt. Die Elektrodenreinigung wird, je nach Elektrodenwerkstoff, mit einem positiven oder negativen Strom ausgeführt. Das Messgerät wählt anhand der im S-DAT abgelegten Elektrodenwerkstoffdaten automatisch die entsprechende Polarität. Anzeige: POSITIV $\rightarrow$ bei Elektroden aus: 1.4435/316L, Alloy C-22, Platin, Titan, Wolframkarbid-Beschichtung (bei Elekroden aus 1.4435), 1.4310/302 $NEGATIV \rightarrow bei Elektroden aus: Tantal$ Achtung! Wird ein falscher Strom auf die Elektroden gegeben, führt dies zur Zerstörung des Elektrodenwerkstoffes.

|                           | <b>Funktionsbeschreibung</b><br>GRUNDFUNKTION $\rightarrow$ AUFNEHMERDATEN $\rightarrow$ BETRIEB                                                                                             |
|---------------------------|----------------------------------------------------------------------------------------------------|
| LEITF. FREIGABE<br>(6824) | In dieser Funktion wird angezeigt, ob der Sensor fähig ist die Leitfähigkeit zu messen.<br>Die Verfügbarkeit der Funktion LEITFÄHIGKEIT ist abhängig von der Bauart des Mess-<br>aufnehmers. |
|                           | Anzeige:                                                                                                    |
|                           | $JA \rightarrow$ Leitfähigkeit freigeschaltet:                                                                                                    |
|                           | – Messautnehmer S (ohne Bürstenelektroden)                                                                                                    |
|                           | NEIN → Leitfähigkeit nicht verfügbar:<br>– Messaufnehmer S (mit Bürstenelektroden)<br>– Messaufnehmer H                                                                                      |

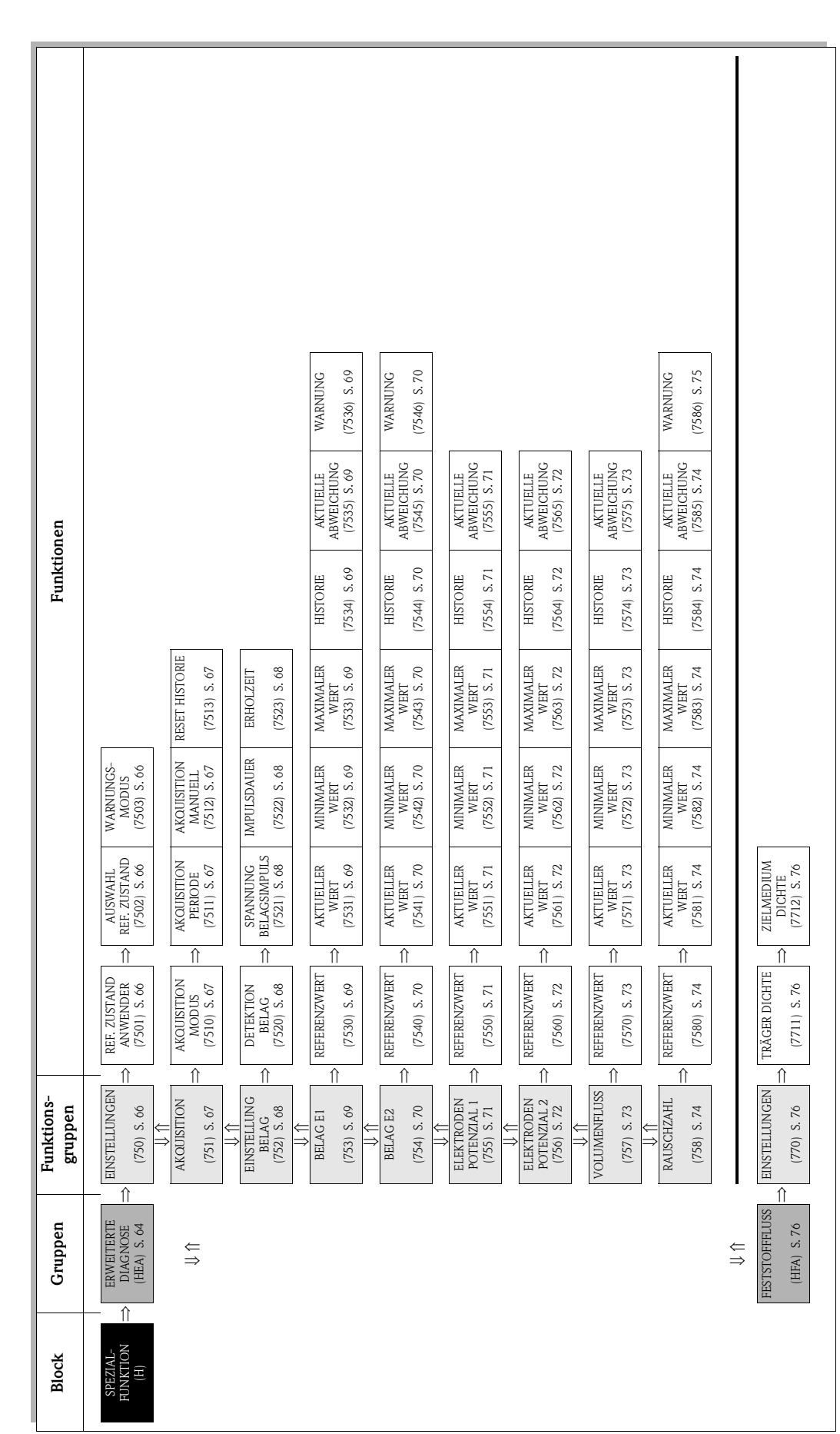

## 8 Block SPEZIALFUNKTION

### 8.1 Gruppe ERWEITERTE DIAGNOSE

#### Einleitung

Mit Hilfe des optionalen Softwarepakets "Erweiterte Diagnose" (F-CHIP) können frühzeitig Veränderungen am Messsystem erkannt werden, z.B. durch Belagsbildung oder durch Abrasion und Korrosion an den Messelektroden. Solche Einflüsse vermindern im Normalfall die Messgenauigkeit oder führen in extremen Fällen zu Systemfehlern.

Mit Hilfe der Diagnosefunktionen ist es möglich, folgende Diagnoseparameter während des Messbetriebes aufzuzeichnen:

- Abklingzeiten von Testimpulsen an den Messelektroden
- Elektrodenpotenziale an beiden Messelektroden
- Volumen-Durchflusswert (vor Anlegen der Testimpulse)

Über eine Trendanalyse dieser Diagnoseparameter können Abweichungen des Messsystems gegenüber einem "Referenzzustand" frühzeitig erkannt und Gegenmaßnahmen ergriffen werden.

#### Messung der Abklingzeitkonstante von Testimpulsen (Abb. 1):

Durch die Überwachung beider Messelektroden ist es möglich, frühzeitig Belagsbildungen zu erkennen. Dazu wird periodisch ein definierter Spannungspuls (U<sub>B</sub>) mit einer Impulsbreite (t<sub>p</sub>, typisch 1...20 ms) an eine Elektrode gelegt und dessen Abklingzeitkonstante ( $\tau_R$ ) gemessen. Die Abklingzeitkonstante stellt ein Mass für den Zustand der betreffenden Messelektrode dar.

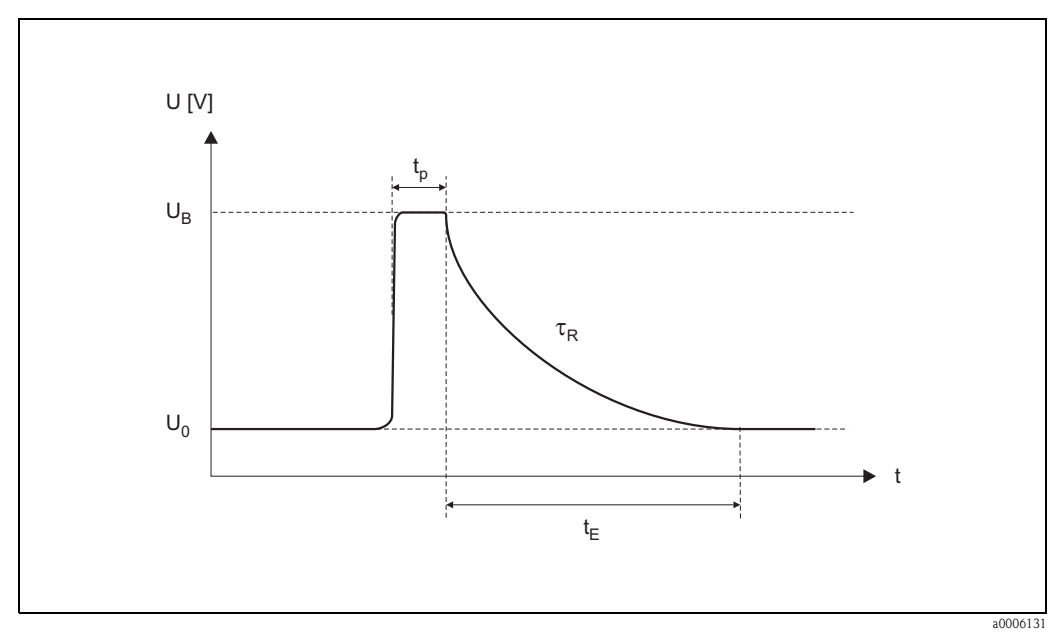

Abb. 1: Schematischer Darstellungsverlauf der Abklingzeitkonstante eines Spannungsimpulses an einer Messelektrode.  $U_0 =$  Nullspannung,  $U_B =$  Spannung des Testimpulses für die Belagserkennung,  $t_p =$  Impulsdauer,  $\tau_R =$  Abklingzeitkonstante,  $t_E =$  Erholzeit

#### Messung von Elektrodenpotenzialen:

Das Messelektrodenpotenzial wird durch verschiedene Faktoren beeinflusst, beispielsweise durch Feststoffe, Luftblasen, Inhomogenitäten im Medium, pH-Änderungen, mechanische Beschädigungen oder korrosive Veränderungen. Eine Überwachung der Elektrodenpotenziale gibt somit Hinweise auf die genannten Störungsfaktoren.

#### Messung des Volumenflusses (unmittelbar vor Anlegen der Testimpulse):

Unter "Volumenfluss" wird hier derjenige Volumen-Durchflusswert verstanden, der unmittelbar vor Anlegen der Testimpulse auf die Messelektroden erfasst wird. Dieser Wert dient als weitere Grundlage bei der Interpretation von Abklingzeitkonstanten oder Elektrodenpotenziale bezüglich Belagsbildung, Abrasion oder Korrosion.

#### Belagserkennung aktivieren (Vorgehensweise)

- 1. Referenzwerte für die Diagnoseparameter ermitteln  $\rightarrow$  Funktion REFERENZUSTAND ANWENDER (7501).
- 2. Referenzzustand auswählen  $\rightarrow$  Funktion AUSWAHL REFERENZZUSTAND (7502)
- 3. Festlegen, wann und wie die Diagnoseparameterwerte ermittelt werden sollen: – Zeitabstände  $\rightarrow$  Funktion AKQUISITION PERIODE (7511)
  - Periodisch oder manuell  $\rightarrow$  Funktion AKQUISITION MODUS (7510)
- 4. Belagserkennung einschalten  $\rightarrow$  Funktion DETEKTION BELAG (7520)
- 5. Warnungsmodus aktivieren (falls gewünscht):

#### 🕲 Hinweis!

Die Aktivierung der Funktion WARNUNGSMODUS (7503) macht im Normalfall erst dann Sinn, wenn zuvor eine Trendanalyse der betreffenden Diagnoseparameterwerte vorgenommen wurde! Nur so können prozessspezifische, d.h. dem Prozessgeschehen angepasste Grenzwerte (= max. erlaubte Abweichung gegenüber dem Referenzzustand) eingegeben werden.

- Warnungsmodus einschalten  $\rightarrow$  Funktion WARNUNGSMODUS (7503)
- Maximal erlaubte Abweichung der Abklingzeitkonstante gegenüber Referenzzustand eingeben  $\rightarrow$  Funktion WARNUNG (7536, 7546)

#### Trendanalyse von Diagnoseparametern

Durch das Auswerten einer genügend großen Anzahl von Messwerten können aussagefähige Trendinformationen ermittelt werden, die Hinweise über mögliche Belagsbildungen oder Beschädigungen an den Messelektroden geben – beispielsweise durch Korrosion oder mechanische Einflüsse.

Folgende Werte von Diagnoseparametern sind über die Funktionsmatrix abrufbar:

- Referenzwerte
- Aktuelle Werte der Abklingzeitkonstante oder des Elektrodenpotenzials
- Minimiale/maximale Werte seit dem letzten Abgleich
- Datenhistorie der letzten 10 gemessenen Werte (bzw. 100 Werte, bei der Abfrage über die "FieldCare" Software)
- Aktuelle Abweichung zwischen Diagnoseparameter- und Referenzwert

Für die Beurteilung möglicher Belagsbildungen, sollten die Diagnoseparameter BELAG 1 und BELAG 2 nur unter Einbezug der Parameter ELEKTRODENPOTENZIAL 1 und 2 sowie VOLU-MENFLUSS interpretiert und beurteilt werden. Da sich die Belagsbildungen typischerweise über Monate hinweg entwickeln, ist es sinnvoll, entsprechende Messdaten und Parameter mithilfe einer geeigneten Software darzustellen und auszuwerten – beispielsweise mit den Endress+Hauser Softwarepaketen "FieldCare".

#### Achtung!

Da die Abklingzeit und das Elektrodenpotenzial von den Prozessbedingungen an der Elektrode und damit vom Messstoff abhängt, ist für jeden Prozess bzw. jeden Messstoff im Gleichgewichtszustand eine neue Referenzmessung als Ausgangspunkt für eine Trendanalyse notwendig. Die Messwerte werden anschliessend periodisch gemessen und im Gerätespeicher (RAM) abgelegt.

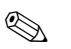

#### Hinweis!

Weitere Informationen zum Thema "Trendanalyse" finden Sie in der Betriebsanleitung zu diesem Messgerät.

### 8.1.1 Funktionsgruppe EINSTELLUNGEN

| SPEZIALFUNKTION H                                                                     | $\Rightarrow  \text{ERWEITERTE DIAGNOSE HEA}  \Rightarrow  \text{EINSTELLUNGEN}  750$                                                                                                    |  |  |  |  |
|---------------------------------------------------------------------------------------|----------------------------------------------------------------------------------------------------|--|--|--|--|
| <b>Funktionsbeschreibung</b><br>SPEZIALFUNKTION → ERWEITERTE DIAGNOSE → EINSTELLUNGEN |                                                                                                    |  |  |  |  |
| REFERENZZUSTAND<br>ANWENDER<br>(7501)                                                 | Mit dieser Funktion kann der Anwender einen Abgleich starten, um die für seinen Pro-<br>zess gültigen Referenzwerte verschiedener Diagnoseparameter zu ermitteln. Diese Refe-<br>renzwerte sind als "Ausgangspunkt" für spätere Trendanalysen (bez. Abrasion, Korrosion<br>oder Belagsbildung) maßgebend und sollten für jeden Prozess bzw. Messstoff im Gleich-<br>gewichtszustand ermittelt werden.<br>Beim Abgleich werden die Referenzwerte folgender Diagnoseparameter ermittelt:<br>• Abklingzeitkonstante von Testimpulsen (an Messelektroden 1 und 2)<br>• Elektrodenpotenziale (der Messelektroden 1 und 2)<br>• Volumendurchfluss (Durchflusswert unmittelbar vor Anlegen der Testimpulse)<br><b>Auswahl:</b><br>ABBRECHEN<br>START |  |  |  |  |
| AUSWAHL REFERENZZU-<br>STAND<br>(7502)                                                | In dieser Funktion wird derjenige Referenzzustand ausgewählt (werkseitig oder anwen-<br>derseitig), mit dem die betreffenden Diagnoseparameter später verglichen werden sollen.<br>Auswahl:<br>WERK (werkseitig ermittelte Referenzwerte)<br>ANWENDER (vom Anwender ermittelte Referenzwerte → Funktion 7501)<br>Werkeinstellung:<br>WERK                                                                                                    |  |  |  |  |
| WARNUNGSMODUS<br>(7503)                                                               | In dieser Funktion kann bestimmt werden, ob bei einer Abweichung zwischen dem<br>Referenzzustand (s. Funktion AUSWAHL REFERENZZUSTAND) und den aktuellen<br>gemessenen Diagnoseparametern eine Warnung generiert werden soll.<br>Folgende Diagnoseparameter werden dabei mit dem Referenzzustand verglichen:<br>• Abklingzeitkonstante von Testimpulsen → Funktionsgruppe BELAG E1 bzw. E2<br>• Elektrodenpotenziale → Funktionsgruppe ELEKTR. POTENZIAL 1 bzw. 2<br>• Volumenfluss → Funktionsgruppe VOLUMENFLUSS<br>Auswahl:<br>AUS<br>EIN<br>Werkeinstellung:<br>AUS                                                                                                    |  |  |  |  |

#### 8.1.2 Funktionsgruppe AKQUISITION

| SPEZIALFUNKTION | H | $\Rightarrow$ | ERWEITERTE DIAGNOSE HEA | $\Rightarrow$ | EINSTELLUNGEN | 750 |
|-----------------|---|---------------|-------------------------|---------------|---------------|-----|
|                 |   |               |                         | -             | $\Downarrow$  |     |
|                 |   |               |                         |               | AKQUISITION   | 751 |

Funktionsbeschreibung SPEZIALFUNKTION  $\rightarrow$  ERWEITERTE DIAGNOSE  $\rightarrow$  AKQUISITION **AKQUISITION MODUS** In dieser Funktion wird festgelegt, ob die Ermittlung der Diagnoseparameter periodisch (7510)durch das Messgerät oder manuell durch den Anwender erfolgen soll. Auswahl: AUS PERIODISCH MANUELL Werkeinstellung: AUS **AKQUISITION PERIODE** Ś Hinweis! (7511)Diese Funktion ist nur verfügbar, wenn in der Funktion AKOUISITION MODUS (7510) die Auswahl PERIODISCH getroffen wurde. In dieser Funktion wird ein Zeitabstand vorgegeben, anhand dessen die betreffenden Diagnoseparameter periodisch ermittelt und aufgezeichnet werden sollen. Diese Funktion ist aktiv, sobald die Eingabe mit der E-Taste bestätigt wird. Eingabe: 10...10080 min Werkeinstellung: 60 min Hinweis! Vor der Ermittelung der Diagnoseparameter muss ein definierter Referenzzustand vorliegen  $\rightarrow$  siehe Funktion AUSWAHL REFERENZZUSTAND (7502). **AKOUISITION MANUELL** Ś Hinweis! (7512)Diese Funktion ist nur verfügbar, wenn in der Funktion AKQUISITION MODUS (7510) die Auswahl MANUELL getroffen wurde. Mit dieser Funktion können die Testmessungen von Diagnoseparametern manuell gestartet werden, z.B. sporadisch je nach Prozessbedingungen. Auswahl: ABBRECHEN START Werkeinstellung: ABBRECHEN Hinweis! Vor der Ermittelung der Diagnoseparameter muss ein definierter Referenzzustand vorliegen  $\rightarrow$  siehe Funktion AUSWAHL REFERENZZUSTAND (7502). **RESET HISTORIE** In dieser Funktion können alle bisher abgespeicherten Diagnoseparameterwerte gelöscht (7513)werden (= Parameter der Funktionsgruppen BELAG E1, BELAG E2, ELEKTRODEN-POTENZIAL 1, ELEKTRODENPOTENZIAL 2 und VOLUMENFLUSS). Auswahl: NEIN JA Werkeinstellung: NEIN

### 8.1.3 Funktionsgruppe EINSTELL. BELAG

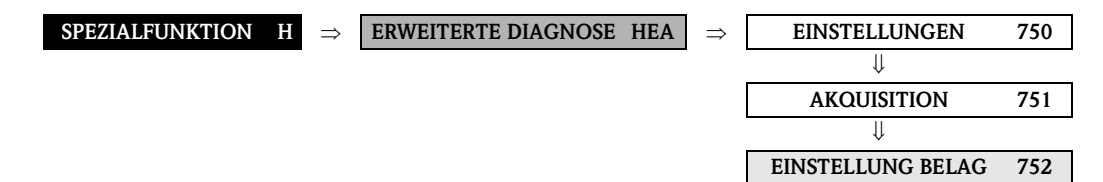

| <b>Funktionsbeschreibung</b><br>SPEZIALFUNKTION → ERWEITERTE DIAGNOSE → EINSTELLUNG BELAG |                                                                                                    |  |  |
|-------------------------------------------------------------------------------------------|----------------------------------------------------------------------------------------------------|--|--|
| DETEKTION BELAG<br>(7520)                                                                 | In dieser Funktion kann die Belagsdetektion (= Erkennen von Belägen auf den Mess-<br>elektroden) eingeschaltet werden.                                                                                                    |  |  |
|                                                                                           | Auswahl:<br>AUS<br>EIN                                                                                                    |  |  |
|                                                                                           | Werkeinstellung:<br>AUS                                                                                                    |  |  |
| SPANNUNG<br>BELAGSIMPULS<br>(7521)                                                        | In dieser Funktion wird die Höhe des für die Belagsdetektion erforderlichen Spannungs-<br>impulses (U <sub>B</sub> , Abb. 1) eingegeben.<br>Eingabe:<br>0,16 V(olt)                                                                                                    |  |  |
|                                                                                           | Werkeinstellung:<br>3 V                                                                                                    |  |  |
| IMPULSDAUER<br>(7522)                                                                     | In dieser Funktion wird die Impulsbreite (t $_{\rm P},$ Abb. 1) zur Messung der Abklingzeitkonstante eingegeben.                                                                                                    |  |  |
|                                                                                           | <b>Eingabe:</b> 0,110 ms                                                                                                    |  |  |
|                                                                                           | Werkeinstellung:<br>1 ms                                                                                                    |  |  |
| ERHOLZEIT<br>(7523)                                                                       | In dieser Funktion wird eine Erholzeit (t <sub>E</sub> , Abb. 1) für das Abklingen des Testimpulses vorgegeben, währenddessen der letzte – vor der Belagsdetektion – erfasste Durchfluss-Messwert beibehalten wird. Die Eingabe einer Erholzeit ist notwendig, weil durch den Impuls (zur Belagsdetektion) die Signalausgänge wegen elektrochemischen Störspannungen schwanken können.                                       |  |  |
|                                                                                           | <b>Eingabe:</b> 0,1100 s                                                                                                    |  |  |
|                                                                                           | Werkeinstellung:<br>10 s                                                                                                    |  |  |
|                                                                                           | <ul> <li>Achtung!</li> <li>Während der Erholzeit wird durch das Messgerät der letzte, vor der Belagsdetektion erfasste Durchfluss-Messwert ausgegeben. Durchflussänderungen, z.B. Nulldurchfluss, werden deshalb vom Messsystem während dieser Zeitspanne nicht registriert.</li> <li>Wird für die Erholzeit ein zu kleiner Wert eingegeben, so erzeugt das Messgerät die Fehlermeldung "COATING FEHLER" (# 845).</li> </ul> |  |  |

### 8.1.4 Funktionsgruppe BELAG E1

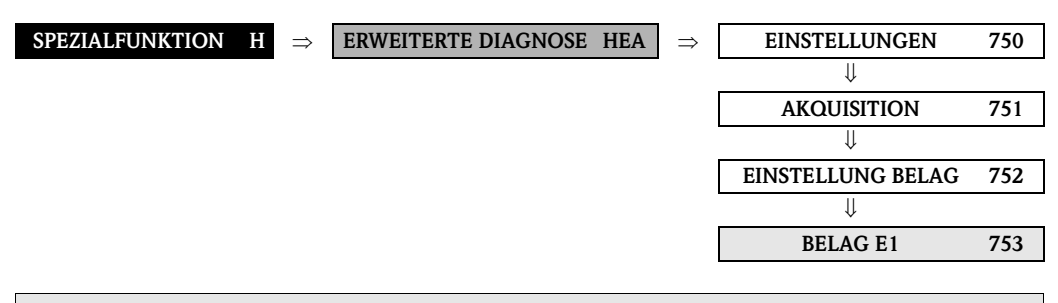

| <b>Funktionsbeschreibung</b><br>SPEZIALFUNKTION $\rightarrow$ ERWEITERTE DIAGNOSE $\rightarrow$ BELAG E1 |                                                                                                    |  |  |
|----------------------------------------------------------------------------------------------------|----------------------------------------------------------------------------------------------------|--|--|
| REFERENZWERT<br>(7530)                                                                                   | Anzeige des Referenzwertes für die Abklingzeitkonstante an der Messelektrode 1.                                                                                                    |  |  |
|                                                                                                    | <b>Anzeige:</b><br>5-stellige Gleitkommazahl, inkl. Einheit in Millisekunden                                                                                                    |  |  |
| AKTUELLER WERT                                                                                           | Anzeige der aktuell gemessenen Abklingzeitkonstante an der Messelektrode 1.                                                                                                    |  |  |
| (7551)                                                                                                   | <b>Anzeige:</b><br>5-stellige Gleitkommazahl, inkl. Einheit in Millisekunden                                                                                                    |  |  |
| MINIMALER WERT<br>(7532)                                                                                 | Anzeige des kleinsten gemessenen Wertes für die Abklingzeitkonstante an der Mess-<br>elektrode 1, seit dem letzten Zurücksetzen bzw. Löschen der abgespeicherten Werte.                                                                                                    |  |  |
|                                                                                                    | <b>Anzeige:</b><br>5-stellige Gleitkommazahl, inkl. Einheit in Millisekunden                                                                                                    |  |  |
| MAXIMALER WERT<br>(7533)                                                                                 | Anzeige des höchsten gemessenen Wertes für die Abklingzeitkonstante an der Mess-<br>elektrode 1, seit dem letzten Zurücksetzen bzw. Löschen der abgespeicherten Werte.                                                                                                    |  |  |
|                                                                                                    | <b>Anzeige:</b><br>5-stellige Gleitkommazahl, inkl. Einheit in Millisekunden                                                                                                    |  |  |
| HISTORIE<br>(7534)                                                                                       | Anzeige der letzten 10 gemessenen Werte für die Abklingzeitkonstantean an der Mess-<br>elektrode 1.                                                                                                    |  |  |
|                                                                                                    | <b>Anzeige:</b><br>5-stellige Gleitkommazahl, inkl. Einheit in Millisekunden                                                                                                    |  |  |
| AKTUELLE<br>ABWEICHUNG<br>(7535)                                                                         | Anzeige der Abweichung zwischen dem aktuellen (zuletzt gemessenen) Wert für die<br>Abklingzeitkonstante an der Messelektrode 1 und den in der Funktion AUSWAHL REFE-<br>RENZZUSTAND (7502) ausgewählten Referenzwerten.                                                                                                    |  |  |
|                                                                                                    | <b>Anzeige:</b><br>5-stellige Gleitkommazahl, inkl. Einheit in Millisekunden                                                                                                    |  |  |
| WARNUNG<br>(7536)                                                                                        | Hinweis!<br>Diese Funktion ist nur verfügbar, wenn in der Funktion WARNUNGSMODUS (7503) die<br>Auswahl EIN getroffen wurde.                                                                                                    |  |  |
|                                                                                                    | In dieser Funktion kann der Anwender für die Abklingzeitkonstante eine maximal<br>erlaubte Abweichung (Grenzwert) gegenüber dem Referenzzustand vorgeben. Beim<br>Über- oder Unterschreiten dieses Grenzwertes wird eine Systemfehlermeldung (als Hin-<br>weismeldung kategorisiert) ausgegeben. Das Messsystem vergleicht dazu die aktuelle<br>Abweichung (s. Funktion AKTUELLE ABWEICHUNG, 7535) mit dem hier eingegeben<br>Vorgabewert. |  |  |
|                                                                                                    | <b>Eingabe:</b><br>110000 ms                                                                                                    |  |  |
|                                                                                                    | Werkeinstellung:<br>100 ms                                                                                                    |  |  |

#### 8.1.5 Funktionsgruppe BELAG E2

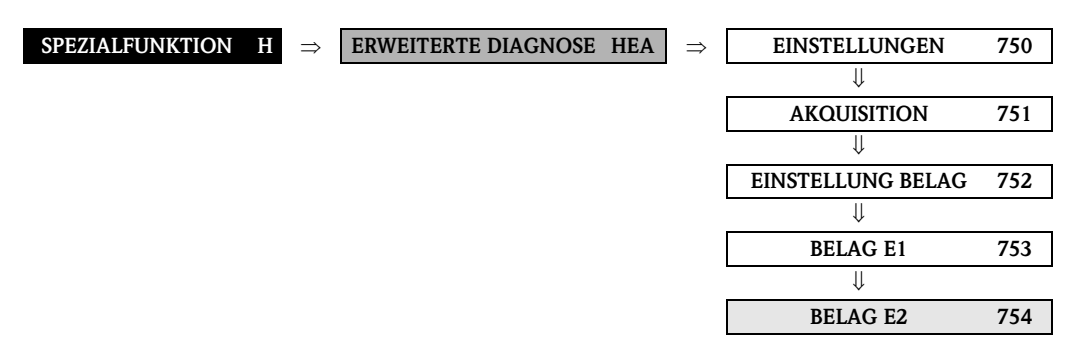

| <b>Funktionsbeschreibung</b><br>SPEZIALFUNKTION $\rightarrow$ ERWEITERTE DIAGNOSE $\rightarrow$ BELAG E2 |                                                                                                    |  |  |
|----------------------------------------------------------------------------------------------------|----------------------------------------------------------------------------------------------------|--|--|
| REFERENZWERT                                                                                             | Anzeige des Referenzwertes für die Abklingzeitkonstante an der Messelektrode 2.                                                                                                    |  |  |
| (7340)                                                                                                   | <b>Anzeige:</b><br>5-stellige Gleitkommazahl, inkl. Einheit in Millisekunden                                                                                                    |  |  |
| AKTUELLER WERT                                                                                           | Anzeige der aktuell gemessenen Abklingzeitkonstante an der Messelektrode 2.                                                                                                    |  |  |
| ()                                                                                                    | Anzeige:<br>5-stellige Gleitkommazahl, inkl. Einheit in Millisekunden                                                                                                    |  |  |
| MINIMALER WERT<br>(7542)                                                                                 | Anzeige des kleinsten gemessenen Wertes für die Abklingzeitkonstante an der Mess-<br>elektrode 2, seit dem letzten Zurücksetzen bzw. Löschen der abgespeicherten Werte.                                                                                                    |  |  |
|                                                                                                    | <b>Anzeige:</b><br>5-stellige Gleitkommazahl, inkl. Einheit in Millisekunden                                                                                                    |  |  |
| MAXIMALER WERT<br>(7543)                                                                                 | Anzeige des höchsten gemessenen Wertes für die Abklingzeitkonstante an der Mess-<br>elektrode 2, seit dem letzten Zurücksetzen bzw. Löschen der abgespeicherten Werte.                                                                                                    |  |  |
|                                                                                                    | <b>Anzeige:</b><br>5-stellige Gleitkommazahl, inkl. Einheit in Millisekunden                                                                                                    |  |  |
| HISTORIE<br>(7544)                                                                                       | Anzeige der letzten 10 gemessenen Werte für die Abklingzeitkonstantean an der Mess-<br>elektrode 2.                                                                                                    |  |  |
|                                                                                                    | <b>Anzeige:</b><br>5-stellige Gleitkommazahl, inkl. Einheit in Millisekunden                                                                                                    |  |  |
| AKTUELLE<br>ABWEICHUNG<br>(7545)                                                                         | Anzeige der Abweichung zwischen dem aktuellen (zuletzt gemessenen) Wert für die<br>Abklingzeitkonstante an der Messelektrode 2 und den in der Funktion AUSWAHL REFE-<br>RENZZUSTAND (7502) ausgewählten Referenzwerten.                                                                                                    |  |  |
|                                                                                                    | <b>Anzeige:</b><br>5-stellige Gleitkommazahl, inkl. Einheit in Millisekunden                                                                                                    |  |  |
| WARNUNG<br>(7546)                                                                                        | Hinweis!<br>Diese Funktion ist nur verfügbar, wenn in der Funktion WARNUNGSMODUS (7503) die<br>Auswahl EIN getroffen wurde.                                                                                                    |  |  |
|                                                                                                    | In dieser Funktion kann der Anwender für die Abklingzeitkonstante eine maximal<br>erlaubte Abweichung (Grenzwert) gegenüber dem Referenzzustand eingeben. Beim<br>Über- oder Unterschreiten dieses Grenzwertes wird eine Systemfehlermeldung (als Hin-<br>weismeldung kategorisiert) ausgegeben. Das Messsystem vergleicht dazu die aktuelle<br>Abweichung (s. Funktion AKTUELLE ABWEICHUNG, 7535) mit dem hier eingegeben<br>Vorgabewert. |  |  |
|                                                                                                    | Eingabe:<br>110000 ms                                                                                                    |  |  |
|                                                                                                    | Werkeinstellung:<br>100 ms                                                                                                    |  |  |

## 8.1.6 Funktionsgruppe ELEKTRODENPOT. 1

| SPEZIALFUNKTION | H : | $\Rightarrow$ | ERWEITERTE DIAGNOSE | HEA | $\Rightarrow$ | EINSTELLUNGEN       | 750 |
|-----------------|-----|---------------|---------------------|-----|---------------|---------------------|-----|
|                 |     |               |                     |     |               | $\downarrow$        |     |
|                 |     |               |                     |     |               | AKQUISITION         | 751 |
|                 |     |               |                     |     |               | $\Downarrow$        |     |
|                 |     |               |                     |     |               | EINSTELLUNG BELAG   | 752 |
|                 |     |               |                     |     |               | $\Downarrow$        |     |
|                 |     |               |                     |     |               | BELAG E1            | 753 |
|                 |     |               |                     |     |               | $\Downarrow$        |     |
|                 |     |               |                     |     |               | BELAG E2            | 754 |
|                 |     |               |                     |     |               | $\downarrow$        |     |
|                 |     |               |                     |     |               | ELEKTR. POTENZIAL 1 | 755 |

| <b>Funktionsbeschreibung</b><br>SPEZIALFUNKTION $\rightarrow$ ERWEITERTE DIAGNOSE $\rightarrow$ ELEKTR. POTENZIAL 1 |                                                                                                    |  |  |
|----------------------------------------------------------------------------------------------------|----------------------------------------------------------------------------------------------------|--|--|
| REFERENZWERT<br>(7550)                                                                                              | Anzeige des Referenzwertes für das Elektrodenpotenzial an der Messelektrode 1.                                                                                                    |  |  |
|                                                                                                    | Anzeige:<br>5-stellige Gleitkommazahl, inkl. Einheit in Millivolt                                                                                                    |  |  |
| AKTUELLER WERT<br>(7551)                                                                                            | Anzeige des aktuell gemessenen Elektrodenpotenzials an der Messelektrode 1.                                                                                                    |  |  |
|                                                                                                    | Anzeige:<br>5-stellige Gleitkommazahl, inkl. Einheit in Millivolt                                                                                                    |  |  |
| MINIMALER WERT<br>(7552)                                                                                            | Anzeige des kleinsten gemessenen Wertes für das Elektrodenpotenzial an der Mess-<br>elektrode 1, seit dem letzten Zurücksetzen bzw. Löschen der abgespeicherten Werte.                                                 |  |  |
|                                                                                                    | Anzeige:<br>5-stellige Gleitkommazahl, inkl. Einheit in Millivolt                                                                                                    |  |  |
| MAXIMALER WERT<br>(7553)                                                                                            | Anzeige des höchsten gemessenen Wertes für das Elektrodenpotenzial an der Mess-<br>elektrode 1, seit dem letzten Zurücksetzen bzw. Löschen der abgespeicherten Werte.                                                  |  |  |
|                                                                                                    | <b>Anzeige:</b><br>5-stellige Gleitkommazahl, inkl. Einheit in Millivolt                                                                                                    |  |  |
| HISTORIE<br>(7554)                                                                                                  | Anzeige der letzten 10 gemessenen Werte für das Elektrodenpotenzials an der Mess-<br>elektrode 1.                                                                                                    |  |  |
|                                                                                                    | <b>Anzeige:</b><br>5-stellige Gleitkommazahl, inkl. Einheit in Millivolt                                                                                                    |  |  |
| AKTUELLE<br>ABWEICHUNG<br>(7555)                                                                                    | Anzeige der Abweichung zwischen dem aktuellen (zuletzt gemessenen) Wert für das<br>Elektrodenpotenzial an der Messelektrode 1 und den in der Funktion AUSWAHL REFE-<br>RENZZUSTAND (7502) ausgewählten Referenzwerten. |  |  |
|                                                                                                    | <b>Anzeige:</b><br>5-stellige Gleitkommazahl, inkl. Einheit in Millivolt                                                                                                    |  |  |

### 8.1.7 Funktionsgruppe ELEKTRODENPOT. 2

|                   |               |                     |       | Г |                     |     |
|-------------------|---------------|---------------------|-------|---|---------------------|-----|
| SPEZIALFUNKTION H | $\Rightarrow$ | ERWEITERTE DIAGNOSE | HEA = | ⇒ | EINSTELLUNGEN       | 750 |
|                   |               |                     |       | - | $\Downarrow$        |     |
|                   |               |                     |       |   | AKQUISITION         | 751 |
|                   |               |                     |       |   | $\Downarrow$        |     |
|                   |               |                     |       | Ī | EINSTELLUNG BELAG   | 752 |
|                   |               |                     |       | _ | $\Downarrow$        |     |
|                   |               |                     |       | Ī | BELAG E1            | 753 |
|                   |               |                     |       | _ | $\Downarrow$        |     |
|                   |               |                     |       |   | BELAG E2            | 754 |
|                   |               |                     |       |   | Ų                   |     |
|                   |               |                     |       | Ī | ELEKTR. POTENZIAL 1 | 755 |
|                   |               |                     |       | _ | $\Downarrow$        |     |
|                   |               |                     |       |   | ELEKTR. POTENZIAL 2 | 756 |

| SPEZIAL                          | FUNCTION $\rightarrow$ ERWEITERTE DIACNOSE $\rightarrow$ ELEKTR POTENZIAL 2                                                                                                    |  |  |
|----------------------------------|----------------------------------------------------------------------------------------------------|--|--|
| DEEEDENZWEDT                     | Angele des Defenenziertes für des Elektre dennetenziel en der Messelektrede 2                                                                                                    |  |  |
| (7560)                           | Anzeige des Referenzwertes für das Elektrodenpotenzial all der Messelektrode Z.                                                                                                    |  |  |
|                                  | Anzeige:                                                                                                    |  |  |
|                                  | S-stellige Gleitkommazahl, inkl. Einheit in Millivolt                                                                                                    |  |  |
| AKTUELLER WERT<br>(7561)         | Anzeige des aktuell gemessenen Elektrodenpotenzials an der Messelektrode 2.                                                                                                    |  |  |
|                                  | Anzeige:                                                                                                    |  |  |
|                                  | S-stellige Gleitkommazahl, inkl. Einheit in Millivolt                                                                                                    |  |  |
| MINIMALER WERT<br>(7562)         | Anzeige des kleinsten gemessenen Wertes für das Elektrodenpotenzial an der Messelekt-<br>rode 2, seit dem letzten Zurücksetzen bzw. Löschen der abgespeicherten Werte.                                                 |  |  |
|                                  | Anzeige:                                                                                                    |  |  |
|                                  | 5-stellige Gleitkommazahl, inkl. Einheit in Millivolt                                                                                                    |  |  |
| MAXIMALER WERT<br>(7563)         | Anzeige des höchsten gemessenen Wertes für das Elektrodenpotenzial an der Messelekt-<br>rode 2, seit dem letzten Zurücksetzen bzw. Löschen der abgespeicherten Werte.                                                  |  |  |
|                                  | Anzeige:                                                                                                    |  |  |
|                                  | 5-stellige Gleitkommazahl, inkl. Einheit in Millivolt                                                                                                    |  |  |
| HISTORIE<br>(7564)               | Anzeige der letzten 10 gemessenen Werte für das Elektrodenpotenzials an der Messelek-<br>trode 2.                                                                                                    |  |  |
|                                  | Δητρίποι                                                                                                    |  |  |
|                                  | 5-stellige Gleitkommazahl, inkl. Einheit in Millivolt                                                                                                    |  |  |
| AKTUELLE<br>ABWEICHUNG<br>(7565) | Anzeige der Abweichung zwischen dem aktuellen (zuletzt gemessenen) Wert für das<br>Elektrodenpotenzial an der Messelektrode 2 und den in der Funktion AUSWAHL REFE-<br>RENZZUSTAND (7502) ausgewählten Referenzwerten. |  |  |
|                                  | Anzeige:<br>5-stellige Gleitkommazahl, inkl. Einheit in Millivolt                                                                                                    |  |  |
### 8.1.8 Funktionsgruppe VOLUMENFLUSS

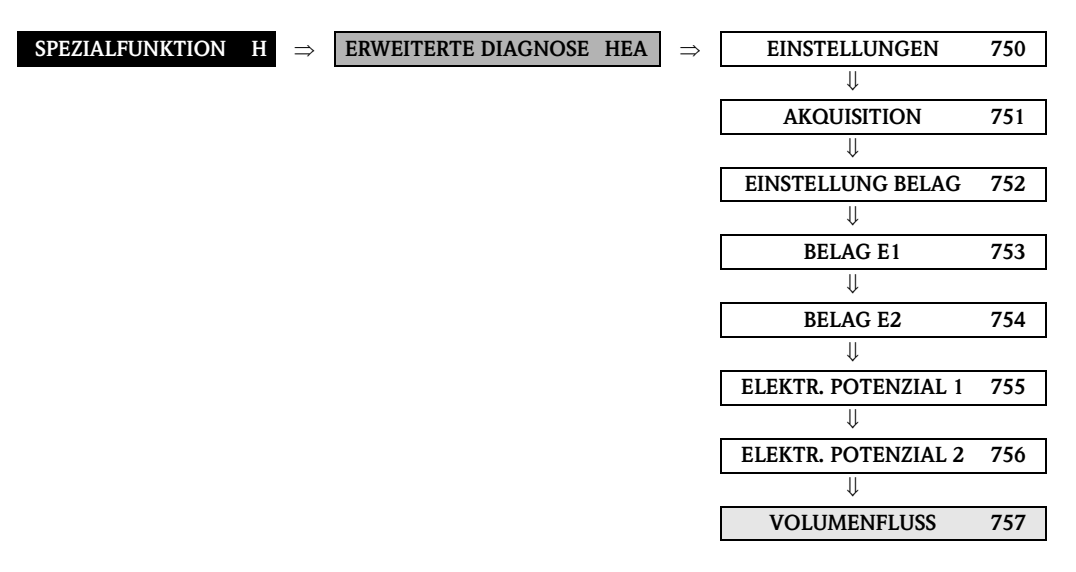

#### Funktionsbeschreibung SPEZIALFUNKTION $\rightarrow$ ERWEITERTE DIAGNOSE $\rightarrow$ VOLUMENFLUSS

Unter "Volumenfluss" wird hier derjenige Volumen-Durchflusswert verstanden, der unmittelbar vor Anlegen der Testimpulse auf die Messelektroden erfasst wurde. Dieser Wert dient als weitere Grundlage bei der Interpretation von Abklingzeitkonstanten oder Elektrodenpotenziale bezüglich Belagsbildung, Abrasion oder Korrosion.

| REFERENZWERT<br>(7570)           | Anzeige des Referenzwertes für den Volumendurchfluss.                                                                                                    |
|----------------------------------|----------------------------------------------------------------------------------------------------|
|                                  | Anzeige:                                                                                                    |
|                                  | S-stellige Giettkommazani, inki. Einneit                                                                                                    |
| AKTUELLER WERT<br>(7571)         | Anzeige des aktuell gemessenen Volumendurchflusses.                                                                                                    |
|                                  | Anzeige:                                                                                                    |
|                                  | 5-stellige Gleitkommazahl, inkl. Einheit                                                                                                    |
| MINIMALER WERT<br>(7572)         | Anzeige des kleinsten gemessenen Wertes für den Volumendurchfluss, seit dem letzten<br>Zurücksetzen bzw. Löschen der abgespeicherten Werte.                                                 |
|                                  | Anzeige.                                                                                                    |
|                                  | 5-stellige Gleitkommazahl, inkl. Einheit                                                                                                    |
| MAXIMALER WERT<br>(7573)         | Anzeige des höchsten gemessenen Wertes für den Volumendurchfluss, seit dem letzten<br>Zurücksetzen bzw. Löschen der abgespeicherten Werte.                                                  |
|                                  | Anzeige                                                                                                    |
|                                  | 5-stellige Gleitkommazahl, inkl. Einheit                                                                                                    |
| HISTORIE<br>(7574)               | Anzeige der letzten 10 gemessenen Werte für den Volumendurchfluss.                                                                                                    |
| (7374)                           | Anzeige:                                                                                                    |
|                                  | 5-stellige Gleitkommazahl, inkl. Einheit                                                                                                    |
| AKTUELLE<br>ABWEICHUNG<br>(7575) | Anzeige der Abweichung zwischen dem aktuellen (zuletzt gemessenen) Wert für den<br>Volumendurchfluss und den in der Funktion AUSWAHL REFERENZZUSTAND (7502)<br>ausgewählten Referenzwerten. |
|                                  | <b>Anzeige:</b><br>5-stellige Gleitkommazahl, inkl. Einheit                                                                                                    |

### 8.1.9 Funktionsgruppe RAUSCHZAHL

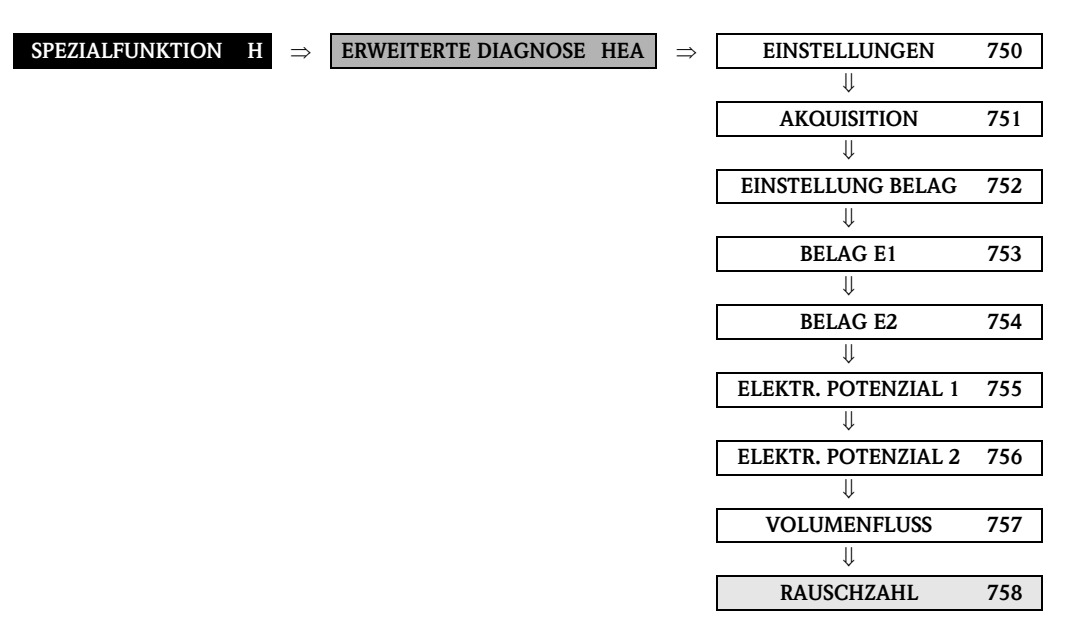

| <b>Funktionsbeschreibung</b><br>SPEZIALFUNKTION $\rightarrow$ ERWEITERTE DIAGNOSE $\rightarrow$ RAUSCHZAHL                                                                                                    |                                                                                                    |
|----------------------------------------------------------------------------------------------------|----------------------------------------------------------------------------------------------------|
| Unter der "Rauschzahl" wird das Maß der Streuung (Standardabweichung) des Differenzsignales aus den beiden<br>Messelektroden dargestellt. Die Rauschzahl dient als zusätzliche Grundlage bei der Interpretation der Messsignalqualität. |                                                                                                    |
| REFERENZWERT<br>(7580)                                                                                                    | Anzeige des Referenzwertes für die Rauschzahl.<br><b>Anzeige:</b><br>5-stellige Gleitkommazahl, inkl. Einheit in mV                                                                                                    |
| AKTUELLER WERT<br>(7581)                                                                                                    | Anzeige der aktuell gemessenen Rauschzahl.<br><b>Anzeige:</b><br>5-stellige Gleitkommazahl, inkl. Einheit in mV                                                                                                    |
| MINIMALER WERT<br>(7582)                                                                                                    | Anzeige des kleinsten gemessenen Wertes für die Rauschzahl, seit dem letzten Zurück-<br>setzen bzw. Löschen der abgespeicherten Werte.<br>Anzeige:<br>5-stellige Gleitkommazahl, inkl. Einheit in mV                                                        |
| MAXIMALER WERT<br>(7583)                                                                                                    | Anzeige des höchsten gemessenen Wertes für die Rauschzahl, seit dem letzten Zurück-<br>setzen bzw. Löschen der abgespeicherten Werte.<br>Anzeige:<br>5-stellige Gleitkommazahl, inkl. Einheit in mV                                                         |
| HISTORIE<br>(7584)                                                                                                    | Anzeige der letzten 10 gemessenen Werte für die Rauschzahl.<br><b>Anzeige:</b><br>5-stellige Gleitkommazahl, inkl. Einheit in mV                                                                                                    |
| AKTUELLE<br>ABWEICHUNG<br>(7585)                                                                                                    | Anzeige der Abweichung zwischen dem aktuellen (zuletzt gemessenen) Wert für die<br>Rauschzahl und den in der Funktion AUSWAHL REFERENZZUSTAND (7502) ausge-<br>wählten Referenzwerten.<br><b>Anzeige:</b><br>5-stellige Gleitkommazahl, inkl. Einheit in mV |

#### Endress+Hauser

| <b>Funktionsbeschreibung</b><br>SPEZIALFUNKTION → ERWEITERTE DIAGNOSE → RAUSCHZAHL |                                                                                                    |
|------------------------------------------------------------------------------------|----------------------------------------------------------------------------------------------------|
| WARNUNG<br>(7586)                                                                  | S Hinweis!<br>Diese Funktion ist nur verfügbar, wenn in der Funktion WARNUNGSMODUS (7503) die<br>Auswahl EIN getroffen wurde.                                                                                                    |
|                                                                                    | In dieser Funktion kann für die Rauschzahl eine maximal erlaubte Abweichung (Grenz-<br>wert) gegenüber dem Referenzzustand vorgegeben werden. Beim Über- oder Unter-<br>schreiten dieses Grenzwertes wird eine Systemfehlermeldung (als Hinweismeldung kate-<br>gorisiert) ausgegeben. Das Messsystem vergleicht dazu die aktuelle Abweichung mit dem<br>hier eingegebenen Vorgabewert (s. Funktion AKTUELLE ABWEICHUNG, 7585). |
|                                                                                    | <b>Eingabe:</b><br>positiver Wert in mV                                                                                                    |
|                                                                                    | Werkeinstellung:<br>0,1 mV                                                                                                    |

# 8.2 Gruppe FESTSTOFFFLUSS

# Hinweis!

Eine kurze Einführung zur Berechnung von Feststoffflüssen mit Promag 55 und den dazu notwendigen Vorausssetzungen finden Sie in der Betriebsanleitung (BA119D/06).

Beachten Sie folgende Punkte bei der Inbetriebnahme der Feststofffluss-Funktion:

- 1. Achten Sie darauf, dass die Einstellungen in folgenden Funktionen sowohl beim Durchfluss-Messgerät als auch beim externen Dichte-Messgerät identisch sind:
  - ZUORDNUNG STROMEINGANG (5200)
  - STROMBEREICH (5201)
  - WERT 0-4 mA (5202)
  - WERT 20 mA (5203)
  - FEHLER WERT (5204)
  - EINHEIT DICHTE (0420)
- Geben Sie folgende Dichtewerte ein: SPEZIALFUNKTIONEN > FESTSTOFFFLUSS > EINSTELLUNGEN > TRÄGER DICHTE (7711) sowie ZIELMEDIUM DICHTE (7712)
- Geben Sie die gewünschte Dichte-Einheit ein: MESSGRÖSSEN > SYSTEMEINHEITEN > ZUSATZEINSTELLUNGEN > EINHEIT DICHTE (0420)
- 4. Über die Funktionen ZUORDNUNG ... können die berechneten Feststofffluss-Messgrößen auch einer Anzeigezeile oder den Ausgängen (Strom, Frequenz, Relais) zugeordnet werden.

### 8.2.1 Funktionsgruppe EINSTELLUNGEN

| SPEZIALFUNKTION H           | $\Rightarrow  FESTSTOFFFLUSS  HFA  \Rightarrow  EINSTELLUNGEN  770$                                                                                                    |
|-----------------------------|----------------------------------------------------------------------------------------------------|
| SF                          | <b>Funktionsbeschreibung</b><br>PEZIALFUNKTION → FESTSTOFFFLUSS → EINSTELLUNGEN                                                                                                    |
| TRÄGER DICHTE<br>(7711)     | <ul> <li>Hinweis!</li> <li>Diese Funktion ist nur verfügbar, wenn das Messgerät über einen F-CHIP für die Berechnung von Feststofflüssen verfügt (Bestelloption).</li> <li>In dieser Funktion kann die Dichte der Transportflüssigkeit (z.B. Wasser) eingegeben werden, um den Durchfluss von Feststoffen zu berechnen. Dieser Dichtewert lässt sich beispielsweise aus Tabellenwerken oder durch entsprechende Laboruntersuchungen ermitteln.</li> <li>Eingabe:<br/>5-stellige Gleitkommazahl (099999), inkl. Einheit</li> <li>Werkeinstellung:</li> </ul>                            |
| ZIELMEDIUM DICHTE<br>(7712) | <ul> <li>Hinweis!</li> <li>Diese Funktion ist nur verfügbar, wenn das Messgerät über einen F-CHIP für die Berechnung von Feststofflüssen verfügt (Bestelloption).</li> <li>In dieser Funktion kann die Dichte des Zielmessstoffes (z.B. transportierter Feststoff) eingegeben werden, um den Durchfluss von Feststoffen zu berechnen. Dieser Dichtewert lässt sich beispielsweise aus Tabellenwerken oder durch entsprechende Laboruntersuchungen ermitteln.</li> <li>Eingabe:<br/>5-stellige Gleitkommazahl (099999), inkl. Einheit</li> <li>Werkeinstellung:<br/>2,5 kg/1</li> </ul> |

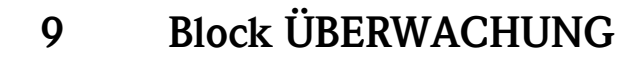

# 9.1 Gruppe SYSTEM

# 9.1.1 Funktionsgruppe EINSTELLUNGEN

| $\Rightarrow \qquad \qquad \qquad \qquad \qquad \qquad \qquad \qquad \qquad \qquad \qquad \qquad \qquad \qquad \qquad \qquad \qquad \qquad \qquad$                                                                                                    |
|----------------------------------------------------------------------------------------------------|
| Funktionsbeschreibung                                                                                                    |
| ÜBERWACHUNG $\rightarrow$ SYSTEM $\rightarrow$ EINSTELLUNGEN                                                                                                    |
| In dieser Funktion wird die Zeitspanne eingegeben, in der die Kriterien für einen Fehler<br>ununterbrochen erfüllt sein müssen, bevor eine Stör- oder Hinweismeldung erzeugt<br>wird.                                                                                                    |
| Diese Unterdrückung wirkt sich, je nach Einstellung und Fehlerart, aus auf:<br>Anzeige<br>Ausgangsblöcke (AI BLÖCKE) FOUNDATION Fieldbus Schnittstelle                                                                                                    |
| <b>Eingabe:</b><br>0100 s (in Sekundenschritten)                                                                                                    |
| Werkeinstellung:<br>0 s                                                                                                    |
| Achtung!<br>Bei Einsatz dieser Funktion werden Stör- und Hinweismeldungen, entsprechend Ihrer<br>Einstellung, verzögert an die übergeordnete Steuerung (PLS usw.) weitergegeben. Es ist<br>daher im Vorfeld zu überprüfen, ob die sicherheitstechnischen Anforderungen des<br>Prozesses dies erlauben. Dürfen die Stör- und Hinweismeldungen nicht unterdrückt wer-<br>den, muss hier ein Wert von 0 Sekunden eingestellt werden. |
| <ul> <li>Hinweis!</li> <li>Diese Funktion ist nur verfügbar, wenn:</li> <li>die F-CHIP Software-Optionen zuvor freigeschaltet wurden</li> <li>der F-CHIP sich nicht auf der I/O-Platine des Messgerätes befindet</li> </ul>                                                                                                    |
| Löschen sämtlicher F-CHIP Software-Optionen, wie z.B. Abfüllen, etc.                                                                                                    |
| Nach dem Löschen der Software-Optionen wird das Messgerät neu gestartet.                                                                                                    |
| Auswahl:<br>0 = NEIN<br>1 = JA                                                                                                    |
| Werkeinstellung:<br>NEIN                                                                                                    |
| Achtung!<br>Sind der Vor-Ort-Anzeige oder den Ausgängen Prozessgrößen zugeordnet, welche nur<br>über die F-CHIP Software-Optionen verfügbar sind, müssen diese umkonfiguriert<br>werden.                                                                                                    |
|                                                                                                    |
|                                                                                                    |
|                                                                                                    |
|                                                                                                    |
|                                                                                                    |

| <b>Funktionsbeschreibung</b><br>ÜBERWACHUNG → SYSTEM → EINSTELLUNGEN |                                                                                                    |
|----------------------------------------------------------------------|----------------------------------------------------------------------------------------------------|
| DAUERHAFT<br>SPEICHERN<br>(8007)                                     | Diese Funktion zeigt an, ob das dauerhafte Speichern aller Parameter im EEPROM ein-<br>oder ausgeschaltet ist.                                                                                                    |
|                                                                      | 0 = AUS<br>1 = EIN                                                                                                    |
|                                                                      | Werkeinstellung:<br>EIN                                                                                                    |
|                                                                      | <ul> <li>Achtung!</li> <li>Die Auswahl in dieser Funktion kann nur von der Endress+Hauser Serviceorganisation verändert werden.</li> <li>Bei der Auswahl "AUS" werden alle nachfolgenden Parameteränderungen nicht dauerhaft im EEPROM gespeichert. Dies bedeutet insbesondere, dass diese Änderungen nach einem Netzausfall nicht zur Verfügung stehen. Das Gerät startet dann mit der zuletzt im EEPROM gespeicherten Parameterkonfiguration auf.</li> </ul> |
|                                                                      | <b>Bei FOUNDATION Fieldbus-Geräten zusätzlich:</b><br>Transducer Block "Flow" / Basisindex 1400<br>Parameter: Sys. – Permanent Storage<br>Schreibzugriff bei Betriebsart (MODE_BLK) nur lesbar                                                                                                    |

### 9.1.2 Funktionsgruppe BETRIEB

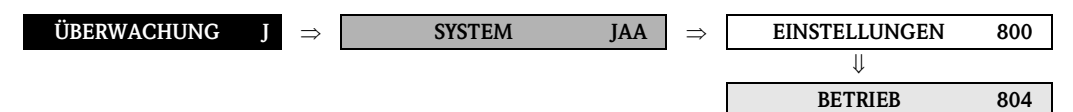

| $\begin{array}{c} Funktions beschreibung \\ \ddot{\textbf{U}} \text{BERWACHUNG} \rightarrow \text{SYSTEM} \rightarrow \text{BETRIEB} \end{array}$ |                                                                                                    |
|----------------------------------------------------------------------------------------------------|----------------------------------------------------------------------------------------------------|
| AKTUELLER<br>SYSTEMZUSTAND                                                                                                    | In dieser Funktion wird der aktuelle Systemzustand angezeigt.                                                                                                    |
| (8040)                                                                                                    | Anzeige:<br>SYSTEM OK oder Anzeige der am höchst priorisierten Stör-/ Hinweismeldung.                                                                                                    |
| ALTE SYSTEMZUSTÄNDE<br>(8041)                                                                                                    | Abfrage der letzten 15, seit dem letzten Messbeginn, aufgetretenen Stör- und Hinweis-<br>meldungen.                                                                                                    |
|                                                                                                    | <b>Anzeige:</b><br>Die letzten 15 Stör- bzw. Hinweismeldungen.                                                                                                    |
| SIMULATION<br>FEHLERVERHALTEN<br>(8042)                                                                                                    | In dieser Funktion können die Analog Input und Summenzähler Funktionsblöcke in ihr<br>jeweiliges Durchflussverhalten geschaltet werden, um ihr korrektes Verhalten zu über-<br>prüfen. Auf der Anzeige erscheint während dieser Zeit die Meldung Nr. 691 "SIM. FEH-<br>LERVERH.". |
|                                                                                                    | Auswahl:<br>AUS<br>EIN                                                                                                    |
|                                                                                                    | Werkeinstellung:<br>AUS                                                                                                    |
|                                                                                                    | Hinweis!<br>Beim Feldbus wird eine aktive Simulation über den Statuszustand "UNCERTAIN" des<br>Ausgangswertes OUT (AI-Block) an nachgeschaltete Funktionsblöcke bzw. übergeord-<br>nete Leitsysteme übermittelt.                                                                  |
| SIMULATION<br>MESSGRÖSSE<br>(8043)                                                                                                    | In dieser Funktion können alle Ein-, Ausgänge und Summenzähler in ihr jeweiliges<br>Durchflussverhalten geschaltet werden, um ihr korrektes Verhalten zu überprüfen. In der<br>Anzeige erscheint während dieser Zeit die Meldung "SIMULATION MESSGRÖSSE".                         |
|                                                                                                    | Auswahl:<br>AUS<br>MASSEFLUSS<br>VOLUMENFLUSS                                                                                                    |
|                                                                                                    | Werkeinstellung:<br>AUS                                                                                                    |
|                                                                                                    | <ul> <li>Achtung!</li> <li>Das Messgerät ist während der Simulation nicht mehr messfähig.</li> </ul>                                                                                                    |
|                                                                                                    | <ul> <li>Die Einstellung wird bei Netzausfall nicht gespeichert.</li> </ul>                                                                                                    |
|                                                                                                    |                                                                                                    |
|                                                                                                    |                                                                                                    |
|                                                                                                    |                                                                                                    |
|                                                                                                    |                                                                                                    |
|                                                                                                    |                                                                                                    |

| Funktionsbeschreibung $\ddot{U}$ BERWACHUNG $\rightarrow$ SYSTEM $\rightarrow$ BETRIEB |                                                                                                    |
|----------------------------------------------------------------------------------------|----------------------------------------------------------------------------------------------------|
| WERT SIMULATION<br>MESSGRÖSSE<br>(8044)                                                | <ul> <li>Hinweis!</li> <li>Diese Funktion wird nur eingeblendet, wenn die Funktion SIMULATION<br/>MESSGRÖSSE (8043) aktiv ist.</li> <li>In dieser Funktion wird ein frei wählbarer Wert (z.B. 12 m<sup>3</sup>/s) vorgegeben. Dies dient<br/>dazu, die zugeordneten Funktionen im Gerät selbst und nachgeschaltete Signalkreise zu<br/>überprüfen.</li> <li>Eingabe:<br/>5-stellige Gleitkommazahl [Einheit]</li> <li>Werkeinstellung:<br/>0 [Einheit]</li> <li>Achtung!</li> <li>Die Einstellung wird bei Netzausfall nicht gespeichert.</li> <li>Die zugehörige Einheit wird aus der Funktiongruppe SYSTEMEINHEITEN (ACA)<br/>übernommen (siehe Seite 13).</li> </ul> |
| SYSTEM RESET<br>(8046)                                                                 | In dieser Funktion kann ein Reset des Messsystems durchgeführt werden.<br>Auswahl:<br>NEIN<br>NEUSTART (neues Aufstarten ohne Netzunterbruch)<br>Werkeinstellung:<br>NEIN                                                                                                    |
| BETRIEBSSTUNDEN<br>(8048)                                                              | <pre>Anzeige der Betriebsstunden des Messgeräts. Anzeige: Abhängig von der Anzahl der abgelaufenen Betriebsstunden: Betriebsstunden &lt;10 Stunden → Anzeigeformat = 0:00:00 (hr:min:sec) Betriebsstunden 1010000 Stunden → Anzeigeformat = 0000:00 (hr:min) Betriebsstunden &gt;10000 Stunden → Anzeigeformat = 000000 (hr:min)</pre>                                                                                                    |

# 9.2 Gruppe VERSION-INFO

# 9.2.1 Funktionsgruppe GERÄT

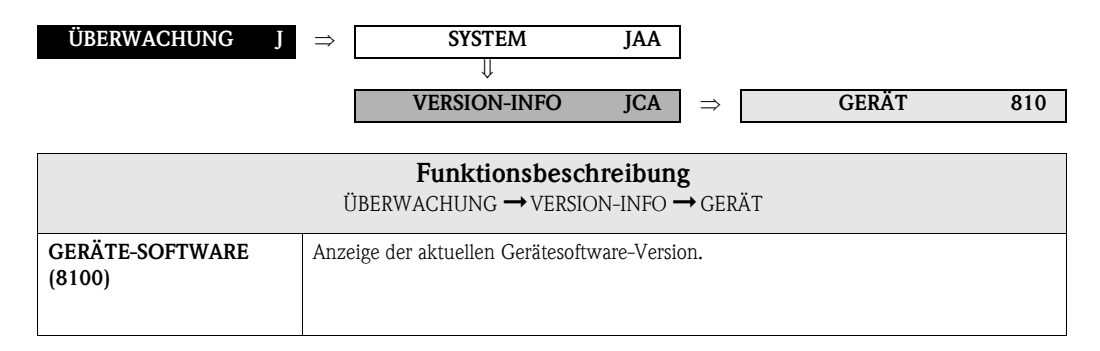

### 9.2.2 Funktionsgruppe AUFNEHMER

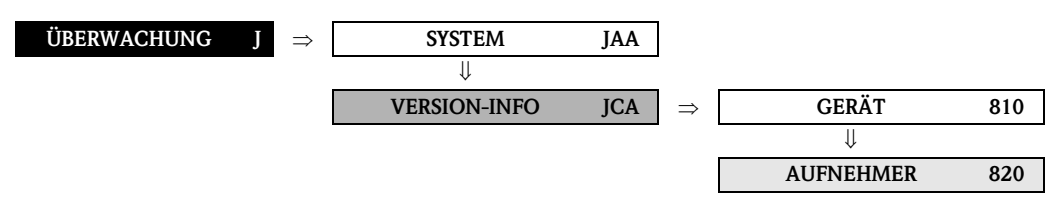

| <b>Funktionsbeschreibung</b><br>ÜBERWACHUNG → VERSION-INFO → AUFNEHMER |                                                                                 |
|------------------------------------------------------------------------|---------------------------------------------------------------------------------|
| SERIENNUMMER<br>(8200)                                                 | Anzeige der Seriennummer des Messaufnehmers.                                    |
| SENSORTYP<br>(8201)                                                    | Anzeige des Messaufnehmertyps.                                                  |
| SOFTWARE<br>REVISIONSNUMMER<br>S-DAT<br>(8205)                         | Anzeige der Revisionsnummer der Software, mit der das S-DAT programmiert wurde. |

# 9.2.3 Funktionsgruppe VERSTÄRKER

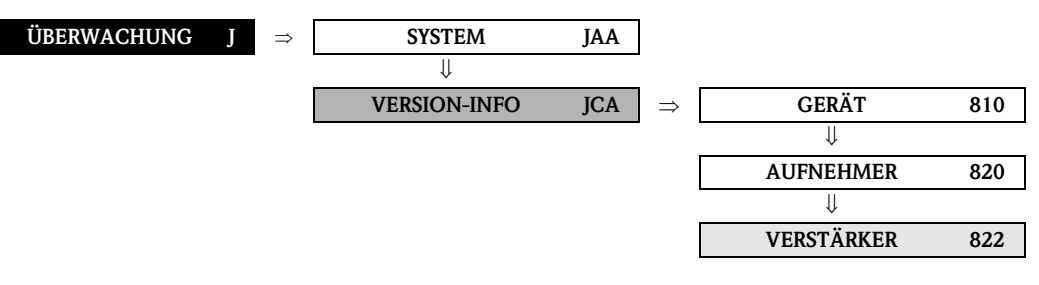

| <b>Funktionsbeschreibung</b><br>ÜBERWACHUNG → VERSION-INFO → VERSTÄRKER |                                                                                                    |
|-------------------------------------------------------------------------|----------------------------------------------------------------------------------------------------|
| SOFTWARE<br>REVISIONSNUMMER<br>VERSTÄRKER<br>(8222)                     | Anzeige der Software-Revisionsnummer des Verstärkers.                                                                                                    |
| SOFTWARE<br>REVISIONSNUMMER<br>T-DAT<br>(8225)                          | Anzeige der Revisionsnummer der Software, mit der das T-DAT programmiert wurde.                                                                                                    |
| SPRACHPAKET<br>(8226)                                                   | <ul> <li>Anzeige des Sprachpakets.</li> <li>Folgende Sprachpakete können bestellt werden: WEST EU / USA, EAST EU / SCAND.,<br/>ASIA, CHINA.</li> <li>Anzeige:<br/>vorhandenes Sprachpaket</li> <li>Minweis!</li> <li>Die Funktion SPRACHE (2000) zeigt die Auswahl der Sprachen im entsprechenden<br/>Sprachpaket an.</li> <li>Ein Wechsel des Sprachpakets ist mit Hilfe des Konfigurationsprogramms FieldCare<br/>möglich. Bei Fragen steht Ihnen Ihre Endress+Hauser-Vertretung gerne zur<br/>Verfügung.</li> </ul> |

### 9.2.4 Funktionsgruppe F-CHIP

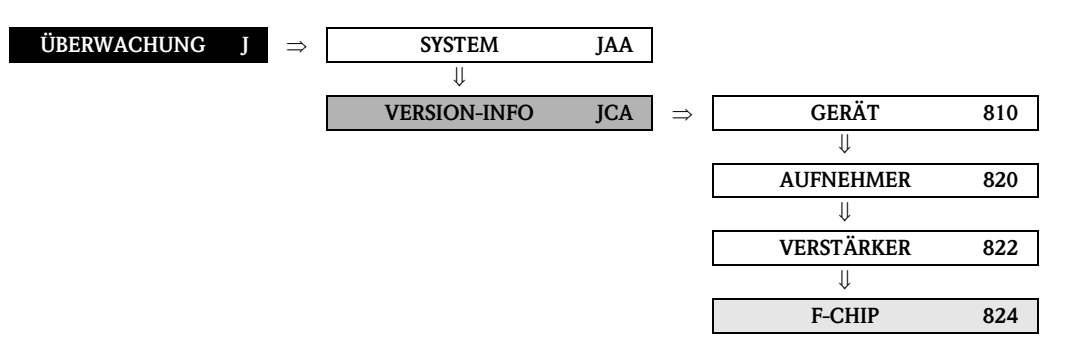

| <b>Funktionsbeschreibung</b><br>ÜBERWACHUNG → VERSION-INFO → F-CHIP |                                                                                                    |
|---------------------------------------------------------------------|----------------------------------------------------------------------------------------------------|
| STATUS F-CHIP<br>(8240)                                             | Anzeige ob ein F-CHIP vorhanden ist und welchen Status er besitzt.                                                                                                    |
| SYSTEM OPTION<br>(8241)                                             | Hinweis!<br>Diese Funktion ist nur verfügbar, wenn das Messgerät mit einem F-CHIP ausgestattet ist.<br>Anzeige der im Messgerät vorhandenen Softwareoptionen mittels Eingabe des Kunden-<br>codes. |
| SOFTWARE<br>REVISIONSNUMMER<br>F-CHIP<br>(8244)                     | Hinweis!<br>Diese Funktion ist nur verfügbar, wenn das Messgerät mit einem F-CHIP ausgestattet ist.<br>Anzeige der Software-Revisionsnummer des F-CHIP.                                            |

### 9.2.5 Funktionsgruppe A/E MODUL

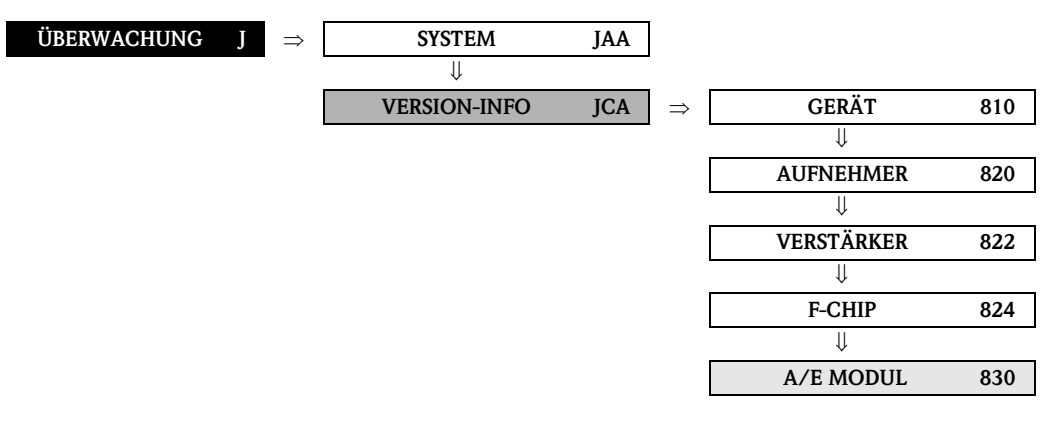

| <b>Funktionsbeschreibung</b><br>ÜBERWACHUNG → VERSION-INFO → A/E MODUL |                                                          |
|------------------------------------------------------------------------|----------------------------------------------------------|
| A/E MODUL TYP<br>(8300)                                                | Anzeige der Bestückung des A/E-Moduls mit Klemmennummer. |
| SOFTWARE<br>REVISIONNUMMER<br>A/E-MODUL<br>(8303)                      | Anzeige der Software-Revisionsnummer des A/E-Moduls.     |

# 10 Index Funktionsmatrix

### Blöcke

| A = MESSGRUSSEN                                                                                                    | . 9                                                                                                    |
|----------------------------------------------------------------------------------------------------|----------------------------------------------------------------------------------------------------|
| B = QUICK SETUP                                                                                                    | 18                                                                                                    |
| C = ANZEIGE                                                                                                    | 21                                                                                                    |
| D = SIIMMENZÄHLER                                                                                                    | 42                                                                                                    |
| G = GRUNDFUNKTION                                                                                                    | 47                                                                                                    |
| H = SPE7IAI FUNKTION                                                                                                    | 63                                                                                                    |
| $I = \tilde{I}$                                                                                                    | 77                                                                                                    |
| J = ODERWACHONG                                                                                                    | //                                                                                                    |
| Gruppen                                                                                                    |                                                                                                    |
| AAA = MESSWERTE                                                                                                    | 10                                                                                                    |
| ACA = SYSTEMEINHEITEN                                                                                                    | 13                                                                                                    |
| CAA = BEDIENUNG                                                                                                    | 22                                                                                                    |
| CCA = HAUPTZEILE                                                                                                    | 26                                                                                                    |
| CEA = ZUSATZZEILE                                                                                                    | 30                                                                                                    |
| CGA = INFOZEILE                                                                                                    | 36                                                                                                    |
| DAA = SIIMMENZÄHI FR 1                                                                                                    | 43                                                                                                    |
| DAB = SIIMMENZÄHIER 2                                                                                                    | /3                                                                                                    |
| DAC = SUMMENZÄHLER 2                                                                                                    | 43                                                                                                    |
| DAG = 500000000000000000000000000000000000                                                                                                    | 40                                                                                                    |
| DJA = LATILERVERWALTONG                                                                                                    | 40                                                                                                    |
|                                                                                                    | 40                                                                                                    |
| GIA = PROZESSPAKAIVIETER                                                                                                    | 21                                                                                                    |
| GLA = SYSTEMPARAMETER                                                                                                    | 58                                                                                                    |
| GNA = AUFNEHMERDATEN                                                                                                    | 60                                                                                                    |
| HEA = ERWEITERTE DIAGNOSE                                                                                                    | 64                                                                                                    |
| HEA = FESTSTOFFFLUSS                                                                                                    | 76                                                                                                    |
| JAA = SYSTEM                                                                                                    | 78                                                                                                    |
| JCA = VERSION-INFO                                                                                                    | 82                                                                                                    |
|                                                                                                    |                                                                                                    |
| Funktionsgrunnen                                                                                                    |                                                                                                    |
| Funktionsgruppen                                                                                                    | 10                                                                                                    |
| <b>Funktionsgruppen</b><br>000 = HAUPTWERTE                                                                                                    | 10                                                                                                    |
| Funktionsgruppen         000 = HAUPTWERTE         002 = ZUSATZ KONZENTRATION         040 = EINSTELLUNCEN                                                                                                    | 10<br>11                                                                                                    |
| Funktionsgruppen         000 = HAUPTWERTE         002 = ZUSATZ KONZENTRATION         040 = EINSTELLUNGEN         042 = ZUSATZTENSTELLUNGEN                                                                                                    | 10<br>11<br>13                                                                                                    |
| Funktionsgruppen000 = HAUPTWERTE002 = ZUSATZ KONZENTRATION040 = EINSTELLUNGEN042 = ZUSATZEINSTELLUNGEN040 = DICUTEDADAMETED                                                                                                    | 10<br>11<br>13<br>16                                                                                                    |
| Funktionsgruppen000 = HAUPTWERTE002 = ZUSATZ KONZENTRATION040 = EINSTELLUNGEN042 = ZUSATZEINSTELLUNGEN070 = DICHTEPARAMETER020 = ODUNDEDISTELLUNGEN                                                                                                    | 10<br>11<br>13<br>16<br>17                                                                                                    |
| Funktionsgruppen000 = HAUPTWERTE002 = ZUSATZ KONZENTRATION040 = EINSTELLUNGEN042 = ZUSATZEINSTELLUNGEN070 = DICHTEPARAMETER200 = GRUNDEINSTELLUNG                                                                                                    | 10<br>11<br>13<br>16<br>17<br>22                                                                                                    |
| Funktionsgruppen000 = HAUPTWERTE002 = ZUSATZ KONZENTRATION040 = EINSTELLUNGEN042 = ZUSATZEINSTELLUNGEN070 = DICHTEPARAMETER200 = GRUNDEINSTELLUNG202 = ENT-/VERRIEGELUNG                                                                                                    | 10<br>11<br>13<br>16<br>17<br>22<br>24                                                                                                    |
| Funktionsgruppen000 = HAUPTWERTE002 = ZUSATZ KONZENTRATION040 = EINSTELLUNGEN042 = ZUSATZEINSTELLUNGEN070 = DICHTEPARAMETER200 = GRUNDEINSTELLUNG202 = ENT-/VERRIEGELUNG204 = BETRIEB                                                                                                    | 10<br>11<br>13<br>16<br>17<br>22<br>24<br>25                                                                                                    |
| Funktionsgruppen000 = HAUPTWERTE002 = ZUSATZ KONZENTRATION040 = EINSTELLUNGEN042 = ZUSATZEINSTELLUNGEN070 = DICHTEPARAMETER200 = GRUNDEINSTELLUNG202 = ENT-/VERRIEGELUNG204 = BETRIEB220 = EINSTELLUNG                                                                                                    | 10<br>11<br>13<br>16<br>17<br>22<br>24<br>25<br>26                                                                                                    |
| Funktionsgruppen000 = HAUPTWERTE002 = ZUSATZ KONZENTRATION040 = EINSTELLUNGEN042 = ZUSATZEINSTELLUNGEN070 = DICHTEPARAMETER200 = GRUNDEINSTELLUNG202 = ENT-/VERRIEGELUNG204 = BETRIEB220 = EINSTELLUNG222 = MULTIPLEX                                                                                                    | 10<br>11<br>13<br>16<br>17<br>22<br>24<br>25<br>26<br>28                                                                                                 |
| Funktionsgruppen000 = HAUPTWERTE002 = ZUSATZ KONZENTRATION040 = EINSTELLUNGEN042 = ZUSATZEINSTELLUNGEN070 = DICHTEPARAMETER200 = GRUNDEINSTELLUNG202 = ENT-/VERRIEGELUNG204 = BETRIEB220 = EINSTELLUNG222 = MULTIPLEX240 = EINSTELLUNG                                                                                                    | 10<br>11<br>13<br>16<br>17<br>22<br>24<br>25<br>26<br>28<br>30                                                                                           |
| Funktionsgruppen000 = HAUPTWERTE002 = ZUSATZ KONZENTRATION040 = EINSTELLUNGEN042 = ZUSATZEINSTELLUNGEN070 = DICHTEPARAMETER200 = GRUNDEINSTELLUNG202 = ENT-/VERRIEGELUNG204 = BETRIEB220 = EINSTELLUNG222 = MULTIPLEX240 = EINSTELLUNG242 = MULTIPLEX                                                                                                    | 10<br>11<br>13<br>16<br>17<br>22<br>24<br>25<br>26<br>28<br>30<br>33                                                                                     |
| Funktionsgruppen000 = HAUPTWERTE002 = ZUSATZ KONZENTRATION040 = EINSTELLUNGEN042 = ZUSATZEINSTELLUNGEN070 = DICHTEPARAMETER200 = GRUNDEINSTELLUNG202 = ENT-/VERRIEGELUNG204 = BETRIEB220 = EINSTELLUNG222 = MULTIPLEX240 = EINSTELLUNG242 = MULTIPLEX260 = EINSTELLUNG                                                                                                    | 10<br>11<br>13<br>16<br>17<br>22<br>24<br>25<br>26<br>28<br>30<br>33<br>36                                                                               |
| Funktionsgruppen000 = HAUPTWERTE002 = ZUSATZ KONZENTRATION040 = EINSTELLUNGEN042 = ZUSATZEINSTELLUNGEN070 = DICHTEPARAMETER200 = GRUNDEINSTELLUNG202 = ENT-/VERRIEGELUNG204 = BETRIEB220 = EINSTELLUNG222 = MULTIPLEX240 = EINSTELLUNG242 = MULTIPLEX260 = EINSTELLUNG262 = MULTIPLEX                                                                                                    | 10<br>11<br>13<br>16<br>17<br>22<br>24<br>25<br>26<br>28<br>30<br>33<br>36<br>39                                                                         |
| Funktionsgruppen000 = HAUPTWERTE002 = ZUSATZ KONZENTRATION040 = EINSTELLUNGEN042 = ZUSATZEINSTELLUNGEN070 = DICHTEPARAMETER200 = GRUNDEINSTELLUNG202 = ENT-/VERRIEGELUNG204 = BETRIEB220 = EINSTELLUNG222 = MULTIPLEX240 = EINSTELLUNG242 = MULTIPLEX260 = EINSTELLUNG262 = MULTIPLEX300 = EINSTELLUNG                                                                                                    | 10<br>11<br>13<br>16<br>17<br>22<br>24<br>25<br>26<br>28<br>30<br>33<br>36<br>39<br>43                                                                   |
| Funktionsgruppen000 = HAUPTWERTE002 = ZUSATZ KONZENTRATION040 = EINSTELLUNGEN042 = ZUSATZEINSTELLUNGEN070 = DICHTEPARAMETER200 = GRUNDEINSTELLUNG202 = ENT-/VERRIEGELUNG204 = BETRIEB220 = EINSTELLUNG222 = MULTIPLEX240 = EINSTELLUNG242 = MULTIPLEX260 = EINSTELLUNG262 = MULTIPLEX300 = EINSTELLUNG304 = BETRIEB                                                                                                    | 10<br>11<br>13<br>16<br>17<br>22<br>24<br>25<br>26<br>28<br>30<br>33<br>36<br>39<br>43<br>45                                                             |
| Funktionsgruppen000 = HAUPTWERTE002 = ZUSATZ KONZENTRATION040 = EINSTELLUNGEN042 = ZUSATZEINSTELLUNGEN070 = DICHTEPARAMETER200 = GRUNDEINSTELLUNG202 = ENT-/VERRIEGELUNG204 = BETRIEB220 = EINSTELLUNG221 = MULTIPLEX240 = EINSTELLUNG242 = MULTIPLEX260 = EINSTELLUNG262 = MULTIPLEX300 = EINSTELLUNG304 = BETRIEB610 = EINSTELLUNGEN                                                                                                    | 10<br>11<br>13<br>16<br>17<br>22<br>24<br>25<br>26<br>28<br>30<br>33<br>36<br>39<br>43<br>45<br>48                                                       |
| Funktionsgruppen000 = HAUPTWERTE002 = ZUSATZ KONZENTRATION040 = EINSTELLUNGEN042 = ZUSATZEINSTELLUNGEN070 = DICHTEPARAMETER200 = GRUNDEINSTELLUNG202 = ENT-/VERRIEGELUNG204 = BETRIEB220 = EINSTELLUNG221 = MULTIPLEX240 = EINSTELLUNG242 = MULTIPLEX260 = EINSTELLUNG262 = MULTIPLEX300 = EINSTELLUNG304 = BETRIEB610 = EINSTELLUNGEN620 = EINSTELLUNG                                                                                                    | 10<br>11<br>13<br>16<br>17<br>22<br>24<br>25<br>26<br>28<br>30<br>33<br>36<br>39<br>43<br>45<br>48<br>48                                                 |
| Funktionsgruppen000 = HAUPTWERTE002 = ZUSATZ KONZENTRATION040 = EINSTELLUNGEN042 = ZUSATZEINSTELLUNGEN070 = DICHTEPARAMETER200 = GRUNDEINSTELLUNG202 = ENT-/VERRIEGELUNG204 = BETRIEB220 = EINSTELLUNG221 = MULTIPLEX240 = EINSTELLUNG242 = MULTIPLEX260 = EINSTELLUNG262 = MULTIPLEX300 = EINSTELLUNG301 = EINSTELLUNG302 = EINSTELLUNG303 = EINSTELLUNG304 = BETRIEB610 = EINSTELLUNGEN620 = EINSTELLUNGEN620 = EINSTELLUNGEN620 = EINSTELLUNGEN                                                                                                    | 10<br>11<br>13<br>16<br>17<br>22<br>24<br>25<br>26<br>28<br>30<br>33<br>36<br>39<br>43<br>45<br>48<br>48<br>49                                           |
| Funktionsgruppen000 = HAUPTWERTE002 = ZUSATZ KONZENTRATION040 = EINSTELLUNGEN042 = ZUSATZEINSTELLUNGEN070 = DICHTEPARAMETER200 = GRUNDEINSTELLUNG202 = ENT-/VERRIEGELUNG204 = BETRIEB220 = EINSTELLUNG222 = MULTIPLEX240 = EINSTELLUNG242 = MULTIPLEX260 = EINSTELLUNG262 = MULTIPLEX300 = EINSTELLUNG304 = BETRIEB610 = EINSTELLUNG620 = EINSTELLUNG621 = FUNKTIONSBLÖCKE624 = INFORMATION                                                                                                    | 10<br>11<br>13<br>16<br>17<br>22<br>24<br>25<br>26<br>28<br>30<br>33<br>36<br>39<br>43<br>45<br>48<br>48<br>49<br>50                                     |
| Funktionsgruppen $000 = HAUPTWERTE$ $002 = ZUSATZ KONZENTRATION$ $040 = EINSTELLUNGEN$ $042 = ZUSATZEINSTELLUNGEN$ $070 = DICHTEPARAMETER$ $200 = GRUNDEINSTELLUNG$ $202 = ENT-/VERRIEGELUNG$ $204 = BETRIEB$ $220 = EINSTELLUNG$ $222 = MULTIPLEX$ $240 = EINSTELLUNG$ $242 = MULTIPLEX$ $260 = EINSTELLUNG$ $262 = MULTIPLEX$ $300 = EINSTELLUNG$ $304 = BETRIEB$ $610 = EINSTELLUNG$ $620 = EINSTELLUNGEN$ $621 = FUNKTIONSBLÖCKE$ $624 = INFORMATION$ $640 = EINSTELLUNGEN$                                                                                                    | 10<br>11<br>13<br>16<br>17<br>22<br>24<br>25<br>26<br>28<br>30<br>33<br>36<br>39<br>43<br>45<br>48<br>48<br>49<br>50<br>51                               |
| Funktionsgruppen $000 = HAUPTWERTE$ $002 = ZUSATZ KONZENTRATION$ $040 = EINSTELLUNGEN$ $042 = ZUSATZEINSTELLUNGEN$ $042 = ZUSATZEINSTELLUNGEN$ $070 = DICHTEPARAMETER$ $200 = GRUNDEINSTELLUNG$ $202 = ENT-/VERRIEGELUNG$ $204 = BETRIEB$ $200 = EINSTELLUNG$ $222 = MULTIPLEX$ $240 = EINSTELLUNG$ $242 = MULTIPLEX$ $260 = EINSTELLUNG$ $262 = MULTIPLEX$ $300 = EINSTELLUNG$ $304 = BETRIEB$ $610 = EINSTELLUNGEN$ $620 = EINSTELLUNGEN$ $621 = FUNKTIONSBLÖCKE$ $624 = INFORMATION$ $642 = MSILPARAMETER$                                                                                            | 10<br>11<br>13<br>16<br>17<br>22<br>24<br>25<br>26<br>28<br>30<br>33<br>36<br>39<br>43<br>45<br>48<br>48<br>49<br>50<br>51<br>53                         |
| Funktionsgruppen $000 = HAUPTWERTE$ $002 = ZUSATZ KONZENTRATION$ $040 = EINSTELLUNGEN$ $042 = ZUSATZEINSTELLUNGEN$ $042 = ZUSATZEINSTELLUNGEN$ $070 = DICHTEPARAMETER$ $200 = GRUNDEINSTELLUNG$ $202 = ENT-/VERRIEGELUNG$ $204 = BETRIEB$ $202 = EINSTELLUNG$ $202 = EINSTELLUNG$ $222 = MULTIPLEX$ $240 = EINSTELLUNG$ $242 = MULTIPLEX$ $260 = EINSTELLUNG$ $262 = MULTIPLEX$ $300 = EINSTELLUNG$ $304 = BETRIEB$ $610 = EINSTELLUNGEN$ $620 = EINSTELLUNGEN$ $620 = EINSTELLUNGEN$ $621 = FUNKTIONSBLÖCKE$ $624 = INFORMATION$ $642 = MSÜ PARAMETER$ $644 = ECC PARAMETER$                            | 10<br>11<br>13<br>16<br>17<br>22<br>24<br>25<br>26<br>28<br>30<br>33<br>36<br>39<br>43<br>45<br>48<br>48<br>49<br>50<br>51<br>53<br>55                   |
| Funktionsgruppen $000 = HAUPTWERTE$ $002 = ZUSATZ KONZENTRATION$ $040 = EINSTELLUNGEN$ $042 = ZUSATZEINSTELLUNGEN$ $070 = DICHTEPARAMETER$ $200 = GRUNDEINSTELLUNG$ $202 = ENT-/VERRIEGELUNG$ $204 = BETRIEB$ $220 = EINSTELLUNG$ $222 = MULTIPLEX$ $240 = EINSTELLUNG$ $242 = MULTIPLEX$ $240 = EINSTELLUNG$ $242 = MULTIPLEX$ $260 = EINSTELLUNG$ $262 = MULTIPLEX$ $300 = EINSTELLUNG$ $304 = BETRIEB$ $610 = EINSTELLUNGEN$ $620 = EINSTELLUNGEN$ $620 = EINSTELLUNGEN$ $621 = FUNKTIONSBLÖCKE$ $624 = INFORMATION$ $640 = EINSTELLUNGEN$ $641 = ECC PARAMETER$ $648 = ABCI EICH$                    | 10<br>11<br>13<br>16<br>17<br>22<br>24<br>25<br>26<br>28<br>30<br>33<br>36<br>39<br>43<br>45<br>48<br>49<br>50<br>51<br>53<br>55<br>57                   |
| Funktionsgruppen $000 = HAUPTWERTE$ $002 = ZUSATZ KONZENTRATION$ $040 = EINSTELLUNGEN$ $042 = ZUSATZEINSTELLUNGEN$ $042 = ZUSATZEINSTELLUNGEN$ $070 = DICHTEPARAMETER$ $200 = GRUNDEINSTELLUNG$ $202 = ENT-/VERRIEGELUNG$ $204 = BETRIEB$ $220 = EINSTELLUNG$ $222 = MULTIPLEX$ $240 = EINSTELLUNG$ $242 = MULTIPLEX$ $260 = EINSTELLUNG$ $262 = MULTIPLEX$ $300 = EINSTELLUNG$ $304 = BETRIEB$ $610 = EINSTELLUNG$ $620 = EINSTELLUNGEN$ $620 = EINSTELLUNGEN$ $621 = FUNKTIONSBLÖCKE$ $624 = INFORMATION$ $642 = MSÜ PARAMETER$ $644 = ECC PARAMETER$ $648 = ABGLEICH$                                 | 10<br>11<br>13<br>16<br>17<br>22<br>24<br>25<br>26<br>28<br>30<br>33<br>36<br>39<br>43<br>45<br>48<br>48<br>49<br>50<br>51<br>53<br>55<br>57<br>58       |
| Funktionsgruppen $000 = HAUPTWERTE$ $002 = ZUSATZ KONZENTRATION$ $040 = EINSTELLUNGEN$ $042 = ZUSATZEINSTELLUNGEN$ $070 = DICHTEPARAMETER$ $200 = GRUNDEINSTELLUNG$ $202 = ENT-/VERRIEGELUNG$ $204 = BETRIEB$ $220 = EINSTELLUNG$ $222 = MULTIPLEX$ $240 = EINSTELLUNG$ $242 = MULTIPLEX$ $240 = EINSTELLUNG$ $242 = MULTIPLEX$ $260 = EINSTELLUNG$ $262 = MULTIPLEX$ $300 = EINSTELLUNG$ $304 = BETRIEB$ $610 = EINSTELLUNGEN$ $620 = EINSTELLUNGEN$ $621 = FUNKTIONSBLÖCKE$ $624 = INFORMATION$ $642 = MSÜ PARAMETER$ $644 = ECC PARAMETER$ $644 = ABGLEICH$ $660 = EINSTELLUNGEN$                     | 10<br>11<br>13<br>16<br>17<br>22<br>24<br>25<br>26<br>28<br>30<br>33<br>36<br>39<br>43<br>45<br>48<br>49<br>50<br>51<br>53<br>55<br>57<br>58<br>60       |
| Funktionsgruppen $000 = HAUPTWERTE$ $002 = ZUSATZ KONZENTRATION$ $040 = EINSTELLUNGEN$ $042 = ZUSATZEINSTELLUNGEN$ $070 = DICHTEPARAMETER$ $200 = GRUNDEINSTELLUNG$ $202 = ENT-/VERRIEGELUNG$ $204 = BETRIEB$ $220 = EINSTELLUNG$ $222 = MULTIPLEX$ $240 = EINSTELLUNG$ $242 = MULTIPLEX$ $240 = EINSTELLUNG$ $242 = MULTIPLEX$ $260 = EINSTELLUNG$ $262 = MULTIPLEX$ $300 = EINSTELLUNG$ $304 = BETRIEB$ $610 = EINSTELLUNG$ $620 = EINSTELLUNGEN$ $622 = FUNKTIONSBLÖCKE$ $624 = INFORMATION$ $642 = MSÜ PARAMETER$ $644 = ECC PARAMETER$ $648 = ABGLEICH$ $649 = EINSTELLUNGEN$ $640 = EINSTELLUNGEN$ | 10<br>11<br>13<br>16<br>17<br>22<br>24<br>25<br>26<br>28<br>30<br>33<br>36<br>39<br>43<br>45<br>48<br>49<br>50<br>51<br>53<br>55<br>57<br>58<br>60<br>61 |

| 750 = EINSTELLUNGEN               | 66 |
|-----------------------------------|----|
| 751 = AKQUISITION                 | 67 |
| 752 = EINSTELLUNGEN BELAG         | 68 |
| 753 = BELAG E1                    | 69 |
| 754 = BELAG E2                    | 70 |
| 755 = ELEKTRODENPOTENZIAL 1       | 71 |
| 756 = ELEKTRODENPOTENZIAL 2       | 72 |
| 757 = VOLUMENFLUSS                | 73 |
| 758 = RAUSCHZAHL                  | 74 |
| 770 = EINSTELLUNGEN               | 76 |
| 800 = EINSTELLUNGEN               | 78 |
| 804 = BETRIEB                     | 80 |
| 810 = GERÄT                       | 82 |
| 820 = AUFNEHMER                   | 82 |
| 822 = VERSTÄRKER                  | 83 |
| 824 = F-CHIP                      | 84 |
| 830 = I/O-MODUL                   | 84 |
|                                   |    |
| Funktionen U                      | 10 |
| 0000 = BERECHNETER MASSEFLUSS     | 10 |
| 0001 = VOLUMENFLUSS               | 10 |
| 0005 = DICHTE                     | 10 |
| 0010 = LEIIFAHIGKEII              | 10 |
| $0020 = ZIEL MASSEFLUSS \dots$    | 11 |
| 0021 = % ZIEL MASSEFLUSS          | 11 |
| $0022 = ZIEL VOLUMENFLUSS \dots$  | 11 |
| 0023 = % ZIEL VOLUMENFLUSS        | 11 |
| 0025 = TRAGER MASSEFLUSS          | 11 |
| 0026 = % TRAGER MASSEFLUSS        | 12 |
| 0027 = TRAGER VOLUMENFLUSS        | 12 |
| 0028 = % TRAGER VOLUMENFLUSS      | 12 |
| 0400 = EINHEIT MASSEFLUSS         | 13 |
| 0401 = EINHEIT MASSE              | 13 |
| 0402 = EINHEIT VOLUMENFLUSS       | 14 |
| 0403 = EINHEIT VOLUMEN            | 15 |
| 0420 = EINHEIT DICHTE             | 16 |
| 0424 = EINHEIT LANGE              | 16 |
| 0429 = FORMAT DATUM UHR           | 16 |
| 0700 = DICHTE WERT                | 17 |
| Funktionen 1                      |    |
| 1002 - OUICK SETUP INBETRIEBNAHME | 18 |
| 1009 = T-DAT VFRWALTEN            | 18 |
|                                   | 10 |
| Funktionen 2                      |    |
| 2000 = SPRACHE                    | 22 |
| 2002 = DÄMPFUNG ANZEIGE           | 22 |
| 2003 = KONTRAST LCD               | 23 |
| 2004 = HINTERGRUNDBELEUCHTUNG     | 23 |
| 2020 = CODE EINGABE               | 24 |
| 2021 = KUNDENCODE                 | 24 |
| 2022 = ZUSTAND ZUGRIFF            | 24 |
| 2023 = CODE EINGABEZÄHLER         | 24 |

 2040 = TEST ANZEIGE
 25

 2200 = ZUORDNUNG
 26

 2201 = 100% WERT
 27

 2202 = FORMAT
 27

| 2220 = ZUORDNUNG                                                                                                    |
|----------------------------------------------------------------------------------------------------|
| 2221 = 100% WERT                                                                                                    |
| 2222 = FORMAT 29                                                                                                    |
| 2400 - 7UORDNIINC 30                                                                                                    |
| $2400 = 200 \text{KDNONO} \dots 00$                                                                                                    |
| 2401 = 100% WERT                                                                                                    |
| $Z40Z = FOKIVIAI \dots 31$                                                                                                    |
| $2403 = ANZEIGEMODUS \dots 32$                                                                                                    |
| 2420 = ZUORDNUNG 33                                                                                                    |
| 2421 = 100% WERT 34                                                                                                    |
| 2422 = FORMAT                                                                                                    |
| 2423 = ANZEIGEMODUS                                                                                                    |
| 2600 = 7 LIORDNLING 36                                                                                                    |
| 2601 - 100% WERT 37                                                                                                    |
| 2602 = FODMAT 37                                                                                                    |
| $2002 = 10 \text{MWA} 1 \dots 57$                                                                                                    |
| $2003 = \text{AINZEIGEIMODUS} \dots 30$                                                                                                    |
| $2020 = 200 \text{RDNUNG} \dots 39$                                                                                                    |
| 2621 = 100% WERT                                                                                                    |
| 2622 = FORMAT                                                                                                    |
| 2623 = ANZEIGEMODUS 41                                                                                                    |
|                                                                                                    |
| Funktionen 3                                                                                                    |
| 3000 = ZUORDNUNG 43                                                                                                    |
| 3001 = EINHEIT SUMMENZÄHLER 43                                                                                                    |
| 3002 = ZÄHLERMODUS 44                                                                                                    |
| 3003 = RESET ZÄHLER 44                                                                                                    |
| 3040 - SUMMF 45                                                                                                    |
| 30/1 - ÜBEPLALIE                                                                                                    |
| 3000 = DESET ALLE SUMMENTÄULED (6)                                                                                                    |
| 5000 = RESETALLE SOMMERIZATILER                                                                                                    |
| $3001 = FERLERVERRALTEN \dots 40$                                                                                                    |
|                                                                                                    |
| Funktionen 6                                                                                                    |
| Funktionen 6                                                                                                    |
| <b>Funktionen 6</b><br>6120 = BLOCK AUSWAHL                                                                                                    |
| Funktionen 6         6120 = BLOCK AUSWAHL         6121 = OUT VALUE         49         6122 = DISPLAN VALUE                                                                                                    |
| Funktionen 6         6120 = BLOCK AUSWAHL       49         6121 = OUT VALUE       49         6122 = DISPLAY VALUE       49         6000 = COUNTERCOUNTER       40                                                                                                    |
| Funktionen 6         6120 = BLOCK AUSWAHL       49         6121 = OUT VALUE       49         6122 = DISPLAY VALUE       49         6200 = SCHREIBSCHUTZ       48                                                                                                    |
| Funktionen 6         6120 = BLOCK AUSWAHL       49         6121 = OUT VALUE       49         6122 = DISPLAY VALUE       49         6200 = SCHREIBSCHUTZ       48         6201 = SIMULATION       48                                                                                                    |
| Funktionen 6         6120 = BLOCK AUSWAHL       49         6121 = OUT VALUE       49         6122 = DISPLAY VALUE       49         6200 = SCHREIBSCHUTZ       48         6201 = SIMULATION       48         6203 = DEVICE PD-TAG       48                                                                                                    |
| Funktionen 6         6120 = BLOCK AUSWAHL       49         6121 = OUT VALUE       49         6122 = DISPLAY VALUE       49         6200 = SCHREIBSCHUTZ       48         6201 = SIMULATION       48         6203 = DEVICE PD-TAG       48         6222 = PID_IN VALUE       49                                                                                                    |
| Funktionen 6         6120 = BLOCK AUSWAHL       49         6121 = OUT VALUE       49         6122 = DISPLAY VALUE       49         6200 = SCHREIBSCHUTZ       48         6201 = SIMULATION       48         6203 = DEVICE PD-TAG       48         6222 = PID_IN VALUE       49         6223 = CASCADE_IN       49                                                                                                    |
| Funktionen 6         6120 = BLOCK AUSWAHL       49         6121 = OUT VALUE       49         6122 = DISPLAY VALUE       49         6200 = SCHREIBSCHUTZ       48         6201 = SIMULATION       48         6203 = DEVICE PD-TAG       48         6222 = PID_IN VALUE       49         6223 = CASCADE_IN       49         6240 = HERSTELLER ID       50                                                                                                    |
| Funktionen 6         6120 = BLOCK AUSWAHL       49         6121 = OUT VALUE       49         6122 = DISPLAY VALUE       49         6200 = SCHREIBSCHUTZ       48         6201 = SIMULATION       48         6203 = DEVICE PD-TAG       48         6222 = PID_IN VALUE       49         6223 = CASCADE_IN       49         6240 = HERSTELLER ID       50         6241 = DEVICE TYPE       50                                                                                                    |
| Funktionen 6         6120 = BLOCK AUSWAHL       49         6121 = OUT VALUE       49         6122 = DISPLAY VALUE       49         6200 = SCHREIBSCHUTZ       48         6201 = SIMULATION       48         6222 = PID_IN VALUE       49         6223 = DEVICE PD-TAG       48         6223 = CASCADE_IN       49         6240 = HERSTELLER ID       50         6241 = DEVICE TYPE       50                                                                                                    |
| Funktionen 6         6120 = BLOCK AUSWAHL       49         6121 = OUT VALUE       49         6122 = DISPLAY VALUE       49         6200 = SCHREIBSCHUTZ       48         6201 = SIMULATION       48         6203 = DEVICE PD-TAG       48         6222 = PID_IN VALUE       49         6223 = CASCADE_IN       49         6240 = HERSTELLER ID       50         6241 = DEVICE TYPE       50         6242 = SERIENNUMMER       50         6243 = DEVICE REVISION       50                                                                                                    |
| Funktionen 6         6120 = BLOCK AUSWAHL       49         6121 = OUT VALUE       49         6122 = DISPLAY VALUE       49         6200 = SCHREIBSCHUTZ       48         6201 = SIMULATION       48         6203 = DEVICE PD-TAG       48         6222 = PID_IN VALUE       49         6223 = CASCADE_IN       49         6240 = HERSTELLER ID       50         6241 = DEVICE TYPE       50         6242 = SERIENNUMMER       50         6243 = DEVICE REVISION       50                                                                                                    |
| Funktionen 6         6120 = BLOCK AUSWAHL       49         6121 = OUT VALUE       49         6122 = DISPLAY VALUE       49         6200 = SCHREIBSCHUTZ       48         6201 = SIMULATION       48         6203 = DEVICE PD-TAG       48         6222 = PID_IN VALUE       49         6223 = CASCADE_IN       49         6240 = HERSTELLER ID       50         6241 = DEVICE TYPE       50         6242 = SERIENNUMMER       50         6243 = DEVICE REVISION       50         6244 = DD REVISION       50                                                                                                    |
| Funktionen 6         6120 = BLOCK AUSWAHL       49         6121 = OUT VALUE       49         6122 = DISPLAY VALUE       49         6200 = SCHREIBSCHUTZ       48         6201 = SIMULATION       48         6203 = DEVICE PD-TAG       48         6222 = PID_IN VALUE       49         6223 = CASCADE_IN       49         6240 = HERSTELLER ID       50         6241 = DEVICE TYPE       50         6242 = SERIENNUMMER       50         6243 = DEVICE REVISION       50         6244 = DD REVISION       50         6400 = ZUORDNUNG SCHLEICHMENGE       51                                                                                                    |
| Funktionen 6         6120 = BLOCK AUSWAHL       49         6121 = OUT VALUE       49         6122 = DISPLAY VALUE       49         6200 = SCHREIBSCHUTZ       48         6201 = SIMULATION       48         6203 = DEVICE PD-TAG       48         6222 = PID_IN VALUE       49         6223 = CASCADE_IN       49         6240 = HERSTELLER ID       50         6241 = DEVICE TYPE       50         6242 = SERIENNUMMER       50         6243 = DEVICE REVISION       50         6244 = DD REVISION       50         6400 = ZUORDNUNG SCHLEICHMENGE       51         6402 = EINSCHALTPUNKT SCHLEICHMENGE       51                                                                                                    |
| Funktionen 6         6120 = BLOCK AUSWAHL       49         6121 = OUT VALUE       49         6122 = DISPLAY VALUE       49         6200 = SCHREIBSCHUTZ       48         6201 = SIMULATION       48         6203 = DEVICE PD-TAG       48         6222 = PID_IN VALUE       49         6223 = CASCADE_IN       49         6240 = HERSTELLER ID       50         6241 = DEVICE TYPE       50         6242 = SERIENNUMMER       50         6243 = DEVICE REVISION       50         6404 = LINSCHALTPUNKT SCHLEICHMENGE       51         6403 = AUSSCHALTPUNKT SCHLEICHMENGE       51                                                                                                    |
| Funktionen 6         6120 = BLOCK AUSWAHL       49         6121 = OUT VALUE       49         6122 = DISPLAY VALUE       49         6200 = SCHREIBSCHUTZ       48         6201 = SIMULATION       48         6203 = DEVICE PD-TAG       48         6222 = PID_IN VALUE       49         6223 = CASCADE_IN       49         6240 = HERSTELLER ID       50         6241 = DEVICE TYPE       50         6243 = DEVICE REVISION       50         6244 = DD REVISION       50         6400 = ZUORDNUNG SCHLEICHMENGE       51         6402 = EINSCHALTPUNKT SCHLEICHMENGE       51         6403 = AUSSCHALTPUNKT SCHLEICHMENGE       51         6404 = DRUCKSTOSSUNTERDRÜCKUNG       52                                                                                                    |
| Funktionen 6         6120 = BLOCK AUSWAHL       49         6121 = OUT VALUE       49         6122 = DISPLAY VALUE       49         6200 = SCHREIBSCHUTZ       48         6201 = SIMULATION       48         6203 = DEVICE PD-TAG       48         6222 = PID_IN VALUE       49         6223 = CASCADE_IN       49         6240 = HERSTELLER ID       50         6241 = DEVICE TYPE       50         6242 = SERIENNUMMER       50         6243 = DEVICE REVISION       50         6244 = DD REVISION       50         6400 = ZUORDNUNG SCHLEICHMENGE       51         6402 = EINSCHALTPUNKT SCHLEICHMENGE       51         6403 = AUSSCHALTPUNKT SCHLEICHMENGE       51         6404 = DRUCKSTOSSUNTERDRÜCKUNG       52         6420 = MSÜ       53                                                                                                    |
| Funktionen 6         6120 = BLOCK AUSWAHL       49         6121 = OUT VALUE       49         6122 = DISPLAY VALUE       49         6200 = SCHREIBSCHUTZ       48         6201 = SIMULATION       48         6203 = DEVICE PD-TAG       48         6222 = PID_IN VALUE       49         6223 = CASCADE_IN       49         6240 = HERSTELLER ID       50         6241 = DEVICE TYPE       50         6242 = SERIENNUMMER       50         6243 = DEVICE REVISION       50         6244 = DD REVISION       50         6400 = ZUORDNUNG SCHLEICHMENGE       51         6402 = EINSCHALTPUNKT SCHLEICHMENGE       51         6403 = AUSSCHALTPUNKT SCHLEICHMENGE       51         6404 = DRUCKSTOSSUNTERDRÜCKUNG       52         6420 = MSÜ       53         6425 = MSÜ ANSPRECHZEIT       54                                                                                                    |
| Funktionen 6 $6120 = BLOCK AUSWAHL$ 49 $6121 = OUT VALUE$ 49 $6122 = DISPLAY VALUE$ 49 $6200 = SCHREIBSCHUTZ$ 48 $6201 = SIMULATION$ 48 $6203 = DEVICE PD-TAG$ 48 $6222 = PID_IN VALUE$ 49 $6223 = CASCADE_IN$ 49 $6240 = HERSTELLER ID$ 50 $6241 = DEVICE TYPE$ 50 $6243 = DEVICE REVISION$ 50 $6244 = DD REVISION$ 50 $6400 = ZUORDNUNG SCHLEICHMENGE$ 51 $6402 = EINSCHALTPUNKT SCHLEICHMENGE$ 51 $6403 = AUSSCHALTPUNKT SCHLEICHMENGE$ 51 $6404 = DRUCKSTOSSUNTERDRÜCKUNG$ 52 $6420 = MSÜ$ 53 $6425 = MSÜ ANSPRECHZEIT$ 54                                                                                                    |
| Funktionen 6         6120 = BLOCK AUSWAHL       49         6121 = OUT VALUE       49         6122 = DISPLAY VALUE       49         6200 = SCHREIBSCHUTZ       48         6201 = SIMULATION       48         6203 = DEVICE PD-TAG       48         6222 = PID_IN VALUE       49         6223 = CASCADE_IN       49         6240 = HERSTELLER ID       50         6241 = DEVICE TYPE       50         6242 = SERIENNUMMER       50         6243 = DEVICE REVISION       50         6244 = DD REVISION       50         6400 = ZUORDNUNG SCHLEICHMENGE       51         6402 = EINSCHALTPUNKT SCHLEICHMENGE       51         6403 = AUSSCHALTPUNKT SCHLEICHMENGE       51         6420 = MSÜ       53         6425 = MSÜ ANSPRECHZEIT       54         6440 = ECC (Elektrodenreinigung)       55         6441 = ECC REINIGUNGSDAUER       55                                                                                                    |
| Funktionen 6         6120 = BLOCK AUSWAHL       49         6121 = OUT VALUE       49         6122 = DISPLAY VALUE       49         6200 = SCHREIBSCHUTZ       48         6201 = SIMULATION       48         6203 = DEVICE PD-TAG       48         6222 = PID_IN VALUE       49         6223 = CASCADE_IN       49         6240 = HERSTELLER ID       50         6241 = DEVICE TYPE       50         6242 = SERIENNUMMER       50         6243 = DEVICE REVISION       50         6244 = DD REVISION       50         6400 = ZUORDNUNG SCHLEICHMENGE       51         6402 = EINSCHALTPUNKT SCHLEICHMENGE       51         6403 = AUSSCHALTPUNKT SCHLEICHMENGE       51         6420 = MSÜ       53         6425 = MSÜ ANSPRECHZEIT       54         6440 = ECC (Elektrodenreinigung)       55         6441 = ECC REINIGUNGSDAUER       55         6442 = ECC ERHOLZEIT       56                                                                                                    |
| Funktionen 6         6120 = BLOCK AUSWAHL       49         6121 = OUT VALUE       49         6122 = DISPLAY VALUE       49         6200 = SCHREIBSCHUTZ       48         6201 = SIMULATION       48         6203 = DEVICE PD-TAG       48         6222 = PID_IN VALUE       49         6223 = CASCADE_IN       49         6240 = HERSTELLER ID       50         6241 = DEVICE TYPE       50         6242 = SERIENNUMMER       50         6243 = DEVICE REVISION       50         6244 = DD REVISION       50         6400 = ZUORDNUNG SCHLEICHMENGE       51         6402 = EINSCHALTPUNKT SCHLEICHMENGE       51         6403 = AUSSCHALTPUNKT SCHLEICHMENGE       51         6420 = MSÜ       53         6425 = MSÜ ANSPRECHZEIT       54         6440 = ECC (Elektrodenreinigung)       55         6441 = ECC REINIGUNGSDAUER       55         6442 = ECC ERHOLZEIT       56                                                                                                    |
| Funktionen 6 $6120 = BLOCK AUSWAHL$ 49 $6121 = OUT VALUE$ 49 $6122 = DISPLAY VALUE$ 49 $6200 = SCHREIBSCHUTZ$ 48 $6201 = SIMULATION$ 48 $6203 = DEVICE PD-TAG$ 48 $6222 = PID_IN VALUE$ 49 $6223 = CASCADE_IN$ 49 $6240 = HERSTELLER ID$ 50 $6241 = DEVICE TYPE$ 50 $6242 = SERIENNUMMER$ 50 $6243 = DEVICE REVISION$ 50 $6400 = ZUORDNUNG SCHLEICHMENGE$ 51 $6402 = EINSCHALTPUNKT SCHLEICHMENGE$ 51 $6402 = EINSCHALTPUNKT SCHLEICHMENGE$ 51 $6404 = DRUCKSTOSSUNTERDRÜCKUNG$ 52 $6420 = MSÜ$ 53 $6425 = MSÜ ANSPRECHZEIT$ 54 $6440 = ECC$ (Elektrodenreinigung)       55 $6441 = ECC REINIGUNGSDAUER$ 55 $6442 = ECC ERHOLZEIT$ 56 $6443 = ECC REINIGUNGSZYKLUS$ 56                                                                                                    |
| Funktionen 6 $6120 = BLOCK AUSWAHL$ 49 $6121 = OUT VALUE$ 49 $6122 = DISPLAY VALUE$ 49 $6200 = SCHREIBSCHUTZ$ 48 $6201 = SIMULATION$ 48 $6203 = DEVICE PD-TAG$ 48 $6222 = PID_IN VALUE$ 49 $6223 = CASCADE_IN$ 49 $6240 = HERSTELLER ID$ 50 $6241 = DEVICE TYPE$ 50 $6242 = SERIENNUMMER$ 50 $6243 = DEVICE REVISION$ 50 $6400 = ZUORDNUNG SCHLEICHMENGE$ 51 $6402 = EINSCHALTPUNKT SCHLEICHMENGE$ 51 $6403 = AUSSCHALTPUNKT SCHLEICHMENGE$ 51 $6424 = BCC (Elektrodenreinigung)$ 55 $6441 = ECC REINIGUNGSDAUER$ 55 $6443 = ECC REINIGUNGSZYKLUS$ 56 $6481 = MSÜ ABGLEICH$ 57 $6400 = EUNBAUDICHTUNC AUENEUMED57$                                                                                                    |
| Funktionen 6 $6120 = BLOCK AUSWAHL$ 49 $6121 = OUT VALUE$ 49 $6122 = DISPLAY VALUE$ 49 $6200 = SCHREIBSCHUTZ$ 48 $6201 = SIMULATION$ 48 $6203 = DEVICE PD-TAG$ 48 $6222 = PID_IN VALUE$ 49 $6223 = CASCADE_IN$ 49 $6240 = HERSTELLER ID$ 50 $6241 = DEVICE TYPE$ 50 $6242 = SERIENNUMMER$ 50 $6243 = DEVICE REVISION$ 50 $6404 = DD REVISION$ 50 $6402 = EINSCHALTPUNKT SCHLEICHMENGE$ 51 $6403 = AUSSCHALTPUNKT SCHLEICHMENGE$ 51 $6404 = DRUCKSTOSSUNTERDRÜCKUNG$ 52 $6420 = MSÜ$ 53 $6425 = MSÜ ANSPRECHZEIT$ 54 $6440 = ECC$ (Elektrodenreinigung)       55 $6441 = ECC REINIGUNGSDAUER$ 55 $6442 = ECC ERHOLZEIT$ 56 $6443 = ECC REINIGUNGSZYKLUS$ 56 $6443 = ECC REINIGUNGSZYKLUS$ 56 $6443 = ECC REINIGUNGSZYKLUS$ 56 $64643 = MSÜ ABGLEICH$ 57                                                                                                    |
| Funktionen 6         6120 = BLOCK AUSWAHL       49         6121 = OUT VALUE       49         6122 = DISPLAY VALUE       49         6200 = SCHREIBSCHUTZ       48         6201 = SIMULATION       48         6203 = DEVICE PD-TAG       48         6222 = PID_IN VALUE       49         6240 = HERSTELLER ID       49         6240 = HERSTELLER ID       50         6241 = DEVICE TYPE       50         6242 = SERIENNUMMER       50         6243 = DEVICE REVISION       50         6404 = DD REVISION       50         6400 = ZUORDNUNG SCHLEICHMENGE       51         6402 = EINSCHALTPUNKT SCHLEICHMENGE       51         6403 = AUSSCHALTPUNKT SCHLEICHMENGE       51         6404 = DRUCKSTOSSUNTERDRÜCKUNG       52         6420 = MSÜ       53         6425 = MSÜ ANSPRECHZEIT       54         6440 = ECC (Elektrodenreinigung)       55         6441 = ECC REINIGUNGSDAUER       55         6442 = ECC ERHOLZEIT       56         6443 = ECC REINIGUNGSZYKLUS       56         6443 = ECC REINIGUNGSZYKLUS       56         6443 = ECC REINIGUNGSZYKLUS       56         6444 = MSÜ ABGLEICH       57         < |
| Funktionen 6 $6120 = BLOCK AUSWAHL$ 49 $6121 = OUT VALUE$ 49 $6122 = DISPLAY VALUE$ 49 $6200 = SCHREIBSCHUTZ$ 48 $6201 = SIMULATION$ 48 $6203 = DEVICE PD-TAG$ 48 $6222 = PID_IN VALUE$ 49 $6223 = CASCADE_IN$ 49 $6240 = HERSTELLER ID$ 50 $6241 = DEVICE TYPE$ 50 $6242 = SERIENNUMMER$ 50 $6243 = DEVICE REVISION$ 50 $6244 = DD REVISION$ 50 $6400 = ZUORDNUNG SCHLEICHMENGE$ 51 $6402 = EINSCHALTPUNKT SCHLEICHMENGE$ 51 $6404 = DRUCKSTOSSUNTERDRÜCKUNG$ 52 $6420 = MSÜ$ 53 $6425 = MSÜ ANSPRECHZEIT$ 54 $6440 = ECC (Elektrodenreinigung)$ 55 $6441 = ECC REINIGUNGSDAUER$ 55 $6442 = ECC ERHOLZEIT$ 56 $6443 = ECC REINIGUNGSZYKLUS$ 56 $6443 = ECC REINIGUNGSZYKLUS$ 56 $6441 = MSÜ ABGLEICH$ 57 $6003 = SYSTEMDÄMPFUNG$ 58 $6003 = SYSTEMDÄMPFUNG$ 58 </td                                                                                                    |
| Funktionen 6 $6120 = BLOCK AUSWAHL$ 49 $6121 = OUT VALUE$ 49 $6122 = DISPLAY VALUE$ 49 $6200 = SCHREIBSCHUTZ$ 48 $6201 = SIMULATION$ 48 $6203 = DEVICE PD-TAG$ 48 $6222 = PID_IN VALUE$ 49 $6223 = CASCADE_IN$ 49 $6240 = HERSTELLER ID$ 50 $6241 = DEVICE TYPE$ 50 $6242 = SERIENNUMMER$ 50 $6243 = DEVICE REVISION$ 50 $6244 = DD REVISION$ 50 $6400 = ZUORDNUNG SCHLEICHMENGE$ 51 $6402 = EINSCHALTPUNKT SCHLEICHMENGE$ 51 $6404 = DRUCKSTOSSUNTERDRÜCKUNG$ 52 $6420 = MSÜ$ 53 $6425 = MSÜ ANSPRECHZEIT$ 54 $6440 = ECC (Elektrodenreinigung)$ 55 $6441 = ECC REINIGUNGSDAUER$ 55 $6441 = ECC REINIGUNGSDAUER$ 56 $6443 = ECC REINIGUNGSZYKLUS$ 56 $6441 = MSÜ ABGLEICH$ 57 $6600 = EINBAURICHTUNG AUFNEHMER$ 58 $6003 = SYSTEMDÄMPFUNG$ 58 $6004 = INTEGRATIONSZEIT$ 58 $6005 = MESSWERTUNTERDRÜCKUNG$ 58                                                                                                    |

| Funktionen 7         7501 = REFERENZZUSTAND ANWENDER       66         7502 = AUSWAHL REFERENZZUSTAND       66         7503 = WARNUNGSMODUS       66         7510 = AKQUISITION MODUS       67         7511 = AKQUISITION PERIODE       67         7512 = AKQUISITION MANUELL       67         7513 = RESET HISTORIE       67         7520 = DETEKTION BELAG       68         7521 = SPANNUNG BELAGSIMPULS       68                                                                                                    |
|----------------------------------------------------------------------------------------------------|
| $7522 = IMPULSDAUER \dots 68$                                                                                                    |
| 7523 = ERHOLZEIT       68         7530 = REFERENZWERT BELAG E1       69         7531 = AKTUELLER WERT BELAG E1       69         7532 = MINIMALER WERT BELAG E1       69         7533 = MAXIMALER WERT BELAG E1       69         7534 = MAXIMALER WERT BELAG E1       69         7535 = AKT. ABWEICHUNG BELAG E1       69         7536 = WARNUNG BELAG E1       69         7540 = REFERENZWERT BELAG E2       70         7541 = AKTUELLER WERT BELAG E2       70                                                                      |
| 7541 = AKTOELLER WERT BELAG E2       70         7542 = MINIMALER WERT BELAG E2       70         7543 = MAXIMALER WERT BELAG E2       70         7544 = HISTORIE BELAG E2       70         7545 = AKT. ABWEICHUNG BELAG E2       70         7546 = WARNUNG BELAG E2       70         7550 = REFERENZWERT ELEKTR. POT. 1       71         7551 = AKTUELLER WERT ELEKTR. POT. 1       71         7552 = MINIMALER WERT ELEKTR. POT. 1       71         7553 = MAXIMALER WERT ELEKTR. POT. 1       71                                    |
| 7554 = HISTORIE ELEKTR. POT. 1       71         7555 = AKT. ABWEICHUNG ELEKTR. POT. 1       71         7560 = REFERENZWERT ELEKTR. POT. 2       72         7561 = AKTUELLER WERT ELEKTR. POT. 2       72         7562 = MINIMALER WERT ELEKTR. POT. 2       72         7563 = MAXIMALER WERT ELEKTR. POT. 2       72         7564 = HISTORIE ELEKTR. POT. 2       72         7565 = AKT. ABWEICHUNG ELEKTR. POT. 2       72         7565 = AKT. ABWEICHUNG ELEKTR. POT. 2       72         7570 = REFERENZWERT VOLUMENFLUSS       73 |
| 7571 = AKTUELLER WERT VOLUMENFLUSS737572 = MINIMALER WERT VOLUMENFLUSS737573 = MAXIMALER WERT VOLUMENFLUSS737574 = HISTORIE VOLUMENFLUSS737575 = AKT. ABWEICHUNG VOLUMENFLUSS737580 = REFERENZWERT RAUSCHZAHL747581 = AKTUELLER WERT RAUSCHZAHL747582 = MINIMALER WERT RAUSCHZAHL747583 = MAXIMALER WERT RAUSCHZAHL747584 = HISTORIE RAUSCHZAHL747585 = AKT. ABWEICHUNG RAUSCHZAHL74                                                                                                    |

| 7711 = TRÄGER DICHTE                 |  |
|--------------------------------------|--|
| 7712 = ZIELMEDIUM DICHTE             |  |
| Funktionen 8                         |  |
| 8005 = ALARMVERZÖGERUNG              |  |
| 8006 = ENTFERNEN SW-OPTION           |  |
| 8007 = DAUERHAFT SPEICHERN           |  |
| 8040 = AKTUELLER SYSTEMZUSTAND       |  |
| 8041 = ALTE SYSTEMZUSTÄNDE 80        |  |
| 8042 = SIMULATION FEHLERVERHALTEN 80 |  |
| 8043 = SIMULATION MESSGRÖSSE         |  |
| 8044 = WERT SIMULATION MESSGRÖSSE    |  |
| 8046 = SYSTEM RESET 81               |  |
| 8048 = BETRIEBSSTUNDEN               |  |
| 8100 = GERÄTE-SOFTWARE               |  |
| 8200 = SERIENNUMMER 82               |  |
| 8201 = SENSOR TYP 82                 |  |
| 8205 = SOFTWARE REVNR. S-DAT         |  |
| 8222 = SOFTWARE REVNR. VERSTÄRKER 83 |  |
| 8225 = SOFTWARE REVNR. T-DAT         |  |
| 8226 = SPRACHPAKET 83                |  |
| 8240 = STATUS F-CHIP 84              |  |
| 8241 = SYSTEM OPTION 84              |  |
| 8244 = SOFTWARE REVNR. F-CHIP 84     |  |
| 8300 = I/O-MODUL TYP 84              |  |
| 8303 = SOFTWARE REVNR. I/O-MODUL     |  |

#### Stichwortverzeichnis (Vor-Ort-Bedienung)

| Α                                           |     |   |     |     |     |        |     |             |
|---------------------------------------------|-----|---|-----|-----|-----|--------|-----|-------------|
| Abgleich Leer-/Vollrohr (MSÜ)               |     |   |     |     |     |        |     | 57          |
| Abrasion (Messelektroden)                   |     |   |     |     |     |        |     | 64          |
| Aktueller Systemzustand                     |     |   |     | • • |     |        | • • | 80          |
| Alarmverzögerung (Hinweis-/Störmeldunger    | n)  |   |     |     |     |        |     | 78          |
| Alte Systemzustände                         |     |   |     | • • |     |        | • • | 80          |
| Anzeige                                     |     |   |     | • • |     |        | • • | 21          |
| Änzeigetest                                 |     |   |     |     |     |        |     | 25          |
| Beleuchtung (Hintergrundbeleuchtung)        |     |   |     |     |     |        |     | 23          |
| Kontrast LCD                                |     |   |     |     |     |        | •   | 23          |
| Sprachauswahl                               |     |   |     |     |     |        |     | 22          |
| Anzeigemodus                                |     |   |     |     |     |        |     |             |
| Infozeile                                   |     |   |     |     |     |        |     | 38          |
| Infozeile (Multiplex)                       |     |   |     |     |     |        |     | 41          |
| Zusatzzeile                                 |     |   |     |     |     |        |     | 32          |
| Zusatzzeile (Multiplex)                     |     |   |     |     |     |        |     | 35          |
| Aufnehmer                                   |     |   |     |     |     |        |     |             |
| siehe Messaufnehmer                         |     |   |     |     |     |        |     |             |
| Ausschaltpunkt                              |     |   |     |     |     |        |     |             |
| Schleichmenge                               |     |   |     |     |     |        |     | 51          |
| -                                           | -   |   |     |     |     |        | -   |             |
| B                                           |     |   |     |     |     |        |     |             |
| Bedienung                                   |     |   |     |     |     |        |     |             |
| Betrieb                                     | ••  | • | ••• | • • | • • | • •    | • • | 25          |
| Ent-/Verriegelung                           | ••  | • | ••• | • • | ••  | • •    | • • | 24          |
| Grundeinstellung                            | ••  | • | ••• | • • | • • | • •    | • • | 22          |
| Belagsdetektion aktivieren (Vorgehensweise) | •   | • | ••• | • • | ••  | • •    | •   | 65          |
| Belagsdetektion (Belagsbildungserkennung)   | ••  | • | ••• | • • | • • | • •    | • • | 64          |
| Betrieb                                     |     |   |     |     |     |        |     |             |
| Anzeige                                     | • • | • | ••• | • • | •   | • •    | •   | 25          |
| Aufnehmerdaten                              | • • | • | • • | • • | •   | • •    | •   | 61          |
| Summenzähler                                | ••• | • | ••• | • • | • • | • •    | •   | 45          |
| System                                      | ••  | • |     | • • | • • | • •    | •   | 8(          |
| Betriebsstunden                             | ••  | • | ••  | • • | • • | • •    | • • | 81          |
| Block                                       |     |   |     |     |     |        |     |             |
| Anzeige                                     | • • | • | ••  | • • | • • | • •    | • • | 21          |
| Grundfunktionen                             | ••• | • | ••• | • • | • • | • •    | • • | 47          |
| Messgrößen                                  | ••• | • | ••• | • • | • • | • •    | •   | . 9         |
| Quick-Setup                                 | ••  | • | ••  | • • | • • | • •    | •   | 18          |
| Spezialfunktion                             | • • | • |     | • • |     | • •    | • • | 63          |
| Summenzähler                                |     | • | ••  | • • | • • | • •    | •   | 42          |
| Überwachung                                 | ••• | • | • • | • • | • • | • •    | •   | 77          |
| Blockauswahl                                | ••  | • | • • | • • | •   |        | •   | 49          |
| C                                           |     |   |     |     |     |        |     |             |
|                                             |     |   |     |     |     |        |     |             |
|                                             | ••  | • | •   | • • | •   | • •    | •   | 49          |
| Code                                        |     |   |     |     |     |        |     | ~           |
| Eingabe                                     | ••  | • | ••  | • • | •   | • •    | •   | 24          |
| Kundencode (privater Code)                  | ••  | • | ••  | • • | • • | • •    | •   | 24          |
| ח                                           |     |   |     |     |     |        |     |             |
| ►<br>Dämnfung                               |     |   |     |     |     |        |     |             |
| Δητοίαο                                     |     |   |     |     |     |        |     | $\gamma'$   |
| AII20180                                    | ••• | • | ••  | ••• | ••• | <br>50 | ••  | 22<br>۱۵۹   |
| Dauerhaft speichern                         | ••• | • | ••• | • • |     | 20     | ,   | 00 ו<br>ידי |
| Dauerilait speicheril                       | ••• | • | ••  | • • | •   | • •    | • • | 15          |
| UD KEVISION                                 |     | • |     | •   |     |        |     | 5           |

Device PD-Tag ..... 48

| Device Revision50Device Type50Diagnose, erweiterte64Dichte64                                                                                                    |
|----------------------------------------------------------------------------------------------------|
| Anzeige Dichtewert                                                                                                    |
| Display<br>siehe Anzeige<br>Display Value                                                                                                    |
| F                                                                                                    |
| ECC (Elektrodenreinigung)                                                                                                    |
| Einheit                                                                                                    |
| Dichte16Länge16Masse13Massefluss13Summenzähler43Volumen15Volumenfluss14                                                                                                    |
| Schleichmenge                                                                                                    |
| Einstellungen       60         Aufnehmerdaten       60         FOUNDATION Fieldbus       48         Hauptzeile       26         Infozeile       36         Prozessparameter       51         Summenzähler       43         System       78         Systemparameter       58         Zusatzzeile       30         Elektrodenpotenziale       64         Elektrodenreinigung       siehe ECC |
| Entfernen SW-Option                                                                                                    |
| F                                                                                                    |
| F-CHIP (Version-Info)                                                                                                    |
| aller Summenzähler                                                                                                    |
| Datum und Uhr                                                                                                    |

| Infozeile                             |
|---------------------------------------|
| Akquisition (Diagnoseparameter)       |
| Aufnehmer                             |
| Belag Elektrode 1                     |
| Belag Elektrode 2                     |
| Betrieb                               |
| Anzeige                               |
| Summenzähler45                        |
| System                                |
| Dichteparameter17                     |
| ECC-Parameter55                       |
| Einstellungen                         |
| Aufnehmerdaten60                      |
| Belag                                 |
| Betrieb                               |
| Erweiterte Diagnose                   |
| Feststofffluss                        |
| FOUNDATION Fieldbus                   |
| Hauptzeile                            |
| Infozeile                             |
| Prozessparameter51                    |
| Summenzähler                          |
| System                                |
| Systemeinheiten13                     |
| Systemparameter58                     |
| Zusatzzeile                           |
| Elektrodenpotenzial 171               |
| Elektrodenpotenzial 272               |
| Ent-/Verriegelung (Anzeige)24         |
| F-CHIP84                              |
| Funktionsblöcke49                     |
| Gerät                                 |
| Grundeinstellung (Anzeige)            |
| Hauptwerte10                          |
| Information                           |
| I/O-Modul84                           |
| MSU-Parameter53                       |
| Multiplex                             |
| Hauptzeile                            |
| Infozeile                             |
| Zusatzzeile                           |
| Rauschzahl (Diagnose)                 |
| Verstärker                            |
| Volumenfluss (Diagnose)               |
| Zusatzeinstellungen (Systemeinheiten) |
| Zusatzwerte                           |
| Funktionsmatrix                       |
| Aufbau                                |
| Kennzeichnung                         |
| Udersicht                             |
| G                                     |
| Gerät (Version-Info)                  |
| Geräte-Software                       |

| Grundeinstellung (Anzeige)    | 2      |
|-------------------------------|--------|
| Grundfunktion                 | 7      |
| Gruppe                        |        |
| Aufnehmerdaten60              | )      |
| Bedienung (Anzeige)22         | 2      |
| Erweiterte Diagnose           | 1      |
| Feststofffluss76              | 5      |
| FOUNDATION Fieldbus48         | 3      |
| Hauptzeile                    | 5      |
| Infozeile                     | 5      |
| Messwerte                     | )      |
| Prozessparameter              | 1      |
| Spezialeinheiten              | 7      |
| System                        | 3      |
| Systemeinheiten 13            | ŝ      |
| Systemparameter 58            | ŝ      |
| Version-Info 82               | ,      |
| 7ählerverwaltung              | 5      |
|                               | י<br>ר |
|                               | J      |
| Н                             |        |
| Hauptwerte 1(                 | )      |
| Hauntzeile                    | -      |
| Finstellungen 26              | 5      |
| Multiplex 28                  | ŝ      |
| Hersteller ID 5(              | )<br>) |
|                               | ,      |
| Ι                             |        |
| IN Value, Cascade             | )      |
| Inbetriebnahme                | 3      |
| Infozeile                     |        |
| Einstellungen                 | 5      |
| Multiplex                     | )      |
| Integrationszeit              | 3      |
| I/O-Modultyp 82               | 1      |
|                               |        |
| K                             |        |
| K-Faktor                      | )      |
| Kommunikation (Quick Setup)19 | )      |
| Kontrast LCD                  | 3      |
| Korrosion (Messelektroden)    | 1      |
| Kundencode                    | 1      |
|                               |        |
| L                             |        |
| LCD Kontrast                  | 3      |
| Leitfähigkeit Freigabe        | 2      |
| NA                            |        |
|                               | ~      |
|                               | J      |
| Messauthenmer                 |        |
| Betriebsdaten                 | l      |
| Einbaurichtung                | 3      |
| Einstellungen60               | )      |
| Messperiode                   | l      |
| Nullpunkt60                   | )      |
| Version–Info82                | 2      |
| Messgrößen (Block A)          | )      |
| Messperiode, Messaufnehmer61  | l      |
| Messstoffüberwachung (MSÜ)    |        |
| Allgemeine Informationen53    | 3      |
| Ansprechzeit                  | 1      |
| -                             |        |

| Ein-/Ausschalten                    |
|-------------------------------------|
|                                     |
| Messwerte                           |
| Hauptwerte10                        |
| Zusatzwerte 11                      |
| Messwertunterdrückung               |
| siehe Messstoffüberwachung          |
| Multiplex                           |
| Hauptzeile                          |
| Infozeile                           |
| Zusatzzeile                         |
|                                     |
| N                                   |
| Nennweite                           |
| Nullpunkt                           |
|                                     |
| 0                                   |
| OUT Value                           |
| P                                   |
| P                                   |
| Polarität ECC 61                    |
| Prozessparameter                    |
| Abgleich 57                         |
| ECC-Parameter 55                    |
| Einstellungen 51                    |
| MSÜ-Parameter 53                    |
|                                     |
| Q                                   |
| Quick Setup                         |
| Inbetriebnahme 18                   |
| Quick-Setup (Block B) 18            |
|                                     |
| R                                   |
| Referenzzustand                     |
| Abweichung – Belag Elektrode 1      |
| Abweichung – Belag Elektrode 2      |
| Abweichung (des Diagnoseparameters) |
| Reset                               |
| Alle Summenzähler                   |
| Summenzähler 44                     |
| Stretam 81                          |
| System                              |
| S                                   |
| Schleichmenge                       |
| Schreibschutz                       |
| Seriennummer                        |
| Messgerät (FF) 50                   |
| Sariannummar Maccaufnahmar 82       |
| Simulation                          |
|                                     |
| Feniervernalten                     |
| Messgroße                           |
| Simulation, Anzeige 48              |
| Software Revisionsnummer            |
| F-Chip 84                           |
| I/O-Modul                           |
|                                     |
| S-DAT                               |
| S-DAT                               |

| Spezialeinheiten                                                                                                    |
|----------------------------------------------------------------------------------------------------|
| Dichlepärämeter 17                                                                                                    |
| Snezialfilter 50                                                                                                    |
| Sprache                                                                                                    |
| Auswahl 22                                                                                                    |
| Sprachpakete (Anzeige)                                                                                                    |
| Werkeinstellungen (SI-Einheiten)                                                                                                    |
| Status F-CHIP                                                                                                    |
| Summenzähler                                                                                                    |
| Betrieb                                                                                                    |
| Einstellungen 43                                                                                                    |
| Reset                                                                                                    |
| Summe (Anzeige) 45                                                                                                    |
| Zählerverwaltung (Reset, usw.)                                                                                                    |
| System                                                                                                    |
| Betrieb                                                                                                    |
| Betriebsstunden                                                                                                    |
| Dämpfung                                                                                                    |
| Einstellungen                                                                                                    |
| Reset                                                                                                    |
| Systemeinheiten                                                                                                    |
| Einstellungen 13                                                                                                    |
| Zusatzeinstellungen16                                                                                                    |
| Systemoption (Zusatz-Software)                                                                                                    |
| Systemparameter, Einstellungen                                                                                                    |
| Systemzustand                                                                                                    |
| Aktuell                                                                                                    |
| Alt                                                                                                    |
| т                                                                                                    |
| T_DAT Verwalten 18                                                                                                    |
| Test Anzeige 25                                                                                                    |
| Testimulas (Delegedeteltion)                                                                                                    |
|                                                                                                    |
| Trägarmassstaff Massafluss                                                                                                    |
| Trägermessstoff Massefluss                                                                                                    |
| Trägermessstoff Massefluss       11         Trägermessstoff Volumenfluss       12         Trendanalyse (Diagnose)       65                                                                                                    |
| Trägermessstoff Massefluss       11         Trägermessstoff Volumenfluss       12         Trendanalyse (Diagnose)       65                                                                                                    |
| Trägermessstoff Massefluss       11         Trägermessstoff Volumenfluss       12         Trendanalyse (Diagnose)       65         U       U                                                                                                    |
| Testilipuise (Belagsdetektion)       04         Trägermessstoff Massefluss       11         Trägermessstoff Volumenfluss       12         Trendanalyse (Diagnose)       65         U       Überlauf, Summenzähler       45                                                                                                    |
| Testilipuise (Belagsdetektion)       04         Trägermessstoff Massefluss       11         Trägermessstoff Volumenfluss       12         Trendanalyse (Diagnose)       65         U       U         Überlauf, Summenzähler       45         Überwachung (Block)       77                                                                                                    |
| Testilipuise (Belagsdetektion)       04         Trägermessstoff Massefluss       11         Trägermessstoff Volumenfluss       12         Trendanalyse (Diagnose)       65         U       Überlauf, Summenzähler       45         Überwachung (Block)       77                                                                                                    |
| Testilipuise (Belagsdetektion)       04         Trägermessstoff Massefluss       11         Trägermessstoff Volumenfluss       12         Trendanalyse (Diagnose)       65         U       04         Überlauf, Summenzähler       45         Überwachung (Block)       77         V       Verzion Infe                                                                                                    |
| Testilipuise (Belagsdetektion)       04         Trägermessstoff Massefluss       11         Trägermessstoff Volumenfluss       12         Trendanalyse (Diagnose)       65         U       04         Überlauf, Summenzähler       45         Überwachung (Block)       77         V       Version-Info         Aufnahmen       82                                                                                                    |
| Testilipuise (Belagsdetektion)       04         Trägermessstoff Massefluss       11         Trägermessstoff Volumenfluss       12         Trendanalyse (Diagnose)       65         U       04         Überlauf, Summenzähler       45         Überwachung (Block)       77         V       Version-Info         Aufnehmer       82         E CHUD       84                                                                                                    |
| Testillipuise (Belagsdetektion)       04         Trägermessstoff Massefluss       11         Trägermessstoff Volumenfluss       12         Trendanalyse (Diagnose)       65         U       U         Überlauf, Summenzähler       45         Überwachung (Block)       77         V       Version-Info         Aufnehmer       82         F-CHIP       84         L/O. Medvil       84                                                                                                    |
| Testillipuise (Belagsdetektion)       04         Trägermessstoff Massefluss       11         Trägermessstoff Volumenfluss       12         Trendanalyse (Diagnose)       65         U          Überlauf, Summenzähler       45         Überwachung (Block)       77         V          Version-Info       82         F-CHIP       84         I/O-Modul       84         Verstörkor       82                                                                                                    |
| Testilipuise (Belagsdetektion)       04         Trägermessstoff Massefluss       11         Trägermessstoff Volumenfluss       12         Trendanalyse (Diagnose)       65         U       U         Überlauf, Summenzähler       45         Überwachung (Block)       77         V       Version-Info         Aufnehmer       82         F-CHIP       84         I/O-Modul       84         Verstärker       83                                                                                                    |
| Testillipuise (Belagsdetektion)       04         Trägermessstoff Massefluss       11         Trägermessstoff Volumenfluss       12         Trendanalyse (Diagnose)       65         U       U         Überlauf, Summenzähler       45         Überwachung (Block)       77         V       Version-Info         Aufnehmer       82         F-CHIP       84         I/O-Modul       84         Verstärker       83         Verstärker (Version-Info)       83                                                                                                    |
| Testillipuise (Belagsdetektion)       04         Trägermessstoff Massefluss       11         Trägermessstoff Volumenfluss       12         Trendanalyse (Diagnose)       65         U       04         Überlauf, Summenzähler       45         Überwachung (Block)       77         V       77         V       77         V       77         V       82         F-CHIP       84         I/O-Modul       84         Verstärker       83         Verstärker (Version-Info)       83         Volumenfluss (Anzeige)       10                                       |
| Testillipuise (Belagsdetektion)       04         Trägermessstoff Massefluss       11         Trägermessstoff Volumenfluss       12         Trendanalyse (Diagnose)       65         U       0         Überlauf, Summenzähler       45         Überwachung (Block)       77         V       77         V       82         F-CHIP       84         I/O-Modul       84         Verstärker       83         Verstärker (Version-Info)       83         Volumenfluss (Anzeige)       10                                                                              |
| Testillipuise (Belagsdetektion)       04         Trägermessstoff Massefluss       11         Trägermessstoff Volumenfluss       12         Trendanalyse (Diagnose)       65         U          Überlauf, Summenzähler       45         Überwachung (Block)       77         V          Version-Info       82         F-CHIP       84         I/O-Modul       84         Verstärker       83         Verstärker (Version-Info)       83         Volumenfluss (Anzeige)       10         W       Wert Simulation                                                  |
| Testillipuise (Belagsdetektion)       04         Trägermessstoff Massefluss       11         Trägermessstoff Volumenfluss       12         Trendanalyse (Diagnose)       65         U          Überlauf, Summenzähler       45         Überwachung (Block)       77         V          Version-Info       82         F-CHIP       84         I/O-Modul       84         Verstärker       83         Verstärker (Version-Info)       83         Volumenfluss (Anzeige)       10         W       Wert Simulation       81                                         |
| Testillipuise (Belagsdetektion)       04         Trägermessstoff Massefluss       11         Trägermessstoff Volumenfluss       12         Trendanalyse (Diagnose)       65         U       U         Überlauf, Summenzähler       45         Überwachung (Block)       77         V       Version-Info         Aufnehmer       82         F-CHIP       84         I/O-Modul       84         Verstärker       83         Verstärker (Version-Info)       83         Volumenfluss (Anzeige)       10         W       Wert Simulation         Messgröße       81 |
| Trägermessstoff Massefluss 11   Trägermessstoff Volumenfluss 12   Trendanalyse (Diagnose) 65   U U   Überlauf, Summenzähler 45   Überwachung (Block) 77   V V   Version-Info 82   F-CHIP 84   I/O-Modul 84   Verstärker 83   Verstärker (Version-Info) 83   Volumenfluss (Anzeige) 10   W Wert Simulation   Messgröße 81                                                                                                    |
| Trägermessstoff Massefluss 11   Trägermessstoff Volumenfluss 12   Trendanalyse (Diagnose) 65   U U   Überlauf, Summenzähler 45   Überwachung (Block) 77   V Version-Info   Aufnehmer 82   F-CHIP 84   I/O-Modul 84   Verstärker 83   Verstärker (Version-Info) 83   Volumenfluss (Anzeige) 10   W Wert Simulation   Messgröße 81   Z Zählermodus   44                                                                                                    |
| Trestillipuise (Belagsdetektion) 04   Trägermessstoff Massefluss 11   Trägermessstoff Volumenfluss 12   Trendanalyse (Diagnose) 65   U U   Überlauf, Summenzähler 45   Überwachung (Block) 77   V Version-Info   Aufnehmer 82   F-CHIP 84   I/O-Modul 84   Verstärker 83   Verstärker (Version-Info) 83   Volumenfluss (Anzeige) 10   W Wert Simulation   Messgröße 81   Z Zählermodus   Zählerverwaltung 46                                                                                                    |
| Trestillipuise (Belagsdetektion) 04   Trägermessstoff Massefluss 11   Trägermessstoff Volumenfluss 12   Trendanalyse (Diagnose) 65   U U   Überlauf, Summenzähler 45   Überwachung (Block) 77   V Version-Info   Aufnehmer 82   F-CHIP 84   I/O-Modul 84   Verstärker 83   Verstärker (Version-Info) 83   Volumenfluss (Anzeige) 10   W Wert Simulation   Messgröße 81   Z Zählermodus   Zählerverwaltung 46   Zielmessstoff Massefluss 11                                                                                                    |

### Zuordnung

| Hauptzeile                              |
|-----------------------------------------|
| Hauptzeile (Multiplex)                  |
| Infozeile                               |
| Infozeile (Multiplex)                   |
| Schleichmenge51                         |
| Summenzähler43                          |
| Zusatzzeile                             |
| Zusatzzeile (Multiplex)                 |
| Zusatzeinstellungen (Systemeinheiten)16 |
| Zusatzwerte11                           |
| Zusatzzeile                             |
| Einstellungen                           |
| Multiplex                               |
| Zustand Zugriff24                       |

| Zahlen                  |
|-------------------------|
| 100% Wert Durchfluss    |
| Hauptzeile              |
| Hauptzeile (Multiplex)  |
| Infozeile               |
| Infozeile (Multiplex)40 |
| Zusatzzeile             |
| Zusatzzeile (Multiplex) |

# Inhaltsverzeichnis (FOUNDATION Fieldbus)

| 1                                      | Bedienung über FOUNDATION<br>Fieldbus 95                                                                                                    |
|----------------------------------------|----------------------------------------------------------------------------------------------------|
| 1.1                                    | Blockmodel                                                                                                    |
| 2                                      | Resource Block (Geräteblock) 97                                                                                                    |
| 2.1<br>2.2<br>2.3<br>2.4<br>2.5        | Auswahl der Betriebsart97Blockzustand97Schreibschutz und Simulation98Alarmerkennung und -behandlung98Parameter Resource Block99                                                                                                    |
| 3                                      | Transducer Block (Übertragungsblock) .<br>100                                                                                                    |
| 3.1<br>3.2                             | Signalverarbeitung101Wichtige Funktionen und Parameterder Transducer Blöcke1023.2.1Block-Ausgangsgrößen1023.2.2Auswahl der Betriebsart1033.2.3Alarmerkennung und -behandlung1033.2.4Diagnose1033.2.5Zugriff auf die herstellerspezifischen                                                                                                    |
| 3.3<br>3.4<br>3.5<br>3.6<br>3.7<br>3.8 | Parameter 104Parameter Transducer Block "Flow"104Parameter Transducer Block "Diagnose"122Parameter Transducer Block "Display"126Parameter Transducer Block "Totalizer"140Parameter Transducer Block144Parameter Transducer Block144Parameter Transducer Block152                                                                                                    |
| 4                                      | Funktionsblöcke 155                                                                                                    |
| 5                                      | Analog Input Funktionsblock 156                                                                                                    |
| 5.1<br>5.2                             | Signalverarbeitung156Wichtige Funktionen und Parameter derAnalog Input Funktionsblöcke1585.2.1Auswahl der Betriebsart1585.2.2Zuordnung der Prozessgröße1585.2.3Linearisierungsarten1585.2.4Auswahl der Einheiten1595.2.5Status des Ausgangswertes OUT1595.2.6Simulation des Ein-/Ausgangs1605.2.7Diagnose1605.2.8Umskalierung des Eingangswertes1615.2.10Alarmerkennung und -behandlung161 |

| 0          | Discrete Output Funktionsblock 163       | 5 |
|------------|------------------------------------------|---|
| 6.1<br>6.2 | Signalverarbeitung                       | 3 |
|            | des Discrete Output Funktionsblocks 164  | 4 |
|            | 6.2.1 Auswahl der Betriebsart 164        | 1 |
|            | 6.2.2 Sicherheitsverhalten 164           | 4 |
|            | 6.2.3 Zuordnung zwischen Discrete Output |   |
|            | Funktionsblock und Transducer Block 164  | 1 |
|            | 6.2.4 Werte für die Parameter CAS_IN_D,  |   |
|            | RCAS_IN_D, OUT_D,                        |   |
|            | und SP_D 165                             | 5 |
|            |                                          |   |
| 7          | Weitere Funktionsblöcke 160              | 5 |
|            |                                          |   |
|            |                                          |   |

# 8 Werkeinstellungen ..... 167

| 8.1 | SI-Einheiten (nicht für USA und Canada) | 167 |
|-----|-----------------------------------------|-----|
| 8.2 | US-Einheiten (nur für USA und Canada)   | 168 |

9 Stichwortverzeichnis

|  | (FOUNDATION Fieldbus) | 169 |
|--|-----------------------|-----|
|--|-----------------------|-----|

# 1 Bedienung über FOUNDATION Fieldbus

# 1.1 Blockmodel

Beim FOUNDATION Fieldbus werden die gesamten Geräteparameter in Abhängigkeit ihrer funktionalen Eigenschaft und Aufgabe kategorisiert und im Wesentlichen drei unterschiedlichen Blöcken zugeordnet. Ein Block kann als Container betrachtet werden, in dem Parameter und die damit verbundenen Funktionalitäten enthalten sind. Ein FOUNDATION Fieldbus Gerät besitzt folgende Blocktypen:

- Einen Resource Block (Geräteblock)
   Der Resource Block beinhaltet alle gerätespezifischen Merkmale des Gerätes.
- Ein oder mehrere Transducer Blocks (Übertragungsblock)
   Der Transducer Block beinhaltet alle messtechnischen und gerätespezifischen Parameter des Gerätes. In den Transducer Blöcken sind die Messprinzipien (z.B. Durchfluss, Temperatur) gemäß der FOUNDATION Fieldbus Spezifikation abgebildet.
- Ein oder mehrere Function Blocks (Funktionsblock)
   Function Blocks beinhalten die Automatisierungsfunktionen des Gerätes. Man unterscheidet zwischen verschiedenen Funktionsblöcken, z.B. Analog Input Funktionsblock (Analogeingang),
   Analog Output Funktionsblock (Analogausgang), PID Funktionsblock (PID-Regler), usw. Jeder dieser Funktionsblöcke wird für die Abarbeitung unterschiedlicher Applikationsfunktionen verwendet.

Je nach Anordnung und Verbindung der einzelnen Blöcke lassen sich verschiedene Automatisierungsaufgaben realisieren. Neben diesen Blöcken kann ein Feldgerät noch beliebig viele weitere Blöcke beinhalten, z.B. mehrere Analog Input Funktionsblöcke, wenn vom Feldgerät mehr als eine Prozessgröße zur Verfügung steht.

### Der Promag 55 FOUNDATION Fieldbus verfügt über folgende Blöcke:

- Einem Resource Block (Geräteblock)
- Vier Transducer Blocks (Übertragungsblöcke)
- Elf Function Blocks (Funktionsblöcke) bestehend aus:
  - Fünf Analog Input Funktionsblöcken (Analogeingänge) für die Prozessgrößen Volumenfluss, Berechneter Massefluss und Summenzähler 1...3.
  - Einem Discrete Output Funktionsblock (Diskreter Ausgang)
  - Einem PID Funktionsblock (PID-Regler)
  - Einem Aritiametic Funktionsblock
  - Einem Input Selector Funktionsblock
  - Einem Signal Characterizer Funktionsblock
  - Einem Integrator Funktionsblock

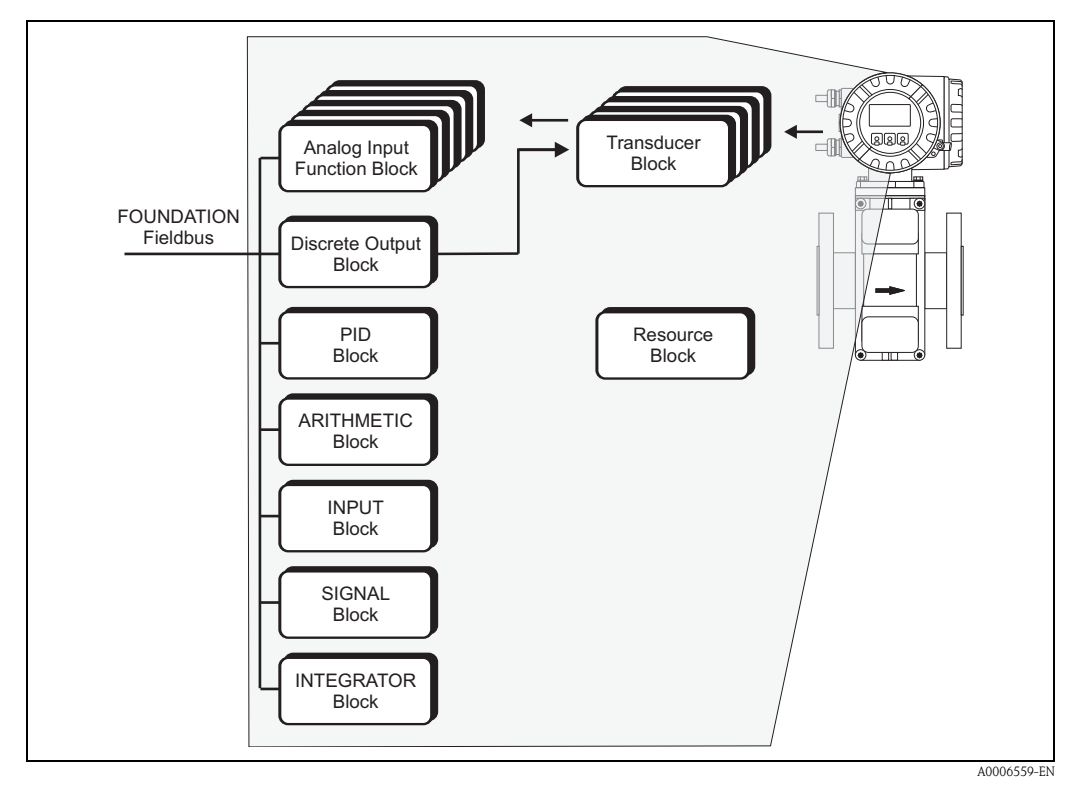

Abb. 1: Promag 55 FOUNDATION Fieldbus Blöcke

Das Sensorsignal wird zuerst im messtechnischen Block, dem **Transducer Block**, durchflussspezifisch aufbereitet. Danach werden die Prozessgrößen an die **Analog Input Funktionsblöcke** zur leittechnischen Verarbeitung (z.B. Skalierung, Grenzwertverarbeitung) weitergegeben.

Die Prozessgrößen durchlaufen den kompletten Funktionsblockalgorithmus und stehen als Ausgangsgröße anderen Funktionsblöcken, z.B. dem PID-Block, zur Verschaltung der gewünschten Anwendungsfunktion zur Verfügung.

Über den Discrete **Output Funktionsblock (DO)** können via FOUNDATION Fieldbus unterschiedliche Aktionen und Funktionen im Gerätefunktionen Proline Promag 55 FOUNDATION Fieldbus ausgelöst bzw. gesteuert werden.

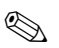

### Hinweis!

Weitere Funktionsblöcke wie der PID-, Aritiametic-, Input Selector-, Signal Characterizer- und Integrator-Funktionsblock werden in der Betriebsanleitung "FOUNDATION Fieldbus Overview" (BA013S) beschrieben (Bezugsquelle:  $\rightarrow$  www.endress.com  $\rightarrow$  Download).

# 2 Resource Block (Geräteblock)

Ein Resource Block beinhaltet alle Daten die das Feldgerät eindeutig identifizieren und charakterisieren. Er entspricht einem elektronischen Typenschild des Feldgerätes. Parameter des Resource Blocks sind z.B. Gerätetyp, Gerätename, Herstelleridentifizierung, Seriennummer usw.

Eine weitere Aufgabe des Resource Blocks ist die Verwaltung von übergreifenden Parametern und Funktionen, die Einfluss auf die Ausführung der restlichen Blöcke im Feldgerät haben. Somit ist der Resource Block die zentrale Einheit, die auch den Gerätezustand überprüft und dadurch die Betriebsfähigkeit der anderen Blöcke und somit des Gerätes beeinflusst bzw. steuert. Da der Resource Block über keine Blockeingangs- und Blockausgangsdaten verfügt, kann er nicht mit anderen Blöcken verknüpft werden.

Nachfolgend sind die wichtigsten Funktionen und Parameter des Resource Blocks aufgeführt, eine Übersicht aller zur Verfügung stehenden Parameter finden Sie ab Seite 99.

# 2.1 Auswahl der Betriebsart

Die Einstellung der Betriebsart erfolgt über die Parametergruppe MODE\_BLK. Der Resource Block unterstützt folgende Betriebsarten:

- AUTO (Automatikbetrieb)
- OOS (außer Betrieb)

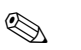

Hinweis!

Über den Parameter BLOCK\_ERR wird der Blockzustand OOS ebenfalls angezeigt. In der Betriebsart OOS kann, bei nicht aktivem Schreibschutz, ohne Einschränkung auf alle Schreibparameter zugegriffen werden.

# 2.2 Blockzustand

Der aktuelle Betriebszustand des Resource Blocks wird im Parameter RS\_STATE angezeigt.

Der Resource Block kann folgende Zustände einnehmen:

| – STANDBY        | Der Resource Block befindet sich in der Betriebsart OOS.<br>Die Ausführung der restlichen Blöcke ist nicht möglich.                                                     |
|------------------|----------------------------------------------------------------------------------------------------|
| – ONLINE LINKING | Die konfigurierten Verbindungen zwischen den Funktionsblöcken sind noch nicht aufgebaut.                                                                                |
| – ONLINE         | Normaler Betriebszustand, der Resource Block befindet sich in der<br>Betriebsart AUTO. Die konfigurierten Verbindungen zwischen den<br>Funktionsblöcken sind aufgebaut. |

# 2.3 Schreibschutz und Simulation

Der Schreibschutz der Geräteparameter und die Simulation im Analog Input und Discrete Output Funktionsblocks können über Steckbrückeneinstellungen auf der FOUNDATION Fieldbus I/O-Platine gesperrt bzw. freigegeben werden ( $\rightarrow$  Betriebsanleitung Proline Promag 55 FOUNDATION Fieldbus, BA126D).

Der Parameter WRITE\_LOCK zeigt den Statuszustand des Hardware-Schreibschutzes an. Folgende Statuszustände sind möglich:

LOCKED = Gerätedaten können nicht über die FOUNDATION Fieldbus Schnittstelle verändert werden.
 NOT LOCKED = Gerätedaten können über die FOUNDATION Fieldbus Schnittstelle verändert werden.

Der Parameter BLOCK\_ERR zeigt an, ob eine Simulation im Analog Input und Discrete Output Funktionsblock möglich ist.

| – Simulation Active | = Simulation im Analog Input Funktionsblock über den Parameter |
|---------------------|----------------------------------------------------------------|
|                     | SIMULATE und im Discrete Output Funktionsblock über den Para-  |
|                     | meter SIMULATE_D möglich.                                      |

# 2.4 Alarmerkennung und -behandlung

Prozessalarme geben Auskunft über bestimmte Blockzustände und –ereignisse. Der Zustand der Prozessalarme wird dem Feldbus-Host System über den Parameter BLOCK\_ALM mitgeteilt. Im Parameter ACK\_OPTION wird festgelegt, ob ein Alarm über das Feldbus-Host System quittiert werden muss.

Folgende Prozessalarme werden vom Resource Block generiert:

### Block-Prozessalarme

Folgende Block-Prozessalarme des Resource Blocks werden über den Parameter BLOCK\_ALM angezeigt:

- OUT OF SERVICE
- SIMULATE ACTVE

#### Schreibschutz-Prozessalarm

Bei Deaktivierung des Schreibschutzes auf der FOUNDATION Fieldbus I/O-Platine, wird vor Übermittlung des Zustandswechsels an das Feldbus-Host System die im Parameter WRITE\_PRI festgelegte Alarmpriorität überprüft. Die Alarmpriorität legt das Verhalten bei einem aktiven Schreibschutzalarm WRITE\_ALM fest.

### Hinweis!

- Wenn im Parameter ACK\_OPTION die Option eines Prozessalarms **nicht** aktiviert wurde, muss dieser Prozessalarms nur im Parameter BLOCK\_ALM quittiert werden.
- Der Parameter ALARM\_SUM zeigt den aktuellen Status aller Prozessalarme an.

# 2.5 Parameter Resource Block

In der folgenden Tabelle finden Sie die Endress+Hauser spezifischen Parameter des Resource Blocks.

Hinweis!

FOUNDATION Fieldbus Parameter werden in der Betriebsanleitung "FOUNDATION Fieldbus Overview" (BA013S) beschrieben (Bezugsquelle:  $\rightarrow$  www.endress.com  $\rightarrow$  Download).

| Resource Block (Geräteblock) |                                                 |                                                                                      |
|------------------------------|-------------------------------------------------|--------------------------------------------------------------------------------------|
| Parameter                    | Schreibzugriff<br>bei Betriebsart<br>(MODE_BLK) | Beschreibung                                                                         |
| Sensor - Serial Number       | nur lesbar                                      | Anzeige der Messaufnehmer-Seriennummer.                                              |
| Amp HW Rev.Number            | nur lesbar                                      | Anzeige der Hardware-Revisionsnummer des Verstärkers.                                |
| Amp HW Identification        | nur lesbar                                      | Anzeige der Hardware-Identifikationsnummer des Verstärkers.                          |
| Amp SW Rev.Number            | nur lesbar                                      | Anzeige der Software-Revisionsnummer des Verstärkers.                                |
| Amp SW Identification        | nur lesbar                                      | Anzeige der Software-Identifikationsnummer des Verstärkers.                          |
| Amp ProdNumber               | nur lesbar                                      | Anzeige der Produktionsnummer des Verstärkers.                                       |
| Amp SW-Rev.No.<br>T-DAT      | nur lesbar                                      | Anzeige der Revisionsnummer der Software, mit der das T-DAT pro-<br>grammiert wurde. |
| Amp Language Group           | nur lesbar                                      | Anzeige des Sprachpakets                                                             |
| І/О - Туре                   | nur lesbar                                      | Anzeige des I/O-Modultyps.                                                           |
| I/O - HW Rev.Number          | nur lesbar                                      | Anzeige der Hardware-Revisionsnummer des I/O Moduls.                                 |
| I/O - HW Identification      | nur lesbar                                      | Anzeige der Hardware-Identifikationsnummer des I/O Moduls.                           |
| I/O - SW Rev.Number          | nur lesbar                                      | Anzeige der Software-Revisionsnummer des I/O Moduls.                                 |
| I/O - SW Identification      | nur lesbar                                      | Anzeige der Software-Identifikationsnummer des I/O Moduls.                           |
| I/O - Prod.Number            | nur lesbar                                      | Anzeige der Produktionsnummer des I/O Moduls.                                        |

# 3 Transducer Block (Übertragungsblock)

Die Transducer Blöcke beinhalten alle messtechnischen und gerätespezifischen Parameter des Durchflussmessgerätes. Hier erfolgen die Einstellungen, die unmittelbar mit der Durchflussmessung/Applikation in Verbindung stehen. Sie bilden die Schnittstelle zwischen der sensorspezifischen Messwertvorverarbeitung und den für die Automatisierung benötigten Analog Input Funktionsblöcken.

Ein Transducer Block ermöglicht es, die Ein- und Ausgangsgrößen eines Funktionsblocks zu beeinflussen. Parameter eines Transducer Blocks sind z.B. Informationen zum Sensortyp, der Sensorkonfiguration, den physikalischen Einheiten, der Kalibrierung, der Dämpfung, der Diagnostik usw. sowie die gerätespezifischen Parameter. Die gerätespezifischen Parameter und Funktionen sind in mehrere Transducer Blöcke aufgeteilt, die unterschiedliche Aufgabenbereiche abdecken.

#### Transducer Block "Flow" / Basisindex 1400:

In diesem Block befinden sich alle durchflussspezifischen Parameter und Funktionen, z.B. Abgleichsfunktionen, Sensordaten usw.  $\rightarrow$  Seite 104

#### Transducer Block "Diagnosis" / Basisindex 1600:

In diesem Block befinden sich alle Parameter für die System<br/>diagnose, z.B. aktueller System<br/>zustand usw.  $\rightarrow$  Seite 122

#### Transducer Block "Display" / Basisindex 1800:

In diesem Block befinden sich alle Parameter für die Konfiguration der Vor-Ort-Anzeige  $\rightarrow$  Seite 126

#### Transducer Block "Totalizer" / Basisindex 1900:

In diesem Block befinden sich alle Parameter für die Konfiguration der Summenzähler  $\rightarrow$  Seite 140

#### Transducer Block "Advanced Diagnostics" / Basisindex 2500:

In diesem Block befinden sich alle Parameter für die Konfiguration der Summenzähler  $\rightarrow$  Seite 144

# 3.1 Signalverarbeitung

Die folgende Abbildung zeigt schematisch den internen Aufbau der einzelnen Transducer Blöcke:

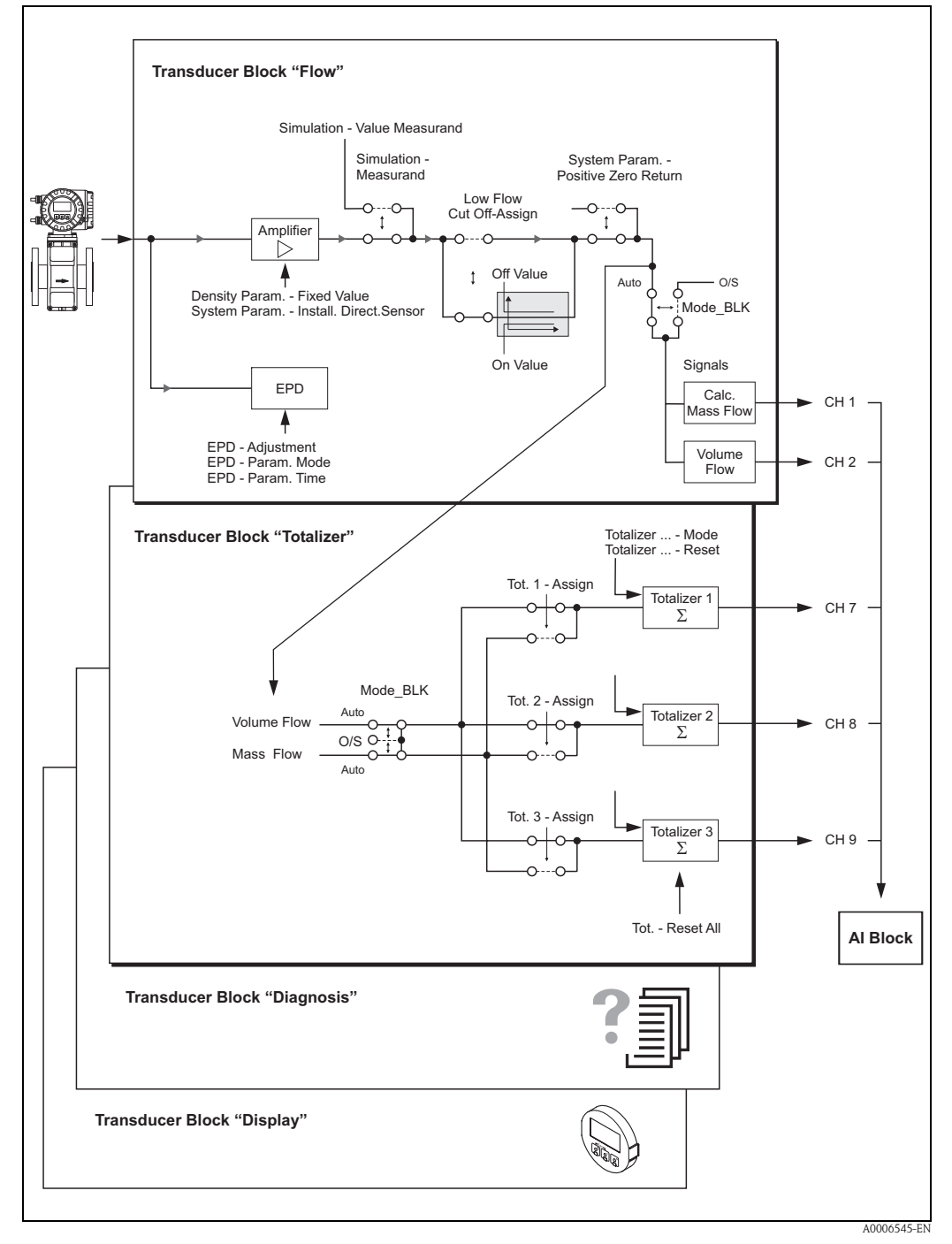

Abb. 2: Interner Aufbau der einzelnen Transducer Blöcke

Als Eingangssignal erhält der Transducer Block "Flow" eine Signalgröße (Volumen) vom Sensor . Der Messverstärker wandelt dieses Eingangssignal in Volumenfluss um. Vom gemessenen Volumenfluss abgeleitet, berechnet der Verstärker über den Parameter "Density Param. – Fixed Value" ( $\rightarrow$  Seite 118) den aktuellen Massefluss.

Optional kann über die EPD Parametergruppe die Messstoffüberwachungsfunktion abgeglichen und entsprechend ein- bzw. ausgeschaltet werden.

Über den Parameter "Simulate – Value Measurand"( → Seite 120) kann ein Simulationswert vergegeben werden, um zugeordnete Parameter im Gerät und nachfolgende Funktionsblöcke zu testen. Die Auswahl der zu simulierenden Prozessgröße (Volumen- oder Massefluss) erfolgt hierbei über den Parameter "Simulation – Measurand" ( → Seite 119).

Über den Parameter "Low Flow Cut Off – On Value" ( $\rightarrow$  Seite 110) kann für die Schleichmengenunterdrückung ein Grenzwert definiert werden. Unterschreitet der Durchflussmesswert diesen Grenzwert, so wird der Ausgangswert "0" ausgegeben.

Weiterhin besteht die Möglichkeit über den Parameter "Sys. – Positive Zero Return" ( $\rightarrow$  Seite 108) den Messwert auf "Nulldurchfluss" zu schalten. Dies ist z.B. während Reinigungsprozessen in der Rohrleitung sinnvoll.

Der Transducer Block "Flow" stellt für die nachfolgenden Funktionsblöcke die Prozessgrößen Volumen- bzw. Massefluss zur Verfügung. Abhängig von diesen beiden Prozessgrößen, leitet der Transducer Block "Totalizer" die integrierten Messgrößen Totalizer 1...3 ab, die dann ebenfalls als Prozessgröße für die Weiterverarbeitung am Ausgang bereitgestellt werden. Zudem erfolgt in diesem Block die Konfiguration der Summenzähler; so können beispielsweise über den Parameter "Tot. – Reset All" alle Summenzähler gleichzeitig zurückgesetzt werden ( $\rightarrow$  Seite 143 ff.).

Der Transducer Block "Diagnosis" umfasst alle für die Diagnose und Wartung des Gerätes erforderlichen Parameter und Funktionen. So zeigt der Parameter "Diag. – Act.Sys.Condition" beispielsweise den aktuellen Systemzustand an bzw. im Fehlerfall eine detaillierte Fehlerursache ( $\rightarrow$  Seite 122 ff.).

Falls das Messgerät mit einer Vor-Ort-Anzeige ausgestattet ist, können über den Transducer Block "Display" verschiedene Anzeigeparameter konfiguriert werden, z.B. Anzeigesprache, Kontrast usw. ( $\rightarrow$  Seite 126 ff.).

Die Transducer Blöcke "Diagnosis" und "Display" besitzen keine Ausgangsgrößen, d.h. diese haben nur Auswirkungen auf das Messgerät selbst.

Nachfolgend sind die wichtigsten Funktionen und Parameter der Transducer Blöcke aufgeführt. Eine Übersicht aller zur Verfügung stehenden Endress+Hauser spezifischen Parameter finden Sie ab  $\rightarrow$  Seite 104 ff.

# 3.2 Wichtige Funktionen und Parameter der Transducer Blöcke

### 3.2.1 Block-Ausgangsgrößen

Folgende Ausgangsgrößen (Prozessgrößen) werden von den Transducer Blöcken zur Verfügung gestellt:

- Transducer Block "Flow":
  - Berechneter Massefluss
  - Volumenfluss
- Transducer Block "Totalizer"
  - Summenzähler 1
  - Summenzähler 2
  - Summenzähler 3
- Transducer Block "Diagnosis" und "Display" besitzen keine Ausgangsgrößen.

Die Zuordnung, welche Prozessgröße im nachfolgenden Analog Input Funktionsblock eingelesen und verarbeitet werden soll, erfolgt über den Parameter CHANNEL im Analog Input Funktionsblock:

- Prozessgröße Berechn. Massefluss
  - fluss  $\rightarrow$  CHANNEL 1 (Analog Input Funktionsblock)  $\rightarrow$  CHANNEL 2 (Analog Input Funktionsblock)
- Prozessgröße VolumenflussProzessgröße Summenzähler 1
- $\rightarrow$  CHANNEL 7 (Analog Input Funktionsblock)
- Prozessgröße Summenzähler 2  $\rightarrow$  CHANNEL 8 (Analog Input Funktionsblock)
- Prozessgröße Summenzähler 3  $\rightarrow$  CHANNEL 9 (Analog Input Funktionsblock)

### **3.2.2** Auswahl der Betriebsart

Die Einstellung der Betriebsart erfolgt über die Parametergruppe MODE\_BLK. Die Trancducer Blöcke unterstützen folgende Betriebsarten:

- AUTO (Automatikbetrieb)
- OOS (außer Betrieb)

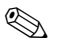

- Hinweis!
- Über den Parameter BLOCK\_ERR wird der Blockzustand OOS ebenfalls angezeigt. In der Betriebsart OOS kann, bei nicht aktivem Schreibschutz und Eingabe des Access Code, ohne Einschränkung auf alle Schreibparameter zugegriffen werden.
- Für die Transducer Blöcke "Flow" und "Totalizer" gilt: Mit der Betriebsart "OOS" werden die Prozessgrößen zwar aktualisiert, der Status des Ausgangswertes OUT (AI Block) wechselt jedoch in den Zustand "BAD".
- Falls Probleme w\u00e4hrend der Konfiguration der Funktionsbl\u00f6cke auftreten → siehe Betriebsanleitung Proline Promag 55 FOUNDATION Fieldbus (BA126D), Kapitel "St\u00f6rungsbehebung".

### 3.2.3 Alarmerkennung und -behandlung

Die Transducer Blöcke generieren keine Prozessalarme. Die Statusauswertung der Prozessgrößen erfolgt in den nachfolgenden Analog Input Funktionsblöcken. Erhält der Analog Input Funktionsblock von den Transducer Blöcken "Flow" bzw. "Totalizer" einen nicht verwertbaren Eingangswert, so wird ein Prozessalarm generiert. Dieser Prozessalarm wird im Parameter BLOCK\_ERR des Analog Input Funktionsblockes angezeigt (BLOCK\_ERR = Input Failure).

Im Parameter BLOCK\_ERR der Transducer Blöcke wird der Gerätefehler angezeigt, der den nicht verwertbaren Eingangswert erzeugt und damit den Prozessalarm im Analog Input Funktionsblock ausgelöst hat.

Ebenfalls wird der aktive Gerätefehler über den Transducer Block "Diagnosis" im Parameter "Diag. – Act.Sys.Condition" ( $\rightarrow$  Seite 122) angezeigt.

Weitere Hinweise zur Behebung von Fehlern  $\rightarrow$  siehe Betriebsanleitung Proline Promag 55 FOUN-DATION Fieldbus (BA126D), Kapitel "Störungsbehebung".

### 3.2.4 Diagnose

Über folgende in der FOUNDATION Fieldbus Spezifikation festgelegten Parameter wird der Zustand des Gerätes angezeigt:

- BLOCK\_ERR
- Transducer Error

Eine detailliertere Auskunft über den aktuellen Gerätezustand wird über den Transducer Block "Diagnosis" im herstellerspezifischen Parameter "Diag. – Act.Sys.Condition" angezeigt ( $\rightarrow$  Seite 122).

Weitere Hinweise zur Behebung von Fehlern  $\rightarrow$  siehe Betriebsanleitung Proline Promag 55 FOUN-DATION Fieldbus (BA126D), Kapitel "Störungsbehebung".

### 3.2.5 Zugriff auf die herstellerspezifischen Parameter

Um einen Zugriff auf die herstellerspezifischen Parameter zu haben, sind folgende Voraussetzungen nötig:

- 1. Der Hardware-Schreibschutz muss deaktiviert werden → siehe Betriebsanleitung Proline Promag 55 FOUNDATION Fieldbus (BA126D).
- 2. Der korrekte Code muss über den entsprechenden Transducer Block im Parameter "Access Code" eingegeben werden.

# 3.3 Parameter Transducer Block "Flow"

In der folgenden Tabelle finden Sie die Endress+Hauser spezifischen Parameter des Transducer Blocks "Flow". Diese sind nur nach Eingabe eines Freigabe-Codes im Parameter "Access - Code" veränderbar.

# Hinweis!

FOUNDATION Fieldbus Parameter werden in der Betriebsanleitung "FOUNDATION Fieldbus Overview" (BA013S) beschrieben (Bezugsquelle:  $\rightarrow$  www.endress.com  $\rightarrow$  Download).

| Transducer Block "Flow" / Basisindex 1400 |                                                 |                                                                                                    |
|-------------------------------------------|-------------------------------------------------|----------------------------------------------------------------------------------------------------|
| Parameter                                 | Schreibzugriff<br>bei Betriebsart<br>(MODE_BLK) | Beschreibung                                                                                                    |
| Access - Code                             | AUTO - OOS                                      | <ul> <li>Sämtliche Daten des Messsystems sind gegen unbeabsichtigtes Ändern geschützt. Erst nach der Eingabe einer Codezahl in diesem Parameter ist die Programmierung der herstellerspezifischen Parameter freigegeben und die Geräteeinstellungen veränderbar.</li> <li>Sie können die Programmierung freigeben durch die Eingabe der: <ul> <li>Codezahl 55 (Werkeinstellung)</li> <li>Persönliche Codezahl (→ Seite 127)</li> </ul> </li> <li>Eingabe:<br/>max. 4-stellige Zahl (09999)</li> </ul>                                                                                                    |
|                                           |                                                 | <ul> <li>➢ Hinweis!</li> <li>Bei aktivem Schreibschutz ist der Zugriff auf die hersteller-spezifischen<br/>Parameter trotz richtig eingegebener Codezahl gesperrt. Der Schreib-<br/>schutz kann über Steckbrücken auf der I/O-Platine aktiviert oder deakti-<br/>viert werden (→ siehe Betriebsanleitung Proline Promag 55 FOUNDA-<br/>TION Fieldbus, BA126D).</li> <li>Die Programmierung kann wieder gesperrt werden, indem Sie in diesem<br/>Parameter eine beliebige Zahl (ungleich dem Access Code) eingeben.</li> <li>Falls Sie Ihre persönliche Codezahl nicht mehr greifbar haben, kann<br/>Ihnen die Endress+Hauser-Serviceorganisation weiterhelfen.</li> <li>Bestimmte Parameter sind nur nach Eingabe eines speziellen Service-<br/>Codes veränderbar. Dieser Service-Code ist Ihrer Endress+Hauser Ser-<br/>viceorganisation bekannt. Wenden Sie sich bei Unklarheiten an Ihre End-<br/>ress+Hauser Servicestelle.</li> <li>Die hier vorgenommene Eingabe hat keine Auswirkungen auf die Vor-<br/>Ort-Anzeige. Die Programmierung über die Funktionsmatrix ist deshalb<br/>separat freizugeben.</li> </ul> |
| Access - Status                           | nur lesbar                                      | <ul> <li>In diesem Parameter wird der aktuelle Zustand der Zugriffsmöglichkeit auf die herstellerspezifischen Parameter des Gerätes angezeigt.</li> <li>Anzeige: <ul> <li>LOCKED (Parametrierung gesperrt)</li> <li>ACCESS CUSTOMER (Parametrierung möglich)</li> <li>ACCESS SERVICE (Parametrierung möglich, Zugriff auf Serviceebene)</li> </ul> </li> </ul>                                                                                                    |

| Transducer Block "Flow" / Basisindex 1400 |                                                 |                                                                                                    |
|-------------------------------------------|-------------------------------------------------|----------------------------------------------------------------------------------------------------|
| Parameter                                 | Schreibzugriff<br>bei Betriebsart<br>(MODE_BLK) | Beschreibung                                                                                                    |
| System Value -<br>Volume Flow             | nur lesbar                                      | Anzeige des aktuellen Volumendurchflusses.<br>Der Volumendurchfluss wird als Prozessgröße den nachgeschalteten Analog<br>Input Funktionsblöcken zur Verfügung gestellt.                                                                                                    |
|                                           |                                                 | Hinweis! Die Einheit wird im Parameter "System Unit – Volume Flow" angezeigt ( $\rightarrow$ Seite 105).                                                                                                    |
| System Unit -<br>Volume Flow              | AUTO - OOS                                      | In diesem Parameter wählen Sie die gewünschte Einheit für den Volumen-<br>durchfluss (Volumen/Zeit) aus.                                                                                                    |
|                                           |                                                 | <ul> <li>Die hier gewählte Einheit ist auch gültig für:</li> <li>Simulation</li> <li>Schleichmengenunterdrückung (Low Flow Cut Off)</li> <li>Anzeigewert (Vor-Ort-Anzeige)</li> </ul>                                                                                                    |
|                                           |                                                 | Auswahl:<br>Metrisch:<br>Kubikzentimeter $\rightarrow$ cm <sup>3</sup> /s; cm <sup>3</sup> /min; cm <sup>3</sup> /h; cm <sup>3</sup> /day<br>Kubikdezimeter $\rightarrow$ dm <sup>3</sup> /s; dm <sup>3</sup> /min; dm <sup>3</sup> /h; dm <sup>3</sup> /day<br>Kubikmeter $\rightarrow$ m <sup>3</sup> /s; m <sup>3</sup> /min; m <sup>3</sup> /h; m <sup>3</sup> /day<br>Milliliter $\rightarrow$ ml/s; ml/min; ml/h; ml/day<br>Liter $\rightarrow$ l/s; l/min; l/h; l/day<br>Hektoliter $\rightarrow$ Ml/s; Ml/min; Ml/h; Ml/day                                                                                                    |
|                                           |                                                 | US:<br>Cubic centimeter $\rightarrow$ cc/s; cc/min; cc/h; cc/day<br>Acre foot $\rightarrow$ af/s; af/min; af/h; af/day<br>Cubic foot $\rightarrow$ ft <sup>3</sup> /s; ft <sup>3</sup> /min; ft <sup>3</sup> /h; ft <sup>3</sup> /day<br>Fluid ounce $\rightarrow$ oz f/s; oz f/min; oz f/h; oz f/day<br>Gallon $\rightarrow$ gal/s; gal/min; gal/h; gal/day<br>Kilo gallon $\rightarrow$ Kgal/s; Kgal/min; Kgal/h; Kgal/day<br>Million gallon $\rightarrow$ Mgal/s; Mgal/min; Mgal/h; Mgal/day<br>Barrel (normal fluids: 31,5 gal/bbl) $\rightarrow$ bbl/s; bbl/min; bbl/h; bbl/day<br>Barrel (beer: 31,0 gal/bbl) $\rightarrow$ bbl/s; bbl/min; bbl/h; bbl/day<br>Barrel (petrochemicals: 42,0 gal/bbl) $\rightarrow$ bbl/s; bbl/min; bbl/h; bbl/day<br>Barrel (filling tanks: 55,0 gal/bbl) $\rightarrow$ bbl/s; bbl/min; bbl/h; bbl/day |
|                                           |                                                 | Imperial:<br>Gallon → gal/s; gal/min; gal/h; gal/day<br>Mega gallon → Mgal/s; Mgal/min; Mgal/h; Mgal/day<br>Barrel (beer: 36,0 gal/bbl) → bbl/s; bbl/min; bbl/h; bbl/day<br>Barrel (petrochemicals: 34,97 gal/bbl) → bbl/s; bbl/min; bbl/h; bbl/day                                                                                                    |
|                                           |                                                 | abhängig von Nennweite und Land $\rightarrow$ Seite 167 ff.                                                                                                    |
|                                           |                                                 | Hinweis!<br>Die hier ausgewählte Einheit hat keine Auswirkung auf die gewünschte<br>Volumeneinheit, die über die FOUNDATION Fieldbus-Schnittstelle übertra-<br>gen werden soll. Diese Einstellung erfolgt separat über den entsprechenden<br>AI-Block in der Parametergruppe XD_SCALE.                                                                                                    |
| System Value –<br>Mass Flow               | nur lesbar                                      | Anzeige des berechneten Masseflusses.<br>Der Massefluss wird aus dem gemessenen Volumenfluss und dem fest einge-<br>stellten Dichtewert ermittelt ( $\rightarrow$ Seite 118). Der berechnete Massefluss<br>wird als Prozessgröße den nachgeschalteten Analog Input Funktionsblöcken<br>zur Verfügung gestellt.                                                                                                    |
|                                           |                                                 | Similar Hinweis!<br>Die Einheit wird im Parameter "System Unit – Mass Flow" angezeigt ( $\rightarrow$ Seite 106).                                                                                                    |

| Transducer Block "Flow"/ Basisindex 1400 |                                                 |                                                                                                    |
|------------------------------------------|-------------------------------------------------|----------------------------------------------------------------------------------------------------|
| Parameter                                | Schreibzugriff<br>bei Betriebsart<br>(MODE_BLK) | Beschreibung                                                                                                    |
| System Unit -<br>Mass Flow               | AUTO - OOS                                      | In diesem Parameter wählen Sie die gewünschte Einheit für den Masse-<br>durchfluss (Masse/Zeit) aus.                                                                                                    |
|                                          |                                                 | Die hier gewählte Einheit ist auch gültig für:<br>Simulation<br>Schleichmenge (Low Flow Cut Off)<br>Anzeigewert (Vor-Ort-Anzeige)                                                                                                    |
|                                          |                                                 | Auswahl:<br>Metrisch:<br>Gramm $\rightarrow$ g/s; g/min; g/h; g/day<br>Kilogramm $\rightarrow$ kg/s; kg/min; kg/h; kg/day<br>Tonne $\rightarrow$ t/s; t/min; t/h; t/day                                                                                                    |
|                                          |                                                 | US:<br>ounce $\rightarrow$ oz/s (US); oz/min (US); oz/h (US); oz/day (US)<br>pound $\rightarrow$ lb/s; lb/min; lb/h; lb/day<br>ton $\rightarrow$ ton/s; ton/min; ton/h; ton/day                                                                                                    |
|                                          |                                                 | <b>Werkeinstellung:</b> abhängig von Nennweite und Land $\rightarrow$ Seite 167 ff.                                                                                                    |
|                                          |                                                 | Hinweis!<br>Die hier ausgewählte Einheit hat keine Auswirkung auf die gewünschte<br>Masseflusseinheit, die über die FOUNDATION Fieldbus-Schnittstelle über-<br>tragen werden soll. Diese Einstellung erfolgt separat über den entsprechen-<br>den AI-Block in der Parametergruppe XD_SCALE. |
| System Value -<br>Fixed Density          | nur lesbar                                      | Anzeige der fest eingestellten Messstoffdichte.<br>Dieser Dichtewert kann über den Parameter "Density Param. – Fixed Value" ( $\rightarrow$ Seite 118) verändert werden.                                                                                                    |
|                                          |                                                 | Werkeinstellung:<br>1                                                                                                    |
|                                          |                                                 | Subscripts Hinweis! Die Einheit wird im Parameter "System Unit – Fixed Density" angezeigt ( $\rightarrow$ Seite 106).                                                                                                    |
| System Unit -<br>Fixed Density           | AUTO - OOS                                      | In diesem Parameter wählen Sie die gewünschte und angezeigte Einheit für die Messstoffdichte aus.                                                                                                    |
|                                          |                                                 | Die hier gewählte Einheit ist auch gültig für:<br>• Eingabe Messstoffdichte "Density Param Fixed Value", $\rightarrow$ Seite 118)                                                                                                    |
|                                          |                                                 | Auswahl:<br>Metrisch $\rightarrow$ g/cm <sup>3</sup> ; g/cc; kg/dm <sup>3</sup> ; kg/l; kg/m <sup>3</sup> ; SD 4 °C, SD 15 °C, SD 20 °C; SG 4 °C, SG 15 °C, SG 20 °C; g/l                                                                                                    |
|                                          |                                                 | $US \rightarrow lb/ft^3$ ; lb/gal; lb/bbl (normal fluids); lb/bbl (beer); lb/bbl (petrochemicals); lb/bbl (filling tanks)                                                                                                    |
|                                          |                                                 | Imperial $\rightarrow$ lb/gal; lb/bbl (beer); lb/bbl (petrochemicals)                                                                                                    |
|                                          |                                                 | Werkeinstellung:<br>kg/l (SI-Einheiten)<br>g/cc (US-Einheiten)                                                                                                    |
|                                          |                                                 | SD = Spezifische Dichte, SG = Specific Gravity<br>Die spezifische Dichte ist das Verhältnis zwischen Messstoffdichte und der<br>Dichte von Wasser (bei Wassertemperatur = 4, 15, 20 °C).                                                                                                    |

| Transducer Block "Flow" / Basisindex 1400 |                                                 |                                                                                                    |
|-------------------------------------------|-------------------------------------------------|----------------------------------------------------------------------------------------------------|
| Parameter                                 | Schreibzugriff<br>bei Betriebsart<br>(MODE_BLK) | Beschreibung                                                                                                    |
| System Value -<br>Density Input           | nur lesbar                                      | Anzeige der über den AO - Block hereingeführten Dichte.<br><b>Anzeige:</b><br>5-stellige Gleitpunktzahl inkl. Einheit (entspr. 0,100006,0000 kg/dm <sup>3</sup> )<br>z.B. 1,2345 kg/dm <sup>3</sup> ; 993,5 kg/m <sup>3</sup> ; 1,0015 SG_20 °C; usw.                                                                                                    |
| System Option -<br>Conductivity           | nur lesbar                                      | Dieser Parameter wird nur im Servicefall verwendet.                                                                                                    |
| System Value -<br>Conductivity            | nur lesbar                                      | Anzeige der aktuellen gemessenen Leitfähigkeit ohne Temperaturkompensa-<br>tion des Mediums (nur bei eingeschalteter Leitfähigkeit → Seite 119).<br>Anzeige:<br>5-stellige Gleitpunktzahl inkl. Einheit<br>(z.B. 20 µS/cm, 460 µS/m usw.)                                                                                                    |
| System Unit –<br>Conductivity             | AUTO - OOS                                      | In dieser Funktion wählen Sie die gewünschte und angezeigte Einheit für die<br>Leitfähigkeit aus (nur bei eingeschalteter Leitfähigkeit → Seite 119).<br>Auswahl:<br>µS/cm, mS/cm, S/m<br>Werkeinstellung:<br>µS/cm                                                                                                    |
| System Unit -<br>Length                   | AUTO - OOS                                      | In diesem Parameter wählen Sie die Einheit für das Längenmaß der Nenn-<br>weite aus.<br>Die hier gewählte Einheit ist gültig für:<br>Messaufnehmer-Nennweite ("Sensor Data – Nominal Diameter",<br>→ Seite 118)<br>Auswahl:<br>MILLIMETER<br>INCH<br>Werkeinstellung:<br>MILLIMETER (SI-Einheiten)<br>INCH (US-Einheiten)                                                                                                    |
| Sys Install.<br>Direction Sensor          | AUTO - OOS                                      | Über diesen Parameter kann das Vorzeichen der Durchflussmessgröße gege-<br>benenfalls geändert werden.<br>Auswahl:<br>NORMAL FORWARD (Durchfluss in Pfeilrichtung)<br>INVERSE REVERSE (Durchfluss gegen Pfeilrichtung)<br>Werkeinstellung:<br>NORMAL FORWARD<br><sup>®</sup> Hinweis!<br>Stellen Sie die tatsächliche Durchflussrichtung des Messstoffs in Bezug auf<br>die Pfeilrichtung auf dem Messaufnehmer-(Typenschild) fest. |

| Transducer Block "Flow"/ Basisindex 1400 |                                                 |                                                                                                    |
|------------------------------------------|-------------------------------------------------|----------------------------------------------------------------------------------------------------|
| Parameter                                | Schreibzugriff<br>bei Betriebsart<br>(MODE_BLK) | Beschreibung                                                                                                    |
| Sys System Dam-<br>ping                  | AUTO - OOS                                      | In dieser Funktion kann die Filtertiefe des digitalen Filters eingestellt wer-<br>den. Damit kann die Empfindlichkeit des Messsignals gegenüber Störspitzen<br>verringert werden (z.B. bei hohem Feststoffgehalt, Gaseinschlüssen im<br>Messstoff usw.). Die Reaktionszeit des Messsystems nimmt mit zunehmen-<br>der Filtereinstellung zu. Die Dämpfung wirkt auf alle Parameter und auf alle<br>nachgeschalteten Funktionsblöcke.                                                                        |
|                                          |                                                 | <b>Eingabe:</b><br>015                                                                                                    |
|                                          |                                                 | Werkeinstellung:<br>7                                                                                                    |
|                                          |                                                 | Hinweis!<br>Die Systemdämpfung wirkt auf alle Funktionen und Ausgänge des<br>Messgeräts.                                                                                                    |
| Sys Integration                          | AUTO - OOS                                      | Anzeige der eingestellten Integrationszeit.                                                                                                    |
| Time                                     |                                                 | Die Integrationszeit bestimmt die Dauer der internen Aufsummierung der<br>indizierten Spannung im Messstoff (Abgriff durch Messelektrode), d.h. die<br>Zeit, in der das Messgerät den wahren Durchfluss erfasst (danach wird für<br>die nächste Integration das Magnetfeld gegenpolig neu aufgebaut).                                                                                                    |
|                                          |                                                 | Anzeige:<br>max. 2-stellige Zahl: 165 ms                                                                                                    |
|                                          |                                                 | Werkeinstellung:<br>5 ms                                                                                                    |
| Sys Positive Zero<br>Return              | AUTO - OOS                                      | Über diesen Parameter kann die Auswertung von Messgrößen unterbrochen<br>werden. Dies ist z.B. für Reinigungsprozesse einer Rohrleitung sinnvoll. Die<br>Auswahl wirkt auf alle Parameter und Berechnungen des Messgeräts.                                                                                                    |
|                                          |                                                 | Auswahl:<br>OFF (Signalausgabe nicht unterbrochen)<br>ON (Signalausgabe wird auf den Wert "Positiv Zero Return" bzw. "Null-<br>durchfluss" gesetzt)                                                                                                    |
|                                          |                                                 | Werkeinstellung:<br>OFF                                                                                                    |
|                                          |                                                 | <ul> <li>Hinweis!</li> <li>Bei aktiver Messwertunterdrückung wird über den Ausgangswert OUT (AI-Block) ein Durchflusswert von "0" ausgegeben.</li> <li>Eine aktive Messwertunterdrückung wird über den Statuszustand UNCERTAIN des Ausgangswertes OUT (AI-Block) an nachgeschaltete Funktionsblöcke bzw. übergeordnete Leitsysteme übermittelt.</li> <li>Die Messwertunterdrückung kann ebenfalls mittels zyklischer Datenübertragung über den Discrete Output Funktionsblock gesteuert werden.</li> </ul> |
|                                          |                                                 |                                                                                                    |
|                                          |                                                 |                                                                                                    |
|                                          |                                                 |                                                                                                    |
| Transducer Block "Flow"/ Basisindex 1400 |                                                 |                                                                                                    |
|------------------------------------------|-------------------------------------------------|----------------------------------------------------------------------------------------------------|
| Parameter                                | Schreibzugriff<br>bei Betriebsart<br>(MODE_BLK) | Beschreibung                                                                                                    |
| Sys Special Filter                       | AUTO - OOS                                      | Über diesen Parameter können wahlweise zwei Signalfilter aktiviert werden.<br>Mit diesen Filtern ist es möglich, das durch stark schwankende Durchflüsse<br>verursachte Signal entweder zu unterdrücken (Auwahl STANDARD) oder<br>im Gegenteil vollständig abzubilden – sowohl auf der Anzeige als auch am<br>FOUNDATION Fieldbus Ausgang (Auswahl DYNAMIC FLOW).                                                                                                    |
|                                          |                                                 | <b>Auswahl:</b><br>STANDARD<br>Für die Signalausgabe bei normalem, stabilem Durchfluss.                                                                                                    |
|                                          |                                                 | DYNAMIC FLOW<br>Für die Signalausgabe bei stark schwankendem oder pulsierendem Durch-<br>fluss.                                                                                                    |
|                                          |                                                 | Werkeinstellung:<br>STANDARD                                                                                                    |
|                                          |                                                 | <ul> <li>Achtung!</li> <li>Das Signalverhalten an den Ausgängen ist zusätzlich auch vom Parameter<br/>"Sys Flow Damping" abhängig.</li> <li>Zusätzliche Filtereinstellungen (z.B. STANDARD CIP oder DYNAMIC<br/>FLOW CIP) sind nur mithilfe eines speziellen Servicecodes auswählbar.<br/>Solche, zumeist von einem Servicetechniker vorgenommene Einstellun-<br/>gen werden bei der neuerlichen Eingabe des Kundencodes jedoch wieder<br/>gelöscht und sind dann nicht mehr aktivierbar!</li> </ul> |
| Sys CIP Samples                          | AUTO - OOS                                      | Dieser Parameter wird nur im Servicefall verwendet.                                                                                                    |
| Sys Permanent<br>Storage                 | nur lesbar                                      | Dieser Parameter zeigt an, ob das dauerhafte Speichern aller Parameter im<br>EEPROM ein- oder ausgeschaltet ist.                                                                                                    |
|                                          |                                                 | Anzeige:<br>OFF<br>ON                                                                                                    |
|                                          |                                                 | Werkeinstellung:<br>ON                                                                                                    |
| Low Flow Cut Off -<br>Assign             | AUTO - OOS                                      | Über diesen Parameter erfolgt die Zuordnung des Schaltpunktes für die Schleichmengenunterdrückung.                                                                                                    |
|                                          |                                                 | Auswahl:<br>OFF<br>VOLUME FLOW<br>MASS FLOW                                                                                                    |
|                                          |                                                 | Werkeinstellung:<br>VOLUME FLOW                                                                                                    |
|                                          |                                                 |                                                                                                    |
|                                          |                                                 |                                                                                                    |
|                                          |                                                 |                                                                                                    |
|                                          |                                                 |                                                                                                    |
|                                          |                                                 |                                                                                                    |

| Transducer Block "Flow"/ Basisindex 1400 |                                                 |                                                                                                    |
|------------------------------------------|-------------------------------------------------|----------------------------------------------------------------------------------------------------|
| Parameter                                | Schreibzugriff<br>bei Betriebsart<br>(MODE_BLK) | Beschreibung                                                                                                    |
| Low Flow Cut Off -<br>On Value           | AUTO - OOS                                      | Vorgabe des Einschaltpunktes der Schleichmengenunterdrückung. Wird ein<br>Wert ungleich "0" eingegeben, so ist die Schleichmengenunterdrückung<br>aktiv.                                                                                                    |
|                                          |                                                 | <b>Eingabe:</b><br>5-stellige Gleitpunktzahl [Einheit]                                                                                                    |
|                                          |                                                 | <b>Werkeinstellung:</b> abhängig von Nennweite und Land $\rightarrow$ Seite 167 ff.                                                                                                    |
|                                          |                                                 | <ul> <li>⊗ Hinweis!</li> <li>Bei Ansprechen der Schleichmengenunterdrückung wird über den Ausgangswert OUT (AI-Block) ein Durchflusswert von "0" ausgegeben. Zudem wechselt der Statuszustand auf UNCERTAIN.</li> <li>Auswahl der Einheit: siehe Parameter "Low Flow Cut Off - Unit" ( → Seite 110).</li> </ul>                                                                                                    |
| Low Flow Cut Off -                       | nur lesbar                                      | Anzeige der Einheit für die Schleichmengenunterdrückung.                                                                                                    |
|                                          |                                                 | S Hinweis!<br>Die Einheit für die Schleichmenge wird über den Parameter "System Unit –<br>Volume Flow" bzw. "System Unit – Mass Flow" bestimmt (→ Seite 105 ff.).                                                                                                    |
| Low Flow Cut Off -<br>Off Value          | AUTO - OOS                                      | Eingabe des Ausschaltpunktes ( <b>b</b> ) der Schleichmengenunterdrückung.<br>Der Ausschaltpunkt wird als positiver Hysteresewert ( <b>H</b> ), bezogen auf den<br>Einschaltpunkt ( <b>a</b> ), eingegeben.                                                                                                    |
|                                          |                                                 | <b>Eingabe:</b><br>Ganzzahl 0100%                                                                                                    |
|                                          |                                                 | Werkeinstellung:<br>50%                                                                                                    |
|                                          |                                                 | <ul> <li>Q</li> <li>Q</li></ul> |

| Transducer Block "Flow" / Basisindex 1400 |                                                 |                                                                                                    |  |
|-------------------------------------------|-------------------------------------------------|----------------------------------------------------------------------------------------------------|--|
| Parameter                                 | Schreibzugriff<br>bei Betriebsart<br>(MODE_BLK) | Beschreibung                                                                                                    |  |
| Process - Pressure<br>Shock Suppression   | AUTO - OOS                                      | Beim Schließen eines Ventils können kurzzeitig starke Flüssigkeitsbewegun-<br>gen in der Rohrleitung auftreten, welche vom Messsystem registriert wer-<br>den. Die dabei aufsummierten Impulse führen, insbesondere bei Abfüllvor-<br>gängen, zu einem falschen Summenzählerstand. Aus diesem Grund ist das<br>Messgerät mit einer Druckstoßunterdrückung (= zeitliche Signalunterdrü-<br>ckung) ausgestattet, die anlagenbedingte "Störungen" eliminieren kann.                                                                                                    |  |
|                                           |                                                 | Solution State State |  |
|                                           |                                                 | In dieser Funktion bestimmen Sie die Zeitspanne der aktiven Druckstoß-<br>unterdrückung.                                                                                                    |  |
|                                           |                                                 | Aktivierung der Druckstoßunterdrückung<br>Die Druckstoßunterdrückung wird aktiviert, sobald der Durchfluss den<br>Einschaltpunkt der Schleichmenge unterschreitet (siehe Grafik Punkt a).                                                                                                    |  |
|                                           |                                                 | <ul> <li>Bei der Aktivierung der Druckstoßunterdrückung gilt folgendes:</li> <li>Anzeige Durchfluss → 0.</li> <li>Anzeige Summenzähler → die Summenzähler bleiben auf dem zuletzt gültigen Wert stehen.</li> </ul>                                                                                                    |  |
|                                           |                                                 | <b>Deaktivierung der Druckstoßunterdrückung</b><br>Die Druckstoßunterdrückung wird inaktiv, sobald die in dieser Funktion<br>vorgegebene Zeit abgelaufen ist (siehe Grafik Punkt b).                                                                                                    |  |
|                                           |                                                 | Der aktuelle Durchflusswert wird erst wieder verarbeitet und angezeigt,<br>wenn die vorgegebene Zeit für die Druckstoßunterdrückung abgelaufen ist<br>und der Durchfluss den Ausschaltpunkt der Schleichmenge überschritten<br>hat (siehe Grafik Punkt c).                                                                                                    |  |
|                                           |                                                 | Befehl:<br>Ventil schließen<br>Ventil schließen<br>Druckstoß<br>Druckstoß<br>a b c<br>t<br>inaktiv<br>Zeitvorgabe<br>m = Einschaltpunkt (Schleichmenge), n = Ausschaltpunkt (Schleichmenge)                                                                                                    |  |
|                                           |                                                 | <b>Eingabe:</b><br>max. 4-stellige Zahl, inkl. Einheit: 0,00100,0 s                                                                                                    |  |
|                                           |                                                 | Werkeinstellung:<br>0,00 s                                                                                                    |  |

| Transducer Block "Flow"/ Basisindex 1400 |                                                 |                                                                                                    |
|------------------------------------------|-------------------------------------------------|----------------------------------------------------------------------------------------------------|
| Parameter                                | Schreibzugriff<br>bei Betriebsart<br>(MODE_BLK) | Beschreibung                                                                                                    |
| Process -<br>Conductivity                | AUTO - OOS                                      | Aktivierung der Messung der Leitfähigkeit.<br>Auswahl:<br>OFF<br>LONG INTERVAI<br>Messung der Leitfähigkeit nach jeweils<br>S00 Durchflussmessungen (500 × Messperiode → Seite 119)<br>SHORT INTERVAI<br>Messung der Leitfähigkeit nach jeweils<br>S0 Durchflussmessungen (50 × Messperiode → Seite 119)<br>Werkeinstellung:<br>OFF<br>Minweis!<br>Nite Leitfähigkeit eingeschaltet, so wird empfohlen, die Systemdämp-<br>fung >3 einzustellen → Seite 108.<br>Achtung!<br>Da die Bestimmung der Leitfähigkeit mit Hilfe der Mess- und Bezugselektro-<br>den erfolgt, wird für die Dauer der Leitfähigkeitsmessung (Dauer = max. 8 ×<br>eingestellte<br>Messperiode → Seite 119) der letzte erfasste Durchflusswert ausgegeben.<br>Deshalb kann es sein, dass sehr kurzzeitige Duchflussänderungen nicht<br>registriert werden. |
|                                          |                                                 |                                                                                                    |

| Transducer Block "Flow"/ Basisindex 1400 |                                                 |                                                                                                    |
|------------------------------------------|-------------------------------------------------|----------------------------------------------------------------------------------------------------|
| Parameter                                | Schreibzugriff<br>bei Betriebsart<br>(MODE_BLK) | Beschreibung                                                                                                    |
| EPD - Adjustment                         | AUTO - OOS                                      | Mit diesem Parameter kann der MSÜ-Abgleich für ein leeres bzw. volles<br>Messrohr durchgeführt werden.                                                                                                    |
|                                          |                                                 | <ul> <li>Messrohr durchgeführt werden.</li> <li>Auswahl:</li> <li>OFF</li> <li>FULL PIPE ADJUST</li> <li>EMPTY PIPE ADJUST</li> <li>Werkeinstellung:</li> <li>OFF</li> <li>Vorgehensweise für den Leerrohr- / Vollrohrabgleich</li> <li>1. Vergewissern Sie sich, dass der Hardware-Schreibschutz augeschalter ist (- siehe Betriebsanleitung Proline Promag 55 FOUNDATION Field bus, BA0126).</li> <li>2. Öffnen Sie im Konfigurationsprogramm den Transducer Block "Flow".</li> <li>3. Geben Sie die Parametrierung des Gerätes über den Parameter "Access Code" (→ Seite 104) frei. Kontrolle über Parameter "Access - Status" → ACCESS CUSTOMER (→ Seite 104).</li> <li>8. Rohrleitung leeren. Für den nun folgenden Leerrohrabgleich sollte die Messrohrwandung noch mit Messstoff benetzt sein.</li> <li>5. Leerrohrabgleich starten:</li> <li>Wählen Sie in diesem Parameter die Einstellung " EMPTY PIPE ADJUST" und starten Sie den Leerrohrabgleichs, die Rohrleitung mit Messstoff.</li> <li>7. Vollrohrabgleich bei stillstehendem Messstoff starten:</li> <li>Wählen Sie in diesem Parameter die Einstellung " FULL PIPE ADJUST" und starten Sie den Vollrohrabgleich, indem Sie die Einstellung an das Feldgerät senden.</li> <li>8. Nach erfolgtem Abgleich die Einstellung "OFF" wählen und die Funktior verlassen, indem Sie die Einstellung an das Feldgerät senden.</li> <li>9. Parameter "ED- Empty Pipe Detection" anwählen (→ Seite 114) und Messstoffüberwachung einschalten, indem Sie die Einstellung "ON" wählen.</li> <li>12. Achtung!</li> <li>13. Mach erfolgtem Abgleich die Einstellung an Sei einstenhaften Abgleich werden folgende Meldungen im Trans ducer Block "Diagnosis" über den Parameter "Diag Act.Sys.Condition" aus gegeben (→ Seite 122):</li> <li>e. EPD adjustment vong - Err. No. 463: Die Abgleich muss wiederhoit werden. Dieser Fehler wird über den Stauszustand "ADA" des Ausgangswertes OUT (AI Block) an nachfolgende Funktionsblöcke bzw. übergeordnete Leitsysteme übermitteit.</li> <li>abgleich ist nicht möglich, da die Leitfähigkeit des Messstoffes a</li></ul> |
|                                          |                                                 | ordnete Leitsysteme übermittelt.                                                                                                    |

| Transducer Block "Flow"/ Basisindex 1400 |                                                 |                                                                                                    |
|------------------------------------------|-------------------------------------------------|----------------------------------------------------------------------------------------------------|
| Parameter                                | Schreibzugriff<br>bei Betriebsart<br>(MODE_BLK) | Beschreibung                                                                                                    |
| EPD - Empty Pipe<br>Detection            | AUTO - OOS                                      | Mit der Leerrohrdetektion kann dieser Zustand permanent überwacht wer-<br>den. In dieser Funktion kann dazu die Messstoffüberwachung (MSÜ, Leer-<br>rohrdetektion mittels MSÜ-Elektrode) aktiviert werden.                                                                                                    |
|                                          |                                                 | Auswahi:                                                                                                    |
|                                          |                                                 | ON STANDARD                                                                                                    |
|                                          |                                                 | Werkeinstellung:                                                                                                    |
|                                          |                                                 | <ul> <li>Winweis!</li> <li>Die Auswahl ON STANDARD ist nur verfügbar, wenn der Messaufnehmer mit einer MSÜ-Elektrode ausgestattet ist (siehe Parameter "EPD - Electrode", → Seite 115).</li> <li>Die MSÜ-Funktion ist im Auslieferungszustand ausgeschaltet (OFF) und muss bei Bedarf aktiviert werden.</li> <li>Die Messgertäte werden bereits werkseitig mit Wasser (ca. 500 µS/cm) abgeglichen. Bei Flüssigkeiten, die von dieser Leitfähigkeit abweichen, ist ein neuer Leerrohr- und Vollrohrabgleich vor Ort durchzuführen (siehe Parmater "EPD - Adjustment → Seite 113).</li> <li>Für die Aktivierung der MSÜ-Funktion, müssen gültige Abgleichkoeffizienten vorliegen (siehe "EPD - Adjustment" → Seite 113).</li> <li>Bei einem fehlerhaftem Leerrohr- und Vollrohrabgleich werden folgende Fehlermeldungen angezeigt:</li> <li>EPD adjustment wrong - Err. No. 463: Die Abgleichwerte für Leerrohr und Vollrohrabgleich erneut durchgeführt werden.</li> <li>EPD adjustment not possible - Err. No. 461: Ein Abgleich ist nicht möglich, da die Leitfähigkeit des Messstoffes außerhalb des erlaubten Bereiches liegt.</li> </ul>                                                                                                    |
|                                          |                                                 | <ul> <li>Anmerkungen zur Messtoffüberwachung (MSÜ)</li> <li>Nur ein vollständig gefülltes Messrohr gewährleistet eine korrekte Messung des Durchflusses. Mit der MSÜ kann dieser Zustand permanent überwacht werden.</li> <li>Ein leeres oder teilgefülltes Rohr ist ein Prozessfehler. Werkseitig wurde definiert, dass eine Hinweismeldung ausgegeben wird und das dieser Prozessfehler keine Auswirkungen auf die Ausgänge hat.</li> <li>Eine Plausibilitätsprüfung der Abgleichswerte erfolgt nur beim Aktivieren der Messstoffüberwachung. Wird ein Leer- oder Vollrohrabgleich bei aktiver Messstoffüberwachung durchgeführt, so muss deshalb nach Beendigung des Abgleichs die Messstoffüberwachung aus- und wieder eingeschaltet werden, um die Plausibilitätsprüfung zu starten.</li> <li>Verhalten während Teilrohrfüllung</li> <li>Falls die MSÜ-Funktion eingeschaltet ist und aufgrund eines teilgefüllten oder leeren Messrohres anspricht, wird dies im Transducer Block "Diagnosis" im Parameter "Diag Act.Sys.Condition" (→ Seite 122) mit der Fehlermeldung "Empty Pipe detected - Err. No. 401" angezeigt.</li> <li>Dieser Prozessfehler wird über den Statuszustand "UNCERTAIN" des Ausgangswertes OUT (AI Block) an nachfolgenden Funktionsblöcke bzw. übergeordnete Leitsysteme übermittelt.</li> <li>Bei Teilfüllung des Messrohres und nicht eingeschalteter MSÜ kann das Verhalten in identisch aufgebauten Anlagen durchaus unterschiedlich sein:</li> </ul> |
|                                          |                                                 | <ul> <li>Schwankenge Durchnussanzeige</li> <li>Nulldurchfluss</li> <li>Überhöhte Durchflusswerte</li> </ul>                                                                                                    |

| Transducer Block "Flow"/ Basisindex 1400 |                                                 |                                                                                                    |
|------------------------------------------|-------------------------------------------------|----------------------------------------------------------------------------------------------------|
| Parameter                                | Schreibzugriff<br>bei Betriebsart<br>(MODE_BLK) | Beschreibung                                                                                                    |
| EPD - Response<br>Time                   | AUTO - OOS                                      | Über diesen Parameter wird die Zeitspanne eingegeben, in der die Kriterien<br>für ein "leeres" Messrohr ununterbrochen erfüllt sein müssen, bevor eine<br>Fehlermeldung erzeugt wird. |
|                                          |                                                 | <b>Eingabe:</b><br>Festkommazahl: 1,0100 s                                                                                                    |
|                                          |                                                 | Werkeinstellung:<br>1,0 s                                                                                                    |
| EPD - Threshold                          | nur lesbar                                      | Dieser Parameter wird nur im Servicefall verwendet.                                                                                                    |
| EPD - Electrode                          | AUTO - OOS                                      | Über diesen Parameter wird angezeigt, ob der Messaufnehmer mit einer<br>MSÜ-Elektrode ausgestattet ist.                                                                               |
|                                          |                                                 | Anzeige:<br>YES - NO                                                                                                    |
|                                          |                                                 | Werkeinstellung:<br>YES → bei standardmäßig vorhandener Elektrode                                                                                                    |
| EPD - Empty Pipe<br>Coef.                | nur lesbar                                      | Dieser Parameter wird nur im Servicefall verwendet.                                                                                                    |
| EPD - Full Pipe<br>Coef.                 | nur lesbar                                      | Dieser Parameter wird nur im Servicefall verwendet.                                                                                                    |
| OED - Period                             | nur lesbar                                      | Dieser Parameter wird nur im Servicefall verwendet.                                                                                                    |
| OED - Empty Value                        | nur lesbar                                      | Dieser Parameter wird nur im Servicefall verwendet.                                                                                                    |
| OED - Full Value                         | nur lesbar                                      | Dieser Parameter wird nur im Servicefall verwendet.                                                                                                    |
| System Option -<br>ECC                   | nur lesbar                                      | Dieser Parameter wird nur im Servicefall verwendet.                                                                                                    |

| Transducer Block "Flow"/ Basisindex 1400 |                                                 |                                                                                                    |
|------------------------------------------|-------------------------------------------------|----------------------------------------------------------------------------------------------------|
| Parameter                                | Schreibzugriff<br>bei Betriebsart<br>(MODE_BLK) | Beschreibung                                                                                                    |
| ECC                                      | AUTO - OOS                                      | Hinweis!<br>Diese Funktion ist nur verfügbar, wenn das Messgerät mit einer Elektroden-<br>reinigungsfunktion (optional) ausgerüstet ist.                                                                                                    |
|                                          |                                                 | In dieser Funktion kann die zyklische Elektrodenreinigung (ECC) aktiviert werden.                                                                                                    |
|                                          |                                                 | <b>Auswahl:</b><br>ON (nur mit der optionalen Elektrodenreinigungsfunktion ECC)<br>OFF                                                                                                    |
|                                          |                                                 | Werkeinstellung:<br>ON (nur wenn die optionale Elektrodenreinigungsfunktion ECC verfügar ist)                                                                                                    |
|                                          |                                                 | Anmerkungen zur Elektrodenreinigung (ECC)<br>Leitfähige Ablagerungen auf den Elektroden und an der Messrohrwandung<br>(z.B. Magnetit) können Messfehler verursachen. Die Elektrodenreinigungs-<br>schaltung (ECC) wurde entwickelt, um diese leitfähigen Ablagerungen im<br>Bereich der Elektrode zu verhindern.<br>Bei allen zur Verfügung stehenden Elektrodenmaterialien außer Tantal<br>arbeitet die ECC in der beschriebenen Funktionsweise. Wird Tantal als<br>Elektrodenmaterial verwendet, schützt die ECC die Elektrodenoberfläche<br>ausschließlich vor Oxidation. |
|                                          |                                                 | Achtung!<br>Wird die ECC bei Anwendungen mit leitfähigen Ablagerungen für längere<br>Zeit ausgeschaltet, so bildet sich ein Belag im Messrohr, der zu Messfehlern<br>führen kann. Ist der Belag bereits in einer größeren Konzentration vorhan-<br>den, kann er unter Umständen nicht mehr durch Einschalten der ECC besei-<br>tigt werden. In solchen Fällen muss das Messrohr gereinigt und der Belag<br>entfernt werden.                                                                                                    |
| ECC - Duration                           | AUTO - OOS                                      | Hinweis!<br>Diese Funktion ist nur verfügbar, wenn das Messgerät mit der optionalen<br>Elektrodenreinigungsfunktion (ECC) ausgerüstet ist.                                                                                                    |
|                                          |                                                 | In dieser Funktion wird die Reinigungsdauer für die Elektrodenreinigung vorgegeben.                                                                                                    |
|                                          |                                                 | <b>Eingabe:</b><br>Festkommazahl: 0,0130,0 s                                                                                                    |
|                                          |                                                 | Werkeinstellung:<br>2,0 s                                                                                                    |
|                                          |                                                 |                                                                                                    |
|                                          |                                                 |                                                                                                    |
|                                          |                                                 |                                                                                                    |
|                                          |                                                 |                                                                                                    |
|                                          |                                                 |                                                                                                    |

|                        | Transducer Block "Flow" / Basisindex 1400       |                                                                                                    |  |
|------------------------|-------------------------------------------------|----------------------------------------------------------------------------------------------------|--|
| Parameter              | Schreibzugriff<br>bei Betriebsart<br>(MODE_BLK) | Beschreibung                                                                                                    |  |
| ECC - Recovery<br>Time | AUTO - OOS                                      | Hinweis!<br>Diese Funktion ist nur verfügbar, wenn das Messgerät mit der optionalen<br>Elektrodenreinigungsfunktion (ECC) ausgerüstet ist.                                                                                                    |  |
|                        |                                                 | In dieser Funktion wird die Erholzeit vorgegeben, für die der letzte vor der<br>Reinigung erfasste Durchflussmesswert beibehalten wird. Eine Erholzeit ist<br>notwendig, da nach der Elektrodenreinigung die Signalausgänge wegen<br>elektrochemischen Störspannungen schwanken können.                                                                           |  |
|                        |                                                 | <b>Eingabe:</b><br>max. 3-stellige Zahl: 1600 s                                                                                                    |  |
|                        |                                                 | Werkeinstellung:<br>60 s                                                                                                    |  |
|                        |                                                 | Achtung!<br>Während der eingestellten Erholzeit (max. 600 s) wird der letzte, vor der<br>Reinigung erfasste Messwert ausgegeben. Durchflussänderungen, z.B.<br>Stillstand, werden deshalb vom Messsystem während dieser Zeitspanne<br>nicht registriert.                                                                                                    |  |
| ECC - Cycle            | AUTO - OOS                                      | Hinweis!<br>Diese Funktion ist nur verfügbar, wenn das Messgerät mit der optionalen<br>Elektrodenreinigungsfunktion (ECC) ausgerüstet ist.                                                                                                    |  |
|                        |                                                 | In dieser Funktion wird der Reinigungszyklus der Elektrodenreinigung vorgegeben.                                                                                                    |  |
|                        |                                                 | <b>Eingabe:</b><br>Ganzzahl: 3010080 min                                                                                                    |  |
|                        |                                                 | Werkeinstellung:<br>40 min                                                                                                    |  |
| ECC - Polarity         | nur lesbar                                      | In dieser Funktion wird die aktuelle Strompolarität für die optionale Elektro-<br>denreinigung (ECC) angezeigt. Die Elektrodenreinigung wird, je nach Elek-<br>trodenwerkstoff, mit einem positiven oder negativen Strom ausgeführt. Das<br>Messgerät wählt anhand der im S-DAT abgelegten Elektrodenwerkstoffda-<br>ten automatisch die entsprechende Polarität. |  |
|                        |                                                 | <b>Anzeige:</b><br>POSITIV<br>Bei Elektroden aus: 1.4435/316L, Alloy C-22, Platin, Titan, Wolframkarbid-<br>Beschichtung (bei Elekroden aus 1.4435), 1.4310/302.                                                                                                    |  |
|                        |                                                 | NEGATIV<br>Bei Elektroden aus: Tantal.                                                                                                    |  |
|                        |                                                 | Achtung!<br>Wird ein falscher Strom auf die Elektroden gegeben, führt dies zur Zerstö-<br>rung des Elektrodenwerkstoffes.                                                                                                    |  |
|                        |                                                 |                                                                                                    |  |
|                        |                                                 |                                                                                                    |  |
|                        |                                                 |                                                                                                    |  |

| Transducer Block "Flow"/ Basisindex 1400 |                                                 |                                                                                                    |
|------------------------------------------|-------------------------------------------------|----------------------------------------------------------------------------------------------------|
| Parameter                                | Schreibzugriff<br>bei Betriebsart<br>(MODE_BLK) | Beschreibung                                                                                                    |
| Density Param<br>Fixed Value             | AUTO - OOS                                      | Über diesen Parameter kann ein Dichtefaktor (vorzugsweise bei<br>Prozesstemperatur oder bei Bezugstemperatur) eingegeben werden, mit dem<br>die Umrechung des Volumenfluss in einen Massefluss erfolgt. |
|                                          |                                                 | <ul> <li>Minweis!</li> <li>Die Einheit wird vom Parameter "Density Param. – Unit" übernommen</li> <li>( → Seite 118).</li> </ul>                                                                        |
|                                          |                                                 | <b>Eingabe:</b><br>5-stellige Gleitkommazahl                                                                                                    |
|                                          |                                                 | Werkeinstellung:<br>1 [Einheit]                                                                                                    |
| Density Param<br>Unit                    | nur lesbar                                      | Anzeige der im Parameter "System Unit – Fixed Density" ausgewählten Einheit für den fest eingestellten Dichtewert ( $\rightarrow$ Seite 106).                                                           |
| Sensor Data -<br>K-Factor Positive       | AUTO - OOS                                      | Anzeige des aktuellen Kalibrierfaktors (positive Durchflussrichtung) für den<br>Messaufnehmer. Der Kalibrierfaktor wird werkseitig ermittelt und einge-<br>stellt.                                      |
|                                          |                                                 | Anzeige:<br>5-stellige Festkommazahl: 0,50002,0000                                                                                                    |
|                                          |                                                 | Werkeinstellung:<br>abhängig von Nennweite und Kalibrierung                                                                                                    |
| Sensor Data -<br>K-Factor Negative       | AUTO - OOS                                      | Anzeige des aktuellen Kalibrierfaktors (negative Durchflussrichtung) für den<br>Messaufnehmer. Der Kalibrierfaktor wird werkseitig ermittelt und einge-<br>stellt.                                      |
|                                          |                                                 | <b>Anzeige:</b><br>5-stellige Festkommazahl: 0,50002,0000                                                                                                    |
|                                          |                                                 | Werkeinstellung:<br>abhängig von Nennweite und Kalibrierung                                                                                                    |
| Sensor Data -<br>Zero Point              | AUTO - OOS                                      | Anzeige des aktuellen Nullpunktkorrekturwertes für den Messaufnehmer.<br>Die Nullpunktkorrektur wird werkseitig ermittelt und eingestellt.                                                              |
|                                          |                                                 | Anzeige:<br>max. 4-stellige Zahl: -1000+1000                                                                                                    |
|                                          |                                                 | Werkeinstellung:<br>abhängig von Nennweite und Kalibrierung                                                                                                    |
| Sensor Data -<br>Nominal Diameter        | AUTO - OOS                                      | Anzeige der Nennweite des Messaufnehmers. Die Nennweite ist durch die Messaufnehmergröße vorgegeben und wird werkseitig eingestellt.                                                                    |
|                                          |                                                 | Anzeige:<br>22000 mm bzw. 1/1278"                                                                                                    |
|                                          |                                                 | Werkeinstellung:<br>abhängig von der Messaufnehmergröße                                                                                                    |
| Sensor Data - Cell<br>Constant           | nur lesbar                                      | Dieser Parameter wird nur im Servicefall verwendet.                                                                                                    |
|                                          |                                                 |                                                                                                    |
|                                          |                                                 |                                                                                                    |

| Transducer Block "Flow"/ Basisindex 1400 |                                                 |                                                                                                    |
|------------------------------------------|-------------------------------------------------|----------------------------------------------------------------------------------------------------|
| Parameter                                | Schreibzugriff<br>bei Betriebsart<br>(MODE_BLK) | Beschreibung                                                                                                    |
| Sensor Data - Con-<br>ductivity Enable   | AUTO - OOS                                      | In dieser Funktion wird angezeigt, ob der Sensor fähig ist die Leitfähigkeit zu<br>messen.<br>Die Verfügbarkeit der Funktion LEITFÄHIGKEIT ist abhängig von der Bauart<br>des Messaufnehmers.<br>Anzeige:<br>YES → Leitfähigkeit freigeschaltet:<br>- Messaufnehmer S (ohne Bürstenelektroden)<br>NO → Leitfähigkeit nicht verfügbar:<br>- Messaufnehmer S (mit Bürstenelektroden)<br>- Messaufnehmer H                                                                                                    |
| Sensor Data -<br>Measuring Period        | AUTO - OOS                                      | Anzeige der Messperiode. Die Zeitdauer einer Messperiode ergibt sich aus<br>der Anstiegzeit des Magnetfelds, der kurzen Erholzeit, der Integrationszeit<br>und der Messstoffüberwachungszeit.<br><b>Anzeige:</b><br>max. 4-stellige Zahl: 101000 ms<br><b>Werkeinstellung:</b><br>nennweitenabhängig<br>Minweis!<br>Das System überprüft die eingegebene Zeit und setzt die tatsächlich intern<br>verwendete Messperiode auf einen plausiblen Wert. Bei einer Eingabe von<br>0 ms ermittelt das System selbstständig die kürzeste Zeit.                                                                                                    |
| Sensor Data -Over-<br>voltage Time       | nur lesbar                                      | Dieser Parameter wird nur im Servicefall verwendet.                                                                                                    |
| Simulation -<br>Measurand                | AUTO - OOS                                      | <ul> <li>Über diesen Parameter kann die Simulation des Volumen- bzw. Massefluss aktiviert werden.</li> <li>Auswahl: OFF VOLUME FLOW MASS FLOW CONDUCTIVITY</li> <li>Werkeinstellung: OFF <ul> <li>Achtung!</li> <li>Das Messgerät ist während der Simulation nicht mehr messfähig.</li> <li>Die Simulation wirkt unabhängig von der Stellung der betreffenden Steckbrücken auf der I/O-Platine (→ siehe Betriebsanleitung Proline Promag 55 FOUNDATION Fieldbus, BA126D).</li> <li>Die Einstellung wird bei Netzausfall nicht gespeichert.</li> </ul> </li> <li>Minweis! <ul> <li>Eine aktive Simulation wird über den Statuszustand UNCERTAIN des Ausgangswertes OUT (AI Block) an nachfolgenden Funktionsblöcke bzw. übergeordnete Leitsysteme übermittelt.</li> </ul> </li> </ul> |

| Transducer Block "Flow"/ Basisindex 1400 |                                                 |                                                                                                    |
|------------------------------------------|-------------------------------------------------|----------------------------------------------------------------------------------------------------|
| Parameter                                | Schreibzugriff<br>bei Betriebsart<br>(MODE_BLK) | Beschreibung                                                                                                    |
| Simulation -<br>Value Measurand          | AUTO - OOS                                      | Über diesen Parameter kann ein frei wählbarer Wert vorgegeben werden $(z.B. 12 \text{ m}^3/\text{s})$ . Dies dient dazu, die zugeordneten Parameter im Gerät selbst und nachgeschaltete Signalkreise zu überprüfen. |
|                                          |                                                 | <b>Eingabe:</b><br>5-stellige Gleitkommazahl                                                                                                    |
|                                          |                                                 | <b>Werkeinstellung:</b><br>0 [Einheit]                                                                                                    |
|                                          |                                                 | Similar Hinweis!<br>Die Einheit wird vom Parameter "System Unit – Volume Flow" bzw. "System Unit – Mass Flow" übernommen ( $\rightarrow$ Seite 105 ff.).                                                            |
|                                          |                                                 | Achtung!<br>Die Einstellung wird bei Netzausfall nicht gespeichert.                                                                                                    |
| Simulation - Unit                        | nur lesbar                                      | Anzeige der aktuellen Einheit für den Simulationswert im Parameter "Simu-<br>lation - Measurand Value".                                                                                                    |
|                                          |                                                 | Hinweis!<br>Die Einheit kann im Parameter "System Unit – Volume Flow" bzw. "System Unit – Mass Flow" ausgewählt werden ( $\rightarrow$ Seite 105).                                                                  |
| Service/Analys<br>Measuring Period       | nur lesbar                                      | Dieser Parameter wird nur im Servicefall verwendet.                                                                                                    |
| Service/Analys<br>Risetime               | nur lesbar                                      | Dieser Parameter wird nur im Servicefall verwendet.                                                                                                    |
| Service/Analys<br>Reverse Time           | nur lesbar                                      | Dieser Parameter wird nur im Servicefall verwendet.                                                                                                    |
| Service/Analys<br>Split Position         | nur lesbar                                      | Dieser Parameter wird nur im Servicefall verwendet.                                                                                                    |
| Service/Analys<br>Coil Voltage           | nur lesbar                                      | Dieser Parameter wird nur im Servicefall verwendet.                                                                                                    |
| Service/Analys<br>Electrode Pot. 1       | nur lesbar                                      | Dieser Parameter wird nur im Servicefall verwendet.                                                                                                    |
| Service/Analys<br>Electrode Pot. 2       | nur lesbar                                      | Dieser Parameter wird nur im Servicefall verwendet.                                                                                                    |
| Service/Analys<br>Noise Value            | nur lesbar                                      | Dieser Parameter wird nur im Servicefall verwendet.                                                                                                    |
|                                          |                                                 |                                                                                                    |
|                                          |                                                 |                                                                                                    |
|                                          |                                                 |                                                                                                    |
|                                          |                                                 |                                                                                                    |
|                                          |                                                 |                                                                                                    |
|                                          |                                                 |                                                                                                    |

| Transducer Block "Flow"/ Basisindex 1400 |                                                 |                                                                                                    |
|------------------------------------------|-------------------------------------------------|----------------------------------------------------------------------------------------------------|
| Parameter                                | Schreibzugriff<br>bei Betriebsart<br>(MODE_BLK) | Beschreibung                                                                                                    |
| Sys Filterdepth<br>Median                | AUTO - OOS                                      | In dieser Funktion können wahlweise zwei Signalfilter aktiviert werden. Mit<br>diesen Filtern ist es möglich, das durch stark schwankende Durchflüsse ver-<br>ursachte Signal entweder zu unterdrücken (Auswahl "STANDARD") oder im<br>Gegenteil vollständig abzubilden – sowohl auf der Anzeige als auch an den<br>Signalausgängen (Auswahl "DYNAMISCHER DURCHFLUSS").<br><b>Auswahl:</b><br>STANDARD<br>Für die Signalausgabe bei normalem, stabilem Durchfluss.<br>DYNAMISCHER DURCHFLUSS<br>Für die Signalausgabe bei stark schwankendem oder pulsierendem Durch-<br>fluss.<br><b>Werkeinstellung:</b><br>STANDARD<br>Achtung!<br>Das Signalverhalten an den Ausgängen ist zusätzlich auch von der Funk-<br>tion SYSTEMDÄMPFUNG (6603) abhängig.<br>Zusätzliche Filtereinstellungen (z.B. STANDARD CIP oder DYNAMI-<br>SCHER DURCHFLUSS CIP) sind nur mithilfe eines speziellen Service-<br>codes auswählbar. Solche, zumeist von einem Servicetechniker vorge-<br>nommene Einstellungen werden bei der neuerlichen Eingabe des<br>Kundencodes jedoch wieder gelöscht und sind dann nicht mehr aktivier-<br>bar! |
| Sensor - Type                            | nur lesbar                                      | Anzeige des Messaufnehmertyps.                                                                                                    |
| Sensor -<br>SW Rev.No.S-DAT              | nur lesbar                                      | Anzeige der Revisionsnummer der Software, mit der das S-DAT program-<br>miert wurde.                                                                                                    |
| Sensor -<br>HW Rev.Number.               | nur lesbar                                      | Anzeige der Hardware-Revisionsnummer des Messaufnehmers.                                                                                                    |
| Sensor -<br>HW Identification            | nur lesbar                                      | Anzeige der Hardware-Identifikationsnummer des Messaufnehmers.                                                                                                    |
| Sensor -<br>Prod.Number                  | nur lesbar                                      | Anzeige der Produktionsnummer des Messaufnehmers.                                                                                                    |
| Amp. Device Type                         | nur lesbar                                      | Dieser Parameter wird nur im Servicefall verwendet.                                                                                                    |

## 3.4 Parameter Transducer Block "Diagnose"

In der folgenden Tabelle finden Sie die Endress+Hauser spezifischen Parameter des Transducer Blocks "Diagnose". Diese sind nur nach Eingabe eines Freigabe–Codes im Parameter "Access – Code" veränderbar.

#### Hinweis!

FOUNDATION Fieldbus Parameter werden in der Betriebsanleitung "FOUNDATION Fieldbus Overview" (BA013S) beschrieben (Bezugsquelle:  $\rightarrow$  www.endress.com  $\rightarrow$  Download).

|                              | Transducer Block "Diagnose"/ Basisindex 1600    |                                                                                                    |  |
|------------------------------|-------------------------------------------------|----------------------------------------------------------------------------------------------------|--|
| Parameter                    | Schreibzugriff<br>bei Betriebsart<br>(MODE_BLK) | Beschreibung                                                                                                    |  |
| Diag<br>Act. Sys. Condition  | nur lesbar                                      | Anzeige des aktuellen Systemzustands.<br>Hinweis!<br>Eine genaue Fehlerbeschreibung sowie Hinweise zur Behebung von Fehlern<br>finden Sie in der Betriebsanleitung Proline Promag 55 FOUNDATION Field-<br>bus (BA126D).                                                                                                    |  |
| Diag<br>Prev. Sys. Condition | nur lesbar                                      | Anzeige der letzten aufgetretenen Fehlermeldungen.                                                                                                    |  |
| Access - Code                | AUTO - OOS                                      | <ul> <li>Sämtliche Daten des Messsystems sind gegen unbeabsichtigtes Ändern geschützt. Erst nach der Eingabe einer Codezahl in diesem Parameter ist die Programmierung der herstellerspezifischen Parameter freigegeben und die Geräteeinstellungen veränderbar.</li> <li>Sie können die Programmierung freigeben durch die Eingabe der: <ul> <li>Codezahl 55 (Werkeinstellung)</li> <li>Persönliche Codezahl ( → Seite 127)</li> </ul> </li> <li>Eingabe: <ul> <li>max. 4-stellige Zahl (09999)</li> </ul> </li> <li>Minweis!</li> <li>Bei aktivem Schreibschutz ist der Zugriff auf die hersteller-spezifischen Parameter trotz richtig eingegebener Codezahl gesperrt. Der Schreibschutz kann über Steckbrücken auf der I/O-Platine aktiviert oder deaktiviert werden (→ siehe Betriebsanleitung Proline Promag 55 FOUNDA-TION Fieldbus, BA126D).</li> <li>Die Programmierung kann wieder gesperrt werden, indem Sie in diesem Parameter eine beliebige Zahl (ungleich dem Access Code) eingeben.</li> <li>Falls Sie Ihre persönliche Codezahl nicht mehr greifbar haben, kann Ihnen die Endress+Hauser-Serviceorganisation weiterhelfen.</li> <li>Bestimmte Parameter sind nur nach Eingabe eines speziellen Service-Codes veränderbar. Dieser Service-Code ist Ihrer Endress+Hauser Serviceorganisation bekannt. Wenden Sie sich bei Unklarheiten an Ihre Endress+Hauser Servicestelle.</li> <li>Die hier vorgenommene Eingabe hat keine Auswirkungen auf die Vor-Ort-Anzeige. Die Programmierung über die Funktionsmatrix ist deshalb separat freizugeben.</li> </ul> |  |
| Access - Status              | nur lesbar                                      | <ul> <li>In diesem Parameter wird der aktuelle Zustand der Zugriffsmöglichkeit auf die herstellerspezifischen Parameter des Gerätes angezeigt.</li> <li>Anzeige: <ul> <li>LOCKED (Parametrierung gesperrt)</li> <li>ACCESS CUSTOMER (Parametrierung möglich)</li> <li>ACCESS SERVICE (Parametrierung möglich, Zugriff auf Serviceebene)</li> </ul> </li> </ul>                                                                                                    |  |

|                           | Transducer Block "Diagnose" / Basisindex 1600   |                                                                                                    |  |
|---------------------------|-------------------------------------------------|----------------------------------------------------------------------------------------------------|--|
| Parameter                 | Schreibzugriff<br>bei Betriebsart<br>(MODE_BLK) | Beschreibung                                                                                                    |  |
| Sys Alarm Delay           | AUTO - OOS                                      | In diesem Parameter wird die Zeitspanne eingegeben, in der die Kriterien für<br>einen Fehler ununterbrochen erfüllt sein müssen, bevor eine Stör- oder Hin-<br>weismeldungen erzeugt wird.                                                                                                    |  |
|                           |                                                 | Diese Unterdrückung wirkt sich, je nach Einstellung und Fehlerart, aus auf:<br>Anzeige<br>Ausgangsblöcke (AI Blöcke) FOUNDATION Fieldbus-Schnittstelle                                                                                                    |  |
|                           |                                                 | <b>Eingabe:</b><br>0100 s (in Sekundenschritten)                                                                                                    |  |
|                           |                                                 | Werkeinstellung:<br>0 s                                                                                                    |  |
|                           |                                                 | Achtung!<br>Bei Einsatz dieses Parameters werden Stör- und Hinweismeldungen entspre-<br>chend Ihrer Einstellung verzögert an nachfolgende Funktionsblöcke bzw.<br>das Feldbus-Host-System weitergegeben.<br>Es ist daher im Vorfeld zu überprüfen, ob die sicherheitstechnischen Anfor-<br>derungen des Prozesses dies erlauben. Dürfen die Stör- und Hinweismel-<br>dungen nicht unterdrückt werden, muss hier ein Wert von 0 Sekunden ein-<br>gestellt werden. |  |
| Sys<br>Sim. Failsafe Mode | AUTO - OOS                                      | In diesem Parameter können die Analog Input und Summenzähler Funktionsblöcke in ihr jeweiliges Fehlerverhalten geschaltet werden, um ihr korrektes Verhalten zu überprüfen. Das Fehlerverhalten der Summenzähler wird über den Parameter "Tot. – Failsafe All" definiert ( $\rightarrow$ Seite 143).                                                                                                    |  |
|                           |                                                 | Auswahl:<br>OFF<br>ON                                                                                                    |  |
|                           |                                                 | Werkeinstellung:<br>OFF                                                                                                    |  |
|                           |                                                 | S Hinweis!<br>Der aktive Simulationmodus wird über den Statuszustand "UNCERTAIN"<br>des Ausgangswertes OUT (AI-Block) an nachgeschaltete Funktionsblöcke<br>bzw. übergeordnete Leitsysteme übermittelt.                                                                                                    |  |
| Sys Reset                 | AUTO - OOS                                      | In diesem Parameter kann ein Reset des Messsystems durchgeführt werden.                                                                                                    |  |
|                           |                                                 | Auswahl:<br>NO<br>RESTART SYSTEM (neues Aufstarten ohne Netzunterbruch)<br>ORIGINAL TRANSMITTER DATA                                                                                                    |  |
|                           |                                                 | Werkeinstellung:<br>NO                                                                                                    |  |
|                           |                                                 |                                                                                                    |  |
|                           |                                                 |                                                                                                    |  |
|                           |                                                 |                                                                                                    |  |
|                           |                                                 |                                                                                                    |  |

| Transducer Block "Diagnose"/ Basisindex 1600 |                                                 |                                                                                                    |
|----------------------------------------------|-------------------------------------------------|----------------------------------------------------------------------------------------------------|
| Parameter                                    | Schreibzugriff<br>bei Betriebsart<br>(MODE_BLK) | Beschreibung                                                                                                    |
| Sys<br>Troubleshooting                       | AUTO - OOS                                      | In diesem Parameter können im EEPROM aufgetretene Fehler instand<br>gesetzt werden. Das EEPROM ist in verschiedene Blöcke eingeteilt. Die Feh-<br>lerbehebung erfolgt durch die Auswahl des jeweiligen Blockes und eine ent-<br>sprechende Quittierung.                                                                                                    |
|                                              |                                                 | Achtung!<br>Bei der Fehlerbehebung eines Blockes, werden auch die Parameter des aus-<br>gewählten Blockes auf die Werte gemäß Werkeinstellung zurückgesetzt.                                                                                                    |
|                                              |                                                 | Auswahl:<br>CANCEL<br>MEASURING VALUES<br>SYSTEM UNITS<br>DENSITY PARAMETERS<br>QUICK SETUP<br>USER INTERFACE<br>TOTALIZER<br>COMMUNICATION<br>PROZESSPARAMETER<br>SYSTEM PARAMETER<br>SYSTEM PARAMETER<br>SENSOR DATA<br>ADVANCED DIAGNOSIS<br>AMPLIFIER PARAMETERS<br>SUPERVISION<br>VERSION-INFO<br>SERVICE & ANALYSIS<br>PRODUCTION INFO<br>FILTER PARAMETER |
| Sys                                          | nur lesbar                                      | CANCEL<br>Anzeige der gesamten Betriebsdauer seit Inbetriebnahme des Durchfluss-                                                                                                    |
| Operation Time Svs                           | nur lesbar                                      | Messgerätes (in Sekunden).<br>Dieser Parameter wird nur im Servicefall verwendet.                                                                                                    |
| Time Since Reset                             |                                                 |                                                                                                    |

| Transducer Block "Diagnose"/ Basisindex 1600 |                                                 |                                                                                                    |
|----------------------------------------------|-------------------------------------------------|----------------------------------------------------------------------------------------------------|
| Parameter                                    | Schreibzugriff<br>bei Betriebsart<br>(MODE_BLK) | Beschreibung                                                                                                    |
| Sys<br>T-DAT Save/Load                       | AUTO - OOS                                      | <ul> <li>Über diesen Parameter kann die Parametrierung / Einstellung des Messumformers in ein Transmitter-DAT (T-DAT) gespeichert werden, oder das Laden einer Parametrierung aus dem T-DAT in das EEPROM aktiviert werden (manuelle Sicherungsfunktion).</li> <li>Anwendungsbeispiele: <ul> <li>Nach der Inbetriebnahme können die aktuellen Messstellenparameter ins T-DAT gespeichert werden (Backup).</li> <li>Bei Austausch des Messumformers besteht die Möglichkeit, die Daten aus dem T-DAT in den neuen Messumformer (EEPROM) zu laden.</li> </ul> </li> <li>Auswahl: <ul> <li>CANCEL</li> <li>SAVE (aus EEPROM in den T-DAT)</li> <li>LOAD (aus dem T-DAT in das EEPROM)</li> </ul> </li> <li>Werkeinstellung: <ul> <li>CANCEL</li> <li>Hinweis!</li> <li>Liegt ein älterer Softwarestand des Zielgerätes vor, so wird beim Aufstarten die Meldung "TRANSM. SW-DAT" angezeigt. Danach ist nur noch die Auswahl SICHERN verfügbar.</li> <li>LOAD</li> <li>Diese Auswahl ist nur möglich: <ul> <li>wenn das Zielgerät den gleichen oder einen neueren Softwarestand aufweist, als das Ausgangsgerät oder <ul> <li>falls das T-DAT gültige, abrufbare Daten enthält.</li> </ul> </li> </ul></li></ul></li></ul> |

# 3.5 Parameter Transducer Block "Display"

In der folgenden Tabelle finden Sie die Endress+Hauser spezifischen Parameter des Transducer Blocks "Display". Diese sind nur nach Eingabe eines Freigabe-Codes im Parameter "Access - Code" veränderbar.

### Hinweis!

FOUNDATION Fieldbus Parameter werden in der Betriebsanleitung "FOUNDATION Fieldbus Overview" (BA013S) beschrieben (Bezugsquelle:  $\rightarrow$  www.endress.com  $\rightarrow$  Download).

| Transducer Block "Display"/ Basisindex 1800 |                                                 |                                                                                                    |
|---------------------------------------------|-------------------------------------------------|----------------------------------------------------------------------------------------------------|
| Parameter                                   | Schreibzugriff<br>bei Betriebsart<br>(MODE_BLK) | Beschreibung                                                                                                    |
| Access - Code                               | AUTO - OOS                                      | <ul> <li>Sämtliche Daten des Messsystems sind gegen unbeabsichtigtes Ändern geschützt. Erst nach der Eingabe einer Codezahl in diesem Parameter ist die Programmierung der herstellerspezifischen Parameter freigegeben und die Geräteeinstellungen veränderbar.</li> <li>Sie können die Programmierung freigeben durch die Eingabe der: <ul> <li>Codezahl 55 (Werkeinstellung)</li> <li>Persönliche Codezahl ( → Seite 127)</li> </ul> </li> <li>Eingabe: <ul> <li>max. 4-stellige Zahl (09999)</li> </ul> </li> <li>Hinweis!</li> <li>Bei aktivem Schreibschutz ist der Zugriff auf die hersteller-spezifischen Parameter trotz richtig eingegebener Codezahl gesperrt. Der Schreibschutz kann über Steckbrücken auf der I/O-Platine aktiviert oder deaktiviert werden (→ siehe Betriebsanleitung Proline Promag 55 FOUNDA-TION Fieldbus).</li> <li>Die Programmierung kann wieder gesperrt werden, indem Sie in diesem Parameter eine beliebige Zahl (ungleich dem Access Code) eingeben.</li> <li>Falls Sie Ihre persönliche Codezahl nicht mehr greifbar haben, kann Ihnen die Endress+Hauser-Serviceorganisation weiterhelfen.</li> <li>Bestimmte Parameter sind nur nach Eingabe eines speziellen Service-Codes veränderbar. Dieser Service-Code ist Ihrer Endress+Hauser Serviceorganisation bekannt. Wenden Sie sich bei Unklarheiten an Ihre Endress+Hauser Servicestelle.</li> <li>Die hier vorgenommene Eingabe hat keine Auswirkungen auf die Vor-Ort-Anzeige. Die Programmierung über die Funktionsmatrix ist deshalb separat freizugeben.</li> </ul> |
| Access - Status                             | nur lesbar                                      | <ul> <li>In diesem Parameter wird der aktuelle Zustand der Zugriffsmöglichkeit auf die herstellerspezifischen Parameter des Gerätes angezeigt.</li> <li>Anzeige: <ul> <li>LOCKED (Parametrierung gesperrt)</li> <li>ACCESS CUSTOMER (Parametrierung möglich)</li> <li>ACCESS SERVICE (Parametrierung möglich, Zugriff auf Serviceebene)</li> </ul> </li> </ul>                                                                                                    |
| Access - Code<br>Counter                    | nur lesbar                                      | Anzeige wie oft der Kunden-, der Service-Code oder die Ziffer "0" (codefrei)<br>eingegeben wurde, um Zugriff zum Messgerät zu erhalten.<br>Anzeige:<br>max. 7-stellige Zahl: 09999999<br>Werkeinstellung:<br>0                                                                                                    |

|                              | Transducer Block "Display"/ Basisindex 1800     |                                                                                                    |  |
|------------------------------|-------------------------------------------------|----------------------------------------------------------------------------------------------------|--|
| Parameter                    | Schreibzugriff<br>bei Betriebsart<br>(MODE_BLK) | Beschreibung                                                                                                    |  |
| Access -<br>Def.Private Code | AUTO - OOS                                      | Eingabe einer persönlichen Codezahl mit der die Parametrierung freigege-<br>ben werden kann. Dies gilt sowohl für herstellerspezifische Parameter in den<br>Transducer Blöcken als auch für die Bedienung via Vor-Ort-Anzeige. |  |
|                              |                                                 | Eingabe:<br>09999 (max. 4-stellige Zahl)                                                                                                    |  |
|                              |                                                 | Werkeinstellung:<br>55                                                                                                    |  |
|                              |                                                 | <ul> <li>Hinweis!</li> <li>Mit der Codezahl "0" ist die Programmierung immer freigegeben.</li> <li>Das Ändern dieser Codezahl ist nur nach Freigabe der Parametrierung möglich.</li> </ul>                                     |  |
| Config Language              | AUTO - OOS                                      | In diesem Parameter wird die gewünschte Sprache ausgewählt, in der alle<br>Texte, Parameter und Bedienmeldungen auf der Vor-Ort-Anzeige angezeigt<br>werden.                                                                   |  |
|                              |                                                 | Hinweis!<br>Die Auswahl ist abhängig vom vorhandenen Sprachpaket, das im Paraemter<br>"Amp. – Language Group" angezeigt wird.                                                                                                  |  |
|                              |                                                 | AUSWAHL:<br>Sprachpaket WEST EU / USA:<br>ENGLISH<br>DEUTSCH<br>FRANCAIS<br>ESPANOL<br>ITALIANO<br>NEDERLANDS<br>PORTUGUESE                                                                                                    |  |
|                              |                                                 | Sprachpaket EAST EU / SCAND:<br>ENGLISH<br>NORSK<br>SVENSKA<br>SUOMI<br>POLISH<br>RUSSIAN<br>CZECH                                                                                                    |  |
|                              |                                                 | Sprachpaket ASIA:<br>ENGLISH<br>BAHASA INDONESIA<br>JAPANESE (Silbenschrift)                                                                                                    |  |
|                              |                                                 | Sprachpaket CHINA:<br>ENGLISH<br>CHINESE                                                                                                    |  |
|                              |                                                 | Werkeinstellung:<br>abhängig vom Land $\rightarrow$ Seite 167 ff.                                                                                                    |  |
|                              |                                                 | Hinweis!<br>Ein Wechsel des Sprachpakets ist mit Hilfe des Konfigurationsprogramms<br>FieldCare möglich. Bei Fragen steht Ihnen Ihre Endress+Hauser-Vertretung<br>gerne zur Verfügung.                                         |  |
|                              |                                                 |                                                                                                    |  |

| Transducer Block "Display"/ Basisindex 1800 |                                                 |                                                                                                    |
|---------------------------------------------|-------------------------------------------------|----------------------------------------------------------------------------------------------------|
| Parameter                                   | Schreibzugriff<br>bei Betriebsart<br>(MODE_BLK) | Beschreibung                                                                                                    |
| Config<br>Display Damping                   | AUTO - OOS                                      | In diesem Parameter können Sie durch die Eingabe einer Zeitkonstante<br>bestimmen, ob die Anzeige auf stark schwankende Durchflussgrößen,<br>besonders schnell reagiert (kleine Zeitkonstante) oder abgedämpft wird<br>(große Zeitkonstante). |
|                                             |                                                 | <b>Eingabe:</b><br>0100 Sekunden                                                                                                    |
|                                             |                                                 | Werkeinstellung:<br>1 s                                                                                                    |
|                                             |                                                 | Hinweis!<br>Bei der Einstellung Null Sekunden ist die Dämpfung ausgeschaltet.                                                                                                    |
| Config<br>Contrast LCD                      | AUTO - OOS                                      | In diesem Parameter können Sie den Anzeige-Kontrast gemäß den vor Ort<br>herrschenden Betriebsbedingungen optimal einstellen.                                                                                                    |
|                                             |                                                 | Eingabe:<br>10100%                                                                                                    |
|                                             |                                                 | Werkeinstellung:<br>50%                                                                                                    |
| Config<br>Backlight                         | AUTO - OOS                                      | In diesem Parameter können Sie die Hintergrundbeleuchtung gemäß den vor Ort herrschenden Betriebsbedingungen optimal einstellen.                                                                                                    |
|                                             |                                                 | Eingabe:<br>0100%                                                                                                    |
|                                             |                                                 | Hinweis!<br>Die Eingabe des Wertes "0" bedeutet, dass die Hintergrundbeleuchtung<br>"ausgeschaltet" ist. Die Anzeige gibt dann keinerlei Licht mehr ab, d.h. die<br>Anzeigetexte sind im Dunkeln nicht mehr lesbar.                           |
|                                             |                                                 | Werkeinstellung:<br>50%                                                                                                    |
| Operation -<br>Test Display                 | AUTO - OOS                                      | In diesem Parameter kann die Funktionstüchtigkeit der Vor-Ort-Anzeige<br>bzw. deren Pixel überprüft werden.                                                                                                    |
|                                             |                                                 | Auswahl:<br>ON<br>OFF                                                                                                    |
|                                             |                                                 | Werkeinstellung:<br>OFF                                                                                                    |
|                                             |                                                 | Ablauf des Tests:<br>1. Start des Tests durch Aktivierung der Auswahl EIN.                                                                                                    |
|                                             |                                                 | <ol> <li>Alle Pixel der Haupt-, Zusatz- und Infozeile werden f ür min. 0,75 Sekun-<br/>den verdunkelt.</li> </ol>                                                                                                    |
|                                             |                                                 | <ol> <li>Haupt-, Zusatz- und Infozeile zeigen f ür min. 0,75 Sekunden in jedem<br/>Anzeigefeld den Wert 8.</li> </ol>                                                                                                    |
|                                             |                                                 | 4. Haupt-, Zusatz- und Infozeile zeigen für min. 0,75 Sekunden in jedem<br>Anzeigefeld den Wert 0.                                                                                                    |
|                                             |                                                 | <ol> <li>In der Haupt-, Zusatz- und Infozeile erscheint f ür min. 0,75 Sekunden<br/>keine Anzeige (leeres Display).</li> </ol>                                                                                                    |
|                                             |                                                 | Nach Ende des Tests geht die Vor-Ort-Anzeige wieder in die Ausgangslage zurück.                                                                                                    |

| Transducer Block "Display"/ Basisindex 1800                                        |                                                 |                                                                                                    |
|------------------------------------------------------------------------------------|-------------------------------------------------|----------------------------------------------------------------------------------------------------|
| Parameter                                                                          | Schreibzugriff<br>bei Betriebsart<br>(MODE_BLK) | Beschreibung                                                                                                    |
| <b>1 = Hauptzeile (Mair</b><br>2 = Zusatzzeile (Add. I<br>3 = Infozeile (Info Line | n <b>Line)</b><br>.ine)<br>:)                   |                                                                                                    |
| Main Line -<br>Assign                                                              | AUTO - OOS                                      | In diesem Parameter wird der Hauptzeile (oberste Zeile der Vor-Ort-<br>Anzeige) ein Anzeigewert zugeordnet. Dieser Wert wird während des nor-<br>malen Messbetriebs angezeigt.<br>Auswahl:<br>OFF<br>VOLUME FLOW<br>MASS FLOW<br>VOLUME FLOW IN %<br>MASS FLOW IN %<br>TOTALIZER (13)<br>CONDUCTIVITY<br>AII - OUT VALUE<br>AI2 - OUT VALUE<br>AI3 - OUT VALUE<br>AI3 - OUT VALUE<br>AI4 - OUT VALUE<br>AI4 - OUT VALUE<br>AI5 - OUT VALUE<br>PID - IN VALUE (Regelgröße)<br>PID - CAS IN VALUE (externer Sollwert)<br>PID - OUT VALUE (Stellgröße)<br>Werkeinstellung:<br>VOLUME FLOW                                                                 |
| Main Line -<br>100%-Value                                                          | AUTO - OOS                                      | <ul> <li>Die Eingabe ist nur wirksam, wenn im Parameter "Main Line - Assign" eine der folgenden Auswahlen getroffen wurde:</li> <li>MASS FLOW IN %</li> <li>VOLUME FLOW IN %</li> <li>In dieser Funktion bestimmen Sie den Durchflusswert, der auf der Anzeige als 100% Wert dargestellt werden soll.</li> <li>Eingabe: <ul> <li>S-stellige Gleitkommazahl</li> </ul> </li> <li>Werkeinstellung: <ul> <li>abhängig von Nennweite und Land → Seite 167 ff</li> </ul> </li> <li>Minweis! <ul> <li>Die Einheit wird vom Parameter "System Unit - Volume Flow" bzw.</li> <li>"System Unit - Mass Flow" übernommen (→ Seite 105 ff.)</li> </ul> </li> </ul> |

| Transducer Block "Display"/ Basisindex 1800 |                                                 |                                                                                                    |
|---------------------------------------------|-------------------------------------------------|----------------------------------------------------------------------------------------------------|
| Parameter                                   | Schreibzugriff<br>bei Betriebsart<br>(MODE_BLK) | Beschreibung                                                                                                    |
| Main Line -<br>Format                       | AUTO - OOS                                      | In diesem Parameter legen Sie die maximale Anzahl der Nachkommastellen des Anzeigewerts der Hauptzeile fest.                                                                                                    |
|                                             |                                                 | Auswahl:<br>XXXXX. – XXXXX – XXX.XX – XX.XXX – X.XXXX                                                                                                    |
|                                             |                                                 | Werkeinstellung:<br>X.XXXX                                                                                                    |
|                                             |                                                 | <ul> <li>Hinweis!</li> <li>Die hier vorgenommene Einstellung beeinflusst nur die Anzeige, in keinem Fall aber die systeminterne Rechengenauigkeit!</li> <li>Die vom Messgerät berechneten Nachkommastellen können, abhängig von der hier gewählten Einstellung und der Maßeinheit, nicht immer angezeigt werden. In solchen Fällen erscheint auf der Anzeige ein Pfeilsymbol zwischen dem Messwert und der Maßeinheit (z.B. 1.2 → kg/h), d.h. das Messsystem rechnet mit mehr Stellen als angezeigt werden können.</li> </ul>                                                                   |
| Main Line Mux -<br>Assign                   | AUTO - OOS                                      | In diesem Parameter wird ein zweiter Anzeigewert definiert, der alternie-<br>rend (alle 10 Sekunden) mit dem Anzeigewert aus dem Parameter "Main –<br>Line Assign" auf der Hauptzeile dargestellt wird.                                                                                                    |
|                                             |                                                 | Auswahl:<br>OFF<br>VOLUME FLOW<br>MASS FLOW<br>VOLUME FLOW IN %<br>MASS FLOW IN %<br>TOTALIZER (13)<br>CONDUCTIVITY<br>AII - OUT VALUE<br>AI2 - OUT VALUE<br>AI3 - OUT VALUE<br>AI3 - OUT VALUE<br>AI4 - OUT VALUE<br>AI5 - OUT VALUE<br>PID - IN VALUE (Regelgröße)<br>PID - CAS IN VALUE (externer Sollwert)<br>PID - OUT VALUE (Stellgröße)<br>Werkeinstellung:                                                                                                    |
| Main Line Mux -<br>100%-Value               | AUTO - OOS                                      | <ul> <li>OFF</li> <li>Winweis!</li> <li>Die Eingabe ist nur wirksam, wenn im Parameter "Main Line Mux - Assign" eine der folgenden Auswahlen getroffen wurde:</li> <li>MASS FLOW IN %</li> <li>VOLUME FLOW IN %</li> <li>In diesem Parameter bestimmen Sie den Durchflusswert, der auf der Anzeige als 100% Wert dargestellt werden soll.</li> <li>Eingabe:</li> <li>5-stellige Gleitkommazahl</li> <li>Werkeinstellung:</li> <li>abhängig von Nennweite und Land → Seite 167 ff.</li> <li>Winweis!</li> <li>Die Einheit wird vom Parameter "System Unit - Volume Flow" bzw. "System</li> </ul> |

|                                                                                   | Transducer Block "Display"/ Basisindex 1800     |                                                                                                    |  |
|-----------------------------------------------------------------------------------|-------------------------------------------------|----------------------------------------------------------------------------------------------------|--|
| Parameter                                                                         | Schreibzugriff<br>bei Betriebsart<br>(MODE_BLK) | Beschreibung                                                                                                    |  |
| Main Line Mux -<br>Format                                                         | AUTO - OOS                                      | In diesem Parameter legen Sie die maximale Anzahl der Nachkommastellen des zweiten Anzeigewerts der Hauptzeile fest.                                                                                                    |  |
|                                                                                   |                                                 | Auswahl:<br>XXXXX. – XXXX.X – XXX.XX – XX.XXX – X.XXXX                                                                                                    |  |
|                                                                                   |                                                 | Werkeinstellung:<br>X.XXXX                                                                                                    |  |
|                                                                                   |                                                 | <ul> <li>♥ Hinweis!</li> <li>Die hier vorgenommene Einstellung beeinflusst nur die Anzeige, in keinem Fall aber die systeminterne Rechengenauigkeit!</li> <li>Die vom Messgerät berechneten Nachkommastellen können, abhängig von der hier gewählten Einstellung und der Maßeinheit, nicht immer angezeigt werden. In solchen Fällen erscheint auf der Anzeige ein Pfeilsymbol zwischen dem Messwert und der Maßeinheit (z.B. 1.2 → kg/h), d.h. das Messsystem rechnet mit mehr Stellen als angezeigt werden können.</li> </ul> |  |
| 1 = Hauptzeile (Main I<br><b>2 = Zusatzzeile (Add</b><br>3 = Infozeile (Info Line | .ine)<br>. <b>Line)</b>                         |                                                                                                    |  |
|                                                                                   |                                                 | A0001253                                                                                                    |  |
| Add. Line -<br>Assign                                                             | AUTO - OOS                                      | In diesem Parameter wird festgelegt, welcher Anzeigewert der Zusatzzeile<br>(mittlere Zeile der Vor-Ort-Anzeige) zugeordnet wird, der während des nor-<br>malen Messbetriebs angezeigt werden soll.                                                                                                    |  |
|                                                                                   |                                                 | Auswahl:                                                                                                    |  |
|                                                                                   |                                                 | VOLUME FLOW<br>MASS FLOW                                                                                                    |  |
|                                                                                   |                                                 | VOLUME FLOW IN %<br>MASS FLOW IN %                                                                                                    |  |
|                                                                                   |                                                 | VOLUME FLOW BARGRAPH IN %<br>MASS FLOW BARGRAPH IN %                                                                                                    |  |
|                                                                                   |                                                 | TOTALIZER (13)<br>CONDUCTIVITY                                                                                                    |  |
|                                                                                   |                                                 | AI1 - OUT VALUE<br>AI2 - OUT VALUE                                                                                                    |  |
|                                                                                   |                                                 | AI3 - OUT VALUE<br>AI4 - OUT VALUE                                                                                                    |  |
|                                                                                   |                                                 | AO – DISP. VALUE<br>PID – IN VALUE (Regelgröße)                                                                                                    |  |
|                                                                                   |                                                 | PID - CAS IN VALUE (externer Sollwert)<br>PID - OUT VALUE (Stellgröße)                                                                                                    |  |
|                                                                                   |                                                 | DEVICE PD-TAG (Messstellenbezeichnung)<br>Werkeinstellung:<br>TOTALIZER 1                                                                                                    |  |

| Transducer Block "Display"/ Basisindex 1800 |                                                 | ucer Block "Display"/ Basisindex 1800                                                                                                    |
|---------------------------------------------|-------------------------------------------------|----------------------------------------------------------------------------------------------------|
| Parameter                                   | Schreibzugriff<br>bei Betriebsart<br>(MODE_BLK) | Beschreibung                                                                                                    |
| Add. Line -<br>100% - Value                 | AUTO - OOS                                      | <ul> <li>Hinweis!</li> <li>Die Eingabe ist nur wirksam, wenn im Parameter "Add. Line - Assign" eine der folgenden Auswahlen getroffen wurde:</li> <li>MASS FLOW IN %</li> <li>VOLUME FLOW IN %</li> <li>MASS FLOW BARGRAPH IN %</li> <li>VOLUME FLOW BARGRAPH IN %</li> </ul>                                                                                                    |
|                                             |                                                 | In diesem Parameter bestimmen Sie den Durchflusswert, der auf der<br>Anzeige als 100% Wert dargestellt werden soll.                                                                                                    |
|                                             |                                                 | In dieser Funktion bestimmen Sie den Durchflusswert, der auf der Anzeige<br>als 100% Wert dargestellt werden soll.                                                                                                    |
|                                             |                                                 | <b>Eingabe:</b><br>5-stellige Gleitkommazahl                                                                                                    |
|                                             |                                                 | <b>Werkeinstellung:</b> abhängig von Nennweite und Land $\rightarrow$ Seite 167 ff.                                                                                                    |
|                                             |                                                 | Hinweis!<br>Die Einheit wird von der entsprechenden Systemeinheit ("System Unit -<br>Volume Flow" oder "System Unit - Mass Flow") übernommen.                                                                                                    |
| Add. Line -<br>Format                       | AUTO - OOS                                      | Hinweis!<br>Die Auswahl ist nur wirksam, wenn im Parameter "Add. Line – Assign" eine<br>numerische Auswahl getroffen wurde.                                                                                                    |
|                                             |                                                 | In diesem Parameter legen Sie die maximale Anzahl der Nachkommastellen des Anzeigewerts der Zusatzzeile fest.                                                                                                    |
|                                             |                                                 | Auswahl:<br>XXXXX. – XXXXX – XXX.XX – XX.XXX – X.XXXX                                                                                                    |
|                                             |                                                 | Werkeinstellung:<br>X.XXXX                                                                                                    |
|                                             |                                                 | <ul> <li>♥ Hinweis!</li> <li>Die hier vorgenommene Einstellung beeinflusst nur die Anzeige, in keinem Fall aber die systeminterne Rechengenauigkeit!</li> <li>Die vom Messgerät berechneten Nachkommastellen können, abhängig von der hier gewählten Einstellung und der Maßeinheit, nicht immer angezeigt werden. In solchen Fällen erscheint auf der Anzeige ein Pfeilsymbol zwischen dem Messwert und der Maßeinheit (z.B. 1.2 → kg/h), d.h. das Messsystem rechnet mit mehr Stellen als angezeigt werden können.</li> </ul> |
|                                             |                                                 |                                                                                                    |

|                             | Transdu                                         | acer Block "Display"/ Basisindex 1800                                                                                                    |
|-----------------------------|-------------------------------------------------|----------------------------------------------------------------------------------------------------|
| Parameter                   | Schreibzugriff<br>bei Betriebsart<br>(MODE_BLK) | Beschreibung                                                                                                    |
| Add. Line -<br>Display Mode | AUTO - OOS                                      | <ul> <li>Hinweis!<br/>Die Auswahl ist nur wirksam, wenn im Parameter "Add. Line - Assign" eine der folgenden Auswahlen getroffen wurde:</li> <li>MASS FLOW BARGRAPH IN %</li> <li>VOLUME FLOW BARGRAPH IN %</li> <li>In diesem Parameter kann das Format des Bargraphs definiert werden.</li> <li>Auswahl:<br/>STANDARD (Einfacher Bargraph mit der Anzeige 25 / 50 / 75% und integrierten Vorzeichen)</li> <li>+25 +50 +75</li> <li>SYMMETRIE (Symmetrischer Bargraph für positive und negative Fließrichtung mit der Anzeige -50 / 0 / +50% und integrierten Vorzeichen).</li> </ul>                                                                                                    |
|                             |                                                 | Werkeinstellung:<br>STANDARD                                                                                                    |
| Add. Line Mux -<br>Assign   | AUTO - OOS                                      | In diesem Parameter wird ein zweiter Anzeigewert definiert, der alternie-<br>rend (alle 10 Sekunden) mit dem Anzeigewert aus dem Parameter<br>"Add. Line - Assign" ( → Seite 131), auf der Zusatzzeile dargestellt wird.<br>Auswahl:<br>OFF<br>VOLUME FLOW<br>MASS FLOW<br>VOLUME FLOW IN %<br>MASS FLOW IN %<br>VOLUME FLOW BARGRAPH IN %<br>MASS FLOW BARGRAPH IN %<br>FLOW VELOCITY<br>TOTALIZER (13)<br>CONDUCTIVITY<br>All - OUT VALUE<br>Al2 - OUT VALUE<br>Al3 - OUT VALUE<br>Al4 - OUT VALUE<br>Al4 - OUT VALUE<br>Al5 - OUT VALUE<br>(Regelgröße)<br>PID - CAS IN VALUE (Regelgröße)<br>PID - CAS IN VALUE (stellgröße)<br>DEVICE PD-TAG (Messstellenbezeichnung)<br>Werkeinstellung:<br>OFF<br>Minweis!<br>Der Multiplexbetrieb wird ausgesetzt, sobald eine Stör- /Hinweismeldung<br>vorliegt. Auf der Anzeige erscheint die entsprechende Fehlermeldung. Ist die<br>Störung behoben, nimmt das Messgerät den Multiplexbetrieb wieder auf<br>und die Fehlermeldung wird auf der Vor-Ort-Anzeige nicht mehr angezeigt. |

| Transducer Block "Display"/ Basisindex 1800 |                                                 |                                                                                                    |
|---------------------------------------------|-------------------------------------------------|----------------------------------------------------------------------------------------------------|
| Parameter                                   | Schreibzugriff<br>bei Betriebsart<br>(MODE_BLK) | Beschreibung                                                                                                    |
| Add. Line Mux -<br>100%-Value               | AUTO - OOS                                      | <ul> <li>Winweis!</li> <li>Die Eingabe ist nur wirksam, wenn im Parameter "Add. Line Mux - Assign" eine der folgenden Auswahlen getroffen wurde:</li> <li>MASS FLOW IN %</li> <li>VOLUME FLOW IN %</li> <li>MASS FLOW BARGRAPH IN %</li> <li>VOLUME FLOW BARGRAPH IN %</li> <li>In diesem Parameter bestimmen Sie den Durchflusswert, der auf der Anzeige als 100% Wert dargestellt werden soll.</li> <li>Eingabe:<br/>5-stellige Gleitkommazahl</li> <li>Werkeinstellung:<br/>abhängig von Nennweite und Land → Seite 167 ff.</li> <li>Winweis!</li> <li>Die Einheit wird von der entsprechenden Systemeinheit ("System Unit - Volume Flow" oder "System Unit - Mass Flow") übernommen</li> </ul>                                                                                                    |
| Add. Line Mux -<br>Format                   | AUTO - OOS                                      | Solution for a cost option on a final for a parameter with the first option of the first option of the first option option of the first option option op |
|                                             |                                                 | In diesem Parameter legen Sie die maximale Anzahl der Nachkommastellen des Anzeigewerts der Zusatzzeile fest.                                                                                                    |
|                                             |                                                 | Auswahl:<br>XXXXX. – XXXXX – XXXXX – XXXXX                                                                                                    |
|                                             |                                                 | Werkeinstellung:<br>X.XXXX                                                                                                    |
|                                             |                                                 | <ul> <li>♥ Hinweis!</li> <li>Die hier vorgenommene Einstellung beeinflusst nur die Anzeige, in keinem Fall aber die systeminterne Rechengenauigkeit!</li> <li>Die vom Messgerät berechneten Nachkommastellen können, abhängig von der hier gewählten Einstellung und der Maßeinheit, nicht immer angezeigt werden. In solchen Fällen erscheint auf der Anzeige ein Pfeilsymbol zwischen dem Messwert und der Maßeinheit (z.B. 1.2 → kg/h), d.h. das Messsystem rechnet mit mehr Stellen als angezeigt werden können.</li> </ul>                                                                                                    |
|                                             |                                                 |                                                                                                    |
|                                             |                                                 |                                                                                                    |
|                                             |                                                 |                                                                                                    |

| Transducer Block "Display"/ Basisindex 1800                                        |                                                 |                                                                                                    |
|------------------------------------------------------------------------------------|-------------------------------------------------|----------------------------------------------------------------------------------------------------|
| Parameter                                                                          | Schreibzugriff<br>bei Betriebsart<br>(MODE_BLK) | Beschreibung                                                                                                    |
| Add. Line Mux -<br>Display Mode                                                    | AUTO - OOS                                      | <ul> <li>➢ Hinweis!</li> <li>Die Auswahl ist nur wirksam, wenn im Parameter "Add. Line Mux - Assign" (→ Seite 133) eine der folgenden Auswahlen getroffen wurde:</li> <li>MASS FLOW BARGRAPH IN %</li> <li>VOLUME FLOW BARGRAPH IN %</li> <li>In diesem Parameter kann das Format des Bargraphs definiert werden.</li> <li>Auswahl:</li> <li>STANDARD (Einfacher Bargraph mit der Anzeige 25 / 50 / 75% und integrierten Vorzeichen)</li> <li>+25 +50 +75 .</li> <li>SYMMETRIE (Symmetrischer Bargraph für positive und negative Fließrichtung mit der Anzeige -50 / 0 / +50% und integrierten Vorzeichen).</li> <li>-50 +50 .</li> <li>Werkeinstellung:</li> </ul>                                                                                                |
| 1 = Hauptzeile (Main L<br>2 = Zusatzzeile (Add. L<br><b>3 = Infozeile (Info Li</b> | ine)<br>ine)<br><b>ne)</b>                      |                                                                                                    |
| Info Line -<br>Assign                                                              | AUTO - OOS                                      | In diesem Parameter wird festgelegt, welcher Anzeigewert der Infozeile<br>(unterste Zeile der Vor-Ort-Anzeige) zugeordnet wird, der während des nor-<br>malen Messbetriebs angezeigt werden soll.<br><b>Auswahl:</b><br>OFF<br>VOLUME FLOW IN %<br>MASS FLOW IN %<br>MASS FLOW BARGRAPH IN %<br>MASS FLOW BARGRAPH IN %<br>FLOW VELOCITY<br>OPERATING/SYSTEM CONDITIONS<br>DISPLAY FLOW DIRECTION<br>TOTALIZER (13)<br>CONDUCTIVITY<br>All - OUT VALUE<br>Al2 - OUT VALUE<br>Al3 - OUT VALUE<br>Al3 - OUT VALUE<br>Al4 - OUT VALUE<br>Al5 - OUT VALUE<br>PID - IN VALUE (Regelgröße)<br>PID - CAS IN VALUE (externer Sollwert)<br>PID - OUT VALUE (stellgröße)<br>DEVICE PD-TAG (Messstellenbezeichnung)<br><b>Werkeinstellung:</b><br>OPERATING/SYSTEM CONDITIONS |

|                           | Transdu                                         | icer Block "Display"/ Basisindex 1800                                                                                                    |
|---------------------------|-------------------------------------------------|----------------------------------------------------------------------------------------------------|
| Parameter                 | Schreibzugriff<br>bei Betriebsart<br>(MODE_BLK) | Beschreibung                                                                                                    |
| Info Line -<br>100%-Value | AUTO - OOS                                      | <ul> <li>♥ Hinweis!</li> <li>Die Eingabe ist nur wirksam, wenn im Parameter "Info Line - Assign"</li> <li>( → Seite 135) eine der folgenden Auswahlen getroffen wurde:</li> <li>MASS FLOW IN %</li> <li>VOLUME FLOW IN %</li> <li>MASS FLOW BARGRAPH IN %</li> <li>VOLUME FLOW BARGRAPH IN %</li> </ul>                                                                                                    |
|                           |                                                 | In diesem Parameter bestimmen Sie den Durchflusswert, der auf der<br>Anzeige als 100% Wert dargestellt werden soll.                                                                                                    |
|                           |                                                 | In dieser Funktion bestimmen Sie den Durchflusswert, der auf der Anzeige als 100% Wert dargestellt werden soll.                                                                                                    |
|                           |                                                 | <b>Eingabe:</b><br>5-stellige Gleitkommazahl                                                                                                    |
|                           |                                                 | <b>Werkeinstellung:</b> abhängig von Nennweite und Land $\rightarrow$ Seite 167 ff.                                                                                                    |
|                           |                                                 | Hinweis!<br>Die Einheit wird von der entsprechenden Systemeinheit ("System Unit -<br>Volume Flow" oder "System Unit - Mass Flow") übernommen.                                                                                                    |
| Info Line -<br>Format     | AUTO - OOS                                      | <ul> <li>➢ Hinweis!</li> <li>Die Auswahl ist nur wirksam, wenn im Parameter "Info Line - Assign" (→ Seite 135) eine numerische Auswahl getroffen wurde.</li> <li>In diesem Parameter legen Sie die maximale Anzahl der Nachkommastellen des Anzeigewerts der Zusatzzeile fest.</li> <li>Auswahl:<br/>XXXXX XXXX.X - XXX.XX - XX.XXX - X.XXXX</li> <li>Werkeinstellung:<br/>X.XXXX</li> <li>Minweis!</li> <li>Die hier vorgenommene Einstellung beeinflusst nur die Anzeige, in keinem Fall aber die systeminterne Rechengenauigkeit!</li> <li>Die vom Messgerät berechneten Nachkommastellen können, abhängig von der hier gewählten Einstellung und der Maßeinheit, nicht immer angezeigt werden. In solchen Fällen erscheint auf der Anzeige ein Pfeilsymbol zwischen dem Messwert und der Maßeinheit (z.B. 1.2 → kg/h), d.h. das Messsystem rechnet mit mehr Stellen als angezeigt werden können.</li> </ul> |
|                           |                                                 |                                                                                                    |

| Transducer Block "Display"/ Basisindex 1800 |                                                 |                                                                                                    |
|---------------------------------------------|-------------------------------------------------|----------------------------------------------------------------------------------------------------|
| Parameter                                   | Schreibzugriff<br>bei Betriebsart<br>(MODE_BLK) | Beschreibung                                                                                                    |
| Info Line -<br>Display Mode                 | AUTO - OOS                                      | <ul> <li>Winweis!<br/>Die Auswahl ist nur wirksam, wenn im Parameter "Info Line - Assign"<br/>(→ Seite 135) eine der folgenden Auswahlen getroffen wurde:</li> <li>MASS FLOW BARGRAPH IN %</li> <li>VOLUME FLOW BARGRAPH IN %</li> <li>In diesem Parameter kann das Format des Bargraphs definiert werden.</li> <li>Auswahl:<br/>STANDARD (Einfacher Bargraph mit der Anzeige 25 / 50 / 75% und integrierten Vorzeichen)</li> <li>*25 + 50 + 775</li> <li>SYMMETRIE (Symmetrischer Bargraph für positive und negative Fließrichtung mit der Anzeige -50 / 0 / +50% und integrierten Vorzeichen).</li> <li>*50 * +50 * 50 * 50</li> <li>*</li> </ul>                                                                                                    |
| Info Line Mux -<br>Assign                   | AUTO - OOS                                      | In diesem Parameter wird ein zweiter Anzeigewert definiert, der alternie-<br>rend (alle 10 Sekunden) mit dem Anzeigewert aus dem Parameter<br>"Info Line - Assign" ( → Seite 135), auf der Infozeile dargestellt wird.<br>Auswahl:<br>OFF<br>VOLUME FLOW IN %<br>MASS FLOW IN %<br>MASS FLOW BARGRAPH IN %<br>FLOW VELOCITY<br>OPERATING/SYSTEM CONDITIONS<br>DISPLAY FLOW DIRECTION<br>TOTALIZER (13)<br>CONDUCTIVITY<br>A11 - OUT VALUE<br>A13 - OUT VALUE<br>A13 - OUT VALUE<br>A14 - OUT VALUE<br>A15 - OUT VALUE<br>A15 - OUT VALUE<br>PID - IN VALUE (Regelgröße)<br>PID - CAS IN VALUE (stellgröße)<br>PID - CAS IN VALUE (stellgröße)<br>DEVICE PD-TAG<br>Werkeinstellung:<br>OFF<br>Minweis!<br>Der Multiplexbetrieb wird ausgesetzt, sobald eine Stör- /Hinweismeldung<br>vorliegt. Auf der Anzeige erscheint die entsprechende Fehlermeldung. Ist die<br>Störung behoben, nimmt das Messgerät den Multiplexbetrieb wieder auf<br>und die Fehlermeldung wird auf der Vor-Ort-Anzeige nicht mehr angezeigt. |

|                                 | Transdu                                         | acer Block "Display"/ Basisindex 1800                                                                                                    |
|---------------------------------|-------------------------------------------------|----------------------------------------------------------------------------------------------------|
| Parameter                       | Schreibzugriff<br>bei Betriebsart<br>(MODE_BLK) | Beschreibung                                                                                                    |
| Info Line Mux -<br>100% - Value | AUTO - OOS                                      | <ul> <li>➢ Hinweis!</li> <li>Die Eingabe ist nur wirksam, wenn im Parameter "Info Line Mux - Assign"<br/>(→ Seite 137) eine der folgenden Auswahlen getroffen wurde:</li> <li>MASS FLOW IN %</li> <li>VOLUME FLOW IN %</li> <li>MASS FLOW BARGRAPH IN %</li> <li>VOLUME FLOW BARGRAPH IN %</li> <li>In diesem Parameter bestimmen Sie den Durchflusswert, der auf der</li> </ul>                                                                                                    |
|                                 |                                                 | Anzeige als 100% Wert dargestellt werden soll.<br><b>Eingabe:</b><br>5-stellige Gleitkommazahl                                                                                                    |
|                                 |                                                 | <b>Werkeinstellung:</b> abhängig von Nennweite und Land $\rightarrow$ Seite 167 ff.                                                                                                    |
|                                 |                                                 | Hinweis!<br>Die Einheit wird von der entsprechenden Systemeinheit ("System Unit –<br>Volume Flow" oder "System Unit – Mass Flow") übernommen.                                                                                                    |
| Info Line Mux -<br>Format       | AUTO - OOS                                      | <ul> <li>Minweis!</li> <li>Die Auswahl ist nur wirksam, wenn im Parameter "Info Line Mux - Assign" (→ Seite 137) eine numerische Auswahl getroffen wurde.</li> <li>In diesem Parameter legen Sie die maximale Anzahl der Nachkommastellen des zweiten Anzeigewerts der Infozeile fest.</li> <li>Auswahl:</li> <li>XXXX XXX.X - XXX.XX - XX.XX - X.XXX</li> <li>Werkeinstellung:</li> <li>X.XXX</li> <li>Minweis!</li> <li>Die hier vorgenommene Einstellung beeinflusst nur die Anzeige, in keinem Fall aber die systeminterne Rechengenauigkeit!</li> <li>Die vom Messgerät berechneten Nachkommastellen können, abhängig von der hier gewählten Einstellung und der Maßeinheit, nicht immer angezeigt werden. In solchen Fällen erscheint auf der Anzeige ein Pfeilsymbol zwischen dem Messwert und der Maßeinheit (z.B. 1.2 → kg/h), d.h. das Messsystem rechnet mit mehr Stellen als angezeigt werden können.</li> </ul> |

| Transducer Block "Display"/ Basisindex 1800 |                                                 |                                                                                                    |
|---------------------------------------------|-------------------------------------------------|----------------------------------------------------------------------------------------------------|
| Parameter                                   | Schreibzugriff<br>bei Betriebsart<br>(MODE_BLK) | Beschreibung                                                                                                    |
| Info Line Mux -<br>Display Mode             | AUTO - OOS                                      | <ul> <li>Ninweis!</li> <li>Die Auswahl ist nur wirksam, wenn im Parameter "Info Line Mux - Assign" (→ Seite 137) eine der folgenden Auswahlen getroffen wurde:</li> <li>MASS FLOW BARGRAPH IN %</li> <li>VOLUME FLOW BARGRAPH IN %</li> <li>In diesem Parameter kann das Format des Bargraphs definiert werden.</li> <li>Auswahl:</li> <li>STANDARD (Einfacher Bargraph mit der Anzeige 25 / 50 / 75% und integrierten Vorzeichen)</li> <li>+25 +50 +75</li> <li>SYMMETRIE (Symmetrischer Bargraph für positive und negative Fließrichtung mit der Anzeige -50 / 0 / +50% und integrierten Vorzeichen).</li> <li>-50 + 50</li> <li>Werkeinstellung:</li> </ul> |

# 3.6 Parameter Transducer Block "Totalizer"

In der folgenden Tabelle finden Sie die Endress+Hauser spezifischen Parameter des Transducer Blocks "Totalizer". Diese sind nur nach Eingabe eines Freigabe-Codes im Parameter "Access – Code" veränderbar.

### Hinweis!

FOUNDATION Fieldbus Parameter werden in der Betriebsanleitung "FOUNDATION Fieldbus Overview" (BA013S) beschrieben (Bezugsquelle:  $\rightarrow$  www.endress.com  $\rightarrow$  Download).

| Transducer Block "Totalizer" / Basisindex 1900 |                                                 | cer Block "Totalizer"/ Basisindex 1900                                                                                                    |
|------------------------------------------------|-------------------------------------------------|----------------------------------------------------------------------------------------------------|
| Parameter                                      | Schreibzugriff<br>bei Betriebsart<br>(MODE_BLK) | Beschreibung                                                                                                    |
| Access - Code                                  | AUTO - OOS                                      | <ul> <li>Sämtliche Daten des Messsystems sind gegen unbeabsichtigtes Ändern geschützt. Erst nach der Eingabe einer Codezahl in diesem Parameter ist die Programmierung der herstellerspezifischen Parameter freigegeben und die Geräteeinstellungen veränderbar.</li> <li>Sie können die Programmierung freigeben durch die Eingabe der: <ul> <li>Codezahl 55 (Werkeinstellung)</li> <li>Persönliche Codezahl ( → Seite 127)</li> </ul> </li> <li>Eingabe: <ul> <li>max. 4-stellige Zahl (09999)</li> </ul> </li> <li>Minweis!</li> <li>Bei aktivem Schreibschutz ist der Zugriff auf die hersteller-spezifischen Parameter trotz richtig eingegebener Codezahl gesperrt. Der Schreibschutz kann über Steckbrücken auf der I/O-Platine aktiviert oder deaktiviert werden (→ siehe Betriebsanleitung Proline Promag 55 FOUNDA-TION Fieldbus, BA126D).</li> <li>Die Programmierung kann wieder gesperrt werden, indem Sie in diesem Parameter eine beliebige Zahl (ungleich dem Access Code) eingeben.</li> <li>Falls Sie Ihre persönliche Codezahl nicht mehr greifbar haben, kann Ihnen die Endress+Hauser-Serviceorganisation weiterhelfen.</li> <li>Bestimmte Parameter sind nur nach Eingabe eines speziellen Service-Codes veränderbar. Dieser Service-Code ist Ihrer Endress+Hauser Serviceorganisation bekannt. Wenden Sie sich bei Unklarheiten an Ihre Endress+Hauser Servicestelle.</li> <li>Die hier vorgenommene Eingabe hat keine Auswirkungen auf die Vor-Ort-Anzeige. Die Programmierung über die Funktionsmatrix ist deshalb separat freizugeben.</li> </ul> |
| Access - Status                                | nur lesbar                                      | In diesem Parameter wird der aktuelle Zustand der Zugriffsmöglichkeit auf<br>die herstellerspezifischen Parameter des Gerätes angezeigt.<br>Anzeige:<br>I LOCKED (Parametrierung gesperrt)<br>ACCESS CUSTOMER (Parametrierung möglich)<br>ACCESS SERVICE (Parametrierung möglich, Zugriff auf Serviceebene)                                                                                                    |

|                | Transdu                                         | cer Block "Totalizer"/ Basisindex 1900                                                                                                    |
|----------------|-------------------------------------------------|----------------------------------------------------------------------------------------------------|
| Parameter      | Schreibzugriff<br>bei Betriebsart<br>(MODE_BLK) | Beschreibung                                                                                                    |
| Tot. 13 - Sum  | AUTO - OOS                                      | <ul> <li>In diesem Parameter wird die seit Messbeginn aufsummierte Messgröße des Summenzählers angezeigt. Je nach getroffener Auswahl im Parameter "Tot. 13 - Mode" (→ Seite 142) und der Durchflussrichtung, kann dieser Wert positiv oder negativ sein.</li> <li>Wurde im Parameter "Tot. 13 - Mode" die Auswahl: <ul> <li>"BALANCE" getroffen, so berücksichtigt der Summenzähler Durchfluss in positiver und negativer Fließrichtung (gegeneinander verrechnet).</li> <li>"FORWARD" getroffen, so berücksichtigt der Summenzähler nur Durchfluss in positiver Fließrichtung.</li> <li>"REVERSE" getroffen, so berücksichtigt der Summenzähler nur Durchfluss in negativer Fließrichtung.</li> </ul> </li> <li>Das Verhalten der Summenzähler bei Auftreten einer Störung wird im Parameter "Tot Failsafe All" bestimmt.</li> </ul>                                                                                                    |
| Tot. 13 - Unit | AUTO-OOS                                        | In diesem Parameter wird die Einheit der zuvor ausgewählten Messgroße<br>des Summenzählers bestimmt.<br>Auswahl: (für die Zuordnung MASSEFLUSS):<br>Metrisch $\rightarrow$ g; kg; t<br>US $\rightarrow$ oz; lb; ton<br>Werkeinstellung:<br>abhängig von Nennweite und Land $\rightarrow$ Seite 167 ff.<br>Auswahl (für die Zuordnung VOLUMENFLUSS):<br>Metrisch $\rightarrow$ cm <sup>3</sup> ; dm <sup>3</sup> ; m <sup>3</sup> ; ml; l; hl; Ml Mega<br>US $\rightarrow$ cc; af; ft <sup>3</sup> ; oz f; gal; Kgal; Mgal; bbl (normal fluids); bbl (beer);<br>bbl (petrochemicals); bbl (filling tanks)<br>Imperial $\rightarrow$ gal; Mgal; bbl (beer); bbl (petrochemicals)<br>Werkeinstellung:<br>abhängig von Nennweite und Land $\rightarrow$ Seite 167 ff.<br>Hinweis!<br>Die hier ausgewählte Einheit hat keine Auswirkung auf die gewünschte<br>Volumeneinheit, die über die FOUNDATION Fieldbus-Schnittstelle übertra-<br>gen werden soll. Diese Einstellung erfolgt separat über den entsprechenden<br>Al-Block in der Parametergruppe XD_SCALE. |

| Transducer Block "Totalizer" / Basisindex 1900 |                                                 |                                                                                                    |
|------------------------------------------------|-------------------------------------------------|----------------------------------------------------------------------------------------------------|
| Parameter                                      | Schreibzugriff<br>bei Betriebsart<br>(MODE_BLK) | Beschreibung                                                                                                    |
| Tot. 13 - Assign                               | AUTO - OOS                                      | In dieser Funktion erfolgt die Zuordnung einer Messgröße für den jeweiligen<br>Summenzähler.                                                                                                    |
|                                                |                                                 | Auswahl:<br>OFF<br>MASS FLOW<br>VOLUME FLOW                                                                                                    |
|                                                |                                                 | Werkeinstellung:<br>VOLUME FLOW                                                                                                    |
|                                                |                                                 | Erweiterte Auswahl mit optionalem Softwarepaket FESTSTOFF-<br>FLUSS:<br>TARGET MASS FLOW<br>TARGET VOLUME FLOW<br>CARRIER MASS FLOW<br>CARRIER VOLUME FLOW                                                          |
|                                                |                                                 | Hinweis!<br>Der jeweilige Summenzähler wird auf den Wert "0" zurückgesetzt, sobald<br>die Auswahl geändert wird.                                                                                                    |
| Tot. 13 - Mode                                 | AUTO - OOS                                      | In diesem Parameter wird für den Summenzähler bestimmt, auf welche<br>Weise die Durchflussanteile aufsummiert werden.                                                                                               |
|                                                |                                                 | Auswahl:<br>BALANCE<br>Positive und negative Durchflussanteile. Die positiven und negativen Durch-<br>flussanteile werden gegeneinander verrechnet. D.h. es wird der Nettodurch-<br>fluss in Fließrichtung erfasst. |
|                                                |                                                 | FORWARD<br>Nur positive Durchflussanteile.                                                                                                    |
|                                                |                                                 | REVERSE<br>Nur negative Durchflussanteile.                                                                                                    |
|                                                |                                                 | Werkeinstellung:<br>Summenzähler 1 = BALANCE<br>Summenzähler 2 = FORWARD<br>Summenzähler 3 = REVERSE                                                                                                    |
| Tot. 13 - Reset                                | AUTO - OOS                                      | Rücksetzen des Summenzählers (Parameter "Tot. 13 - Sum") auf Null.                                                                                                    |
|                                                |                                                 | Auswahl:<br>NO<br>YES                                                                                                    |
|                                                |                                                 | Werkeinstellung:<br>NO                                                                                                    |
|                                                |                                                 | Hinweis!<br>Das Zurücksetzen des Summenzählers kann ebenfalls mittels zyklischer<br>Datenübertragung über den Discrete Output Funktionsblock gesteuert bzw.<br>ausgelöst werden.                                    |
|                                                |                                                 |                                                                                                    |
|                                                |                                                 |                                                                                                    |
|                                                |                                                 |                                                                                                    |

| Transducer Block "Totalizer"/ Basisindex 1900 |                                                 |                                                                                                    |
|-----------------------------------------------|-------------------------------------------------|----------------------------------------------------------------------------------------------------|
| Parameter                                     | Schreibzugriff<br>bei Betriebsart<br>(MODE_BLK) | Beschreibung                                                                                                    |
| Tot Reset All                                 | AUTO - OOS                                      | Gleichzeitiges Rücksetzen aller Summenzähler (Parameter<br>"Tot. 13 - Sum") auf Null.<br>Auswahl:<br>NO<br>YES<br>Werkeinstellung:<br>NO<br>Hinweis!<br>Das Zurücksetzen der Summenzähler kann ebenfalls mittels zyklischer<br>Datenübertragung über den Discrete Output Funktionsblock gesteuert bzw.<br>ausgelöst werden.                                                                                                    |
| Tot Failsafe All                              | AUTO - OOS                                      | In diesem Parameter wird das gemeinsame Verhalten aller Summenzähler<br>(13) im Störungsfall festgelegt.<br>Auswahl<br>STOP → Die Summenzähler bleiben stehen solange eine Störung ansteht.<br>ACTUAL VALUE → Die Summenzähler summieren auf Basis des aktuellen<br>Durchflussmesswertes weiter auf. Die Störung wird ignoriert.<br>HOLD VALUE → Die Summenzähler summieren auf Basis des letzten gülti-<br>gen Durchflussmesswertes (vor Eintreten der Störung) die Durchflussmenge<br>weiter auf.<br>Werkeinstellung:<br>STOP |

## 3.7 Parameter Transducer Block "Advanced Diagnostics"

# Hinweis!

Die Parameter des Transducer Blocks "Advanced Diagnostics" sind einsatzbereit und konfigurierbar, wenn im Messgeräte die Zusatzsoftware "Erweiterte Diagnose" installiert ist (Bestelloption). Andernfalls wird in einem Parameter der Wert "NaN" (not-a-number) bzw. "Not licensed" angezeigt.

In der folgenden Tabelle finden Sie die Endress+Hauser spezifischen Parameter des Transducer Blocks "Advanced Diagnostics". Diese sind nur nach Eingabe eines Freigabe-Codes im Parameter "Access - Code" veränderbar.

#### Hinweis!

FOUNDATION Fieldbus Parameter werden in der Betriebsanleitung "FOUNDATION Fieldbus Overview" (BA013S) beschrieben (Bezugsquelle:  $\rightarrow$  www.endress.com $\rightarrow$  Download).

| Transducer Block "Advanced Diagnostics"/ Basisindex 2500 |                                                 |                                                                                                    |
|----------------------------------------------------------|-------------------------------------------------|----------------------------------------------------------------------------------------------------|
| Parameter                                                | Schreibzugriff<br>bei Betriebsart<br>(MODE_BLK) | Beschreibung                                                                                                    |
| Access - Code                                            | AUTO - OOS                                      | <ul> <li>Sämtliche Daten des Messsystems sind gegen unbeabsichtigtes Ändern geschützt. Erst nach der Eingabe einer Codezahl in diesem Parameter ist die Programmierung der herstellerspezifischen Parameter freigegeben und die Geräteeinstellungen veränderbar.</li> <li>Sie können die Programmierung freigeben durch die Eingabe der: <ul> <li>Codezahl 55 (Werkeinstellung)</li> <li>Persönliche Codezahl ( → Seite 127)</li> </ul> </li> <li>Eingabe: max. 4-stellige Zahl (09999)</li> <li>Minweis!</li> <li>Bei aktivem Schreibschutz ist der Zugriff auf die hersteller-spezifischen Parameter trotz richtig eingegebener Codezahl gesperrt. Der Schreibschutz kann über Steckbrücken auf der I/O-Platine aktiviert oder deaktiviert werden (→ siehe Betriebsanleitung Proline Promag 55 FOUNDA-TION Fieldbus, BA065D).</li> <li>Die Programmierung kann wieder gesperrt werden, indem Sie in diesem Parameter eine beliebige Zahl (ungleich dem Freigabe-Code) eingeben.</li> <li>Falls Sie Ihre persönliche Codezahl nicht mehr greifbar haben, kann Ihnen die Endress+Hauser-Serviceorganisation weiterhelfen.</li> <li>Bestimmte Parameter sind nur nach Eingabe eines speziellen Service-Code serviceorganisation bekannt. Wenden Sie sich bei Unklarheiten an Ihre Endress+Hauser Servicestelle.</li> <li>Die hier vorgenommene Eingabe hat keine Auswirkungen auf die Vor-Ort-Anzeige. Die Programmierung über die Funktionsmatrix ist deshalb separat freizugeben.</li> </ul> |
| Access - Status                                          | nur lesbar                                      | <ul> <li>In diesem Parameter wird der aktuelle Zustand der Zugriffsmöglichkeit auf die herstellerspezifischen Parameter des Gerätes angezeigt.</li> <li>Anzeige: <ul> <li>LOCKED (Parametrierung gesperrt)</li> <li>ACCESS CUSTOMER (Parametrierung möglich)</li> <li>ACCESS SERVICE (Parametrierung möglich, Zugriff auf Serviceebene)</li> </ul> </li> </ul>                                                                                                    |
| Transducer Block "Advanced Diagnostics"/ Basi |                                                 | ck "Advanced Diagnostics"/ Basisindex 2500                                                                                                    |
|-----------------------------------------------|-------------------------------------------------|----------------------------------------------------------------------------------------------------|
| Parameter                                     | Schreibzugriff<br>bei Betriebsart<br>(MODE_BLK) | Beschreibung                                                                                                    |
| Adv<br>Ref.Cond.User                          | AUTO - OOS                                      | <ul> <li>Mit dieser Funktion kann der Anwender einen Abgleich starten, um die für seinen Prozess gültigen Referenzwerte verschiedener Diagnoseparameter zu ermitteln. Diese Referenzwerte sind als "Ausgangspunkt" für spätere Trendanalysen (bez. Abrasion, Korrosion oder Belagsbildung) maßgebend und sollten für jeden Prozess bzw. Messstoff im Gleichgewichtszustand ermittelt werden.</li> <li>Beim Abgleich werden die Referenzwerte folgender Diagnoseparameter ermittelt:</li> <li>Abklingzeitkonstante von Testimpulsen (an Messelektroden 1 und 2)</li> <li>Elektrodenpotenziale (der Messelektroden 1 und 2)</li> <li>Volumendurchfluss (Durchflusswert unmittelbar vor Anlegen der Testimpulse)</li> </ul> |
|                                               |                                                 | START                                                                                                    |
|                                               |                                                 | Werkeinstellung:<br>CANCEL                                                                                                    |
| Adv Select<br>Ref.Condition                   | AUTO - OOS                                      | In diesem Parameter wird der Referenzzustand ausgewählt mit dem der Vergleich der erweiterten Diagnoseparameter erfolgen soll (siehe Parameter "Adv. – Acquistion Mode " $\rightarrow$ Seite 145).                                                                                                    |
|                                               |                                                 | Auswahl:<br>FACTORY<br>USER                                                                                                    |
|                                               |                                                 | Werkeinstellung:<br>FACTORY                                                                                                    |
| Adv<br>Warning Mode                           | AUTO - OOS                                      | In dieser Funktion kann bestimmt werden, ob bei einer Abweichung zwi-<br>schen dem Referenzzustand (s. Parameter "Adv Select Ref.Condition) und<br>den aktuellen gemessenen Diagnoseparametern eine Warnung generiert<br>werden soll.                                                                                                    |
|                                               |                                                 | <ul> <li>verglichen:</li> <li>Abklingzeitkonstante von Testimpulsen →<br/>Funktionsgruppe BELAG E1 bzw. E2</li> </ul>                                                                                                    |
|                                               |                                                 | <ul> <li>Elektrodenpotenziale →<br/>Funktionsgruppe ELEKTR. POTENZIAL 1 bzw. 2</li> <li>Volumenfluss →<br/>Funktionsgruppe VOLUMENFLUSS</li> </ul>                                                                                                    |
|                                               |                                                 | Auswahl:<br>OFF<br>ON                                                                                                    |
|                                               |                                                 | Werkeinstellung:<br>ON                                                                                                    |
| Adv<br>Acquisition Mode                       | AUTO - OOS                                      | In diesem Parameter wird festgelegt, ob die Ermittelung der erweiterten<br>Diagnoseparameter periodisch oder manuell erfolgen soll.                                                                                                    |
|                                               |                                                 | Auswahl:<br>OFF<br>PERIODICAL<br>SINGLE SHOT                                                                                                    |
|                                               |                                                 | Werkeinstellung:<br>OFF                                                                                                    |
|                                               |                                                 |                                                                                                    |

| Transducer Block "Advanced Diagnostics"/ Basisindex 2500 |                                                 |                                                                                                    |
|----------------------------------------------------------|-------------------------------------------------|----------------------------------------------------------------------------------------------------|
| Parameter                                                | Schreibzugriff<br>bei Betriebsart<br>(MODE_BLK) | Beschreibung                                                                                                    |
| Adv<br>Acquisition Period                                | AUTO - OOS                                      | Hinweis!<br>Diese Auswahl ist nur wirksam, wenn im Parameter "Adv Acquisition<br>Mode" die Auswahl PERIODICAL getroffen wurde.                                                                                                    |
|                                                          |                                                 | In dieser Funktion wird ein Zeitabstand vorgegeben, anhand dessen die<br>betreffenden Diagnoseparameter periodisch ermittelt und aufgezeichnet<br>werden sollen. Diese Funktion ist aktiv, sobald die Eingabe mit der E-Taste<br>bestätigt wird. |
|                                                          |                                                 | <b>Eingabe:</b><br>1010 080 min                                                                                                    |
|                                                          |                                                 | Werkeinstellung:<br>60 min                                                                                                    |
|                                                          |                                                 | Hinweis!<br>Vor der Ermittelung der Diagnoseparameter muss ein definierter Referenz-<br>zustand vorliegen, siehe Parameter "Adv. – Select Ref.Condition".                                                                                        |
| Adv<br>Acquisition Do                                    | AUTO - OOS                                      | Hinweis!<br>Diese Auswahl ist nur wirksam, wenn im Parameter "Adv Acquisition<br>Mode" die Auswahl SINGLE SHOT getroffen wurde.                                                                                                    |
|                                                          |                                                 | Auswahl:<br>CANCEL<br>START                                                                                                    |
|                                                          |                                                 | Werkeinstellung:<br>CANCEL                                                                                                    |
|                                                          |                                                 | S Hinweis!<br>Vor der Ermittelung der Diagnoseparameter muss ein definierter Referenz-<br>zustand vorliegen, siehe Parameter "Adv. – Select Ref.Condition".                                                                                      |
| Adv Reset History                                        | AUTO - OOS                                      | In dieser Funktion können alle Historiewerte gelöscht werden.                                                                                                    |
|                                                          |                                                 | Auswahl:<br>NO<br>YES                                                                                                    |
|                                                          |                                                 | Werkeinstellung:<br>NO                                                                                                    |
| Adv Coating<br>Detection                                 | AUTO - OOS                                      | In dieser Funktion kann die Belagsdetektion (= Erkennen von Belägen auf den Messelektroden) eingeschaltet werden.                                                                                                    |
|                                                          |                                                 | Auswahl:<br>OFF<br>ON                                                                                                    |
|                                                          |                                                 | Werkeinstellung:<br>ON                                                                                                    |
| Adv Coating Vol-<br>tage                                 | AUTO - OOS                                      | In dieser Funktion wird die Höhe des für die Belagsdetektion erforderlichen Spannungsimpulses (U <sub>B</sub> , Abb. 1) eingegeben.                                                                                                    |
|                                                          |                                                 | Eingabe:<br>0,16 V(olt)                                                                                                    |
|                                                          |                                                 | Werkeinstellung:<br>3 V                                                                                                    |
|                                                          |                                                 |                                                                                                    |

| Transducer Block "Advanced Diagnostics" / Basisindex 2500 |                                                 | ck "Advanced Diagnostics"/ Basisindex 2500                                                                                                    |
|-----------------------------------------------------------|-------------------------------------------------|----------------------------------------------------------------------------------------------------|
| Parameter                                                 | Schreibzugriff<br>bei Betriebsart<br>(MODE_BLK) | Beschreibung                                                                                                    |
| Adv Pulse Dura-<br>tion                                   | AUTO - OOS                                      | In dieser Funktion wird die Impulsbreite (t $_{\rm P},$ Abb. 1) zur Messung der Abklingzeitkonstante eingegeben.                                                                                                    |
|                                                           |                                                 | <b>Eingabe:</b> 0,110 ms                                                                                                    |
|                                                           |                                                 | Werkeinstellung:<br>1 ms                                                                                                    |
| Adv Recovery<br>Time                                      | AUTO - OOS                                      | In dieser Funktion wird eine Erholzeit ( $t_E$ , Abb. 1) für das Abklingen des Testimpulses vorgegeben, währenddessen der letzte – vor der Belagsdetektion – erfasste Durchfluss-Messwert beibehalten wird. Die Eingabe einer Erholzeit ist notwendig, weil durch den Impuls (zur Belagsdetektion) die Signalausgänge wegen elektrochemischen Störspannungen schwanken können.                                                                   |
|                                                           |                                                 | Eingabe:<br>0,1100 s                                                                                                    |
|                                                           |                                                 | Werkeinstellung:<br>10 s                                                                                                    |
|                                                           |                                                 | <ul> <li>Achtung!</li> <li>Während der Erholzeit wird durch das Messgerät der letzte, vor der<br/>Belagsdetektion erfasste Durchfluss-Messwert ausgegeben. Durchflussän-<br/>derungen, z.B. Nulldurchfluss, werden deshalb vom Messsystem wäh-<br/>rend dieser Zeitspanne nicht registriert.</li> <li>Wird für die Erholzeit ein zu kleiner Wert eingegeben, so erzeugt das<br/>Messgerät die Fehlermeldung "COATING FEHLER" (# 845).</li> </ul> |
| Coating E1 -<br>Ref. Value Factory                        | nur lesbar                                      | Anzeige des Referenzwertes für die Abklingzeitkonstante an der Messelekt-<br>rode 1.                                                                                                    |
|                                                           |                                                 | <b>Anzeige:</b><br>5-stellige Gleitkommazahl, inkl. Einheit in Millisekunden                                                                                                    |
| Coating E1 -<br>Actual Value                              | nur lesbar                                      | Anzeige der aktuell gemessenen Abklingzeitkonstante an der Messelektrode 1.                                                                                                    |
|                                                           |                                                 | <b>Anzeige:</b><br>5-stellige Gleitkommazahl, inkl. Einheit in Millisekunden                                                                                                    |
| Coating E1 -<br>Min. Value                                | nur lesbar                                      | Anzeige des kleinsten gemessenen Wertes für die Abklingzeitkonstante an<br>der Messelektrode 1, seit dem letzten Zurücksetzen bzw. Löschen der abge-<br>speicherten Werte.                                                                                                    |
|                                                           |                                                 | Anzeige:<br>5-stellige Gleitkommazahl, inkl. Einheit in Millisekunden                                                                                                    |
| Coating E1 -<br>Max. Value                                | nur lesbar                                      | Anzeige des höchsten gemessenen Wertes für die Abklingzeitkonstante an der Messelektrode 1, seit dem letzten Zurücksetzen bzw. Löschen der abgespeicherten Werte.                                                                                                    |
|                                                           |                                                 | Anzeige:<br>5-stellige Gleitkommazahl, inkl. Einheit in Millisekunden                                                                                                    |
| Coating E1 -<br>History 110                               | nur lesbar                                      | Anzeige der letzten 10 gemessenen Werte für die Abklingzeitkonstantean an der Messelektrode 1.                                                                                                    |
|                                                           |                                                 | <b>Anzeige:</b><br>5-stellige Gleitkommazahl, inkl. Einheit in Millisekunden                                                                                                    |
|                                                           |                                                 |                                                                                                    |

| Transducer Block "Advanced Diagnostics"/ Basisindex 2500 |                                                 |                                                                                                    |
|----------------------------------------------------------|-------------------------------------------------|----------------------------------------------------------------------------------------------------|
| Parameter                                                | Schreibzugriff<br>bei Betriebsart<br>(MODE_BLK) | Beschreibung                                                                                                    |
| Coating E1 -<br>Deviation                                | nur lesbar                                      | Anzeige der Abweichung zwischen dem aktuellen (zuletzt gemessenen)<br>Wert für die Abklingzeitkonstante an der Messelektrode 1 und den in der<br>Parameter Adv. – Select Ref.Condition $\rightarrow$ Seite 145 ausgewählten Referenzwerten.                                                                                                    |
|                                                          |                                                 | Anzeige:<br>5-stellige Gleitkommazahl, inkl. Einheit in Millisekunden                                                                                                    |
| Coating E1 -<br>Warning Level                            | AUTO - OOS                                      | <ul> <li><sup>®</sup> Hinweis!</li> <li>Diese Funktion ist nur verfügbar, wenn in der Parameter Adv Warning</li> <li>Mode → Seite 145 die Auswahl ON getroffen wurde.</li> </ul>                                                                                                    |
|                                                          |                                                 | In dieser Funktion kann der Anwender für die Abklingzeitkonstante eine maximal erlaubte Abweichung (Grenzwert) gegenüber dem Referenzzustand vorgeben. Beim Über- oder Unterschreiten dieses Grenzwertes wird eine Systemfehlermeldung (als Hinweismeldung kategorisiert) ausgegeben. Das Messsystem vergleicht dazu die aktuelle Abweichung (s. Parameter Coating E1 - Deviation $\rightarrow$ Seite 148) mit dem hier eingegeben Vorgabewert. |
|                                                          |                                                 | Eingabe:<br>110000 ms                                                                                                    |
|                                                          |                                                 | Werkeinstellung:<br>100 ms                                                                                                    |
| Coating E2 -<br>Ref. Value Factory                       | nur lesbar                                      | Anzeige des Referenzwertes für die Abklingzeitkonstante an der Messelekt-<br>rode 2.                                                                                                    |
|                                                          |                                                 | Anzeige:<br>5-stellige Gleitkommazahl, inkl. Einheit in Millisekunden                                                                                                    |
| Coating E2 -<br>Actual Value                             | nur lesbar                                      | Anzeige der aktuell gemessenen Abklingzeitkonstante an der Messelektrode 2.                                                                                                    |
|                                                          |                                                 | Anzeige:<br>5-stellige Gleitkommazahl, inkl. Einheit in Millisekunden                                                                                                    |
| Coating E2 -<br>Min. Value                               | nur lesbar                                      | Anzeige des kleinsten gemessenen Wertes für die Abklingzeitkonstante an der Messelektrode 2, seit dem letzten Zurücksetzen bzw. Löschen der abgespeicherten Werte.                                                                                                    |
|                                                          |                                                 | Anzeige:<br>5-stellige Gleitkommazahl, inkl. Einheit in Millisekunden                                                                                                    |
| Coating E2 -<br>Max. Value                               | nur lesbar                                      | Anzeige des höchsten gemessenen Wertes für die Abklingzeitkonstante an der Messelektrode 2, seit dem letzten Zurücksetzen bzw. Löschen der abgespeicherten Werte.                                                                                                    |
|                                                          |                                                 | Anzeige:<br>5-stellige Gleitkommazahl, inkl. Einheit in Millisekunden                                                                                                    |
| Coating E2 -<br>History 110                              | nur lesbar                                      | Anzeige der letzten 10 gemessenen Werte für die Abklingzeitkonstantean an der Messelektrode 2.                                                                                                    |
|                                                          |                                                 | Anzeige:<br>5-stellige Gleitkommazahl, inkl. Einheit in Millisekunden                                                                                                    |
| Coating E2 -<br>Deviation                                | nur lesbar                                      | Anzeige der Abweichung zwischen dem aktuellen (zuletzt gemessenen)<br>Wert für die Abklingzeitkonstante an der Messelektrode 2 und den in der<br>Parameter Adv. – Select Ref.Condition $\rightarrow$ Seite 145 ausgewählten Referenzwerten.                                                                                                    |
|                                                          |                                                 | Anzeige:<br>5-stellige Gleitkommazahl, inkl. Einheit in Millisekunden                                                                                                    |

| Transducer Block "Advanced Diagnostics"/ Basisindex 2500 |                                                 | ock "Advanced Diagnostics"/ Basisindex 2500                                                                                                    |
|----------------------------------------------------------|-------------------------------------------------|----------------------------------------------------------------------------------------------------|
| Parameter                                                | Schreibzugriff<br>bei Betriebsart<br>(MODE_BLK) | Beschreibung                                                                                                    |
| Coating E2 -<br>Warning Level                            | AUTO - OOS                                      | Similar Hinweis!<br>Diese Funktion ist nur verfügbar, wenn in der Parameter Adv. – Warning Mode $\rightarrow$ Seite 145 die Auswahl ON getroffen wurde.                                                                                                    |
|                                                          |                                                 | In dieser Funktion kann der Anwender für die Abklingzeitkonstante eine maximal erlaubte Abweichung (Grenzwert) gegenüber dem Referenzzustand eingeben. Beim Über- oder Unterschreiten dieses Grenzwertes wird eine Systemfehlermeldung (als Hinweismeldung kategorisiert) ausgegeben. Das Messsystem vergleicht dazu die aktuelle Abweichung (s. Parameter Coating E1 – Deviation $\rightarrow$ Seite 148) mit dem hier eingegeben Vorgabewert. |
|                                                          |                                                 | Eingabe:<br>110000 ms                                                                                                    |
|                                                          |                                                 | Werkeinstellung:<br>100 ms                                                                                                    |
| Elec. Pot. 1 -<br>Ref. Value Factory                     | nur lesbar                                      | Anzeige des Referenzwertes für das Elektrodenpotenzial an der Messelekt-<br>rode 1.                                                                                                    |
|                                                          |                                                 | <b>Anzeige:</b><br>5-stellige Gleitkommazahl, inkl. Einheit in Millivolt                                                                                                    |
| Elec. Pot. 1 -<br>Actual Value                           | nur lesbar                                      | Anzeige des aktuell gemessenen Elektrodenpotenzials an der Messelektrode<br>1.                                                                                                    |
|                                                          |                                                 | <b>Anzeige:</b><br>5-stellige Gleitkommazahl, inkl. Einheit in Millivolt                                                                                                    |
| Elec. Pot. 1 -<br>Min. Value                             | nur lesbar                                      | Anzeige des kleinsten gemessenen Wertes für das Elektrodenpotenzial an<br>der Messelektrode 1, seit dem letzten Zurücksetzen bzw. Löschen der abge-<br>speicherten Werte.                                                                                                    |
|                                                          |                                                 | <b>Anzeige:</b><br>5-stellige Gleitkommazahl, inkl. Einheit in Millivolt                                                                                                    |
| Elec. Pot. 1 -<br>Max. Value                             | nur lesbar                                      | Anzeige des höchsten gemessenen Wertes für das Elektrodenpotenzial an der Messelektrode 1, seit dem letzten Zurücksetzen bzw. Löschen der abgespeicherten Werte.                                                                                                    |
|                                                          |                                                 | <b>Anzeige:</b><br>5-stellige Gleitkommazahl, inkl. Einheit in Millivolt                                                                                                    |
| Elec. Pot. 1 -<br>History 110                            | nur lesbar                                      | Anzeige der letzten 10 gemessenen Werte für das Elektrodenpotenzials an der Messelektrode 1.                                                                                                    |
|                                                          |                                                 | <b>Anzeige:</b><br>5-stellige Gleitkommazahl, inkl. Einheit in Millivolt                                                                                                    |
| Elec. Pot. 1 -<br>Deviation                              | nur lesbar                                      | Anzeige der Abweichung zwischen dem aktuellen (zuletzt gemessenen)<br>Wert für das Elektrodenpotenzial an der Messelektrode 1 und den in der<br>Parameter Adv. – Select Ref.Condition $\rightarrow$ Seite 145 ausgewählten Referenzwerten.                                                                                                    |
|                                                          |                                                 | <b>Anzeige:</b><br>5-stellige Gleitkommazahl, inkl. Einheit in Millivolt                                                                                                    |
| Elec. Pot. 2 -<br>Ref. Value Factory                     | nur lesbar                                      | Anzeige des Referenzwertes für das Elektrodenpotenzial an der Messelekt-<br>rode 2.                                                                                                    |
|                                                          |                                                 | <b>Anzeige:</b><br>5-stellige Gleitkommazahl, inkl. Einheit in Millivolt                                                                                                    |

| Transducer Block "Advanced Diagnostics"/ Basisindex 2500 |                                                 |                                                                                                    |
|----------------------------------------------------------|-------------------------------------------------|----------------------------------------------------------------------------------------------------|
| Parameter                                                | Schreibzugriff<br>bei Betriebsart<br>(MODE_BLK) | Beschreibung                                                                                                    |
| Elec. Pot. 2 -<br>Actual Value                           | nur lesbar                                      | Anzeige des aktuell gemessenen Elektrodenpotenzials an der Messelektrode 2.                                                                                                    |
|                                                          |                                                 | <b>Anzeige:</b><br>5-stellige Gleitkommazahl, inkl. Einheit in Millivolt                                                                                                    |
| Elec. Pot. 2 -<br>Min. Value                             | nur lesbar                                      | Anzeige des kleinsten gemessenen Wertes für das Elektrodenpotenzial an der Messelektrode 2, seit dem letzten Zurücksetzen bzw. Löschen der abgespeicherten Werte.                                                                               |
|                                                          |                                                 | Anzeige:<br>5-stellige Gleitkommazahl, inkl. Einheit in Millivolt                                                                                                    |
| Elec. Pot. 2 -<br>Max. Value                             | nur lesbar                                      | Anzeige des höchsten gemessenen Wertes für das Elektrodenpotenzial an der Messelektrode 2, seit dem letzten Zurücksetzen bzw. Löschen der abgespeicherten Werte.                                                                                |
|                                                          |                                                 | <b>Anzeige:</b><br>5-stellige Gleitkommazahl, inkl. Einheit in Millivolt                                                                                                    |
| Elec. Pot. 2 -<br>History 110                            | nur lesbar                                      | Anzeige der letzten 10 gemessenen Werte für das Elektrodenpotenzials an der Messelektrode 2.                                                                                                    |
|                                                          |                                                 | Anzeige:<br>5-stellige Gleitkommazahl, inkl. Einheit in Millivolt                                                                                                    |
| Elec. Pot. 2 -<br>Deviation                              | nur lesbar                                      | Anzeige der Abweichung zwischen dem aktuellen (zuletzt gemessenen)<br>Wert für das Elektrodenpotenzial an der Messelektrode 2 und den in der<br>Parameter Adv. – Select Ref.Condition $\rightarrow$ Seite 145 ausgewählten Refe-<br>renzwerten. |
|                                                          |                                                 | <b>Anzeige:</b><br>5-stellige Gleitkommazahl, inkl. Einheit in Millivolt                                                                                                    |
| Volume Flow -<br>Ref. Value Factory                      | nur lesbar                                      | Anzeige des Referenzwertes für den Volumendurchfluss.                                                                                                    |
|                                                          |                                                 | Anzeige:<br>5-stellige Gleitkommazahl, inkl. Einheit                                                                                                    |
| Volume Flow -<br>Actual Value                            | nur lesbar                                      | Anzeige des aktuell gemessenen Volumendurchflusses.                                                                                                    |
|                                                          |                                                 | Anzeige:<br>5-stellige Gleitkommazahl, inkl. Einheit                                                                                                    |
| Volume Flow -<br>Min. Value                              | nur lesbar                                      | Anzeige des kleinsten gemessenen Wertes für den Volumendurchfluss, seit<br>dem letzten Zurücksetzen bzw. Löschen der abgespeicherten Werte.                                                                                                    |
|                                                          |                                                 | <b>Anzeige:</b><br>5-stellige Gleitkommazahl, inkl. Einheit                                                                                                    |
| Volume Flow -<br>Max. Value                              | nur lesbar                                      | Anzeige des höchsten gemessenen Wertes für den Volumendurchfluss, seit dem letzten Zurücksetzen bzw. Löschen der abgespeicherten Werte.                                                                                                    |
|                                                          |                                                 | <b>Anzeige:</b><br>5-stellige Gleitkommazahl, inkl. Einheit                                                                                                    |
| Volume Flow -<br>History 110                             | nur lesbar                                      | Anzeige der letzten 10 gemessenen Werte für den Volumendurchfluss.                                                                                                    |
|                                                          |                                                 | Anzeige:<br>5-stellige Gleitkommazahl, inkl. Einheit                                                                                                    |
|                                                          |                                                 |                                                                                                    |
| 1                                                        | 1                                               |                                                                                                    |

| Transducer Block "Advanced Diagnostics"/ Basisindex 2500 |                                                 |                                                                                                    |
|----------------------------------------------------------|-------------------------------------------------|----------------------------------------------------------------------------------------------------|
| Parameter                                                | Schreibzugriff<br>bei Betriebsart<br>(MODE_BLK) | Beschreibung                                                                                                    |
| Volume Flow -<br>Deviation                               | nur lesbar                                      | Anzeige der Abweichung zwischen dem aktuellen (zuletzt gemessenen)<br>Wert für den Volumendurchfluss und den in der Parameter Adv. – Select<br>Ref.Condition $\rightarrow$ Seite 145 ausgewählten Referenzwerten.                                                                                                    |
|                                                          |                                                 | <b>Anzeige:</b><br>5-stellige Gleitkommazahl, inkl. Einheit                                                                                                    |
| Noise Value -<br>Ref. Value Factory                      | nur lesbar                                      | Anzeige des Referenzwertes für die Rauschzahl.<br><b>Anzeige:</b><br>S-stellige Gleitkommazahl inkl. Finheit in mV                                                                                                    |
| Noise Value -<br>Actual Value                            | nur lesbar                                      | Anzeige der aktuell gemessenen Rauschzahl.  Anzeige:  S-stellige Gleitkommazahl inkl. Einheit in mV                                                                                                    |
| Noise Value -<br>Min. Value                              | nur lesbar                                      | Anzeige des kleinsten gemessenen Wertes für die Rauschzahl, seit dem letz-<br>ten Zurücksetzen bzw. Löschen der abgespeicherten Werte.                                                                                                    |
|                                                          |                                                 | <b>Anzeige:</b><br>5-stellige Gleitkommazahl, inkl. Einheit in mV                                                                                                    |
| Noise Value -<br>Max. Value                              | nur lesbar                                      | Anzeige des höchsten gemessenen Wertes für die Rauschzahl, seit dem letz-<br>ten Zurücksetzen bzw. Löschen der abgespeicherten Werte.                                                                                                    |
|                                                          |                                                 | <b>Anzeige:</b><br>5-stellige Gleitkommazahl, inkl. Einheit in mV                                                                                                    |
| Noise Value -<br>History 110                             | nur lesbar                                      | Anzeige der letzten 10 gemessenen Werte für die Rauschzahl.<br>Anzeige:<br>S-stellige Gleitkommazahl inkl. Einheit in mV                                                                                                    |
| Noise Value -<br>Deviation                               | nur lesbar                                      | Anzeige der Abweichung zwischen dem aktuellen (zuletzt gemessenen)<br>Wert für die Rauschzahl und den in der Parameter Adv. – Select Ref.Condi-<br>tion $\rightarrow$ Seite 145 ausgewählten Referenzwerten.                                                                                                    |
|                                                          |                                                 | <b>Anzeige:</b><br>5-stellige Gleitkommazahl, inkl. Einheit in mV                                                                                                    |
| Noise Value -<br>Warning Level                           | AUTO - OOS                                      | Solution Hinweis!<br>Diese Funktion ist nur verfügbar, wenn in der Parameter Adv. – Warning<br>Mode $\rightarrow$ Seite 145 die Auswahl ON getroffen wurde.                                                                                                    |
|                                                          |                                                 | In dieser Funktion kann für die Rauschzahl eine maximal erlaubte Abwei-<br>chung (Grenzwert) gegenüber dem Referenzzustand vorgegeben werden.<br>Beim Über- oder Unterschreiten dieses Grenzwertes wird eine Systemfehler-<br>meldung (als Hinweismeldung kategorisiert) ausgegeben. Das Messsystem<br>vergleicht dazu die aktuelle Abweichung mit dem hier eingegebenen Vorga-<br>bewert (s. Parameter Noise Value - Deviation $\rightarrow$ Seite 151). |
|                                                          |                                                 | Eingabe:<br>positiver Wert in mV                                                                                                    |
|                                                          |                                                 | 0,1 mV                                                                                                    |

# 3.8 Parameter Transducer Block "Solid Content Flow"

# Hinweis!

Die Parameter des Transducer Blocks "Advanced Diagnostics" sind einsatzbereit und konfigurierbar, wenn im Messgeräte die Zusatzsoftware "Feststofffluss" installiert ist (Bestelloption). Andernfalls wird in einem Parameter der Wert "NaN" (not-a-number) bzw. "Not licensed" angezeigt.

In der folgenden Tabelle finden Sie die Endress+Hauser spezifischen Parameter des Transducer Blocks "Solid Content Flow". Diese sind nur nach Eingabe eines Freigabe-Codes im Parameter "Access - Code" veränderbar.

#### Hinweis!

FOUNDATION Fieldbus Parameter werden in der Betriebsanleitung "FOUNDATION Fieldbus Overview" (BA013S) beschrieben (Bezugsquelle:  $\rightarrow$  www.endress.com $\rightarrow$  Download).

| Transducer Block "Solid Content Flow"/ Basisindex 2400 |                                                 |                                                                                                    |
|--------------------------------------------------------|-------------------------------------------------|----------------------------------------------------------------------------------------------------|
| Parameter                                              | Schreibzugriff<br>bei Betriebsart<br>(MODE_BLK) | Beschreibung                                                                                                    |
| System Value -<br>Target Mass Flow                     | nur lesbar                                      | <ul> <li>Hinweis!</li> <li>Diese Funktion ist nur verfügbar, wenn das Messgerät mit einem F-CHIP für die Messung von Feststoffflüssen ausgestattet ist (s. Seite 152).</li> <li>In dieser Funktion wird der aktuell gemessene Massefluss des Zielmessstoffs angezeigt. Zielmessstoff = mitbeförderter Feststoff (z.B. Gestein, Kies, Sand usw.).</li> <li>Anzeige:</li> <li>5-stellige Gleitkommazahl, inkl. Einheit und Vorzeichen</li> </ul>                                                 |
| System Value -<br>Perc. Target Mass<br>Flow            | nur lesbar                                      | <ul> <li>Hinweis!</li> <li>Diese Funktion ist nur verfügbar, wenn das Messgerät mit einem F-CHIP für die Messung von Feststofflüssen ausgestattet ist (s. Seite 152).</li> <li>In dieser Funktion wird der aktuell gemessene Massefluss des Zielmessstoffs in Prozent (%) vom Gesamtmassefluss angezeigt.</li> <li>Zielmessstoff = mitbeförderter Feststoff (z.B. Gestein, Kies, Sand usw.).</li> <li>Anzeige:</li> <li>5-stellige Gleitkommazahl, inkl. Einheit und Vorzeichen</li> </ul>     |
| System Value - Car-<br>rier Mass Flow                  | nur lesbar                                      | <ul> <li>Hinweis!</li> <li>Diese Funktion ist nur verfügbar, wenn das Messgerät mit einem F-CHIP für die Messung von Feststoffflüssen ausgestattet ist (s. Seite 152).</li> <li>In dieser Funktion wird der aktuell gemessene Volumenfluss des Zielmessstoffs angezeigt. Zielmessstoff = mitbeförderter Feststoff (z.B. Gestein, Kies, Sand usw.).</li> <li>Anzeige:</li> <li>5-stellige Gleitkommazahl, inkl. Einheit und Vorzeichen</li> </ul>                                               |
| System Value -<br>Perc. Carrier Mass<br>Flow           | nur lesbar                                      | <ul> <li>Hinweis!</li> <li>Diese Funktion ist nur verfügbar, wenn das Messgerät mit einem F-CHIP für die Messung von Feststofflüssen ausgestattet ist (s. Seite 152).</li> <li>In dieser Funktion wird der aktuell gemessene Volumenfluss des Zielmessstoffs in Prozent (%) vom Gesamtvolumenfluss angezeigt.</li> <li>Zielmessstoff = mitbeförderter Feststoff (z.B. Gestein, Kies, Sand usw.).</li> <li>Anzeige:</li> <li>S-stellige Gleitkommazahl, inkl. Einheit und Vorzeichen</li> </ul> |

| Transducer Block "Solid Content Flow"/ Basisindex 2400 |                                                 |                                                                                                    |
|--------------------------------------------------------|-------------------------------------------------|----------------------------------------------------------------------------------------------------|
| Parameter                                              | Schreibzugriff<br>bei Betriebsart<br>(MODE_BLK) | Beschreibung                                                                                                    |
| System Value -<br>Target Volume Flow                   | nur lesbar                                      | <ul> <li>Hinweis!</li> <li>Diese Funktion ist nur verfügbar, wenn das Messgerät mit einem F-CHIP für die Messung von Feststoffflüssen ausgestattet ist (s. Seite 152).</li> <li>In dieser Funktion wird der aktuell gemessene Massefluss des Trägermess-stoffs angezeigt. Trägermessstoff = Transportflüssigkeit (z.B. Wasser).</li> <li>Anzeige:</li> </ul>                                                                                                    |
|                                                        |                                                 | 5-stellige Gleitkommazahl, inkl. Einheit und Vorzeichen                                                                                                    |
| System Value -<br>Perc. Target<br>Volume Flow          | nur lesbar                                      | <ul> <li>Hinweis!</li> <li>Diese Funktion ist nur verfügbar, wenn das Messgerät mit einem F-CHIP für die Messung von Feststoffflüssen ausgestattet ist (s. Seite 152).</li> <li>In dieser Funktion wird der aktuell gemessene Massefluss des Trägermess-stoffs in Prozent (%) vom Gesamtmassefluss angezeigt.</li> <li>Trägermessstoff = Transportflüssigkeit (z.B. Wasser).</li> </ul>                                                                                                    |
|                                                        |                                                 | <b>Anzeige:</b><br>5-stellige Gleitkommazahl, inkl. Einheit und Vorzeichen                                                                                                    |
| System Value - Car-<br>rier Volume Flow                | nur lesbar                                      | Hinweis!<br>Diese Funktion ist nur verfügbar, wenn das Messgerät mit einem F-CHIP für<br>die Messung von Feststoffflüssen ausgestattet ist (s. Seite 152).                                                                                                    |
|                                                        |                                                 | In dieser Funktion wird der aktuell gemessene Volumenfluss des Träger-<br>messstoffs angezeigt.<br>Trägermessstoff = Transportflüssigkeit (z.B. Wasser).                                                                                                    |
|                                                        |                                                 | Anzeige:<br>5-stellige Gleitkommazahl, inkl. Einheit und Vorzeichen                                                                                                    |
| System Value -<br>Perc. Carrier<br>Volume Flow         | nur lesbar                                      | Hinweis!<br>Diese Funktion ist nur verfügbar, wenn das Messgerät mit einem F-CHIP für<br>die Messung von Feststoffflüssen ausgestattet ist (s. Seite 152).                                                                                                    |
|                                                        |                                                 | In dieser Funktion wird der aktuell gemessene Volumenfluss des Träger-<br>messstoffs in Prozent (%) vom Gesamtvolumenfluss angezeigt.<br>Trägermessstoff = Transportflüssigkeit (z.B. Wasser).                                                                                                    |
|                                                        |                                                 | Anzeige:<br>5-stellige Gleitkommazahl, inkl. Einheit und Vorzeichen                                                                                                    |
| SCon<br>Carrier Density                                | AUTO - OOS                                      | <ul> <li>Hinweis!</li> <li>Diese Funktion ist nur verfügbar, wenn das Messgerät über einen F-CHIP für die Berechnung von Feststoffflüssen verfügt (Bestelloption).</li> <li>In dieser Funktion kann die Dichte der Transportflüssigkeit (z.B. Wasser) eingegeben werden, um den Durchfluss von Feststoffen zu berechnen. Dieser Dichtewert lässt sich beispielsweise aus Tabellenwerken oder durch entsprechende Laboruntersuchungen ermitteln.</li> <li>Eingabe:<br/>5-stellige Gleitkommazahl (099999), inkl. Einheit</li> <li>Werkeinstellung:<br/>1,0 kg/1</li> </ul> |

| Transducer Block "Solid Content Flow"/ Basisindex 2400 |                                                 |                                                                                                    |
|--------------------------------------------------------|-------------------------------------------------|----------------------------------------------------------------------------------------------------|
| Parameter                                              | Schreibzugriff<br>bei Betriebsart<br>(MODE_BLK) | Beschreibung                                                                                                    |
| SCon<br>Target Mat. Density                            | AUTO - OOS                                      | <ul> <li>Hinweis!</li> <li>Diese Funktion ist nur verfügbar, wenn das Messgerät über einen F-CHIP für die Berechnung von Feststofflüssen verfügt (Bestelloption).</li> <li>In dieser Funktion kann die Dichte des Zielmessstoffes (z.B. transportierter Feststoff) eingegeben werden, um den Durchfluss von Feststoffen zu berechnen. Dieser Dichtewert lässt sich beispielsweise aus Tabellenwerken oder durch entsprechende Laboruntersuchungen ermitteln.</li> <li>Eingabe:<br/>5-stellige Gleitkommazahl (099999), inkl. Einheit</li> <li>Werkeinstellung:<br/>2,5 kg/l</li> </ul> |

# 4 Funktionsblöcke

Die Funktionsblöcke beinhalten die grundlegenden Automatisierungsfunktionen des Feldgerätes. Man unterscheidet zwischen verschiedenen Funktionsblöcken, z.B. Analog Input Funktionsblock (Analogeingang), PID Funktionsblock (PID-Regler), usw.

Jeder dieser Funktionsblöcke wird für die Abarbeitung unterschiedlicher Applikationsfunktionen verwendet. So können z.B. lokale Regelfunktionen direkt im Feld ausgeführt, und Gerätefehler, wie z.B. Verstärkerfehler, eigenständig an das Automatisierungssystem gemeldet werden.

Die Funktionsblöcke verarbeiten die Eingangswerte gemäß ihres spezifischen Algorithmus und ihrer intern zur Verfügung stehenden Parameter. Sie erzeugen Ausgangswerte die für eine weitere Verarbeitung, durch die Verbindung der einzelner Funktionsblöcke untereinander, anderen Funktionsblöcken zur Verfügung gestellt werden.

# 5 Analog Input Funktionsblock

Im Analog Input Funktionsblock (AI Funktionsblock) werden die Prozessgrößen vom Transducer Block leittechnisch für die anschließenden Automatisierungsfunktionen aufbereitet (z.B. Skalierung, Grenzwertverarbeitung). Durch das Verschalten der Ausgänge wird die Automatisierungsfunktion definiert.

| AI |     |
|----|-----|
|    | OUT |
|    |     |

OUT = Ausgangswert und -status des Analog Input Funktionsblocks

A0003800

# 5.1 Signalverarbeitung

Die Abbildung zeigt schematisch den internen Aufbau der verfügbaren Analog Input Funktionsblöcke:

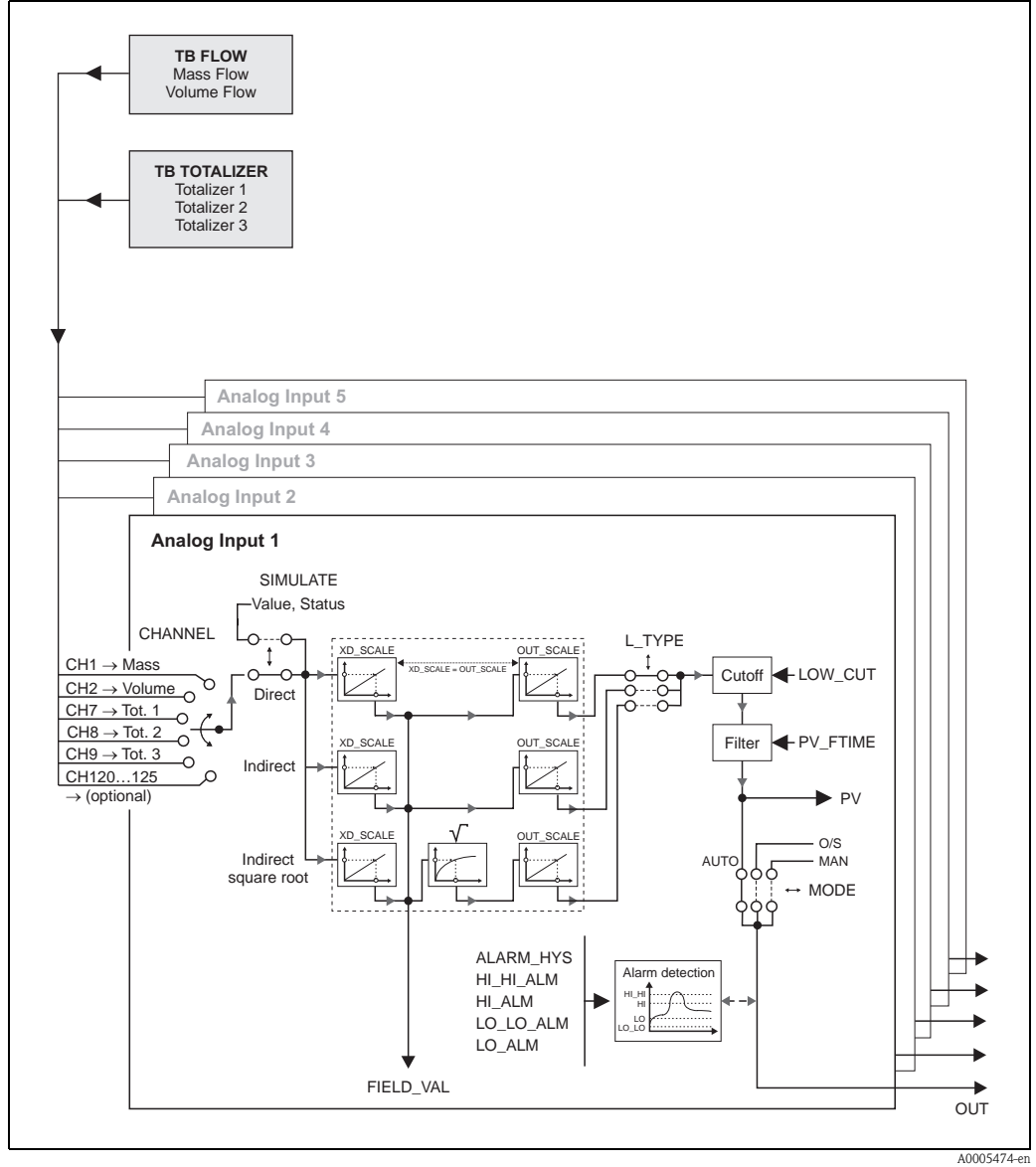

Abb. 3: Interner Aufbau der einzelnen Analog Input Funktionsblöcke

Der Analog Input Funktionsblock erhält seinen Eingangswert vom Transducer Block. Im Parameter CHANNEL wird ausgewählt, welcher Eingangswert vom Analog Input Funktionsblock verarbeitet werden soll. Der Promag 55 FOUNDATION Fieldbus ist werkseitig wie folgt parametriert:

- CHANNEL =  $1 \rightarrow$  Calculated Mass Flow (Berechneter Massefluss)
- CHANNEL =  $2 \rightarrow$  Volume Flow (Volumenfluss)
- CHANNEL = 7  $\rightarrow$  Totalizer 1 (Summenzähler 1)
- CHANNEL = 8  $\rightarrow$  Totalizer 2 (Summenzähler 2)
- CHANNEL = 9  $\rightarrow$  Totalizer 3 (Summenzähler 3)

In der Parametergruppe SIMULATE besteht die Möglichkeit den Eingangswert durch einen Simulationswert zu ersetzen und die Simulation zu aktivieren. Durch Vorgabe des Status und des Simulationswertes kann die Reaktion des kompletten Analog Input Funktionsblocks getestet werden.

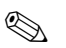

#### Hinweis!

Die Freischaltung des Simulationsmodus erfolgt über entsprechende Steckbrücken auf der I/O-Platine ( $\rightarrow$  siehe Betriebsanleitung Proline Promag 55 FOUNDATION Fieldbus, BA126D).

Über den Parameter L\_TYPE erfolgt die Auswahl der Linearisierungsart des Eingangs- bzw. Simulationswertes:

Direkte Signalwandlung

Der Wert wird ohne eine Wandlung weitergeleitet (XD\_SCALE = OUT\_SCALE). Diese Auswahl erfolgt wenn der Eingangswert bereits die gewünschten physikalischen Einheiten besitzt.

Indirekte Signalwandlung

In dieser Einstellung wird der Messwert vom Transducer Block (Eingangswert) linear über die Eingangsskalierung XD\_SCALE auf den gewünschten Ausgangsbereich OUT\_SCALE umskaliert (weitere Informationen zur Umskalierung des Eingangswerts finden Sie auf  $\rightarrow$  Seite 160).

 Indirekte Signalwandlung mit Radizierung In dieser Einstellung wird der Messwert vom Transducer Block (Eingangswert) über die Parametergruppe XD\_SCALE umskaliert und mittels einer Wurzelfunktion neu berechnet. Anschließend erfolgt eine weitere Umskalierung auf den gewünschten Ausgangsbereich, über die Parametergruppe OUT\_SCALE.

Mit dem Parameter LOW\_CUT kann ein Grenzwert für die Schleichmengenunterdrückung vorgegeben werden. Die Schleichmengenunterdrückung wird über den Parameter IO\_OPTS aktiviert. Liegt der gewandelte Eingangswert (PV) unterhalb des Grenzwertes wird er auf den Wert "Null" gesetzt.

Im Parameter PV\_FTIME kann durch eine Filterzeitvorgabe der gewandelte Eingangswert (PV) gefiltert werden. Wird eine Zeit von 0 Sekunden vorgegeben erfolgt keine Filterung.

Über die Parametergruppe MODE\_BLK erfolgt die Auswahl der Betriebsart des Analog Input Funktionsblocks. Wird die Betriebsart MAN (manuell) ausgewählt, kann der Ausgangswert OUT direkt vorgegeben werden.

Der Ausgangswert OUT wird mit Vorwarnalarm- und Alarmgrenzen (z.B. HI\_LIM, LO\_LO\_LIM, usw.), die über diverse Parameter eingegeben werden können, verglichen. Bei Verletzung einer dieser Grenzwerte, wird ein Grenzwert-Prozessalarm (z.B. HI\_ALM, LO\_LO\_ALM, usw.) ausge-löst.

# 5.2 Wichtige Funktionen und Parameter der Analog Input Funktionsblöcke

Nachfolgend sind die wichtigsten Funktionen und Parameter der Analog Input Funktionsblöcke aufgeführt.

Hinweis!

Alle zur Verfügung stehende FOUNDATION Fieldbus Parameter werden in der Betriebsanleitung "FOUNDATION Fieldbus Overview" (BA013S) beschrieben (Bezugsquelle:  $\rightarrow$  www.endress.com  $\rightarrow$  Download).

### 5.2.1 Auswahl der Betriebsart

Die Einstellung der Betriebsart erfolgt über die Parametergruppe MODE\_BLK. Der Analog Input Funktionsblock unterstützt folgende Betriebsarten:

- AUTO (Automatikbetrieb)
- MAN (manueller Betrieb)
- OOS (außer Betrieb)

# Hinweis!

Über den Parameter BLOCK\_ERR wird der Blockzustand OOS ebenfalls angezeigt. In der Betriebsart OOS kann, bei nicht aktivem Schreibschutz, ohne Einschränkung auf alle Schreibparameter zugegriffen werden.

### 5.2.2 Zuordnung der Prozessgröße

Der Promag 55 FOUNDATION Fieldbus verfügt über fünf Analog Input Funktionsblöcke. Die Zuordnung der zu verarbeitenden Prozessgrößen des Transducer Blocks erfolgt über den Parameter CHANNEL. Der Promag 55 FOUNDATION Fieldbus ist werkseitig wie folgt parametriert:

- CHANNEL =  $1 \rightarrow$  Calculated Mass Flow (Berechneter Massefluss)
- CHANNEL =  $2 \rightarrow$  Volume Flow (Volumenfluss)
- CHANNEL = 7  $\rightarrow$  Totalizer 1 (Summenzähler 1)
- CHANNEL =  $8 \rightarrow$  Totalizer 2 (Summenzähler 2)
- CHANNEL = 9  $\rightarrow$  Totalizer 3 (Summenzähler 3)

### 5.2.3 Linearisierungsarten

In Analog Input Funktionsblock kann der Eingangswert vom Transducer Block über den Parameter L\_TYPE linearisiert werden. Folgende Linearisierungsarten stehen zur Verfügung:

Direct (Direkt)

Der Messwert vom Transducer Block (Eingangswert) umgeht in dieser Einstellung die Linearisierungsfunktion und wird unverändert mit der gleichen Einheit durch den Analog Input Funktionsblock geschleift.

Indirect (Indirekt)

In dieser Einstellung wird der Messwert vom Transducer Block (Eingangswert) linear über die Eingangsskalierung XD\_SCALE auf den gewünschten Ausgangsbereich OUT\_SCALE umskaliert.

■ Indirect Square Root (Radiziert gewandelt)

In dieser Einstellung wird der Messwert vom Transducer Block (Eingangswert) über die Parametergruppe XD\_SCALE umskaliert und mittels einer Wurzelfunktion neu berechnet. Anschließend erfolgt eine weitere Umskalierung auf den gewünschten Ausgangsbereich, über die Parametergruppe OUT\_SCALE.

### 5.2.4 Auswahl der Einheiten

Über die Parametergruppe XD\_SCALE wird bestimmt, mit welcher physikalischen Einheit der Eingangswert von den Transducer Blöcken im Analog Input Funktionsblock eingelesen und verarbeitet werden soll. Die Festlegung des Ausgangswertes OUT erfolgt dagegen über die Parametergruppe OUT\_SCALE  $\rightarrow$  Beispiel für die Umskalierung des Eingangswertes siehe Seite 160.

Die Auswahl der Einheiten ist von dem entsprechenden Channel abhängig:

- Channel =  $1 \rightarrow$  gültig sind nur Einheiten für den Massefluss
- Channel =  $2 \rightarrow$  gültig sind nur Einheiten für den Volumenfluss
- Channel = 7  $\rightarrow$  gültig sind nur Einheiten für den Summenzähler 1
- Channel = 8  $\rightarrow$  gültig sind nur Einheiten für den Summenzähler 2
- Channel = 9  $\rightarrow$  gültig sind nur Einheiten für den Summenzähler 3

Bei Auswahl einer nicht passenden Einheit, wechselt der Funktionsblock in die Betriebsart OOS (Out of Service).

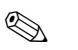

- Hinweis!
- Wurde über den Parameter L\_TYPE die Linearisierungsart "Direct" gewählt, so muss die Einstellung der Parametergruppen XD\_SCALE und OUT\_SCALE identisch sein; ansonsten bleibt der Funktionsblock in der Betriebsart OOS und im Parameter BLOCK\_ERROR wird der Blockfehler "BLOCK CONFIG ERROR" angezeigt.
- Die Auswahl von Systemeinheiten in den betreffenden Transducer Blöcken hat keinen Einfluss auf die Einstellung von Systemeinheiten im Analog Input Funktionsblock. Diese Festlegung ist voneinander unabhängig und muss jeweils separat eingestellt werden. Die in den Transducer Blöcken gewählte Einheit wird nur für die Vor-Ort-Anzeige, den MSÜ-Abgleich, die Schleichmengenunterdrückung und für die Simulation verwendet.

### 5.2.5 Status des Ausgangswertes OUT

Über den Status der Parametergruppe OUT wird den nachfolgenden Funktionsblöcken der Zustand des Analog Input Funktionsblocks und die Gültigkeit des Ausgangswertes OUT mitgeteilt. Folgende Statuswerte können angezeigt werden:

GOOD\_NON\_CASCADE

Der Ausgangswert OUT ist gültig und kann zur Weiterverarbeitung verwendet werden.

UNCERTAIN

Der Ausgangswert OUT kann nur begrenzt zur Weiterverarbeitung verwendet werden. Der Zustand signalisiert den nachfolgenden Funktionsblöcken, dass im Gerät eine "Hinweismeldung" vorliegt, z.B. durch eine aktive Messvertunterdrückung oder Simulation hervorgerufen.

- BAD
  - Der Ausgangswert OUT ist ungültig. Folgende Ursachen sind möglich:
  - Der Analog Input Funktionsblock befindet sich in der Betriebsart OOS.
  - Der Resource Block befindet sich in der Betriebsart OOS.
  - Über den Parameter BLOCK\_ERR wird der Zustand "BLOCK CONFIG ERROR" angezeigt.
  - Der Transducer Block "Flow" oder "Totalizer" befindet sich in der Betriebsart OOS. Der Analog Input Funktionsblock kann den Eingangswert des jeweiligen Transducer Blockes nur dann verarbeiten, falls sich die Betriebsart im Modus AUTO befindet.
  - Im Gerät liegt eine "Störmeldung" vor, die durch einen schwerwiegenden Gerätefehler, z.B. ein Elektronikmoduldefekt, hervorgerufen wird.

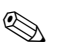

#### Hinweis!

Im Transducer Block "Diagnosis" wird über den Parameter "Diag. – Act.Sys.Condition" die Ursache für die betreffenden Fehlermeldung (Hinweis-/Störmeldung) angezeigt. Eine Auflistung aller Fehlermeldung, inkl. Behebungsmaßnahmen, finden Sie in der Betriebsanleitung Proline Promag 55 FOUNDATION Fieldbus (BA126D).

### 5.2.6 Simulation des Ein-/Ausgangs

Über Parameter des Analog Input Funktionsblock besteht die Möglichkeit den Ein- und Ausgang des Funktionsblocks zu simulieren:

1. Den Eingang des Analog Input Funktionsblock simulieren: Über die Parametergruppe SIMULATE kann der Eingangswert (Messwert und Status) vorgegeben werden. Da der Simulationswert den kompletten Funktionsblock durchläuft können alle Parametereinstellungen des Blocks überprüft werden.

#### Hinweis!

Ś

Ist die Simulation über die Steckbrücke auf der I/O-Platine nicht freigegeben, kann der Simulationsmodus im Parameter SIMULATE nicht aktiviert werden. Im Resource Block wird im Parameter BLOCK\_ERROR angezeigt, ob eine Simulation des Analog Input Funktionsblocks möglich ist.

 Den Ausgang des Analog Input Funktionsblock simulieren: Die Betriebsart in der Parametergruppe MODE\_BLK auf MAN setzen und den gewünschten Ausgangswert im Parameter OUT direkt vorgeben.

### 5.2.7 Diagnose

Blockfehler und Diagnoseinformationen werden im Analog Input Funktionsblock über den Parameter BLOCK\_ERR angezeigt.

#### Hinweis!

Weitere Informationen zur Fehlersuche und -behebung während der Konfiguration des Analog Input Funktionsblockes finden Sie in der Betriebsanleitung Promag 55 FOUNDATION Fieldbus (BA0126).

### 5.2.8 Umskalierung des Eingangswertes

Im Analog Input Funktionsblock kann der Eingangswert bzw. Eingangsbereich gemäss den Automatisierungsanforderungen skaliert werden.

#### Beispiel:

- Die Systemeinheit im Transducer Block ist m<sup>3</sup>/h.
- Der Messbereich des Sensors beträgt  $0...30 \text{ m}^3/\text{h}$ .
- Der Ausgangsbereich zum Automatisierungssystem soll 0...100% betragen.

Der Analog Input Funktionsblock muss wie folgt parametriert werden:

Parameter CHANNEL

Auswahl: CHANNEL  $\rightarrow$  2 = Volume Flow (Volumenfluss)

#### Parameter L\_TYPE

Auswahl: L\_TYPE = Indirekt

Die Prozessgröße "Volume Flow" des Transducer Blockes "Flow" wird im AI Block linear über die Eingangsskalierung XD\_SCALE auf den gewünschten Ausgangsbereich OUT\_SCALE umskaliert.

Parametergruppe XD\_SCALE

| XD_SCALE 0 %   | = 0       |
|----------------|-----------|
| XD_SCALE 100 % | = 30      |
| XD_SCALE UNIT  | $= m^3/h$ |

#### Parametergruppe OUT\_SCALE

| OUT_SCALE 0 %   | = 0   |
|-----------------|-------|
| OUT_SCALE 100 % | = 100 |
| OUT_SCALE UNIT  | = %   |

Daraus ergibt sich, das z.B. bei einem Eingangswert von 15 m $^3$ /h über den Parameter OUT ein Wert von 50% ausgegeben wird.

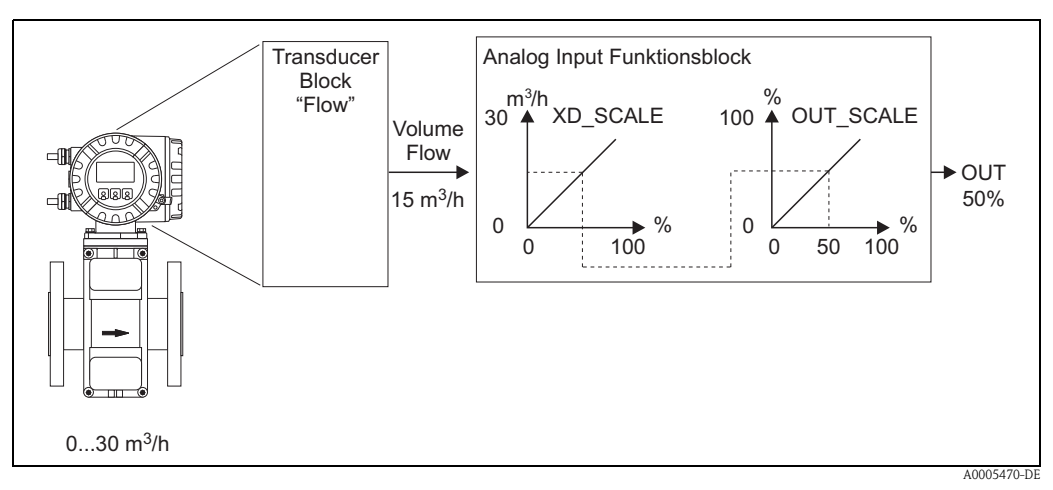

Abb. 4: Umskalierung des Eingangswertes (Beispiel)

### 5.2.9 Grenzwerte

Die Grenzwerte basieren auf dem Ausgangswert OUT. Über- bzw. unterschreitet der Ausgangswert OUT die definierten Grenzwerte, so erfolgt die Alarmierung an das Feldbus-Host System über die Grenzwert-Prozessalarme.

Folgende Grenzwerte sind definierbar:

- HI\_HI\_LIM (obere Aarmgrenze)
- HI\_LIM (obere Vorwarngrenze)
- LO\_LO\_LIM (untere Alarmgrenze
- LO\_LIM (untere Vorwarngrenze

### 5.2.10 Alarmerkennung und -behandlung

Prozessalarme geben Auskunft über bestimmte Blockzustände und –ereignisse. Der Zustand der Prozessalarme wird dem Feldbus-Host System über den Parameter BLOCK\_ALM mitgeteilt. Im Parameter ACK\_OPTION wird festgelegt, ob ein Alarm über das Feldbus-Host System quittiert werden muss.

Folgende Prozessalarme werden vom Analog Input Funktionsblock generiert:

#### Block-Prozessalarme

Ein Block-Prozessalarm wird über den Parameter BLOCK\_ERR ausgelöst. Über den Parameter BLOCK\_ALM werden die Block-Prozessalarme angezeigt und dem Feldbus-Host System mitgeteilt. Der Analog Input Funktionsblock kann folgende Block-Prozessalarme generieren:

- SIMULATE ACTIVE
- INPUT FAILURE
- OUT OF SERVICE
- BLOCK CONFIG ERROR

Wenn im Parameter ACK\_OPTION die Option des Prozessalarms (BLOCK ALM) **nicht** aktiviert wurde, müssen die Prozessalarme im Parameter BLOCK\_ALM quittiert werden.

#### Grenzwert-Prozessalarme

Wird ein Grenzwert verletzt, so wird vor Übermittlung der Grenzwertverletzung an das Feldbus-Host System die festgelegte Priorität des Grenzwertalarms überprüft. Die Priorität, die das Verhalten bei einer aktiven Grenzwertverletzung festlegt, wird über den folgende Parameter bestimmt:

- HI\_HI\_PRI
- HI\_PRI
- LO\_LO\_PRI
- LO\_PRI

Der Zustand der Grenzwert-Prozessalarme wird dem Feldbus-Host System über den folgende Parameter mitgeteilt:

- HI\_HI\_ALM
- HI\_ALM
- LO\_LO\_ALMI
- LO\_ALM

Wenn im Parameter ACK\_OPTION die Option für einen Grenzwert-Prozessalarm **nicht** aktiviert wurde, muss dieser direkt in seinem Parameter (siehe Auflistung) quittiert werden.

Hinweis! 

Der Parameter ALARM\_SUM zeigt den aktuellen Status aller Prozessalarme an.

A0003816-EN

# 6 Discrete Output Funktionsblock

Der Discrete Output Funktionsblock (DO, Diskreter Ausgang) verarbeitet ein von einem vorgeschalteten Funktionblock oder übergeordneten Prozessleitsystem erhaltenen diskreten Sollwert, mit dem unterschiedliche Gerätefunktionalitäten (z.B. Nullpunktabgleich oder Rücksetzen der Summenzähler) in dem nachgeschalteten Transducer Block ausgelöst werden können.

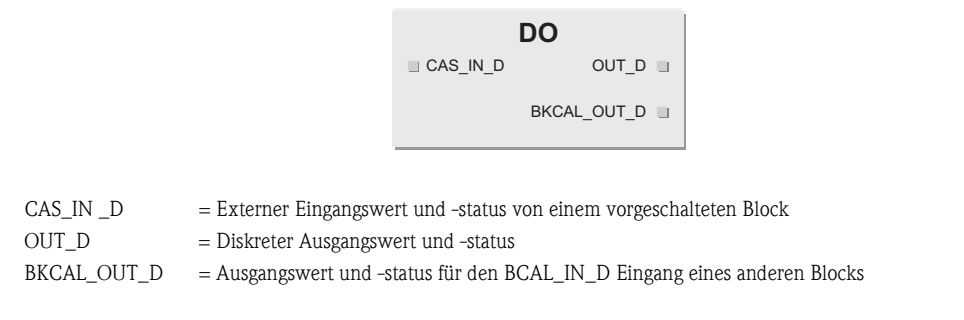

# 6.1 Signalverarbeitung

Die Abbildung zeigt schematisch den internen Aufbau des Discrete Output Funktionsblocks des Promag 55 FOUNDATION Fieldbus:

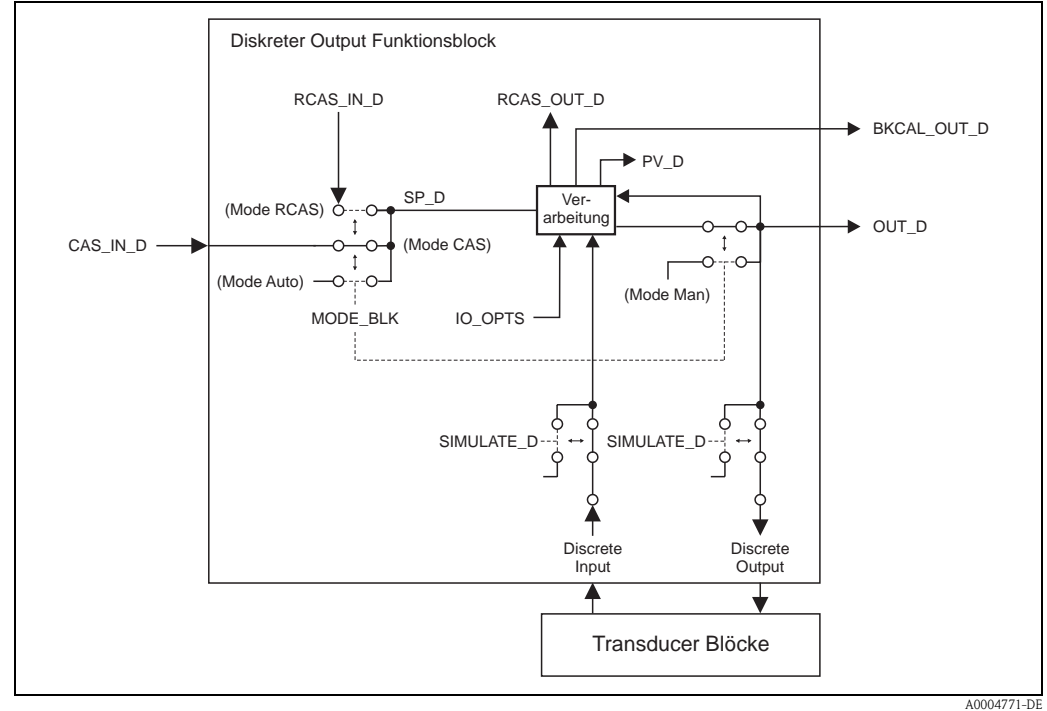

Abb. 5: Signalverarbeitung im Discrete Output Funktionsblock

In der Betriebsart CAS (Kaskadenbetrieb) erhält der Discrete Output Funktionsblock, über den Funktionsblockeingang CAS\_IN\_D, ein diskretes Signal von einem vorgeschalteten Funktionsblock. Dieses Signal steuert den Sollwert (Parameter SP\_D) des Funktionsblocks und wird nach der internen Berechnung als Ausgangssignal (Parameter OUT\_D) und an den Transducer Block zur Steuerung von Gerätefunktionen (z.B. Nullpunktabgleich) ausgegeben. Über den Ausgang BKCAL\_OUT\_D wird dem vorgeschalteten Block der Ausgangswert und Status des Discrete Output Funktionsblocks mitgeteilt.

Die Signalverarbeitung in der Betriebsart RCAS (Externer Kaskadenbetrieb) ist weitesgehens identisch mit der Betriebsart CAS. Die Ansteuerung des Parameters SP\_D erfolgt in dieser Betriebsart jedoch nicht durch einen vorgeschalteten Funktionsblock, sondern durch ein Feldbus-Host System. Der Ausgangswert und Status des Discrete Output Funktionsblocks wird dem Feldbus-Host System als Rückmeldung über den Parameter RCAS\_OUT\_D mitgeteilt.

In der Betriebsart AUTO (Automatikbetrieb) wird der Sollwert (Parameter SP\_D) direkt im Discrete Funktionsblock vorgegeben. Der Parameter CAS\_IN\_D wird in diesem Fall bei der internen Berechnung nicht berücksichtigt.

In der Betriebsart MAN (HAND) kann der Ausgangswert (Parameter OUT\_D) direkt im Discrete Output Funktionsblock vorgegeben werden. Es erfolgt keine interne Berechnung.

# 6.2 Wichtige Funktionen und Parameter des Discrete Output Funktionsblocks

Nachfolgend sind die wichtigsten Funktionen und Parameter des Discrete Output Funktionsblocks aufgeführt.

### 

Alle zur Verfügung stehende FOUNDATION Fieldbus Parameter werden in der Betriebsanleitung "FOUNDATION Fieldbus Overview" (BA013S) beschrieben (Bezugsquelle:  $\rightarrow$  www.endress.com  $\rightarrow$  Download).

### 6.2.1 Auswahl der Betriebsart

Die Einstellung der Betriebsart erfolgt über die Parametergruppe MODE\_BLK. Der Discrete Output Funktionsblock unterstützt folgende Betriebsarten:

AUTO

Hinweis!

- MAN
- CAS
- RCAS
- OOS

### 6.2.2 Sicherheitsverhalten

Der Discrete Output Funktionsblock verfügt über ein Sicherheitsverhalten (Fault State).Dieses Verhalten wird aktiviert, wenn eine Fehlerbedingung (des jeweils gültigen Sollwertes) länger als die im Parameter FSTATE\_TIME festgelegte Zeit ansteht oder wenn im der Parameter SET\_FSTATE im Resource Block aktiviert wird. Das Sicherheitsverhalten wird über die Parameter FSTATE\_TIME, FSTATE\_VAL\_D, und IO\_OPTS festgelegt.

### 6.2.3 Zuordnung zwischen Discrete Output Funktionsblock und Transducer Block

Die Zuordnung bzw. Verbindung zwischen dem Discrete Output Funktionsblock und dem Transducer Block erfolgt im Discrete Output Funktionblock über den Parameter CHANNEL.

 $\rightarrow$  Parameter CHANNEL  $\rightarrow$  16 (= Discrete Output Funktionsblock)

# 6.2.4 Werte für die Parameter CAS\_IN\_D, RCAS\_IN\_D, OUT\_D, und SP\_D

Über den Discrete Output Funktionsblock können über herstellerspezifisch, festgelegte Sollwerte von einem vorgeschalteten Funktionsblock unterschiedliche Gerätefunktionalitäten im Transducer Block ausgelöst werden.

Hierbei muss beachtet werden, dass die gewünschte Funktion erst ausgeführt wird, wenn ein Zustandswechsel von dem Wert 0 (Discrete state 0) auf den entsprechenden Funktionswert (folgende Tabelle) erfolgt. Als Ausgangslage für eine entsprechende Steuerung der Gerätefunktionen dient somit immer der Wert = 0. Ein Zustandswechsel von einem Wert ungleich 0 auf einen anderen Wert hat keine Auswirkung.

| Zustandswechsel  |               |                   | Aktion                          |
|------------------|---------------|-------------------|---------------------------------|
| Discrete state 0 | $\rightarrow$ | Discrete state 1  | reserviert                      |
| Discrete state 0 | $\rightarrow$ | Discrete state 2  | Messwertunterdrückung EIN       |
| Discrete state 0 | $\rightarrow$ | Discrete state 3  | Messwertunterdrückung AUS       |
| Discrete state 0 | $\rightarrow$ | Discrete state 4  | reserviert                      |
| Discrete state 0 | $\rightarrow$ | Discrete state 5  | reserviert                      |
| Discrete state 0 | $\rightarrow$ | Discrete state 6  | reserviert                      |
| Discrete state 0 | $\rightarrow$ | Discrete state 7  | Rücksetzen Summenzähler 1, 2, 3 |
| Discrete state 0 | $\rightarrow$ | Discrete state 8  | Rücksetzen Summenzähler 1       |
| Discrete state 0 | $\rightarrow$ | Discrete state 9  | Rücksetzen Summenzähler 2       |
| Discrete state 0 | $\rightarrow$ | Discrete state 10 | Rücksetzen Summenzähler 3       |

Eingangsbelegung der Parameter CAS\_IN\_D, RCAS\_IN\_D, OUT\_D, SP\_D

#### Beispiel für die Steuerung der Messwertunterdrückung über den Discrete Output Funktionsblock.

Mit Hilfe des folgenden Beispiels soll dargestellt werden, wie über den Discrete Output Funktionsblock die Messwertunterdrückung während eines Spülvorgangs von einem vorgeschalteten Funktionsblock aktiviert bzw. deaktiviert werden kann.

1. Im ersten Schritt muss die Verbindung zwischen dem Discrete Output Funktionsblock und dem Transducer Block hergestellt werden. Hierfür muss dem Parameter CHANNEL im Discrete Output Funktionsblock der Wert = 16 zugewiesen werden.

 $\rightarrow$  Parameter CHANNEL  $\rightarrow$  16 (= Discrete Output Funktionsblock)

2. In der Betriebsart CAS verarbeitet der Discrete Output Funktionsblock den von einem vorgeschalteten Funktionsblock am Eingang CAS\_IN\_D vorgegebenen Sollwert und überträgt diesen an den Transducer Block.

#### Einschalten der Messstoffunterdrückung

Ausgehend von dem Ausgangswert 0 (Discrete state 0) wird durch einen Zustandswechsel von  $0 \rightarrow 2$  am Eingang CAS\_IN\_D die Messwertunterdrückung eingeschaltet.

#### Ausschalten der Messwertunterdrückung

Die Messwertunterdrückung kann erst wieder ausgeschaltet werden, wenn zuvor der Eingangswert am CAS\_IN\_D auf den Ausgangswert 0 (Discrete state 0) gesetzt wurde. Erst dann kann durch einen Zustandswechsel von  $0 \rightarrow 2$  am Eingang CAS\_IN\_D die Messwertunterdrückung ausgeschaltet werden.

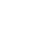

# Weitere Funktionsblöcke

### Hinweis!

7

Weitere Funktionsblöcke wie der PID-, Aritiametic-, Input Selector-, Signal Characterizer- und Integrator-Funktionsblock werden in der Betriebsanleitung "FOUNDATION Fieldbus Overview" (BA013S) beschrieben (Bezugsquelle:  $\rightarrow$  www.endress.com  $\rightarrow$  Download).

# 8 Werkeinstellungen

# 8.1 SI-Einheiten (nicht für USA und Canada)

### Schleichmenge, Endwert

| Nennweite | Schleichmenge |                      | Endwert |      |                      |        |
|-----------|---------------|----------------------|---------|------|----------------------|--------|
|           | (             | (ca. v = 0,04 m∕s)   |         |      | (ca. v = 2,5 m/s)    |        |
| [mm]      |               | Volumen              | Masse   |      | Volumen              | Masse  |
| 15        | 0,5           | dm <sup>3</sup> /min | kg/min  | 25   | dm <sup>3</sup> /min | kg/min |
| 25        | 1             | dm <sup>3</sup> /min | kg/min  | 75   | dm <sup>3</sup> /min | kg/min |
| 32        | 2             | dm <sup>3</sup> /min | kg/min  | 125  | dm <sup>3</sup> /min | kg/min |
| 40        | 3             | dm <sup>3</sup> /min | kg/min  | 200  | dm <sup>3</sup> /min | kg/min |
| 50        | 5             | dm <sup>3</sup> /min | kg/min  | 300  | dm <sup>3</sup> /min | kg/min |
| 65        | 8             | dm <sup>3</sup> /min | kg/min  | 500  | dm <sup>3</sup> /min | kg/min |
| 80        | 12            | dm <sup>3</sup> /min | kg/min  | 750  | dm <sup>3</sup> /min | kg/min |
| 100       | 20            | dm <sup>3</sup> /min | kg/min  | 1200 | dm <sup>3</sup> /min | kg/min |
| 125       | 30            | dm <sup>3</sup> /min | kg/min  | 1850 | dm <sup>3</sup> /min | kg/min |
| 150       | 2,5           | m <sup>3</sup> /h    | t/h     | 150  | m <sup>3</sup> /h    | t/h    |
| 200       | 5,0           | m <sup>3</sup> /h    | t/h     | 300  | m <sup>3</sup> /h    | t/h    |
| 250       | 7,5           | m <sup>3</sup> /h    | t/h     | 500  | m <sup>3</sup> /h    | t/h    |
| 300       | 10            | m <sup>3</sup> /h    | t/h     | 750  | m <sup>3</sup> /h    | t/h    |
| 350       | 15            | m <sup>3</sup> /h    | t/h     | 1000 | m <sup>3</sup> /h    | t/h    |
| 400       | 20            | m <sup>3</sup> /h    | t/h     | 1200 | m <sup>3</sup> /h    | t/h    |
| 450       | 25            | m <sup>3</sup> /h    | t/h     | 1500 | m <sup>3</sup> /h    | t/h    |
| 500       | 30            | m <sup>3</sup> /h    | t/h     | 2000 | m <sup>3</sup> /h    | t/h    |
| 600       | 40            | m <sup>3</sup> /h    | t/h     | 2500 | m <sup>3</sup> /h    | t/h    |

#### Sprache

| Land                      | Sprache          |
|---------------------------|------------------|
| Australien                | English          |
| Belgien                   | English          |
| China                     | Chinese          |
| Dänemark                  | English          |
| Deutschland               | Deutsch          |
| England                   | English          |
| Finnland                  | Suomi            |
| Frankreich                | Francais         |
| Holland                   | Nederlands       |
| Hong Kong                 | English          |
| Indien                    | English          |
| Indonesien                | Bahasa Indonesia |
| International Instruments | English          |
| Italien                   | Italiano         |
| Japan                     | Japanese         |
| Malaysia                  | English          |
| Norwegen                  | Norsk            |
| Polen                     | Polish           |
| Portugal                  | Portuguese       |
| Österreich                | Deutsch          |

| Land       | Sprache |
|------------|---------|
| Russland   | Russian |
| Schweden   | Svenska |
| Schweiz    | Deutsch |
| Singapur   | English |
| Spanien    | Espanol |
| Südafrika  | English |
| Thailand   | English |
| Tschechien | Czech   |
| Ungarn     | English |

### Dichte, Länge, Temperatur

|            | Einheit |
|------------|---------|
| Dichte     | kg/l    |
| Länge      | mm      |
| Temperatur | ° C     |

# 8.2 US-Einheiten (nur für USA und Canada)

### Schleichmenge, Endwert

| Nennweite                       | Schleichmenge       |         |        | Endwert            |         |        |
|---------------------------------|---------------------|---------|--------|--------------------|---------|--------|
|                                 | (ca. v = 0,13 ft/s) |         |        | (ca. v = 8,2 ft/s) |         |        |
| [inch]                          |                     | Volumen | Masse  |                    | Volumen | Masse  |
| <sup>1</sup> / <sub>2</sub> "   | 0,10                | gal/min | lb/min | 6                  | gal/min | lb/min |
| 1"                              | 0,25                | gal/min | lb/min | 18                 | gal/min | lb/min |
| 1 <sup>1</sup> / <sub>4</sub> " | 0,50                | gal/min | lb/min | 30                 | gal/min | lb/min |
| 1 <sup>1</sup> / <sub>2</sub> " | 0,75                | gal/min | lb/min | 50                 | gal/min | lb/min |
| 2"                              | 1,25                | gal/min | lb/min | 75                 | gal/min | lb/min |
| 2 <sup>1</sup> / <sub>2</sub> " | 2,0                 | gal/min | lb/min | 130                | gal/min | lb/min |
| 3"                              | 2,5                 | gal/min | lb/min | 200                | gal/min | lb/min |
| 4"                              | 4,0                 | gal/min | lb/min | 300                | gal/min | lb/min |
| 5"                              | 7,0                 | gal/min | lb/min | 450                | gal/min | lb/min |
| 6"                              | 12                  | gal/min | lb/min | 600                | gal/min | lb/min |
| 8"                              | 15                  | gal/min | lb/min | 1200               | gal/min | lb/min |
| 10"                             | 30                  | gal/min | lb/min | 1500               | gal/min | lb/min |
| 12"                             | 45                  | gal/min | lb/min | 2400               | gal/min | lb/min |
| 14"                             | 60                  | gal/min | lb/min | 3600               | gal/min | lb/min |
| 16"                             | 60                  | gal/min | lb/min | 4800               | gal/min | lb/min |
| 18"                             | 90                  | gal/min | lb/min | 6000               | gal/min | lb/min |
| 20"                             | 120                 | gal/min | lb/min | 7500               | gal/min | lb/min |
| 24"                             | 180                 | gal/min | lb/min | 10500              | gal/min | lb/min |

### Sprache, Dichte, Länge, Temperatur

|            | Einheit |
|------------|---------|
| Sprache    | English |
| Dichte     | g/cc    |
| Länge      | inch    |
| Temperatur | °F      |

# 9 Stichwortverzeichnis (FOUNDATION Fieldbus)

Konfiguration

Density Param. - Unit

Diag. - Act. Sys. Condition

Diag. - Prev. Sys. Condition

### А

| Access - Code                               |
|---------------------------------------------|
| Transducer Block "Totalizer" 144            |
| Transducer Block "Flow" 104, 122, 126       |
| Transducer Block "Totalizer" 140            |
| Access - Code Counter                       |
| Transducer Block "Flow" 126                 |
| Access - Def.Private Code                   |
| Transducer Block "Display" 127              |
| Access - Status                             |
| Transducer Block "Totalizer" 144            |
| Transducer Block "Flow" 104, 122, 126       |
| Iransducer Block "Iotalizer" 140            |
| Add. Line                                   |
| I ransoucer Block "Display"                 |
| Aldrindenanduung                            |
| AI FUIIKUOIISDIOCK                          |
| Transducer Block 102                        |
| Alarmarkannung                              |
| AI Funktionshlock 161                       |
| Resource Block 98                           |
| Transducer Block 103                        |
| Alarmverzögerung                            |
| Amp. – HW Identification                    |
| Resource Block                              |
| Amp. – HW Rev.Number                        |
| Resource Block                              |
| Amp. – Language Group                       |
| Resource Block 99                           |
| Amp Prod.Number                             |
| Resource Block                              |
| Amp SW Identification                       |
| Resource Block                              |
| Amp SW Rev.No. I-DAI                        |
| Amp SW Day Number                           |
| Allip Svy Rev. Nulliber                     |
| Amplifier                                   |
| Hardware identification number 00           |
| Hardware revision number                    |
| Language Group 00                           |
| Production number 00                        |
| Software identification number              |
| Software revision number                    |
| Anzeige                                     |
| Betriebsdauer Messgerät 124                 |
| Dämpfung 128                                |
| Dichtewert, fest eingestellter 106          |
| Dichtewert, über AO-Block hereingeführt 107 |
| Format (Anzeige Kommastellen)               |
| Hauptzeile 130                              |
| Informationszeile 136                       |
| Zusatzzeile 132                             |
| Hintergrundbeleuchtung 128                  |

| Hauptzeile 129                             |
|--------------------------------------------|
| Informationszeile                          |
| Zusatzzeile                                |
| Kontrast                                   |
| Leitfähigkeit, aktuell gemessener Wert 107 |
| Leitfähigkeit, Serviceparameter            |
| Massefluss, berechneter 105                |
| Spracheinstellung 127                      |
| Testfunktion                               |
| Volumenfluss 105                           |
| Ausgangsgrößen                             |
| Transducer Block 102                       |
|                                            |
| В                                          |
| Betriebsart                                |
| AI Funktionsblock 158                      |
| DO Funktionsblock 164                      |
| Resource Block                             |
| Transducer Block 103                       |
| Betriebsdauer, Messgerät 124               |
| Block                                      |
| Summenzähler 42                            |
| Blockmodel                                 |
| Blockzustand                               |
| Resource Block                             |
| _                                          |
| C                                          |
| Code                                       |
| Eingabezähler 24                           |
| Zähler (Freigabe Matrix) 24                |
| Codeeingabe                                |
| siehe Access – Code                        |
| Codeeingabe, persönlicher Kundencode 127   |
| Config. – Backlight                        |
| Transducer Block "Display" 128             |
| Config. – Contrast LCD                     |
| Transducer Block "Display" 128             |
| Config. – Display Damping                  |
| Transducer Block "Display" 128             |
| Config. – Language                         |
| Transducer Block "Display" 127             |
| -                                          |
| D                                          |
| Dämpfung                                   |
| Anzeige                                    |
| Durchlfluss, Messsignal 108                |
| Dauerhaft speichern 109                    |
| Density Param Fixed Value                  |
| Transducer Block "Flow" 118                |

Transducer Block "Flow" ..... 118

Transducer Block "Diagnosis" ..... 122

Transducer Block "Diagnosis" ..... 122

#### Diagnose

| AI Funktionsblock 16                     | 50 |
|------------------------------------------|----|
| Transducer Block 10                      | )3 |
| Dichte                                   |    |
| Anzeige, Einheit 11                      | 8  |
| Eingabe Dichtefaktor (für Massefluss) 11 | 8  |
| Discrete Output Funktionsblock 16        | 53 |
| Diskreter Ausgang Funktionsblock 16      | 53 |
| Druckstoßunterdrückung 111, 11           | 2  |

# E

| ECC                                           |
|-----------------------------------------------|
| Transducer Block "Flow" 116                   |
| ECC – Cycle                                   |
| Transducer Block "Flow" 117                   |
| ECC - Duration                                |
| Transducer Block "Flow" 116                   |
| ECC – Polarity                                |
| Transducer Block "Flow" 117                   |
| ECC – Recovery Time                           |
| Transducer Block "Flow" 117                   |
| Einbaurichtung, Messaufnehmer 107             |
| Eingabezähler 24                              |
| Einheiten                                     |
| AI Funktionsblock 159                         |
| Einheiten auswählen (Transducer Block "Flow") |
| Dichtewert, fest eingestellter                |
| Leitfähigkeit                                 |
| Massefluss                                    |
| Nennweite (mm. inch) 107                      |
| Volumenfluss                                  |
| Elektroden                                    |
| MSÜ-Elektrode 115                             |
| Elektrodenreinigung (ECC) 116                 |
| Dauer                                         |
| Erholzeit                                     |
| Polarität (nur Anzeige) 117                   |
| Reinigungszyklus                              |
| Systemontionen                                |
| Elektrodenüberwachung (OED)                   |
| Empty Value                                   |
| Full Pipe Coef                                |
| Periode                                       |
| EPD – Adjustment                              |
| Transducer Block 'Flow" 113                   |
| EPD – Electrode                               |
| Transducer Block "Flow"                       |
| EPD – Empty Pipe Coef                         |
| Transducer Block "Flow"                       |
| EPD – Full Pipe Coef                          |
| Transducer Block "Flow"                       |
| EPD – Param Mode                              |
| Transducer Block "Flow" $11\Delta$            |
| FPD – Param Time                              |
| Transducer Block "Flow" 115                   |
|                                               |

## F

| Fehlerbehebung, EEPROM                 |
|----------------------------------------|
| siehe Systemzustand<br>Funktionsblöcke |
| G                                      |
| Geräteblock                            |
| Grenzwerte                             |
| AI Funktionsblock 161                  |
| Gruppe                                 |
| Summenzähler (13)                      |
| Н                                      |
| Hintergrundheleuchtung                 |

# Ι

| 1                              |
|--------------------------------|
| I/O - HW Identification        |
| Resource Block 99              |
| I/O - HW Rev. Number           |
| Resource Block 99              |
| I/O - Prod.Number              |
| Resource Block 99              |
| I/O - SW Identification        |
| Resource Block 99              |
| I/O - SW Rev. Number           |
| Resource Block 99              |
| I/O – Type                     |
| Resource Block                 |
| I/O Module                     |
| Hardware identification number |
| Hardware revision number       |
| Production number              |
| Software identification number |
| Software revision number       |
| Identification number          |
| Amplifier hardware 99          |
| Amplifier software 99          |
| I/O module hardware 99         |
| I/O module software 99         |
| Identifikationsnummer          |
| Messaufnehmer 121              |
| Info Line                      |
| Transducer Block "Display" 135 |
| Infozeile (Gruppe CGA)         |
| Multiplex 39                   |
| Integrationszeit               |
|                                |

### **K** Kalii

| alibrierfakto | r |         |      |     |         |      |   |      |  |         |
|---------------|---|---------|------|-----|---------|------|---|------|--|---------|
| Negativ .     |   | <br>    | <br> |     | <br>••• | <br> |   | <br> |  | <br>118 |
| Positiv       |   | <br>••• | <br> | • • | <br>••• | <br> | • | <br> |  | <br>118 |

| Т | r |
|---|---|
|   |   |
|   | _ |
| - | _ |

| —                            |      |
|------------------------------|------|
| Language group amplifier     | . 99 |
| Leitfähigkeit                |      |
| Freigabe 119,                | 121  |
| Linearisierungsart           |      |
| AI Funktionsblock            | 158  |
| Low Flow Cut Off – Assign    |      |
| Transducer Block "Flow"      | 109  |
| Low Flow Cut Off - Off Value |      |
| Transducer Block "Flow"      | 110  |
| Low Flow Cut Off - On Value  |      |
| Transducer Block "Flow"      | 110  |
| Low Flow Cut Off - Unit      |      |
| Transducer Block "Flow"      | 110  |

# М

| Main Line                      |     |
|--------------------------------|-----|
| Transducer Block "Display"     | 129 |
| Messaufnehmer                  |     |
| Anzeige Gerätetyp              | 121 |
| Einbaurichtung                 | 107 |
| Identifikationsnummer Hardware | 121 |
| Kalibrierfaktor                | 118 |
| Messperiode                    | 119 |
| Nennweite                      | 118 |
| Nullpunkt                      | 118 |
| Produktionsnummer Hardware     | 121 |
| Revisionsnummer Hardware       | 121 |
| Revisionsnummer Software S-DAT | 121 |
| Messperiode, Zeiteingabe       | 119 |
| Messstoffüberwachung (MSÜ)     |     |
| Allgemeine Informationen       | 114 |
| Ansprechzeit                   | 115 |
| Ein-/Ausschalten               | 114 |
| Empty Pipe Coef.               | 115 |
| Full Pipe Coef                 | 115 |
| Leerrohr-/Vollrohrabgleich     | 113 |
| MSÜ-Elektrode                  | 115 |
| Messwertunterdrückung          | 108 |
| N                              |     |
| IN                             |     |
| Nennweite                      | 118 |

| Nullpunkt 118                        |
|--------------------------------------|
| 0                                    |
| OED – Empty Value                    |
| Transducer Block "Flow" 115          |
| OED - Full Value                     |
| Transducer Block "Flow" 115          |
| OED - Period                         |
| Transducer Block "Flow" 115          |
| Operation – Test Display             |
| Transducer Block "Display" 128       |
| Р                                    |
| Para. Resource Block                 |
| Parameter                            |
| Resource Block 99                    |
| Process - Pressure Shock Suppression |
| Transducer Block "Flow"              |

| Produktionsnummer                                  |       |
|----------------------------------------------------|-------|
| I/O-Modul                                          | . 99  |
| Messaufnehmer                                      | 121   |
| Messverstärker                                     | . 99  |
| P                                                  |       |
|                                                    | 0.5   |
| Resource Block                                     | . 97  |
| Revision number                                    | ~~~   |
| Amplifier hardware                                 | . 99  |
| Amplifier software                                 | . 99  |
| Revisionsnummer                                    | 101   |
|                                                    | 121   |
| S-DAT Software                                     | 121   |
| S                                                  |       |
| Schleichmenge                                      |       |
| Ausschaltnunkt                                     | 110   |
| Einheit                                            | 110   |
| Einschaltpunkt                                     | 110   |
| Zuordnung (Mass-/Volumenfluss)                     | 109   |
| Schreibschutz                                      | 10/   |
| Resource Block                                     | . 98  |
| Sensor                                             | • / 0 |
| Serial number                                      | . 99  |
| Sensor - HW Identification                         |       |
| Transducer Block "Flow"                            | 121   |
| Sensor - HW-Rev.Number                             |       |
| Transducer Block "Flow"                            | 121   |
| Sensor – Prod.Number                               |       |
| Transducer Block "Flow"                            | 121   |
| Sensor – Serial Number                             |       |
| Resource Block                                     | . 99  |
| Sensor – SW-Rev.No. S-DAT                          |       |
| Transducer Block "Flow"                            | 121   |
| Sensor – Type                                      |       |
| Transducer Block "Flow"                            | 121   |
| Sensor Data - Cell Constant                        |       |
| Transducer Block "Flow"                            | 118   |
| Sensor Data - Conductivity Enable                  |       |
| Transducer Block "Flow"                            | 119   |
| Sensor Data – K-Factor Negative                    |       |
| Transducer Block "Flow"                            | 118   |
| Sensor Data – K-Factor Positive                    |       |
| Transducer Block "Flow"                            | 118   |
| Sensor Data - Measuring Period                     |       |
| Transducer Block "Flow"                            | 119   |
| Sensor Data - Nominal Diameter                     |       |
| Iransducer Block "Flow"                            | 118   |
| Sensor Data - Overvoltage Time                     | 110   |
| Iransducer Block "Flow"                            | 119   |
| Sensor Data - Zero Point                           | 110   |
|                                                    | 118   |
| Serial number sensor                               | . 99  |
| Service/Analys Coll Voltage                        | 100   |
| I ransoucer block "Flow"                           | 120   |
| Service/ Analys Electrode Pot. 1 - Value Measurand | 100   |
| IIIdlibulucer Diock Flow                           | 120   |
| Transducar Block "Elow"                            | 120   |
| TIGHDUUCCI DIUCK TIUW                              | 120   |

| Service/Analys Measuring Period                      |
|------------------------------------------------------|
| Transducer Block "Flow" 120                          |
| Service/Analys. – Noise Value                        |
| Transducer Block "Flow" 120                          |
| Service/Analys Risetime - Value Measurand            |
| Transducer Block "Flow" 120                          |
| Service/Analys Split Position                        |
| Transducer Block "Flow" 120                          |
| Service/AnalysReverse Time                           |
| Transducer Block "Flow" 120                          |
| Service-/Analysefunktionen 120                       |
| Sicherheitsverhalten                                 |
| DO Funktionsblock 164                                |
| Signalfilter 109                                     |
| Signalverarbeitung                                   |
| AI Funktionsblock 156                                |
| DO Funktionsblock 163                                |
| Transducer Block 101                                 |
| Simulation                                           |
| AI Funktionsblock                                    |
| Anzeige Messwert 120                                 |
| Fehlerverhalten Summenzähler                         |
| Messwert für Prüfzwecke 120                          |
| Resource Block                                       |
| Volumen-/Massefluss 119                              |
| Simulation – Measurand                               |
| Transducer Block "Flow" 119                          |
| Simulation – Unit                                    |
| Transducer Block "Flow" 120                          |
| Simulation – Value Measurand                         |
| Transducer Block "Flow" 120                          |
| Sollwerte                                            |
| DO Funktionsblock 165                                |
| Status OUT                                           |
| AI Funktionsblock                                    |
| Störmeldung                                          |
| siehe Betriebsanleitung Proline Promag 55 FOUNDATION |
| Fieldbus (BA026D)                                    |
| Summenzähler                                         |
| Fehlerverhalten definieren                           |
| Rücksetzen (alle)                                    |
| Simulation Fehlerverhalten 123                       |
| Summenzähler (Block D) 42                            |
| Summenzähler 1                                       |
| Rücksetzen (Reset)                                   |
| Summenzähler 13                                      |
| Anzeigewert                                          |
| Bilanzierungsart                                     |
| Einheit                                              |
| Zuordnung (Volumen, Masse)                           |
| Svs Alarm Delav                                      |
| Transducer Block "Diagnosis"                         |
| Svs - CIP Samples                                    |
| Transducer Block "Flow" 100                          |
| Sys Filterdepth Median                               |
| Transducer Block "Flow" . 121                        |
| Sys Flow Damping                                     |
| Transducer Block "Flow" 108                          |
|                                                      |

| Sys. – Install. Direction Sensor          |
|-------------------------------------------|
| Transducer Block "Flow" 107               |
| Sys. – Integration Time                   |
| Transducer Block "Flow" 108               |
| Sys. – Operation Time                     |
| Transducer Block "Diagnosis" 124          |
| Sys. – Permanent Storage                  |
| Iransducer Block "Flow" 109               |
| Sys Positive Zero Keturn                  |
| I ransoucer Block "Flow" 108              |
| Sys Kesel<br>Transducer Dieck "Diagnosia" |
| ITalisuucer Diock Diagilosis              |
| Transducer Block "Diagnosis"              |
| Sve Special Filter                        |
| Transducer Block "Flow" 100               |
| Svs - T-DAT Save/Load                     |
| Transducer Block "Diagnosis"              |
| Svs – Time Since Reset                    |
| Transducer Block "Diagnosis" 124          |
| Svs - Troubleshooting                     |
| Transducer Block "Diagnosis" 124          |
| System Option – Conductivity              |
| Transducer Block "Flow" 107               |
| System Option – ECC                       |
| Transducer Block "Flow" 115               |
| System Unit – Conductivity                |
| Transducer Block "Flow" 107               |
| System Unit – Fixed Density               |
| Transducer Block "Flow" 106               |
| System Unit – Length                      |
| Transducer Block "Flow" 107               |
| System Unit – Mass Flow                   |
| Transducer Block "Flow" 106               |
| System Unit - Volume Flow                 |
| Transducer Block "Flow" 105               |
| System Value - Conductivity               |
| Iransducer Block "Flow" 10/               |
| System Value – Density Input              |
| Iransducer Block "Flow" 107               |
| System value - Fixed Density              |
| System Value Mars Flow                    |
| Transducer Block "Flow" 105               |
| System Value – Volume Flow                |
| Transducer Block "Flow" 105               |
| System-Reset (ohne Netzunterbruch) 123    |
| Systemzustand                             |
| aktuell                                   |
| alte (Fehlerhistorie) 122                 |
|                                           |
| Т                                         |
| T-DAT                                     |

| I-DAI                              |      |
|------------------------------------|------|
| Amplifier software revision number | . 99 |
| Laden/speichern von Daten          | 125  |
| Tot. – Failsafe All                |      |
| Transducer Block "Totalizer"       | 143  |
| Tot. – Reset All                   |      |
| Transducer Block "Totalizer"       | 143  |
|                                    |      |

| Tot. 13 – Assign               |    |
|--------------------------------|----|
| Transducer Block "Totalizer" 1 | 42 |
| Tot. 13 - Mode                 |    |
| Transducer Block "Totalizer" 1 | 42 |
| Tot. 13 - Reset                |    |
| Transducer Block "Totalizer" 1 | 42 |
| Tot. 13 - Sum                  |    |
| Transducer Block "Totalizer" 1 | 41 |
| Tot. 13 - Unit                 |    |
| Transducer Block "Totalizer" 1 | 41 |
| Transducer Block 1             | 00 |

# U

| Überspannung      |     |
|-------------------|-----|
| Zeitfeld          | 119 |
| Übertragungsblock | 100 |
| Umskalierung      |     |
| AI Funktionsblock | 160 |

# W

| Werkeinstellungen (SI-Einheiten) |
|----------------------------------|
| Dichte                           |
| Endwert 167                      |
| Länge                            |
| Schleichmenge 167                |
| Sprache 167                      |
| Temperatur                       |
| Werkeinstellungen (US-Einheiten) |
| Dichte                           |
| Endwert 168                      |
| Länge 168                        |
| Schleichmenge 168                |
| Sprache 168                      |
| Temperatur                       |
| -                                |
| Z                                |
| Zellkonstante 118                |
| Zugriff                          |
| Transducer Block 104             |
| Zuordnung                        |
| DO Funktionsblock 164            |
| Zuordnung Prozessgröße           |
| AI Funktionsblock                |

www.endress.com/worldwide

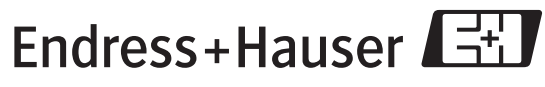

People for Process Automation